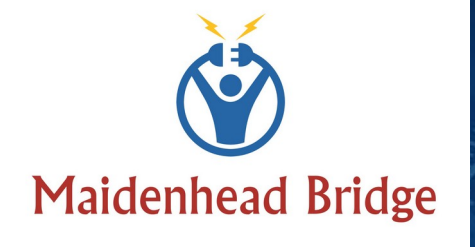

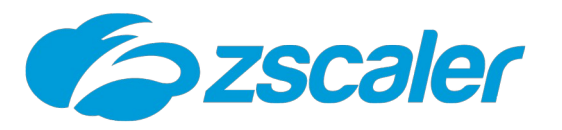

Cloud Security Connector GRE - AWS

with Private Cloud Private Access

(For Amazon Web Services - AWS)

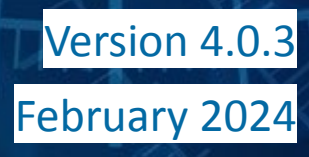

infind.

quagaagaaga

- -----

# **Table of Contents**

| 1 Introduction to Cloud Security Connectors for Zscaler                      | 7   |
|------------------------------------------------------------------------------|-----|
| 2 Key benefits of the Cloud Security Connector GRE for AWS                   | 7   |
| 3 Network Diagrams                                                           | 9   |
| 3.1 Cloud Security Connectors (CSC) for Zscaler with PriCPA                  | 9   |
| 3.2 CSC GRE for AWS - Single Deployment                                      | .10 |
| 3.3 CSC GRE for AWS - High Availability Deployment                           | .11 |
| 3.4 CSC GRE for AWS - Single Exit to the Internet with automatic routing     | .12 |
| 3.5 CSC GRE for AWS - Single Exit to the Internet with Network Load Balancer | .13 |
| 3.6 Traffic Forwarding (I): Routed Mode                                      | .14 |
| 3.7 Traffic Forwarding (II): Proxied Mode                                    | .15 |
| 3.8 Traffic Forwarding (III): Routing and Proxying all together              | .16 |
| 3.9 Private Cloud Private Access (PriCPA)                                    | .17 |
| 4 Deploying the Cloud Security Connector (CSC)                               | .18 |
| 4.1 Basic Mode deployment                                                    | .18 |
| 4.1.1 Prerequisites                                                          | .18 |
| 4.1.2 Prerequisites EXAMPLE:                                                 | .18 |
| 4.1.3 Launching the CSC from AWS Market                                      | .19 |
| 4.1.4 Accessing for first time to your CSC                                   | .25 |
| 4.1.5 Initial Wizard Configuration                                           | .26 |
| 4.1.5.1 Short Version                                                        | .26 |
| 4.1.5.2 Long Version (with Example)                                          | .26 |
| 4.1.5.2.1 Create "Static IP"                                                 | .27 |
| 4.1.5.2.2 Create "GRE Tunnel"                                                | .27 |
| 4.1.5.2.3 Create the Location                                                | .30 |
| 4.1.5.2.4 Run the Configuration Wizard                                       | .31 |
| 5 Accessing the CSC first time                                               | .33 |
| 5.1 Admin Console                                                            | .33 |
| 5.2 Show Configuration and Status                                            | .34 |
| 6 Traffic forwarding to Zscaler ZIA and Bypasses                             | .35 |
| 6.1 Routing all traffic via the Cloud Security Connector                     | .35 |
| 6.2 Devices using PAC files or Zscaler Client Connector                      | .36 |
| 6.3 Devices using Explicit Proxy Settings                                    | .39 |
| 6.4 Special cases:                                                           | .41 |
| 6.4.1 Using "Global ZEN IP Addresses" as Proxy IP                            | .41 |
| 6.4.2 Using TCP port 8080                                                    | .41 |
| 7 Testing traffic to Zscaler and Bypass                                      | .42 |
| 7.1 To Zscaler traffic test                                                  | .43 |
| 7.1.1 Using a browser                                                        | .43 |
| 7.1.2 Using Curl Command via CMD                                             | .44 |
| 7.2 Bypass Traffic test                                                      | .44 |
| 7.2.1 Using a Browser                                                        | .44 |
| 7.2.2 Using Curl Command via CMD                                             | .45 |
| 7.3 Speed test                                                               | .45 |

Maidenhead Bridge

CSC GRE with PriCPA for Zscaler - AWS

| 8 The Cloud Security Connector Admin Console:                               | 46 |
|-----------------------------------------------------------------------------|----|
| 8.1 Monitoring Tasks                                                        | 48 |
| 8.1.1 Show Configuration and Status                                         | 48 |
| 8.1.1.1 GENERAL INFORMATION                                                 | 49 |
| 8.1.1.2 INTERFACES INFORMATION                                              | 49 |
| 8.1.1.3 TRAFFIC REDIRECTION Options                                         | 49 |
| 8.1.1.4 ELASTIC (PUBLIC) IPs INFORMATION                                    | 50 |
| 8.1.1.5 DNS INFORMATION                                                     | 50 |
| 8.1.1.6 ZSCALER INFORMATION                                                 | 50 |
| 8.1.1.7 TUNNEL STATUS                                                       | 50 |
| 8.1.1.8 http://ip.zscaler.com INFORMATION                                   | 50 |
| 8.1.1.9 PROXY BYPASS                                                        | 51 |
| 8.1.1.10 ROUTED BYPASS                                                      | 51 |
| 8.1.1.11 AWS SSM AGENT                                                      | 51 |
| 8.1.1.12 SYSLOG INFORMATION                                                 | 51 |
| 8.1.1.12.1 System Logs example:                                             | 52 |
| 8.1.1.12.2 Traffic Logs example:                                            | 53 |
| 8.1.1.13 HIGH AVAILABILITY Information                                      | 53 |
| 8.1.2 Show Interfaces Traffic                                               | 54 |
| 8.1.3 Tcpdump, Traceroute/Latency Test and NetScanner                       | 54 |
| 8.1.3.1 Tcpdump                                                             | 54 |
| 8.1.3.2 Traceroute and Latency Test                                         | 56 |
| 8.1.3.3 NetScanner                                                          | 57 |
| 8.1.4 SPEED TEST                                                            | 58 |
| 8.2 CSC Admin Tasks                                                         | 59 |
| 8.2.1 AWS SSM Agent (Register or De-Register) (TBC Check Run Commands list) | 59 |
| 8.2.1.1 Create a "Hybrid Activation" from AWS console                       | 59 |
| 8.2.1.2 Register the CSCs                                                   | 60 |
| 8.2.1.3 View the Registered CSC on AWS Systems Manager                      | 60 |
| 8.2.2 Manage Administrators, Restrict SSH access and Radius Configuration   | 61 |
| 8.2.2.1 Manage Administrators: cscadmin, csccli and ubuntu                  | 61 |
| 8.2.2.1.1 "cscadmin" settings                                               | 61 |
| 8.2.2.1.2 "csccli" settings                                                 | 62 |
| 8.2.2.1.3 "ubuntu" settings                                                 | 62 |
| 8.2.2.2 Restrict SSH Access                                                 | 62 |
| 8.2.2.3 Radius Configuration                                                | 64 |
| 8.2.3 Configure DNS, SNMP, NTP and Timezone                                 | 66 |
| 8.2.3.1 DNS                                                                 | 66 |
| 8.2.3.2 SNMP                                                                | 66 |
| 8.2.3.2.1 Configure SNMP attributes                                         | 66 |
| 8.2.3.2.2 SNMP v2c configuration                                            | 66 |
| 8.2.3.2.3 SNMP Networks                                                     | 67 |
| 8.2.3.2.4 SNMP v3 configuration                                             | 67 |
| 8.2.3.2.5 What can you do with SNMP?                                        | 69 |
| 8.2.3.2.5.1 Node Information                                                | 69 |

| 8 2 2 2 E 2 Node Availability                                                       | 60 |
|-------------------------------------------------------------------------------------|----|
| 8 2 3 2 5 3 Node Interfaces (ID & SNIMD)                                            | 09 |
| 8 2 3 2 5 4 Node Statistics (CPU Memory etc)                                        | 70 |
| 8 2 3 2 5 5 Interfaces Traffic                                                      | 70 |
| 8 2 3 3 NTP                                                                         | 72 |
| 8.2.3.4 Time Zone                                                                   |    |
| 8.3 Proxy Bypass                                                                    | 74 |
| 8.3.1 Standard Mode                                                                 | 74 |
| 8.3.1.1 Network Diagram                                                             | 74 |
| 8.3.1.2 Configuration using PAC file                                                | 74 |
| 8.3.1.3 Manual Configuration                                                        | 75 |
| 8.3.1.4 "View Current Proxy Bypass List"                                            | 77 |
| 8.3.2 Advanced Mode                                                                 | 78 |
| 8.3.2.1 Network Diagram                                                             | 78 |
| 8.3.2.2 Create a "Location IP" on the Zscaler console                               | 78 |
| 8.3.2.3 Configuration using JSON URL                                                | 79 |
| 8.3.2.4 Configuration pasting JSON file                                             | 81 |
| 8.3.2.5 "View Current Proxy Bypass List"                                            | 82 |
| 8.4 Routed Bypass                                                                   | 83 |
| 8.4.1 Routed Bypass - Traffic Flow                                                  | 83 |
| 8.4.2 View Current Routed Bypass List                                               | 83 |
| 8.4.2.1 Compact                                                                     | 84 |
| 8.4.2.2 Json                                                                        | 84 |
| 8.4.3 Configure Routed Bypass List                                                  | 85 |
| 8.4.3.1 Routed Bypass URL                                                           | 85 |
| 8.4.3.2 Manual (Paste Routed Bypass JSON file)                                      | 86 |
| 8.5 System and Traffic Logs                                                         | 87 |
| 8.5.1 View System Logs                                                              | 87 |
| 8.5.2 Configure Syslog and Traffic Logs                                             | 87 |
| 8.6 Configuration Wizards                                                           | 88 |
| 8.6.1 Configure Zscaler Nodes and GRE values                                        | 88 |
| 8.6.2 Switch Tunnels - Primary / Secondary                                          | 89 |
| 8.6.3 High Availability configuration                                               | 90 |
| 8.6.3.1 High Availability configuration on detail                                   | 93 |
| 8.6.3.1.1 Deploy a pair of CSC on the different availability zones                  | 93 |
| 8.6.3.1.2 Create an IAM role with the following policies                            | 93 |
| 8.6.3.1.3 Get the 'Route Table ID' of the Route Table/s where there is Default Rout | te |
| (0.0.0.0/0) to Internet                                                             | 94 |
| 8.6.3.1.4 Create "Endpoints" to AWS services (EC2, SNS, S3, etc.)                   | 95 |
| 8.6.3.1.5 Create SNS message for Alerts                                             | 96 |
| 8.6.3.1.6 Run the HA Wizard on the First CSC                                        | 96 |
| 8.6.3.1.7 Configure the second CSC on the HA pair                                   | 97 |
| 8.6.3.1.8 Checking HA Status.                                                       | 98 |
| 8.0.3.1.9 NOTITICATIONS TROM USU ON HA                                              | 98 |
| 9 Privale Cioud Privale Access                                                      | 99 |

Maidenhead Bridge

CSC GRE with PriCPA for Zscaler - AWS

| 0.1 What is Private Cloud Private Access (PriCDA)2               | 00  |
|------------------------------------------------------------------|-----|
| 9.1 What is private cloud private access (PHCPA):                |     |
| 9.2 THER Network Diagram                                         |     |
| 9.2.2 Low Lovel Network Diagram – PriCPA only                    | 100 |
| 9.2.2 Low Level Network Diagram – Price A Only                   | 101 |
| 9.3 Configuring FICFA                                            | 101 |
| 9.5.1 Create the Local configuration (First hode of the HA pair) | 101 |
| 9.5.2 Create the Drivate Access Deers ISON file                  | 102 |
| 9.5.5 Cleate the Private Access Peers JSON file.                 | 104 |
| 9.5.5.1 Full mesh private Access Peers JSON me                   | 104 |
| 9.3.3.2 Onderstanding privateApps configuration and values       | 109 |
| 9.3.3.5 Example of "privateApps" for Internal Web Server         |     |
| 9.3.1.4 Example of private Access Poors ISON file" to the CSCs   | 112 |
| 9.3.4 Lodu the "Fivate Access Peers JSON me" to the CSCs         | 112 |
| 9.3.4.1 Using Fille Access Feels UKL                             | 112 |
| 9.5.4.2 Manual. Copy and Paster Private Access Peers Json me     | 110 |
| 9.4 Show Configurations and Status Private Access                | 110 |
| 9.4.1 0 Shing SSH Admini Console                                 | 110 |
| 9.4.1.1 Show Peer/s Status                                       | 110 |
| 9.4.1.2 Show Local Configuration                                 | 119 |
| 9.4.1.4 Show Eirowall Local Pulos                                | 121 |
| 9.4.1.4 Show The Wall Local Rules                                | 122 |
| 9.4.2 Using AWS Systems Manager Of Kundeck                       | 122 |
| 9.4.2.1 Rundeck                                                  | 122 |
| 9 5 Configure CSC Remote Management via Private Access           | 122 |
| 10 Remote Management                                             | 123 |
| 10.1 AWS Systems Manager                                         | 125 |
| 10.1.1 Create Documents                                          | 125 |
| 10.1.2 Run Commands                                              | 126 |
| 10.1.3 List of Documents available for "Run Command"             | 130 |
| 10.2 Rundeck                                                     | 131 |
| 10.2.1 Jobs                                                      |     |
| 10.2.2 Running job "Show Configuration and Status".              |     |
| 11 DevOps operations.                                            |     |
| 11.1 routedBypassRulesEile.ison                                  |     |
| 11.2 privateAccessPeersConfig.ison                               |     |
| 12 Appendixes                                                    |     |
| 12.1 Appendix A: Release Notes                                   |     |
| 12.1.1 Version 4.0                                               |     |
| 12.1.2 Version 3.0                                               |     |
| 12.1.3 Version 2.8                                               |     |
| 12.1.4 Version 2.7                                               |     |
| 12.1.5 Version 2.6                                               |     |
| 12.2 Appendix B: configUserData.json file                        |     |
| 12.2.1 configUserData.json file                                  |     |

| 12.2.2 userDataConfig.json file fields and values             | 142 |
|---------------------------------------------------------------|-----|
| 12.2.2.1 Fixed values - do not change                         | 142 |
| 12.2.2.2 DNS configuration                                    | 142 |
| 12.2.2.3 AWS SSM Agent                                        | 142 |
| 12.2.2.4 Syslog Configuration                                 | 143 |
| 12.2.2.5 Bypasses: Proxy and Routed Bypass                    | 143 |
| 12.2.2.6 Private Cloud Private Access (PriCPA)                | 144 |
| 12.2.2.7 SSH restrictions                                     |     |
| 12.2.2.8 Admin Management                                     | 148 |
| 12.2.2.9 Zscaler APi values                                   | 149 |
| 12.3 Appendix C: Advanced Mode Deployment (using Zscaler API) | 150 |
| 12.3.1 Prerequisites                                          | 150 |
| 12.3.2 zscalerApi values                                      | 150 |
| 12.3.2.1 apiTokenID                                           | 151 |
| 12.3.2.2 cloudName                                            | 154 |
| 12.3.2.3 returnToPrimaryTunnel                                | 155 |
| 12.3.2.4 nodeSelection                                        | 155 |
| 12.3.2.4.1 location                                           | 155 |
| 12.3.3 Advanced Mode Deployment using CloudFormation          | 157 |
| 12.4 Appendix D: JSON formatters (Visual Code, Notepad ++)    | 158 |
| 12.4.1 Visual Code                                            | 158 |
| 12.4.2 Notepad ++                                             | 159 |
| 12.5 Appendix E: Securing an AWS Bucket by source IP          | 161 |

# **1** Introduction to Cloud Security Connectors for Zscaler.

The Cloud Security Connector (CSC) is a device that enables easy deployment of the Zscaler Internet Access (ZIA) solution in any customer environment. There are CSC models for Virtual Platforms, such as VMware, Hyper-V, etc., and Public Clouds, such as AWS, Azure, and Gcloud.

The CSC's GRE for AWS lets you connect securely to Zscaler ZIA up to 1 Gbps<sup>1</sup> without hassle.

The CSC for AWS comes with all the required configurations and works with the Zscaler API. After launching the CSC from the AWS Marketplace using the CloudFormation template provided, it will automatically select the best ZEN nodes, create the GRE tunnels, and make the Location on your Zscaler console.

All Zscaler ZIA functionalities are available. Internal IPs are completely visible on the Zscaler console GUI.

Includes Private Cloud Private Access functionality that allows you to create a full mesh among the CSCs communicating your private traffic on a Zero Trust model.

Simple to install with complete management from AWS Systems Manager, Rundeck (or similar, like Ansible, Salt, Etc.) and SSH.

# 2 Key benefits of the Cloud Security Connector GRE for AWS

- No Networking knowledge is required.
- Enables any AWS VPC to be connected to Zscaler ZIA up to 3 Gbps.
- Easy to create and deploy: Automated deployment using CloudFormation template and Zscaler API.
- With Private Cloud Private Access (PriCPA) you can connect all sites securely on a Zero Trust model. The CSC secures your Private Traffic between your physical and cloud locations.
- The CSC comes with the optimal values to work with Zscaler ZIA.
- Full tunnel redundancy.
- High Availability.
- All traffic forwarding options supported:
  - Route all traffic to Zscaler (or http/s only).
  - Use of PAC files.

<sup>1</sup> Zscaler guarantees 1 Gbps when using GRE tunnels, but the speed can be up to 3 Gbps, depending on the internet path.

- Use of Explicit Proxy.
- No default Route scenarios.
- Multiple options to Bypass Traffic via dedicated Public IP:
  - Layer 7 Proxy Bypass to Trusted Web Sites.
  - Layer 4 Routed Bypass: TCP, UDP and ICMP per source/destination Network and Port (UDP/TCP)
- New! Full Proxy mode for devices with Explicit Proxy settings (i.e. Linux hosts), enabling communications to Zscaler (Location IP based), direct domain Bypass (ie. .domain.com) and communication with internal systems.
- Zscaler Cloud Firewall and Cloud Web Security.
- Complete visibility of internal IPs on Zscaler Console.
- No operational burden for Administrators.
- Full hardened device.
- Multiple tools for testing and troubleshooting included: Traffic Logs. TCPDump, Speed Test, MTR (MyTraceRoute), Keepalives statuses, Etc.
- Management via SSH, AWS Systems Manager, Rundeck or similar. (Ansible, Salt, Etc.)
- It runs on a cheap AWS instance: t2, t3a and t3 instances.

- - 3 Network Diagrams
  - **3.1** Cloud Security Connectors (CSC) for Zscaler with PriCPA.

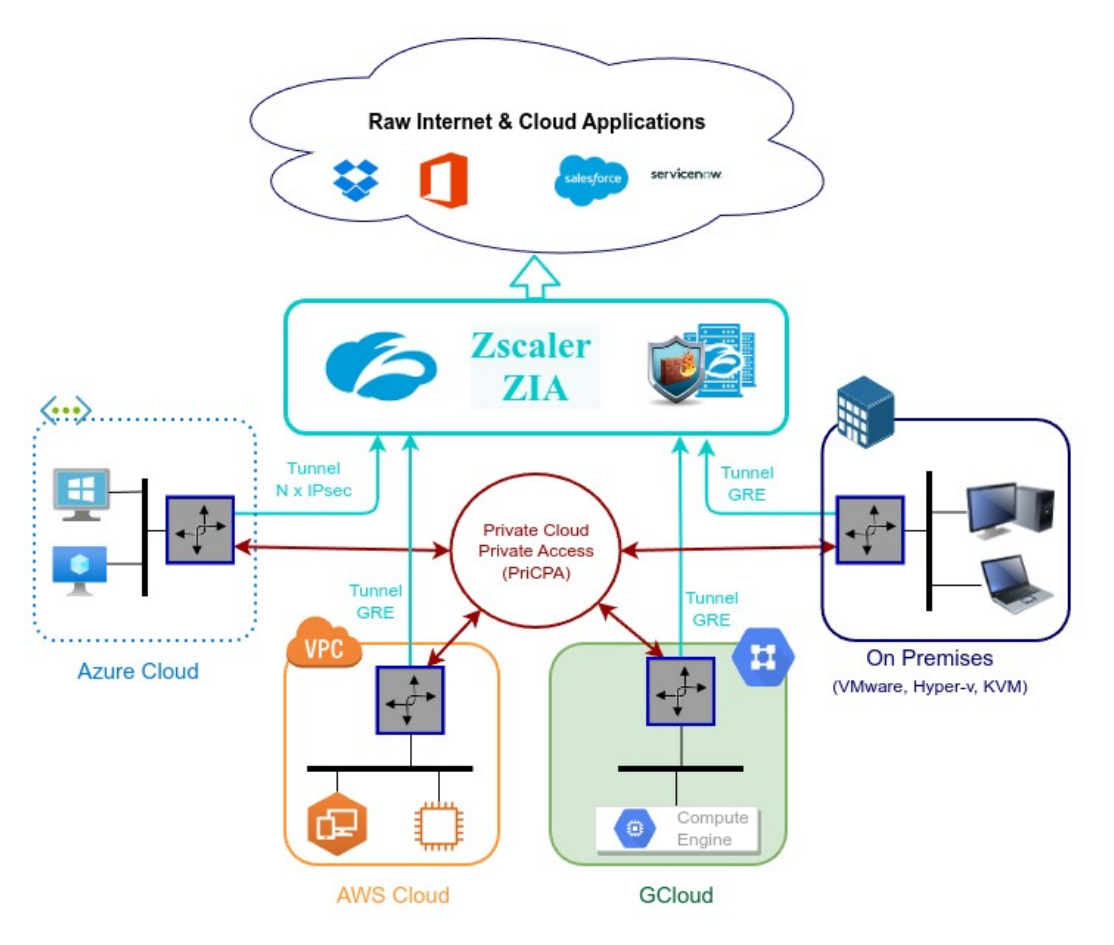

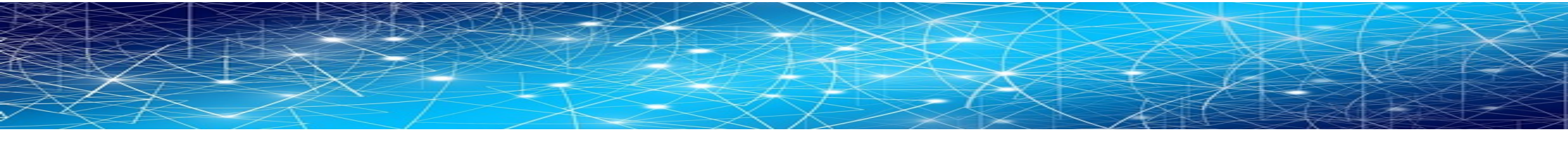

# 3.2 CSC GRE for AWS - Single Deployment

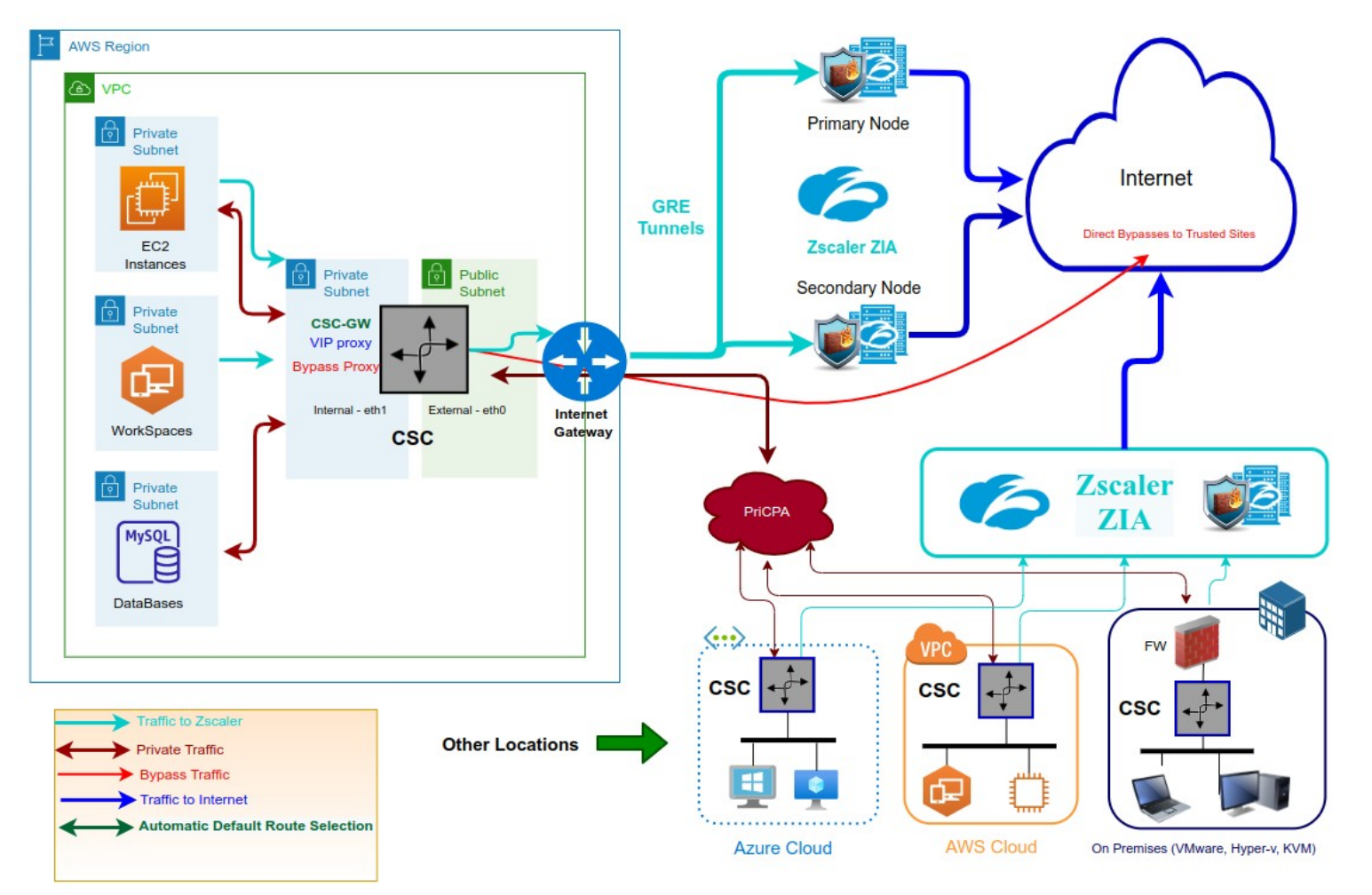

Maidenhead Bridge

CSC GRE with PriCPA for Zscaler - AWS | 10

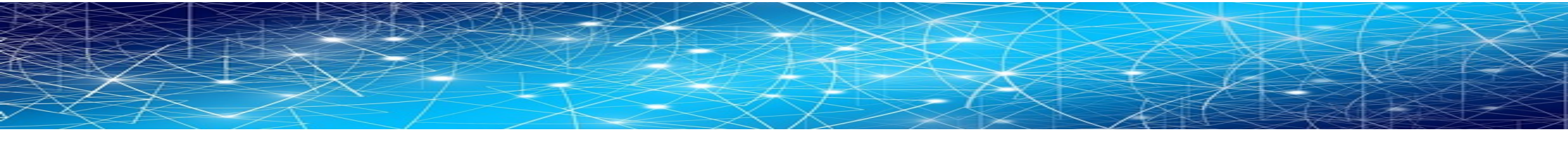

# 3.3 CSC GRE for AWS - High Availability Deployment

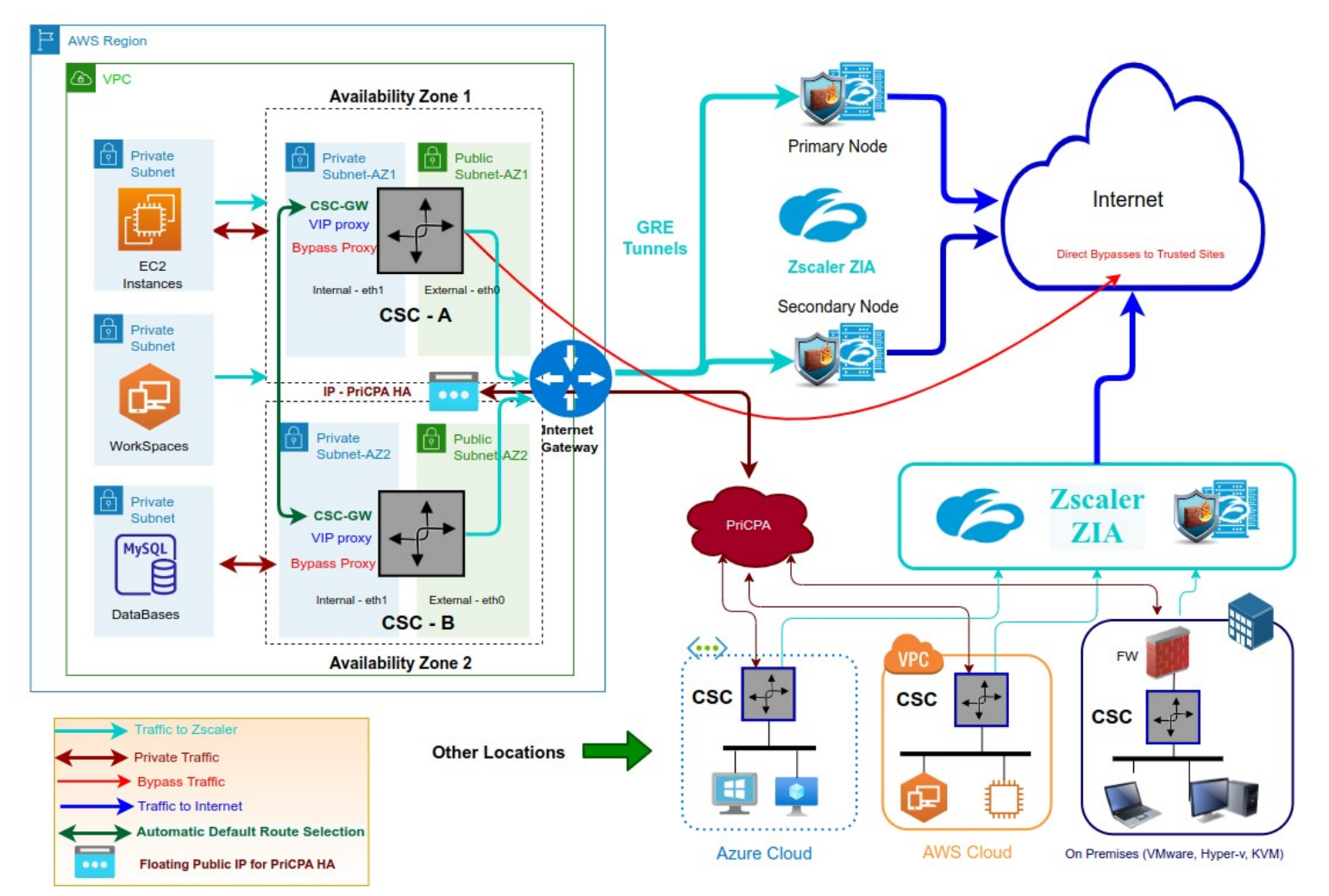

Maidenhead Bridge

CSC GRE with PriCPA for Zscaler - AWS | 11

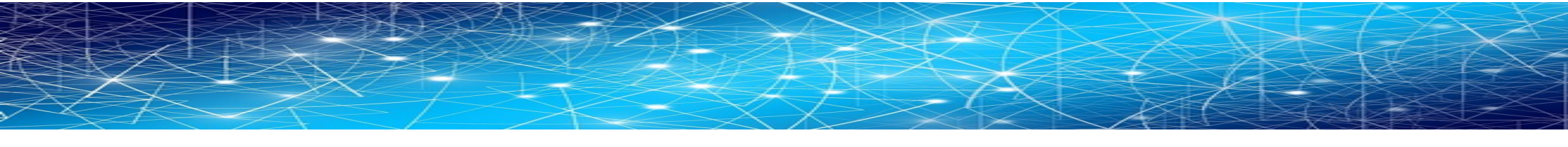

## 3.4 CSC GRE for AWS - Single Exit to the Internet with automatic routing

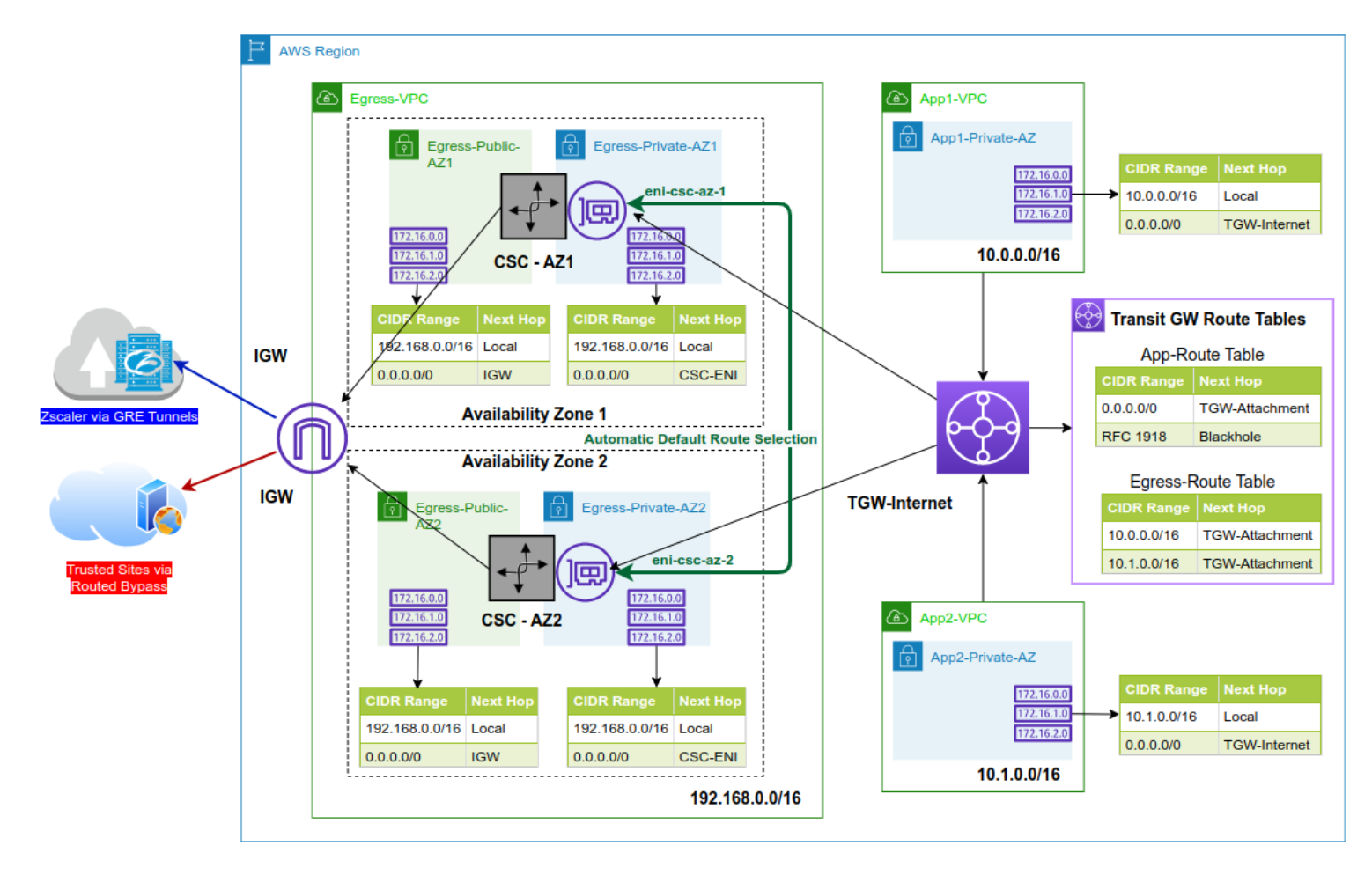

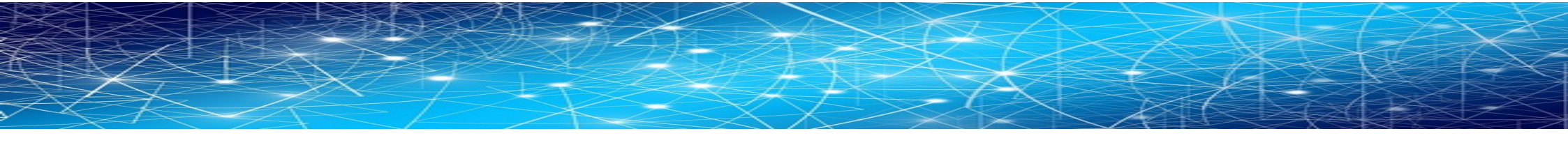

## 3.5 CSC GRE for AWS - Single Exit to the Internet with Network Load Balancer

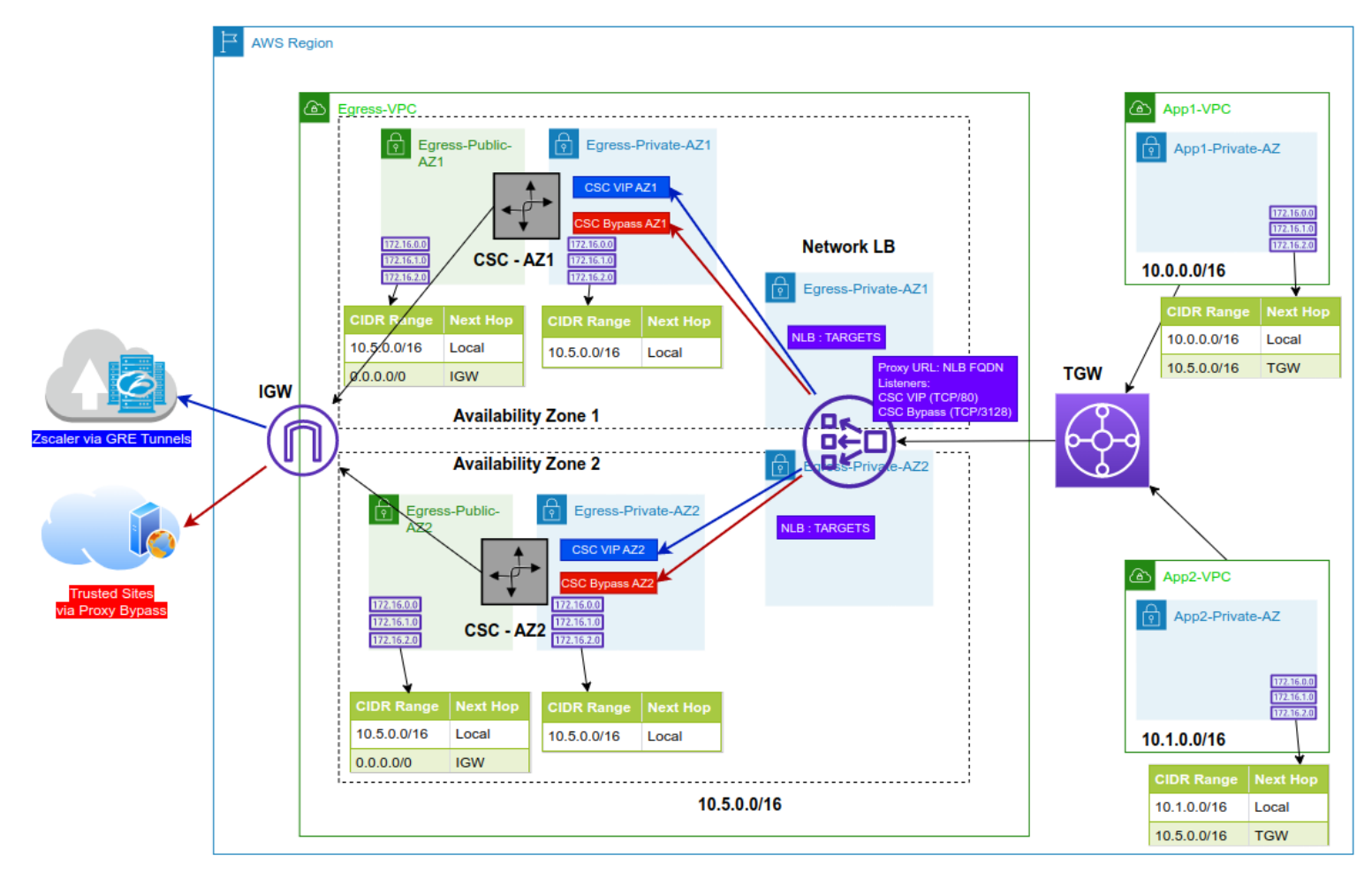

#### Maidenhead Bridge

CSC GRE with PriCPA for Zscaler - AWS | 13

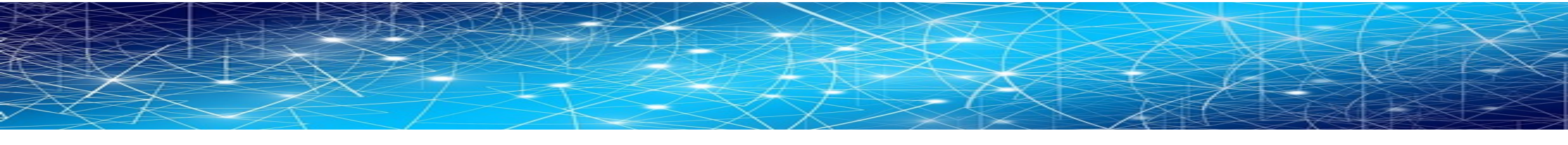

## **3.6 Traffic Forwarding (I): Routed Mode.**

The most significant benefit of the Cloud Security Connector for Zscaler is that it covers all possible scenarios (routed traffic, PAC files, explicit proxy, etc..) for any device in your organization: Laptops, Desktops, Servers, IoT devices, Virtual Desktops, Linux servers, Etc.

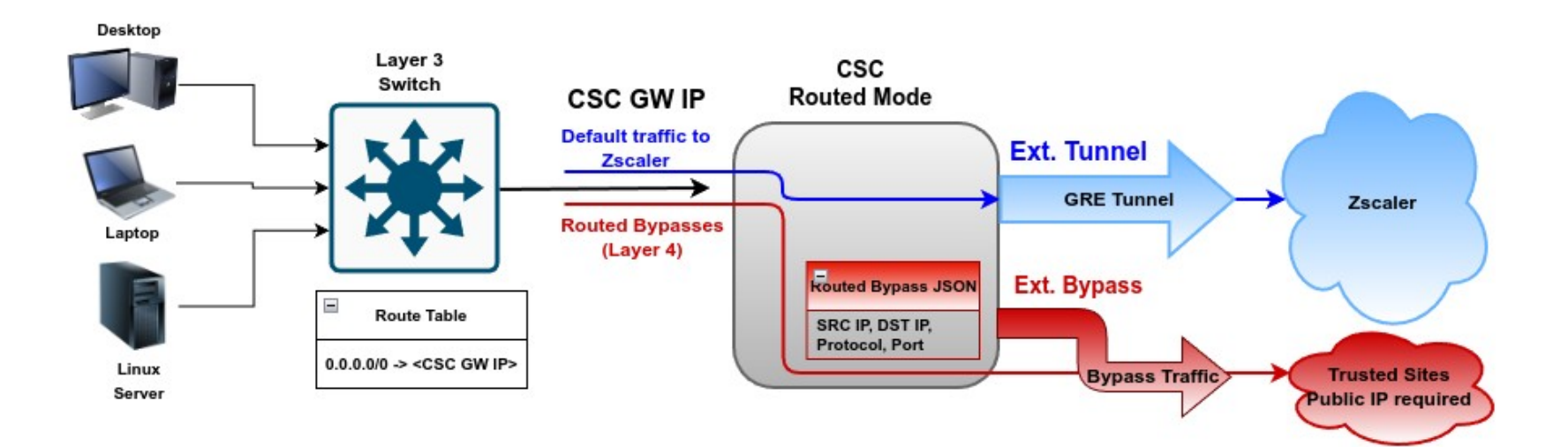

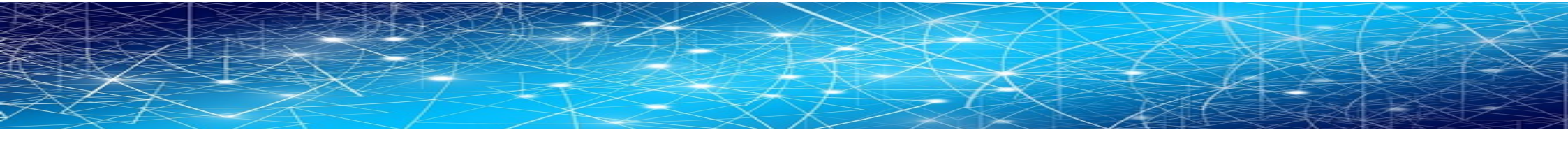

### **3.7 Traffic Forwarding (II): Proxied Mode.**

The most significant benefit of the Cloud Security Connector for Zscaler is that it covers all possible scenarios (routed traffic, PAC files, explicit proxy, etc..) for any device in your organization: Laptops, Desktops, Servers, IoT devices, Virtual Desktops, Linux servers, Etc.

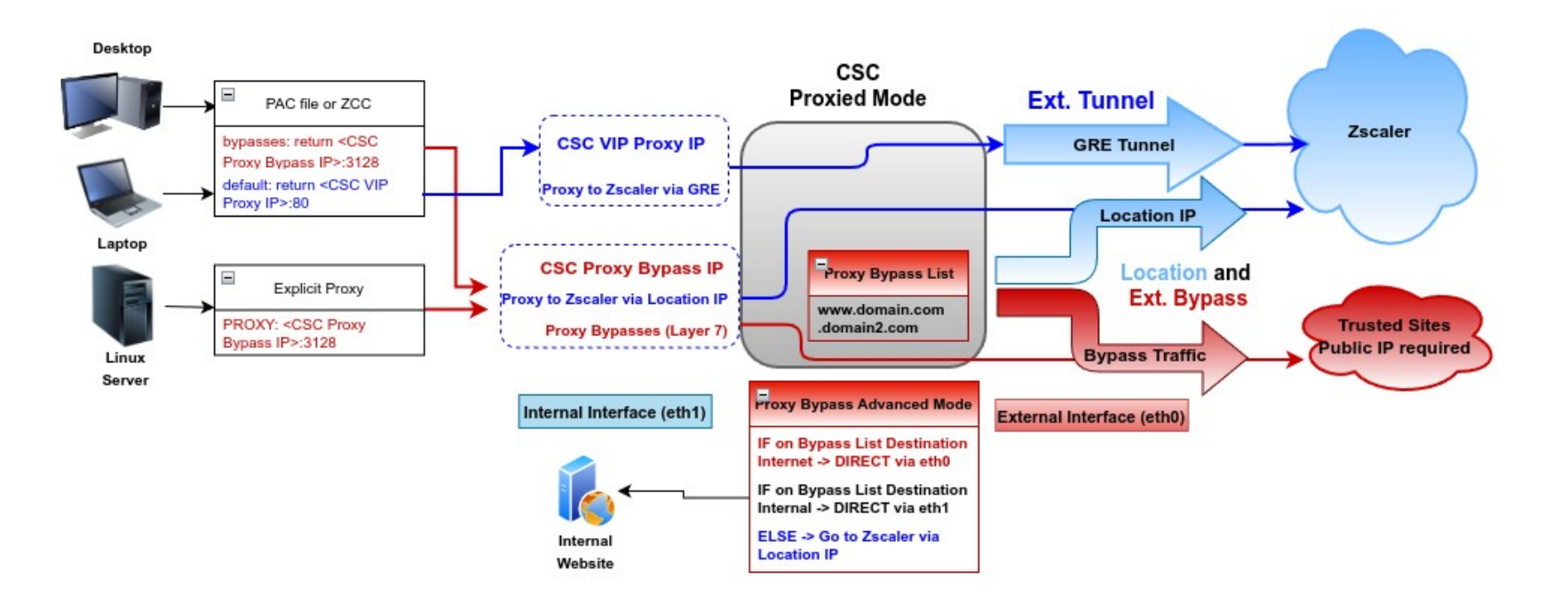

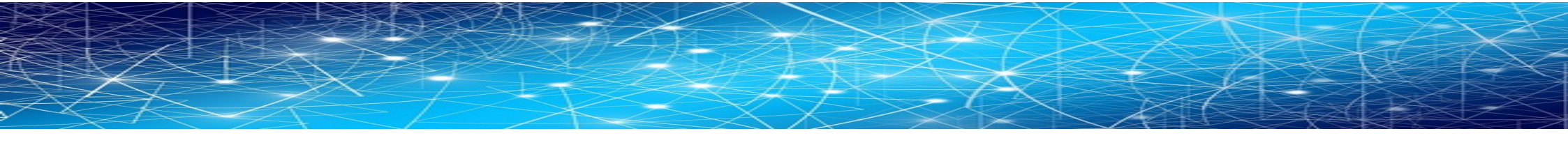

# **3.8 Traffic Forwarding (III): Routing and Proxying all together.**

The most significant benefit of the Cloud Security Connector for Zscaler is that it covers all possible scenarios (routed traffic, PAC files, explicit proxy, etc..) for any device in your organization: Laptops, Desktops, Servers, IoT devices, Virtual Desktops, Linux servers, Etc.

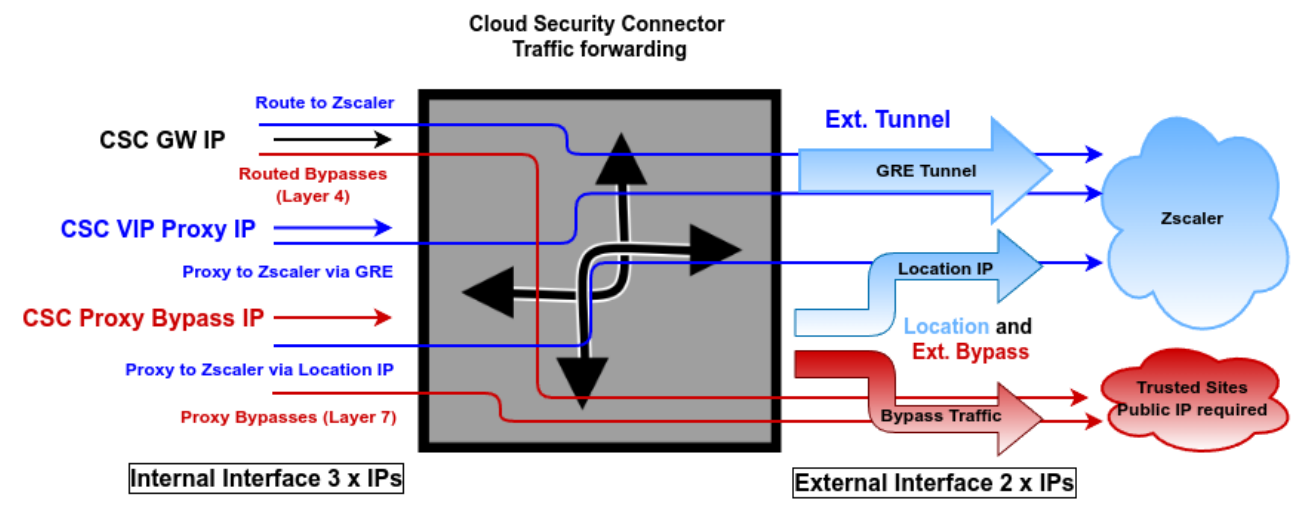

The function of each internal IP is the following:

| IP               | Туре    | Function                                                                                                    |
|------------------|---------|----------------------------------------------------------------------------------------------------|
| CSC GW           | Gateway | It is used as a Gateway when routing traffic to Zscaler and bypasses using the "Routed Bypass" (Layer 4) functionality. (eni-xxyy on AWS)                                                                                                    |
| CSC Vip Proxy    | Proxy   | It is used as a Proxy for traffic to Zscaler via the GRE tunnel. (1 Gbps up to 3 Gbps)                                                                                                    |
| CSC Proxy Bypass | Proxy   | Standard Mode: It is used as a Proxy for bypasses using "Proxy Bypass" (Layer 7) functionality.<br>Advanced Mode: Same as Standard Mode, but all traffic not in the bypass list is sent to Zscaler (via Location IP, 300 Mbps). Advanced<br>Mode is recommended for devices or apps supporting Explicit Proxy Settings but not PAC files—for example, Linux Servers. Additionally,<br>it is possible to reach internal corporate sites. |

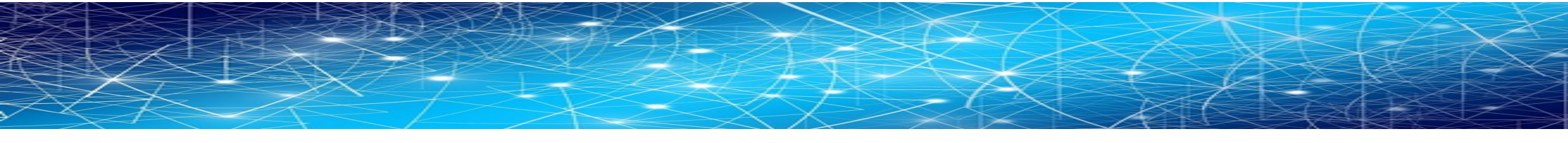

### 3.9 Private Cloud Private Access (PriCPA)

Private Cloud Private Access functionality allows you to create a full mesh among the CSCs communicating your private traffic on a Zero Trust model.

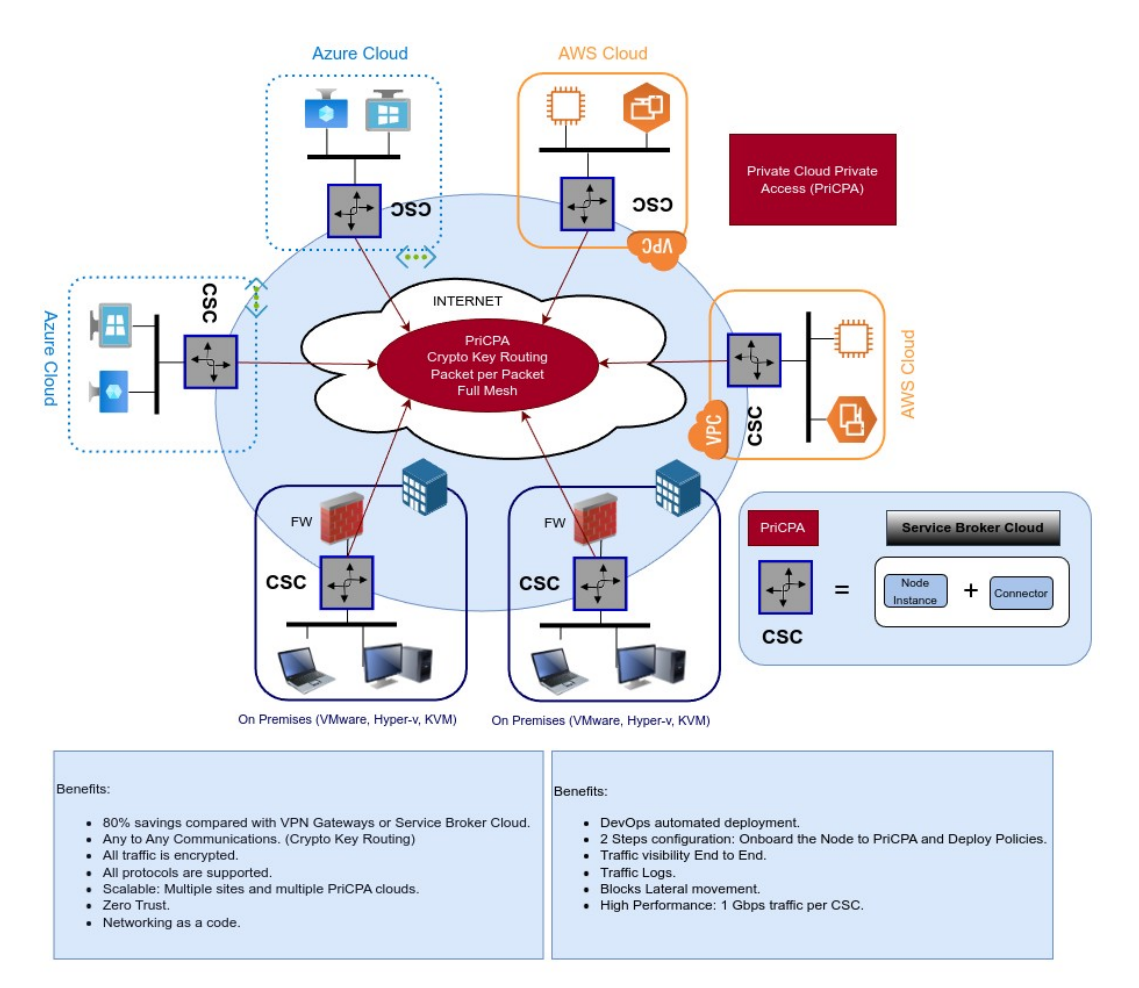

Maidenhead Bridge

#### CSC GRE with PriCPA for Zscaler - AWS | 17

# 4 Deploying the Cloud Security Connector (CSC)

There are two ways to deploy the CSC: **Basic** and **Advanced mode** (Zscaler API integration). When using Advanced Mode, the configuration of Static IP, GRE tunnel and Location on the Zscaler console is created automatically.

**IMPORTANT NOTE:** Unless you will deploy several CSCs, the Basic mode is more than enough and is not needed to use the Zscaler API (Advanced mode). See Appendix C for more information about Advanced mode configuration.

## 4.1 Basic Mode deployment

### 4.1.1 Prerequisites

Before to launch the CSC you need to have this elements ready:

- 1. SSH Key. (you can use any ssh key already in use or to create one specific for the CSC)
- 2. VPC ID
- 3. **External Subnet:** The External Subnet must be on the same VPC and Availability Zone than the Internal Subnet.
- 4. **Internal Subnet:** The Internal Subnet must be on the same VPC and Availability Zone than the External Subnet.
- 5. **Optional:** configUserData.json file. You can pass configuration (DNS servers, Syslog servers, PriCPA values, etc.) during the launch of the CSC by pasting the configUserData.json file on the field "User Data" of the Cloudformation template. Please see Appendix B for detailed information about the configUserData.json file.

### **4.1.2 Prerequisites EXAMPLE:**

Following an EXAMPLE of prerequisites and how to obtain it.

#### a) Go to your EC2 Dashboard to get the Key Pairs or to create new ones.

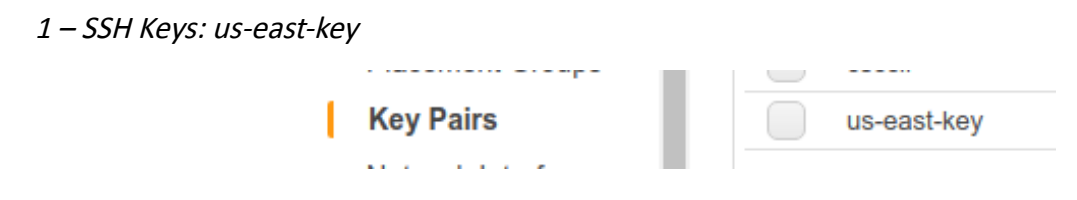

b) Go to your VPC Dashboard, to obtain VPC ID, and Subnets.

2 – VPC ID: vpc-of32a676

|                       | Name       | ▲ VPC ID ~   | State -   | IPv4 CIDR     |
|-----------------------|------------|--------------|-----------|---------------|
| Virtual Private Cloud | Net 172-31 | vpc-0f32a676 | available | 172.31.0.0/16 |
| Your VPCs             |            |              |           |               |

*3 – External Subnet: subnet-818c0ddb (Note: Availability Zone us-east-1d and VPC ID vpcof32a676)* 

|                                                                                         | net-172-31-200 | subnet-8360ecd9 | available | vpc-0f32a676   Net 172-31 | 172.31.200.0/24 | 232 | us-east-1d |
|-----------------------------------------------------------------------------------------|----------------|-----------------|-----------|---------------------------|-----------------|-----|------------|
| Net-172-31-96 subnet-818c0ddb available vpc-0f32a676 Net 172-31 172.31.96.0/24 233 us-e | Net-172-31-96  | subnet-818c0ddb | available | vpc-0f32a676   Net 172-31 | 172.31.96.0/24  | 233 | us-east-1d |

4- Internal Subnet: subnet-8360ecd9 (Note: Availability Zone us-east-1d and VPC ID vpc-of32a676)

|                                                                                     | 2 us-east-1d | 172.31.200.0/24 232 | vpc-0f32a676   Net 172-31 | available | subnet-8360ecd9 | net-172-31-200 |  |
|-------------------------------------------------------------------------------------|--------------|---------------------|---------------------------|-----------|-----------------|----------------|--|
| Net-172-31-96 subnet-818c0ddb available vpc-0f32a676   Net 172-31 172.31.96.0/24 23 | us-east-1d   | 172.31.96.0/24 233  | vpc-0f32a676   Net 172-31 | available | subnet-818c0ddb | Net-172-31-96  |  |

### 4.1.3 Launching the CSC from AWS Market

1. Go to the Cloud Security Connector for Zscaler product page at the AWS Market:

| <b>r aws</b> marketplac                                                                          | e                                                                                                    |                                                                                       |                                                                        |                    | Q                                                                                                    | Hello,                                            |
|--------------------------------------------------------------------------------------------------|----------------------------------------------------------------------------------------------------|---------------------------------------------------------------------------------------|------------------------------------------------------------------------|--------------------|----------------------------------------------------------------------------------------------------|---------------------------------------------------|
| egories 👻 Delivery Metho                                                                         | ds 👻 Solutions 👻                                                                                               | Migration Mapping Assistant                                                           | Your Saved List 1                                                      | Sell in AWS Mark   | etplace Amazon W                                                                                         | eb Services Home                                  |
| Č                                                                                                | Cloud Securi                                                                                                   | ity Connector fo                                                                      | r Zscaler                                                              |                    | Continue to S                                                                                            | iubscribe<br>/e                                   |
| Maidenhead Bridge                                                                                | The easlest way to co<br>Linux/Unix                                                                            | nnect to Zscaler<br>දරුරාදරුරු (0) Free                                               | Trial                                                                  |                    | Typical Tota<br>\$0.207<br>Total pricing per insta<br>hosted on t2.large in i<br>Virginia). View Details | I Price<br>/hr<br>nce for services<br>US East (N. |
| Overview                                                                                         | Pricing                                                                                                    | Usa                                                                                   | ige                                                                    | Support            |                                                                                                    | Reviews                                           |
| The Cloud Security Co<br>compliance with the E<br>manual configuration<br>perfect configuration. | nnector will allow to pro<br>est practices for Zscaler<br>required: everything is a<br>Simply ingress your IPs | otect your Web traffic In<br>Web Services. No<br>automated with the<br>tunnel values. | Highlights <ul> <li>Easy to install</li> <li>Full compliant</li> </ul> | ce with Zscaler Be | st practices                                                                                             |                                                   |
| Version                                                                                          |                                                                                                    | 2.6<br>Show other versions                                                            | <ul> <li>Easy Bypass fr</li> </ul>                                     | unctionality       | ar brockeds                                                                                              |                                                   |
| By<br>Categories                                                                                 | )                                                                                                    | Maidenhead Bridge<br>Security<br>Network Infrastructure                               |                                                                        |                    |                                                                                                    |                                                   |
| Operating System                                                                                 | Linux/Unix, Ubu                                                                                                | ntu 16.04.4 LTS (Xenial<br>Xerus)                                                     |                                                                        |                    |                                                                                                    |                                                   |
| Dollyony Mathedr                                                                                 | Clar                                                                                                    |                                                                                       |                                                                        |                    |                                                                                                    |                                                   |

Please, note at the bottom that the Fulfilment Method is CloudFormation Template.

#### → Click *"Continue to Subscribe"*

2. You will be asked to accept the EULA (at the first time), then Continue..

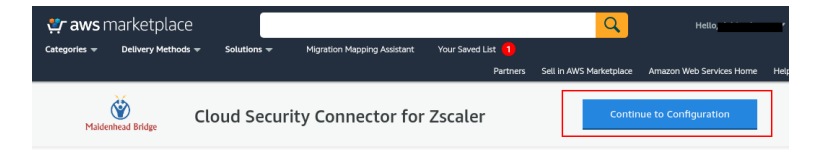

→ Click *"Continue to Configuration"* 

3. Select "Region"

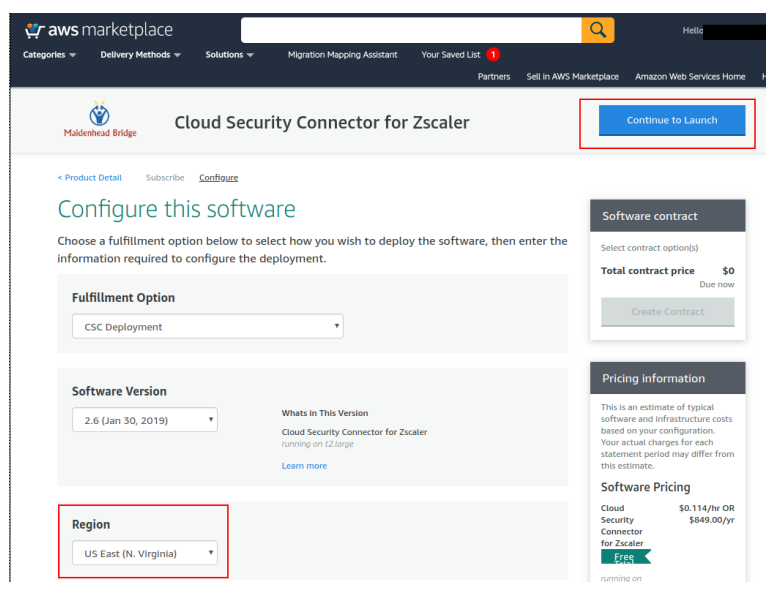

#### → Click *"Continue to Launch"*

4. Choose Action: "Launch CloudFormation"

| 🐓 aws marketplace                           |                                |                                              |                                            | Q                     |
|---------------------------------------------|--------------------------------|----------------------------------------------|--------------------------------------------|-----------------------|
| Categories 👻 Delivery Methods 👻 Solu        | utions 👻 Migr                  | ation Mapping Assistant                      | Your Saved List 📒                          |                       |
|                                             |                                |                                              | Partners                                   | Sell in AWS Marketpla |
| Maidenhead Bridge Cloud                     | Security C                     | onnector for                                 | Zscaler                                    |                       |
| < Product Detail Subscribe Confi            | gure <u>Launch</u>             |                                              |                                            |                       |
| Launch this soft                            | ware                           |                                              |                                            |                       |
| Review your configuration and               | choose how you                 | wish to launch the                           | software.                                  |                       |
| Configuration Details<br>Fulfillment Option | CSC Deployme<br>Cloud Security | ent<br>r Connector for Zscaler               |                                            |                       |
| Software Version                            | 2 6                            | je                                           |                                            |                       |
| Region                                      | US East (N. Vir                | ginia)                                       |                                            |                       |
| Usage Instructions                          |                                |                                              |                                            |                       |
|                                             |                                |                                              |                                            |                       |
| Choose Action                               |                                |                                              |                                            |                       |
| Launch CloudFormation                       | •                              | Choose this action to<br>the AWS CloudFormat | aunch your configuration t<br>ion console. | hrough                |
|                                             |                                |                                              | La                                         | unch                  |

### → Click *"Launch"*

5. At this point, the "Create Stack" screen will appear.

|           |                      | XX |
|-----------|----------------------|----|
|           |                      |    |
| 7 - 5 - 7 | $f \sim c \propto c$ |    |
|           |                      |    |

| tep 1<br>Specify template     | Create stack                                                                                                    |
|-------------------------------|----------------------------------------------------------------------------------------------------|
| rep 2<br>pecify stack details | Prerequisite - Prepare template                                                                                                    |
| xp 3                          | Prepare template<br>Every stack is based on a template. A template is a JSON or YAML file that contains configuration information about the AWS resources you want to include in the stack.                                                                                                    |
| onfigure stack options        | Template is ready     Use a sample template     Create template in Designer                                                                                                    |
| ep 4<br>ivlew                 |                                                                                                    |
| ep 4<br>vvtow                 | Specify template A template is a SOW or Web, like that describes your stack's resources and properties. Template source selecting to impulate generates an Amazon 'S3 URE, where it will be stored.                                                                                                    |
| ip 4<br>vtew                  | Specify template A resolute is a XXX or VMS. The that describes your stack resources and properties.  Template source Sections of semplate sources Or Amazon S3 URL Upload a template file Upload a template file                                                                                                    |
| ap 4<br>ovteow                | Specify template A template is a JON or VMM, the that describes your stack resources and properties.  Template source Secting a string temperature and Amazon S3 URL, where it will be stored.  A template String temperature and Amazon S3 URL.  D Amazon S3 URL  Amazon S3 URL                                                   |
| ap 4<br>orliow                | Specify template A template is JSON or VMAR, life that describes your stack's resources and properties.  Emplate source Second or a template source Amazon 53 URL Amazon 53 URL Amazon 53 URL Intro://13.amazonaws.com/awamp-fulfilliment-cf-templates-prod/0008/bitha-3de1-4472-905b-9a43.telesedf.7c408549-bae2-4dap-ad1c-b3566- |

#### → Click *"Next"*

- 6. Specify Details. Please insert here your values:
- Stack Name
- VPC
- External Subnet
- Internal Subnet
- Name [of the instance] (we recommend to use the same name for the stack and the instance for easy visualization)
- AWS Instance Type: t3a.large (default). (\*)
- Key Name
- (optional) User Data (paste configUserData.json file. See Appendix A)

(\*) The following table shows the recommended instances. The information is an extract from:

https://aws.amazon.com/ec2/instance-types/ and https://aws.amazon.com/ec2/pricing/ondemand/

Please, check if the instance is available in the Availability Zone of your Region. Example:

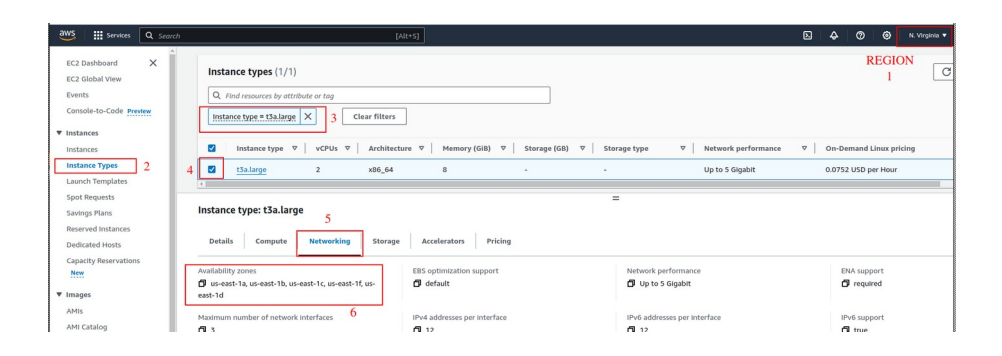

| Instance    | Vcpus | Memory | Bandwidth       |
|-------------|-------|--------|-----------------|
| t3a.small   | 2     | 2      | Up to 5 Gigabit |
| t3.small    | 2     | 2      | Up to 5 Gigabit |
| t2.small    | 1     | 2      | Low to Moderate |
| t3a.medium  | 2     | 4      | Up to 5 Gigabit |
| t3.medium   | 2     | 4      | Up to 5 Gigabit |
| t2.medium   | 2     | 4      | Low to Moderate |
| t3a.large   | 2     | 8      | Up to 5 Gigabit |
| t3.large    | 2     | 8      | Up to 5 Gigabit |
| m5a.large   | 2     | 8      | up to 10 Gbps   |
| t2.large    | 2     | 8      | Low to Moderate |
| m5.large    | 2     | 8      | up to 10 Gbps   |
| m5n.large   | 2     | 8      | up to 25 Gbps   |
| m5zn.large  | 2     | 8      | up to 25 Gbps   |
| m5a.xlarge  | 4     | 16     | up to 10 Gbps   |
| m5.xlarge   | 4     | 16     | up to 10 Gbps   |
| m5n.xlarge  | 4     | 16     | up to 25 Gbps   |
| m5zn.xlarge | 4     | 16     | up to 25 Gbps   |

The table is ordered by price, where t3a.small is the cheapest and m5zn.xlarge is the more expensive. Some recommendations:

- Use t3a.small or t3.small when the traffic required is less than 1 Gbps and the Proxy Bypass is not in use.
- Use t3a.medium or t3.medium when the traffic required is is less than 1 Gbps and the Proxy Bypass functionality is needed.
- Use any instance in Green in all other cases.
- Avoid using t2 instances if possible because of bandwidth constraints.

Here the Screenshot using the values of point 4.1.1 Prerequisites EXAMPLE: (please, use here your own values)

| CloudFormation > Stacks         | Create stack                                                                                                    |
|---------------------------------|----------------------------------------------------------------------------------------------------|
| Step 1<br>Specify template      | Specify stack details                                                                                                    |
| Step 2<br>Specify stack details | Stack name                                                                                                    |
|                                 | Stack name                                                                                                    |
| Step 3                          | aws-3-0-j-2                                                                                                    |
| Configure stack options         | Stack name can include letters (A-Z and a-z), numbers (0-9), and dashes (-).                                                  |
| Step 4                          |                                                                                                    |
| Review                          | Parameters<br>Parameters are defined in your template and allow you to input custom values when you create or update a stack. |
|                                 | Network Configuration                                                                                                    |
|                                 | Which VPC should this be deployed to?<br>Select a VPC.                                                                        |
|                                 | vpc-0f32a676 (172.31.0.0/16) (Net 172-31)                                                                                     |
|                                 | External Subnet<br>Select an External Subnet (WARNING !! must be the same availability zone than Internal Subnet)             |
|                                 | subnet-818c0ddb (172.31.96.0/24) (Net-172-31-96)                                                                              |
|                                 | Internal Subnet<br>Select an Internal Subnet (WARNING !! must be the same availability zone than External Subnet)             |
|                                 | subnet-8360ecd9 (172.31.200.0/24) (net-172-31-200)                                                                            |
|                                 | Amazon EC2 Configuration                                                                                                    |
|                                 | The name of the instance                                                                                                    |
|                                 | aws-3-0-j-2                                                                                                    |
|                                 | AWS Instance Type<br>Select one of the instance types                                                                         |
|                                 | t3a.large                                                                                                    |
|                                 | Key Name<br>Key Pair name                                                                                                    |
|                                 | us-east-key 🔻                                                                                                    |
|                                 | UserData<br>(Optional) Advanced Deployment: Paste here configUserData.json file content values.                               |
|                                 |                                                                                                    |
|                                 |                                                                                                    |

- → Click *"Next"*
- → "Options Section": Click "Next"
- → "Review": Click "Create Stack"

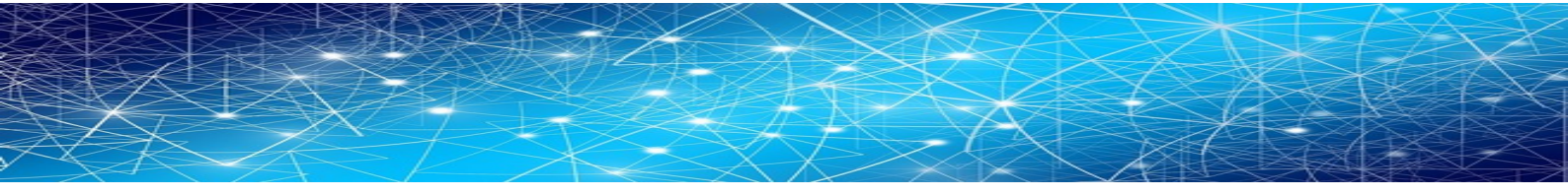

The Stack will show "status" CREATE\_IN\_PROGRESS, and after a while:

| CloudFormation > Stacks |                   |                                                                                                    |
|-------------------------|-------------------|----------------------------------------------------------------------------------------------------|
| Stacks (40)             |                   |                                                                                                    |
| Q Filter by stack name  |                   | Active View nested                                                                                                    |
| Stack name              | Status            | Created time V Description                                                                                                    |
| aws-3-0-j-2             | ⊘ CREATE_COMPLETE | 2021-06-21 13:26:55 UTC+0100 AWS CloudFormation template for Cloud Security Connector GRE Single. Created 2021-06-15 by Maldenhead Bridge |

Done! Your CSC is deployed.

### 4.1.4 Accessing for first time to your CSC

 Go to your EC2 Dashboard → Instances and select the CSC created. Go to "Networking" and scroll down.

| aws                | Services                         | Q Sea | rch                         | [Alt+                                  | J                  |                 |                     |                           |
|--------------------|----------------------------------|-------|-----------------------------|----------------------------------------|--------------------|-----------------|---------------------|---------------------------|
| EC2                | Dashboard                        | ×     | Instances (1/5) Info        |                                        |                    |                 |                     | C Connect                 |
| EC2                | Global View                      |       | Q Find Instance by attribut | e or tag (case-sensitive)              |                    | Any state 🛛 🔻   |                     |                           |
| Ever               | nts                              |       | Instance state = running    | Clear filters                          |                    |                 |                     |                           |
| COIL               | sole-to-code Pre                 | view  | Name 🖉                      | ▼ Instance ID                          | Instance state 🛛 🗸 | Instance type 🛛 | Status check        | Alarm status Availability |
| ▼ Insta            | ances                            |       | ns-csc-gre-v-1-0e-A         | I-0151976c479582c                      | b/ @Running थ थ    | t5a.small       | 2/2 checks passed   | View alarms + us-east-1d  |
| Inst               | ances 1                          |       | ns-csc-gre-v-1-0e-8         | 2 I-0d0f2beef7e2e0bf                   | O2 ⊘ Running @ Q   | t3a.small       | Ø 2/2 checks passed | View alarms + us-east-1a  |
| Insta              | ance Types                       |       | zs-aws-csc-gre-single       | -v-4-0-2-a I-0c89374c5a3a0fbl          | 4 ⊘ Running @ Q    | t2.small        | ⊘ 2/2 checks passed | View alarms + us-east-1e  |
| Laur               | nch Templates                    |       | (                           |                                        |                    |                 | _                   |                           |
| Spo                | t Requests                       |       | Instance: i-0c89374c5       | a3a0fbf4 (zs-aws-csc-gre-sing          | gle-v-4-0-2-a)     |                 | -                   |                           |
| Savi               | ings Plans                       |       | Disabled                    |                                        | D Disabled         |                 |                     |                           |
| Ded                | erved Instances<br>licated Hosts |       | ▼ Network Interfaces (2) In | to 3                                   |                    |                 |                     |                           |
| Cap                | acity Reservation                | s     | Q Filter network interfa    | ces .                                  |                    |                 |                     |                           |
|                    |                                  |       | Interface ID                | Description                            | IPv4 Prefixes      | IPv6 Prefixes   | Public IPv4 addres  | s Private IPv4 address    |
| Image AMI:<br>AMI: | ges<br>s                         |       | D eni-<br>09b29fd44ccb479c3 | 4<br>csc-gre-single-internal-interface | -                  | -               | - CSC G             | W IP 10.3.20.99           |
| ▼ Elas<br>Volu     | itic Block Store                 |       | D eni-<br>067c93accf06c6c61 | csc-gre-single-external-interface      | -                  | -               | 44.222.9.224        | 10.3.2.192                |

- 2. Find the "csc-gre-single-internal-interface" and take a look at the first Private IP address (CSC GW IP). This example is: 10.3.20.99
- 3. From a machine inside the VPC, ssh the CSC using the Key, like:

ssh -i <keyname.pem> cscadmin@<CSC GW IP>

In our example, the value is \$ ssh -i us-east-key.pem cscadmin@10.3.20.99

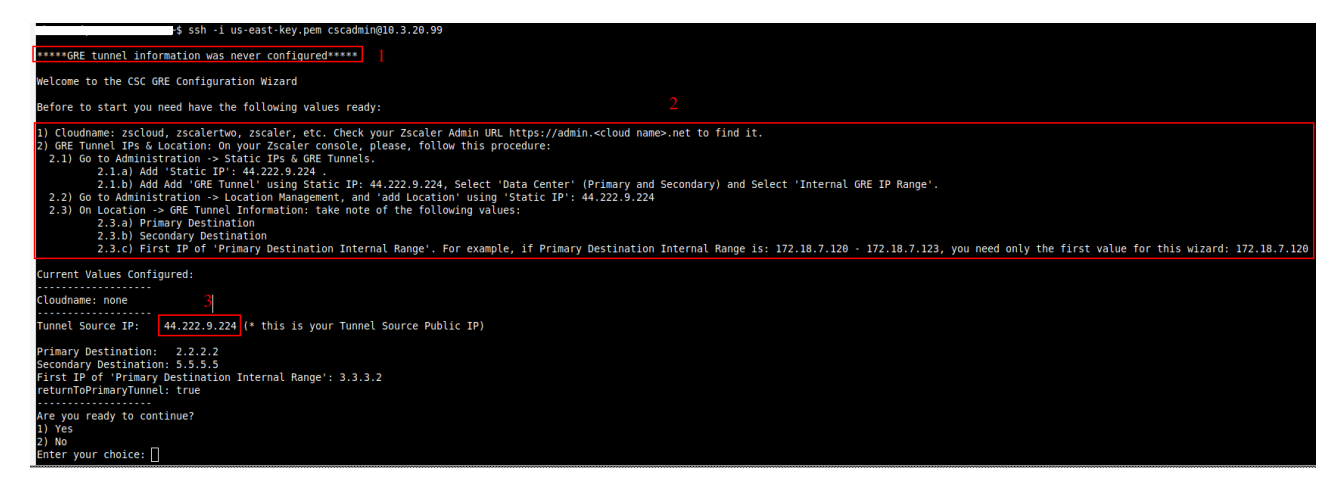

4. Your CSC is ready for the initial configuration. Just follow the instructions of the Configuration Wizard.

## 4.1.5 Initial Wizard Configuration

Please follow these instructions to run the initial configuration of the CSC GRE for AWS:

#### 4.1.5.1 Short Version

- 1. On your Zscaler console create the "Static IP" (using "Tunnel Source Public IP"), "GRE Tunnel" and "Location".
- 2. Run the Wizard. Insert the values. Confirm and reboot.
- 3. Done!

### 4.1.5.2 Long Version (with Example)

In this example, after the CSC was launched, the values of my CSC are:

| aws                   | Services                        | Q Sea | rch                                                                                      | [Alt+S]                            |                                   |               |                     |                               |                            |
|-----------------------|---------------------------------|-------|------------------------------------------------------------------------------------------|------------------------------------|-----------------------------------|---------------|---------------------|-------------------------------|----------------------------|
| EC2<br>EC2<br>Ever    | Dashboard<br>Global View<br>hts | ×     | Instances (1/5) into  Find Instance by attribute or tag (case Instance state = running X | -sensitive)<br>lear filters        | ]                                 | Any state 🔻   |                     | C                             | Connect                    |
| ▼ Insta               | ances                           | new   | ■ Name ∠ ns-csc-gre-v-1-0e-A                                                             | Instance ID<br>I-0f31976c479382c67 | Instance state ⊽<br>⊘ Running ସ ସ | Instance type | Status check        | Alarm status<br>View alarms 🕇 | Availability<br>us-east-1d |
| Inst                  | ances 1                         |       | ns-csc-gre-v-1-0e-B 2                                                                    | I-0d0f2beef7e2e0b02                | ⊘ Running @ Q                     | t3a.small     |                     | View alarms +                 | us-east-1a                 |
| Insta                 | ance Types                      |       | zs-aws-csc-gre-single-v-4-0-2-a                                                          | I-0c89374c5a3a0fbf4                | ⊘ Running @ Q                     | t2.small      | ⊘ 2/2 checks passed | View alarms +                 | us-east-1e                 |
| Laur                  | nch Templates                   |       | C                                                                                        |                                    |                                   |               | _                   |                               |                            |
| Spot                  | t Requests                      |       | Instance: i-0c89374c5a3a0fbf4                                                            | zs-aws-csc-gre-single-v            | /-4-0-2-a)                        |               | -                   |                               |                            |
| Savi                  | ngs Plans                       |       | Disabled                                                                                 |                                    | D Disabled                        |               |                     |                               |                            |
| Rese                  | erved Instances<br>Icated Hosts |       | Vetwork Interfaces (2) Info                                                              |                                    |                                   |               |                     |                               |                            |
| Capa                  | acity Reservations              |       | Q. Filter network interfaces                                                             |                                    |                                   |               |                     |                               |                            |
| New                   | N                               |       | Interfere ID                                                                             |                                    | ut Berthurs                       |               | Dublis ID of a data | Polyate                       | Dest a data an             |
| ▼ Imag<br>AMI:<br>AMI | ges<br>s<br>Catalog             |       | Greni-     O9b29fd44ccb479c3     csc-gre-si                                              | ngle-internal-interface -          | -                                 | vo Prenxes    | - CSC G             | W IP 10.3.20                  | 99                         |
| ▼ Elast               | tic Block Store                 |       | eni-     o67c93accf06c6c61     csc-gre-si                                                | ngle-external-interface –          | -                                 |               | 44.222.9.224        | 10.3.2.1                      | 92                         |

The internal IP (eth1) is 10.3.20.99. The initial wizard appears when SSHing the CSC.

In this example:

Key Name: us-east-key.pem

Username: cscadmin (use always "cscadmin")

CSC IP: 10.3.20.99

\$ ssh -i us-east-key.pem cscadmin@10.3.20.99

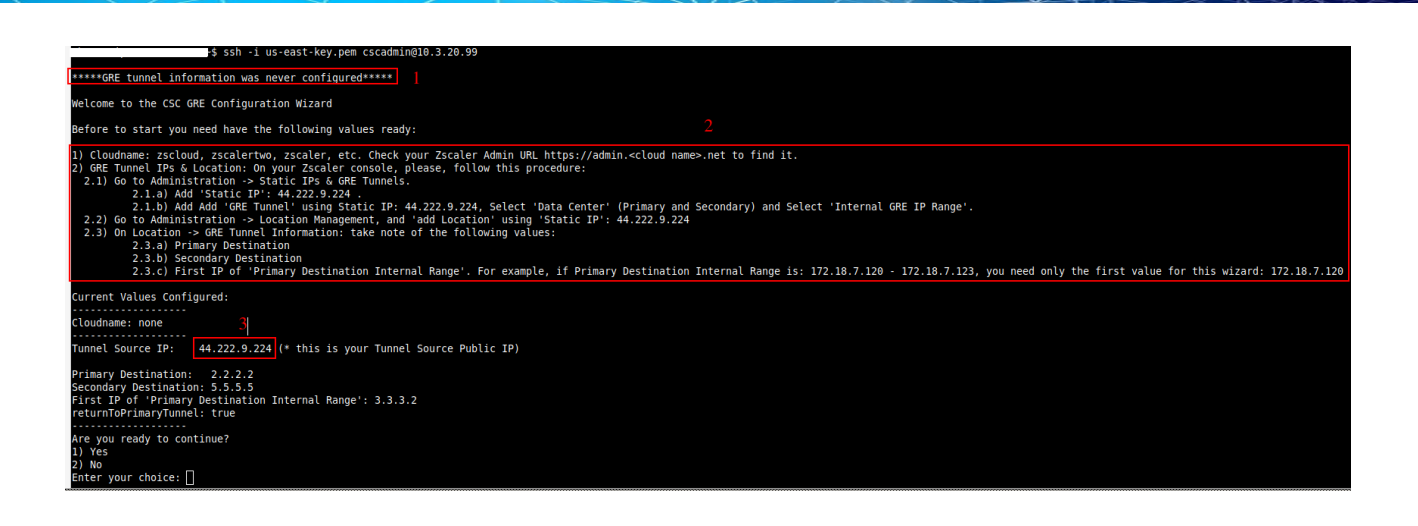

As you can see in this example, the Tunnel Source Public IP is: 44.222.9.224

#### 4.1.5.2.1 Create "Static IP"

From your Zscaler console, go to Administration  $\rightarrow$  Static IPs & GRE Tunnels  $\rightarrow$  Static IP  $\rightarrow$  Click "Add Static IP Configuration"

| Edit Static IP Configuration    |            | ×      |
|---------------------------------|------------|--------|
| 1 Source IP 2 Region 3 Review   |            |        |
| Static IP Address               | Managed By |        |
| 44.222.9.224                    | Self       | ~      |
| Description                     |            |        |
| zs-aws-csc-gre-single-v-4-0-2-a |            |        |
|                                 |            |        |
| Next Cancel                     |            | Delete |

Click "Next", "Next" and "Save". Activate the changes.

#### 4.1.5.2.2 Create "GRE Tunnel"

From your Zscaler console, go to Administration  $\rightarrow$  Static IPs & GRE Tunnels  $\rightarrow$  GRE Tunnels  $\rightarrow$  Add GRE Tunnel.

Select the "Static IP" created in the previous step.

|                                       |                   |                                     | PXX |
|---------------------------------------|-------------------|-------------------------------------|-----|
|                                       |                   |                                     |     |
| $\rightarrow \rightarrow \rightarrow$ | ×7 - <del>X</del> | $\mathcal{A} \not \to \mathcal{C} $ |     |
|                                       |                   |                                     |     |

| Edit GRE Tunnel Configuration   |               |                | ×      |
|---------------------------------|---------------|----------------|--------|
| 1 Source IP 2 Data Center       | 3 Internal IP | Range 4 Review |        |
| Static IP Address               |               | Managed By     |        |
| 44.222.9.224                    |               | Self           | ~      |
| IP Region: Ashburn LAT: 39.018  | LONG: -77.539 |                |        |
| Description                     |               |                |        |
| zs-aws-csc-gre-single-v-4-0-2-a |               |                |        |
|                                 |               |                |        |
| Next Cancel                     |               |                | Delete |

Click "Next" and select "Domestic Preference" if you prefer.

| Edit GRE Tunnel Configuration                                                                                  | ×      |
|----------------------------------------------------------------------------------------------------|--------|
| 1         Source IP         2         Data Center         3         Internal IP Range         4         Review |        |
| Domestic Preference                                                                                            |        |
| Primary Data Center VIP                                                                                        |        |
| 165.225.8.30                                                                                                   | ~      |
| Secondary Data Center VIP<br>170.85.68.129                                                                     | ~      |
| Previous Next Cancel                                                                                           | Delete |

Click "Next" and "Select Internal GRE IP Range",

| Data Center                   | 3 Internal IP Range 4 Review  |   |
|-------------------------------|-------------------------------|---|
| s Unnumbered IP               |                               |   |
|                               |                               |   |
| Select Internal GRE IP Range  | Search                        | Q |
| 172.20.11.224 - 172.20.11.231 | 0 172.20.12.16 - 172.20.12.23 |   |
| ) 172.20.12.24 - 172.20.12.31 | O 172.20.12.32 - 172.20.12.39 |   |
| ○ 172.20.12.40 - 172.20.12.47 | 0 172.20.12.48 - 172.20.12.55 |   |
| 0 172.20.12.56 - 172.20.12.63 | 0 172.20.12.64 - 172.20.12.71 |   |
| ○ 172.20.12.72 - 172.20.12.79 | 0 172.20.12.80 - 172.20.12.87 |   |
| nternal GRE IP Range          |                               |   |
| 172.20.11.224 - 172.20.11.231 |                               |   |

Click "Next"

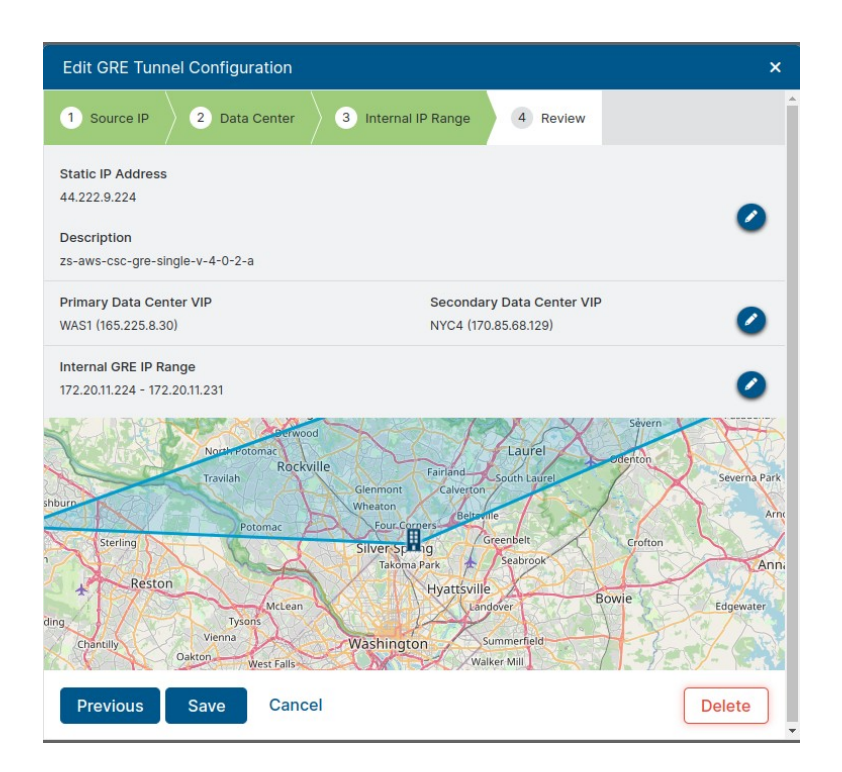

and "Save". Activate the Changes.

CSC GRE with PriCPA for Zscaler - AWS

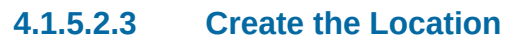

From your Zscaler console, go to Administration  $\rightarrow$  Location Management  $\rightarrow$  Add Location.

Here is the Location of this example:

| it Location                                                                                                    |                                         |                                               |                                                                                                    |                                                                                            |                                                                                |
|----------------------------------------------------------------------------------------------------|-----------------------------------------|-----------------------------------------------|----------------------------------------------------------------------------------------------------|--------------------------------------------------------------------------------------------|--------------------------------------------------------------------------------|
| Name                                                                                                    |                                         |                                               | Country                                                                                                    |                                                                                            |                                                                                |
| zs-aws-csc-gre-single-v-4-0-2-a                                                                                                    | a                                       | 1                                             | United States                                                                                                    |                                                                                            | ~                                                                              |
| City/State/Province                                                                                                    |                                         |                                               | Time Zone                                                                                                    |                                                                                            |                                                                                |
| Enter Text                                                                                                    |                                         |                                               | America/New Yor                                                                                                    | k                                                                                          | ~                                                                              |
| Manual Location Groups                                                                                                    |                                         |                                               | Dynamic Location                                                                                                    | Groups                                                                                     |                                                                                |
| None                                                                                                    | ~                                       |                                               | Server Traffic Group                                                                                                    |                                                                                            |                                                                                |
| Exclude from Manual Location G                                                                                                    | iroups                                  |                                               | Exclude from Dyna                                                                                                    | mic Location (                                                                             | Groups                                                                         |
| Location Type                                                                                                    |                                         |                                               | Managed By                                                                                                    |                                                                                            |                                                                                |
| Corporate user traffic                                                                                                    | ~                                       |                                               | Self                                                                                                    |                                                                                            | ~                                                                              |
| Description                                                                                                    |                                         |                                               |                                                                                                    |                                                                                            |                                                                                |
| DRESSING                                                                                                    |                                         |                                               |                                                                                                    |                                                                                            |                                                                                |
| DDRESSING<br>Static IP Addresses and GRE Tur<br>44.222.9.224<br>VPN Credentials<br>None                                                                                                    | nnels<br>~                              | 2                                             |                                                                                                    |                                                                                            |                                                                                |
| DDEESSING<br>Static IP Addresses and GRE Tur<br>44.222.9.224<br>VPN Credentials<br>None<br>GRE Tunnel Information 3                                                                                                    | - Inform                                | 2<br>nation for                               | r the CSC                                                                                                    |                                                                                            | 🛓 Export                                                                       |
| DDEESSING<br>Static IP Addresses and GRE Tur<br>44.222.9.224<br>VPN Credentials<br>None<br>GRE Tunnel Information 3<br>No. Tunnel Sour                                                                                                    | - Inform<br>Primary Des                 | 2<br>nation for<br>Secondary                  | r the CSC                                                                                                    | internal                                                                                   | La Export<br>Secondary Destination Intern                                      |
| DDRESSING Static IP Addresses and GRE Tur 44.222.9.224 VPN Credentials None GRE Tunnel Information 3 No. Tunnel Sour 1 44.222.9.224                                                                                                    | - Inform<br>Primary Des<br>165.225.8.30 | 2<br>nation for<br>Secondary<br>170.85.68.129 | r the CSC<br>Primary Destination<br>172.20.11.224 - 172.2                                                                                                    | Internal<br>0.11.227                                                                       | Secondary Destination Intern<br>172.20.11.228 - 172.20.11.231                  |
| DDRESSING Static IP Addresses and GRE Tur 44.222.9.224 VPN Credentials None GRE Tunnel Information GRE Tunnel Information 1 44.222.9.224 Virtual Service Edges                                                                                                    | - Inform<br>Primary Des<br>165.225.8.30 | 2<br>ation for<br>Secondary<br>170.85.68.129  | r the CSC<br>Primary Destination<br>172.2011.224 - 172.2<br>Virtual Service Edd                                                                                                    | Internal<br>0.11.227<br>e Clusters                                                         | ▲ Export Secondary Destination Intern 172.20.11.228 - 172.20.11.231            |
| DDRESSING Static IP Addresses and GRE Tur 44.222.9.224 VPN Credentials None GRE Tunnel Information GRE Tunnel Sour 1 44.222.9.224 Virtual Service Edges None                                                                                                    | - Inform<br>Primary Des<br>165.225.8.30 | 2<br>action for<br>Secondary<br>170.85.68.129 | r the CSC<br>Primary Destination<br>172.20.11.224 - 172.2<br>Virtual Service Edg<br>None                                                                                           | Internal<br>0.11.227<br>e Clusters                                                         | Secondary Destination Intern<br>172.20.11.228 - 172.20.11.231                  |
| DDRESSING Static IP Addresses and GRE Tur 44.222.9.224 VPN Credentials None GRE Tunnel Information GRE Tunnel Sour 1 44.222.9.224 Virtual Service Edges None                                                                                                    | Primary Des<br>105.225.8.30             | 2<br>secondary<br>170.85.68.129               | r the CSC<br>Primary Destination<br>172.20.11.224<br>172.2<br>Virtual Service Edg<br>None                                                                                          | internal<br>0.11.227<br>e Clusters                                                         | Secondary Destination Intern<br>172.20.11.228 - 172.20.11.231                  |
| DDEESSING Static IP Addresses and GRE Tur 44.222.9.224 VPN Credentials None GRE Tunnel Information 3 No. Tunnel Sour 1 44.222.9.224 Virtual Service Edges None VIEWAY OPTIONS Use VEE face Clean Potential                                                                                                    | Primary Des<br>165.225.8.30             | 2<br>secondary<br>170.85.68129                | r the CSC<br>Primary Dest hation<br>172.20.11.224 - 172.2<br>Virtual Service Edg<br>None                                                                                           | internal<br>0.11.227<br>e Clusters                                                         | Secondary Destination Intern<br>172.20.11.228 - 172.20.11.231                  |
| DDRESSING Static IP Addresses and GRE Tur 44.222.9.224 VPN Credentials None GRE Tunnel Information GRE Tunnel Sour 1 44.222.9.224 Virtual Service Edges None TEWAY OPTIONS Use XFF from Client Request                                                                                                    | - Inform<br>Primary Des<br>165.225.8.30 | 2<br>secondary<br>170.85.68.129               | r the CSC<br>Primary Destination<br>172.20.11.224 - 172.2<br>Virtual Service Edg<br>None<br>Enforce Authentica                                                                     | internal<br>0.11.227<br>e Clusters                                                         | L Export<br>Secondary Destination Intern<br>172.20.11.228 - 172.20.11.231<br>✓ |
| DDRESSING Static IP Addresses and GRE Tur 44.222.9.224 VPN Credentials None GRE Tunnel Information GRE Tunnel Information I 44.222.9.224 Virtual Service Edges None VEWAY OPTIONS Use XEF from Client Request VER IN Client Request Enable IP Surrogate                                                                                                    | - Inform<br>Primary Des<br>165.225.8.30 | 2<br>Secondary<br>170.85.68.129               | r the CSC<br>Primary Destination<br>172.20.11.224<br>Virtual Service Edg<br>None<br>Enforce Authentica<br>idle Time to Disass                                                      | Internal<br>0.11.227<br>e Clusters<br>tion<br>ociation                                     | Secondary Destination Intern<br>172.20.11.228 - 172.20.11.231                  |
| DDRESSING Static IP Addresses and GRE Tur 44.222.9.224 VPN Credentials None GRE Tunnel Information GRE Tunnel Information I 44.222.9.224 Virtual Service Edges None TEWAY OPTIONS Use XFF from Client Request C C                                                                                                    | Primary Des<br>165.225.8.30             | 2<br>Secondary<br>170.85.88.129               | r the CSC<br>Primary Destination<br>172.20.11.224<br>Virtual Service Edg<br>None<br>Enforce Authentice<br>idle Time to Disass<br>2                                                 | Internal<br>0.11.227<br>e Clusters<br>tion<br>ociation<br>Hours                            | Export<br>Secondary Destination Intern<br>172.20.11.228 - 172.20.11.231        |
| DDRESSING Static IP Addresses and GRE Tur 44.222.9.224 VPN Credentials None GRE Tunnel Information GRE Tunnel Information I 44.222.9.224 Virtual Service Edges None Virtual Service Edges Use XFF from Client Request TEWAY OPTIONS Use XFF from Client Request TENable IP Surrogate Endole IP Surrogate Foforce Surrogate IP for Known                                                                                                    | Primary Des<br>165:225.8.30             | 2<br>Secondary<br>170.85.68.129               | r the CSC<br>Primary Destination<br>172.20.11.224<br>Virtual Service Edg<br>None<br>Enforce Authentice<br>Idle Time to Disass<br>2<br>Refresh Time for re                          | Internal<br>0.11.227<br>e Clusters<br>tion<br>ociation<br>Hours<br>validation of           | Export<br>Secondary Destination Intern<br>172.20.11.228 - 172.20.11.231        |
| DDRESSING Static IP Addresses and GRE Tur 44.222.9.224 VPN Credentials None GRE Tunnel Information GRE Tunnel Information I Unit Unit Sour I 44.222.9.224 Virtual Service Edges None TEWAY OPTIONS Use XFF from Client Request C Disc XFF from Client Request C Disc XFF from Client | Primary Des<br>165.225.8.30             | 2<br>secondary<br>170.85.68129                | r the CSC<br>Primary Dest hation<br>172.20.11.224 - 172.2<br>Virtual Service Edg<br>None<br>Enforce Authentice<br>Carteria<br>Idle Time to Disass<br>2<br>Refresh Time for re<br>1 | Internal<br>0.11.227<br>e Clusters<br>tion<br>ociation<br>Hours<br>-validation of<br>Hours | Export<br>Secondary Destination Intern<br>172.20.11.228 - 172.20.11.231        |

Click "Save" and Activate Changes.

### 4.1.5.2.4 Run the Configuration Wizard

1. Select your cloud

| Are you ready to continue?             |
|----------------------------------------|
| 1) Yes                                 |
| 2) No                                  |
| Enter your choice: 1                   |
| Enter your enoice. I                   |
| Cloud Configuration                    |
|                                        |
| Your current Cloud is: none            |
| four current ctoud 15. none            |
| Do you want to change the Cloud Name?  |
| 1) Yes                                 |
| 2) No                                  |
| Enter your choice: 1                   |
| Enter your envice. I                   |
| Please select or input your Cloud Name |
| 1) zscalerthree                        |
| 2) zscloud                             |
| 3) zscalertwo                          |
| A) zscaler                             |
| 5) zecolorono                          |
| 5) Zscalerone                          |
|                                        |
| 7) Zscalergov                          |
| 8) Not in the list? Ingress Manually   |
| 9) Quit                                |
| Enter your choice: 1                   |
|                                        |

2. Enter the GRE tunnel values obtained after the Location creation: Primary Destination, Secondary Destination and First IP of "Primary Destination Internal Range."

| Tunnel Sour  | Primary Des  | Secondary     | Primary Desti |
|--------------|--------------|---------------|---------------|
| 44.222.9.224 | 165.225.8.30 | 170.85.68.129 | 172.20.11.224 |

| GRE tunnels configuration                                                                                                    |     |
|----------------------------------------------------------------------------------------------------|-----|
| Your current GRE tunnels configuration is:                                                                                                    |     |
| Tunnel Source IP: 44.222.9.224                                                                                                    |     |
| Primary Destination: 2.2.2.2<br>Secondary Destination: 5.5.5.5<br>First IP of 'Primary Destination Internal Range': 3.3.3.2<br>returnToPrimaryTunnel: true |     |
| Do you want to change the GRE tunnels configuration?<br>1) Yes<br>2) No<br>Enter your choice: 1                                                            |     |
| Please, Insert the GRE values:                                                                                                    |     |
| Primary Destination (IP): 165.225.8.30<br>Secondary Destination (IP): 170.85.68.129<br>First IP of 'Primary Destination Internal Range': 172.20.11         | 1.2 |

3. Select "ReturnToPrimary" true or false.

| ˈreturnToPrimaryTunnel' variable:<br>Please select ˈtrue' if you want the CSC to return to Primary tunnel (after 10 min of stability) when using Secondary tunnel.<br>Select ˈfalse' if you want to remain using Secondary Tunnel and not to return to Primary.(Secondary will be nominated as ˈnew' Primary) |
|----------------------------------------------------------------------------------------------------|
| 1) true<br>2) false<br>Enter your choice: 1                                                                                                    |

4. Finally, check and confirm the values:

| Please confirm these values:                                                                                                    |  |  |  |  |
|----------------------------------------------------------------------------------------------------|--|--|--|--|
| Cloudname: zscalerthree                                                                                                    |  |  |  |  |
| GRE tunnels IP values:                                                                                                    |  |  |  |  |
| Tunnel Source IP (IP): 44.222.9.224                                                                                                    |  |  |  |  |
| Primary Destination: 165.225.8.30<br>Secondary Destination: 170.85.68.129<br>First IP of 'Primary Destination Internal Range': 172.20.11.224<br>returnToPrimaryTunnel: true |  |  |  |  |
| Do you want to implement these values? (The CSC will reboot)<br>1) Yes<br>2) No<br>Enter your choice:                                                                       |  |  |  |  |

Done! After the reboot, the CSC is ready for Production.

# 5 Accessing the CSC first time

SSH the CSC GW IP, and you will receive the Admin Console Menu.

## 5.1 Admin Console

| Maidenhead Bridge                                                                                                    |
|----------------------------------------------------------------------------------------------------|
| Cloud Security Connector GRE AWS for Zscaler - Admin Console                                                                                                    |
| EC2 Instance ID :i-0c89374c5a3a0fbf4<br>AWS Availability Zone : us-east-1e<br>CSC Hostname : ip-10-3-2-192<br>Soft Version : 4.0.3                                                                  |
| Please select an option by typing its number                                                                                                    |
| Monitoring Tasks<br>1) Show Configuration and Status<br>2) Show Interfaces Traffic<br>3) Tcpdump, Traceroute/Latency Test and NetScanner<br>4) Speed Test (Experimental)                            |
| CSC Admin tasks<br>5) AWS SSM Agent (Register or De-Register)<br>6) Manage Administrators, Restrict SSH access and Radius Configuratic<br>7) Configure DNS, SNMP, NTP and Timezone                  |
| Proxy Bypass<br>8) View Current Proxy Bypass List<br>9) Configure Proxy Bypass                                                                                                    |
| Routed Bypass<br>10) View Current Routed Bypass List<br>11) Configure Routed Bypass                                                                                                    |
| System and Traffic Logs<br>12) View System Logs<br>13) Configure Syslog and Traffic Logs                                                                                                    |
| Configuration Wizards<br>14) Configure Zscaler Nodes and GRE values<br>15) Switch Zscaler Tunnels - Primary / Secondary<br>16) High Availability Configuration                                      |
| Private Cloud Private Access (PriCPA)<br>17) Show PriCPA Configuration and Status<br>18) Configure PriCPA: Local and Peers Configuration<br>19) Configure CSC Remote Management Networks via PriCPA |
| e) Exit                                                                                                    |

Check the tunnel status selecting "Show Configuration and Status"

### 5.2 Show Configuration and Status

GENERAL INFORMATION CSC Hostname : ip-10-3-2-192 Availability Zone: us-east-le EC2 Instance id: i-0c89374c5a3a0fbf4 | Instance Type: t2.small | ami-id: ami-067bd9f666359655e External Interface (eth0) Subnet-id: subnet-09fa17be9c948d4a9 | Interface-id: eni-067c93accf06c6c61 | Security-Group-id: sg-0650cdeb6403e915b Internal Interface (eth1) Subnet-id: subnet-012afe90f3ee719ad | Interface-id: eni-09b29fd44ccb479c3 | Security-Group-id: sg-0b4c310462330c184 CSC date: Wed 7 Feb 14:13:43 UTC 2024 Soft version : 4.0.3 INTERFACES INFORMATION External: Tunnel IP (eth0): 10.3.2.192/24 | Bypass Proxy Egress IP: 10.3.2.109 | Network Gateway: 10.3.2.1 is Alive Internal: CSC GW IP (eth1): 10.3.20.99/24 | Network Gateway: 10.3.20.1 is Alive TRAFFIC REDIRECTION Options To Zscaler: VIP Proxy: 10.3.20.179:80 (or :9400) | Route all traffic via CSC GW IP | Zscaler Global Proxies (port 80/9400) via CSC GW IP Direct to Internet: Bypass Proxy: 10.3.20.197:3128 | Zscaler Global Proxies (port 3128) via CSC GW IP ELASTIC (PUBLIC) IPs INFORMATION GRE tunnels Public IP: 44.222.9.224 Bypass Proxy Public IP: 18.214.102.160 DNS INFORMATION DNS Server (1) IP: 1.1.1.1 is Alive DNS Server (2) IP: 1.0.0.1 is Alive ZSCALER INFORMATION Zscaler Cloud: zscalerthree GRE tunnels egress Public IP: 44.222.9.224 Primary Tunnel: ZEN Public IP: 165.225.8.30 Tunnel IPs (local/zen): 172.20.11.225 / 172.20.11.226 Secondary Tunnel: . ZEN Public IP: 170.85.68.129 Tunnel IPs (local/zen): 172.20.11.229 / 172.20.11.230 TUNNEL STATUS Primary Tunnel (reachability): . Layer 7 Keepalive is: Alive GRE ZEN Tunnel IP is: Alive Secondary Tunnel (reachability): Layer 7 Keepalive is: Alive GRE ZEN Tunnel IP is: Alive Tunnel Status: Primary tunnel is active since: Tue 6 Feb 11:11:59 UTC 2024 http://ip.zscaler.com INFORMATION Node: Washington DC in the zscalerthree.net cloud. ZEN Instance IP: 136.226.69.13, via Public IP: 44.222.9.224 PROXY BYPASS PROXT BIPASS Proxy Bypass Mode: standard Default Traffic Behaviour: Block Proxy Bypass PAC URL is: https://pac.zscalerthree.net/RdwNltSPqBFN/az-csc-bypass.pac Proxy Bypass Rules configured via URL: 8 Proxy Bypass Egress Interface 10.3.2.109 can reach test page (https://ip.maidenheadbridge.com) via Public IP 18.214.102.160 ROUTED BYPASS Routed Bypass URL is: https://mhb-csc-pac.s3.amazonaws.com/routedBypassRulesFile.json Routed Bypass Rules configured via URL: 12 Routed Bypass URL https://mhb-csc-pac.s3.amazonaws.com/routedBypassRulesFile.json is reachable AWS SSM AGENT ANS SSM Agent is active (running) since Tue 2024-02-06 11:11:12 UTC; 1 day 3h ago Registration values: {"ManagedInstanceID":"mi-0c43f00e92e17735b","Region":"us-east-1"} SYSLOG INFORMATION Primary Syslog / SIEM (IP/TCP PORT): 10.63.1.10/5514 is Not reachable (ping failure) Secondary Syslog / SIEM IP: Not configured Traffic Logs (IP packets) are enabled. HIGH AVAILABILITY Information The HA service in NOT Active

# 6 Traffic forwarding to Zscaler ZIA and Bypasses.

In Chapter 3 of this Administrator Guide, we showed the Network Diagrams of different scenarios of traffic forwarding and bypass traffic. In this chapter, we are going to dig into more detail about the configuration required.

We are going to analyse the following scenarios scenarios:

- 1. Routing all traffic via the Cloud Security Connector.
- 2. Using PAC files and/or Zscaler Client Connector
- 3. Using Explicit Proxy Settings
- 4. Special Cases: Using "Zscaler Global ZEN" and using proxy port tcp/8080.

# 6.1 Routing all traffic via the Cloud Security Connector

#### Network Diagram:

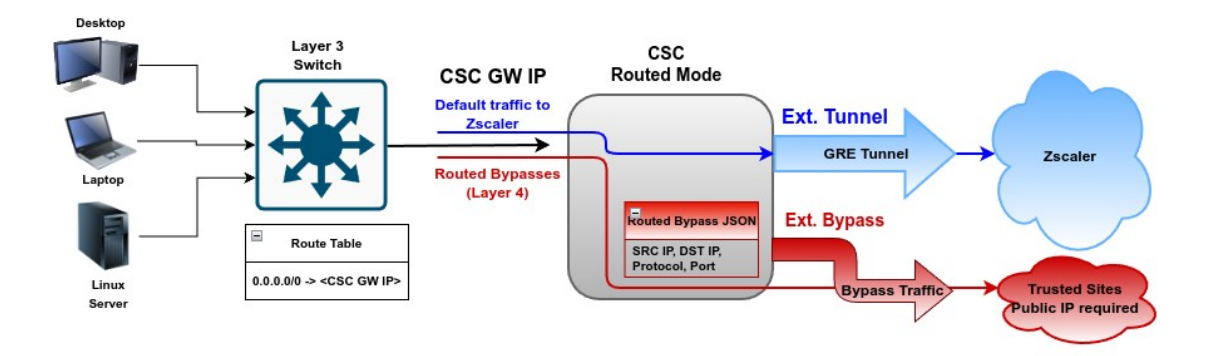

#### <u>Setup:</u>

This scenario is very simple to setup. The only task is to setup the default route to the internet (0.0.0/0) via the CSC GW IP. (CSC's eni-xxyy on AWS)

#### Traffic to Zscaler:

By default, all traffic will be via the GRE tunnel to Zscaler ZIA, and you can enable all Zscaler functionalities: Zscaler Cloud Firewall, Secure Web Gateway, etc.

#### **Routed Bypass traffic:**

You can bypass traffic by combining Source / Destination IP, Protocol (TCP, UDP, ICMP) and Port. Common destinations to bypass are Teams/Skype UDP real-time traffic and Windows Login destinations for conditional access rules. (See Routed Bypass Configuration in the specific section of this guide.)

## 6.2 Devices using PAC files or Zscaler Client Connector

#### Network Diagram:

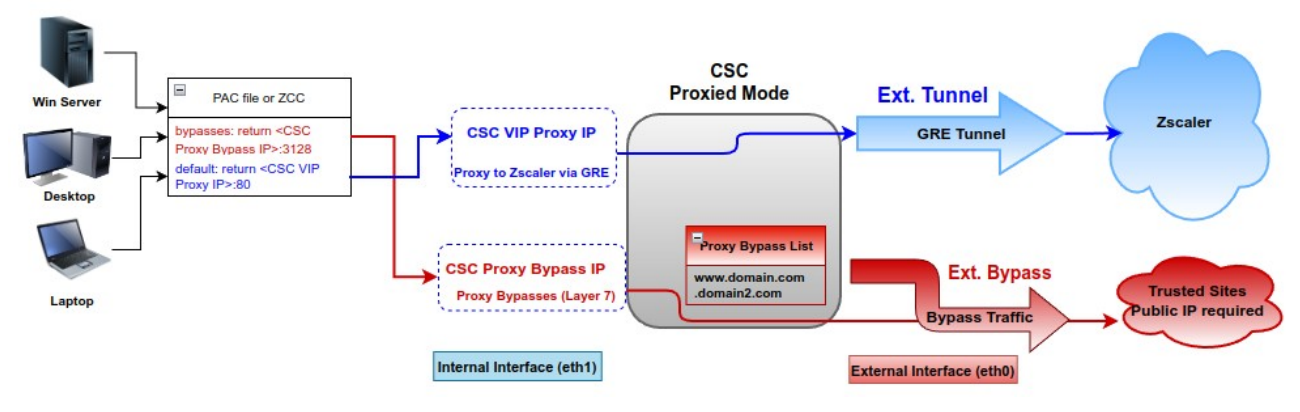

#### Setup:

#### **Devices with PAC Files:** Distribute the PAC file URL via GPO.

| PAC Example:                                                                                                    |  |
|----------------------------------------------------------------------------------------------------|--|
| function FindProxyForURL(url, host) {                                                                                                    |  |
| // =<br>// Section 1: Zscaler standard PAC values<br>var privatelP = /^(0 10 127 192\.168 172\.1[6789] 172\.2[0-9] 172\.3[01] 169\.254 192\.88\.99)\.[0-9.]+\$/;<br>var resolved_ip = dnsResolve(host);                                                                                                    |  |
| /* Don't send non-FQDN or private IP auths to us */<br>if (isPlainHostName(host)    isInNet(resolved_ip, "192.0.2.0", "255.255.255.0")    privateIP.test(resolved_ip))<br>return "DIRECT";                                                                                                    |  |
| /* FTP goes directly */<br>if (url.substring(0, 4) == "ftp:")<br>return "DIRECT";                                                                                                    |  |
| /* test with ZPA */<br>if (isInNet(resolved_ip, "100.64.0.0", "255.255.0.0"))<br>return "DIRECT";                                                                                                    |  |
| // ===================================                                                                                                    |  |
| // ===================================                                                                                                    |  |
| <pre>// Bypass via CSC Public IPs (Examples)<br/>// Okta conditional access<br/>if ((shExpMatch(host, "*.okta.com"))   <br/>(shExpMatch(host, "*.okta-emea.com"))   <br/>(shExpMatch(host, "egin.microsoft.com"))   <br/>// 0365 Domains for ConditionalAccess<br/>(shExpMatch(host, "login.microsoft.com"))   <br/>(shExpMatch(host, "login.microsoft.com"))   <br/>(shExpMatch(host, "login.microsoft.com"))   <br/>(shExpMatch(host, "login.microsoft.com"))   <br/>(shExpMatch(host, "login.microsoft.com"))   <br/>(shExpMatch(host, "strustedSites<br/>(shExpMatch(host, "trustedSite-1.com"))   <br/>(shExpMatch(host, "in_middenheadbridge.com"))) {<br/>(shExpMatch(host, "p.maidenheadbridge.com"))) {</pre> |  |
| }<br>// ===================================                                                                                                    |  |
| /* Default Traffic Forwarding. Forwarding to Zen on port 80, but you can use port 9400 also */ return tozscaler; }                                                                                                    |  |
| ·                                                                                                    |  |
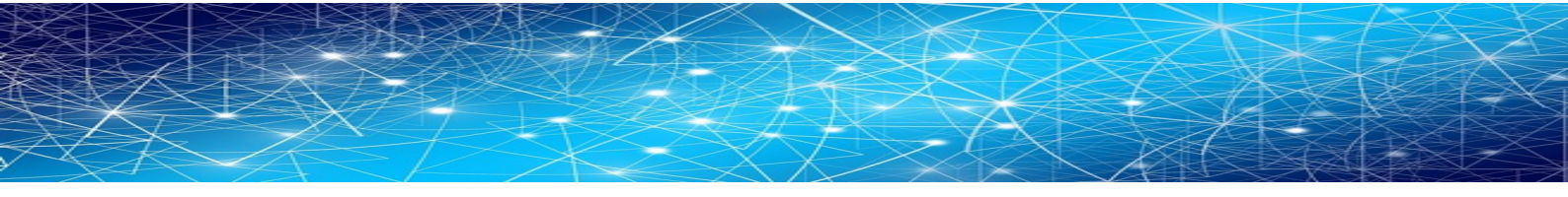

#### **Devices with Zscaler Client Connector (ZCC):**

1) Configure "Forwarding Profile" (Tunnel & Local Proxy) with a PAC file with the bypasses and point it to the CSC Proxy Bypass IP (return <CSC Proxy Bypass IP:3128>.

2) Configure "APP profile" with the "Forwarding Profile" and create a "Custom PAC" pointing the ZCC tunnel to the CSC VIP Proxy IP. (return <CSC VIP Proxy IP>:80 or 9400).

#### "Custom PAC" for ZCC "APP Profile" Same than PAC for Devices, but removing Bypasses - Section 3, variable "bypassproxy", and adding public Zscaler Nodes to the variable "tozscaler" (OFF Corporate network condition) function FindProxyForURL(url, host) { // Section 1: Zscaler standard PAC values var privatelP = /^(0|10|127|192\.168|172\.1[6789]|172\.2[0-9]|172\.3[01]|169\.254|192\.88\.99)\.[0-9.]+\$/; var resolved\_ip = dnsResolve(host); /\* Don't send non-FQDN or private IP auths to us \*/ if (isPlainHostName(host) || isInNet(resolved\_ip, "192.0.2.0", "255.255.255.255.0") || privatelP.test(resolved\_ip)) return "DIRECT"; /\* FTP goes directly \*/ if (url.substring(0, 4) == "ftp:") return "DIRECT"; /\* test with ZPA \*/ if (isInNet(resolved\_ip, "100.64.0.0", "255.255.0.0")) return "DIRECT"; \_\_\_\_\_ // Section 2: Variables (CSC VIP: 10.2.2.13, off Corporate Network use Zscaler Public Nodes) var tozscaler = "PROXY 10.2.2.13:80; PROXY \${GATEWAY}:80; PROXY \${SECONDARY\_GATEWAY}:80; DIRECT"; // Section 4: Default Traffic /\* Default Traffic Forwarding. Forwarding to Zen on port 80, but you can use port 9400 also \*/ return tozscaler;

## Traffic to Zscaler:

Devices with PAC Files: The default traffic will go via the CSC VIP.

**Devices with Zscaler Client Connector (ZCC):** The ZCC tunnel points to the CSC VIP (On Corporate Network). When the user is OFF Corporate Network, the tunnel will connect to the Zscaler Public Node.

## Proxied Bypass traffic:

**Devices with PAC Files:** The host domains configured on the proxy bypass list will hit the CSC Proxy Bypass IP, and the CSC will allow them to go directly to the Internet. Note that you need to configure the PAC URL on the CSC. (See Proxied Bypass Configuration in the specific section of this guide.)

Devices with Zscaler Client Connector (ZCC): Same than previous.

# 6.3 Devices using Explicit Proxy Settings

Network Diagram:

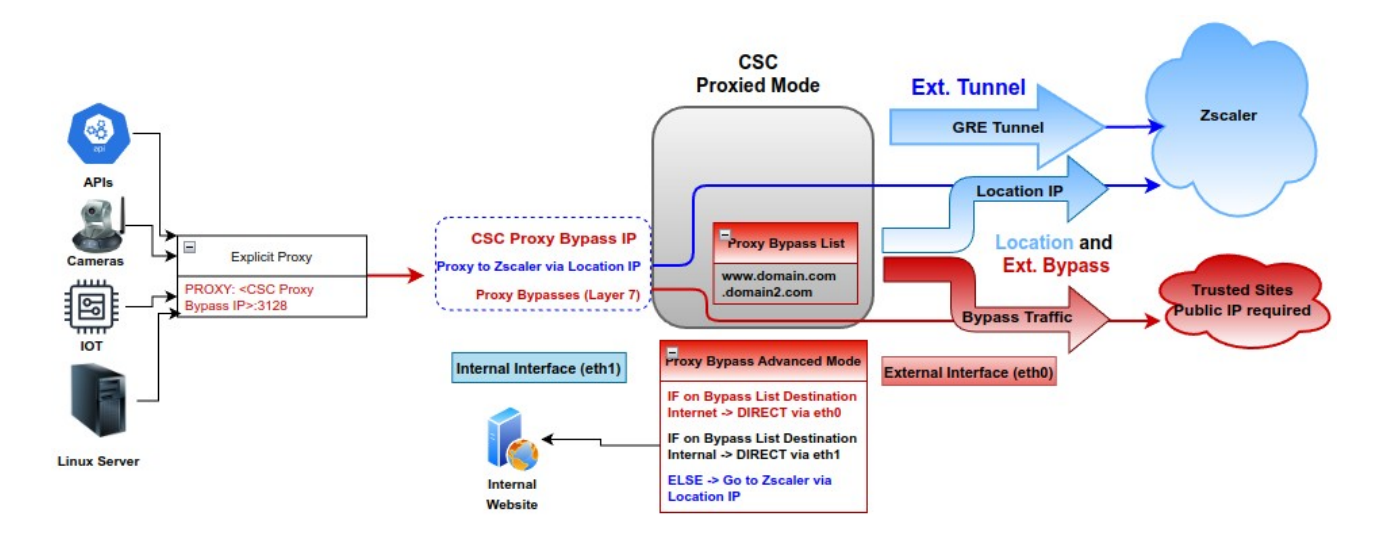

#### Setup:

On the CSC, you need to enable: "Proxy Bypass Advanced Mode" and create a "Location IP" on your Zscaler console using the public IP that is nating the 2nd external IP of the CSC (External Bypass & PriCPA; see FW rules section). On the "Location IP" enable "Use XFF from Client Request" for full visibility of Internal IPs. Also, you need to set the CSC's bypass list with the domains you want to send directly to the Internet and, if needed, internal domains.

The configuration of the CSC is via JSON file. You can host the JSON file and setup the URL on the CSC, or you can paste the JSON file on the CSC.

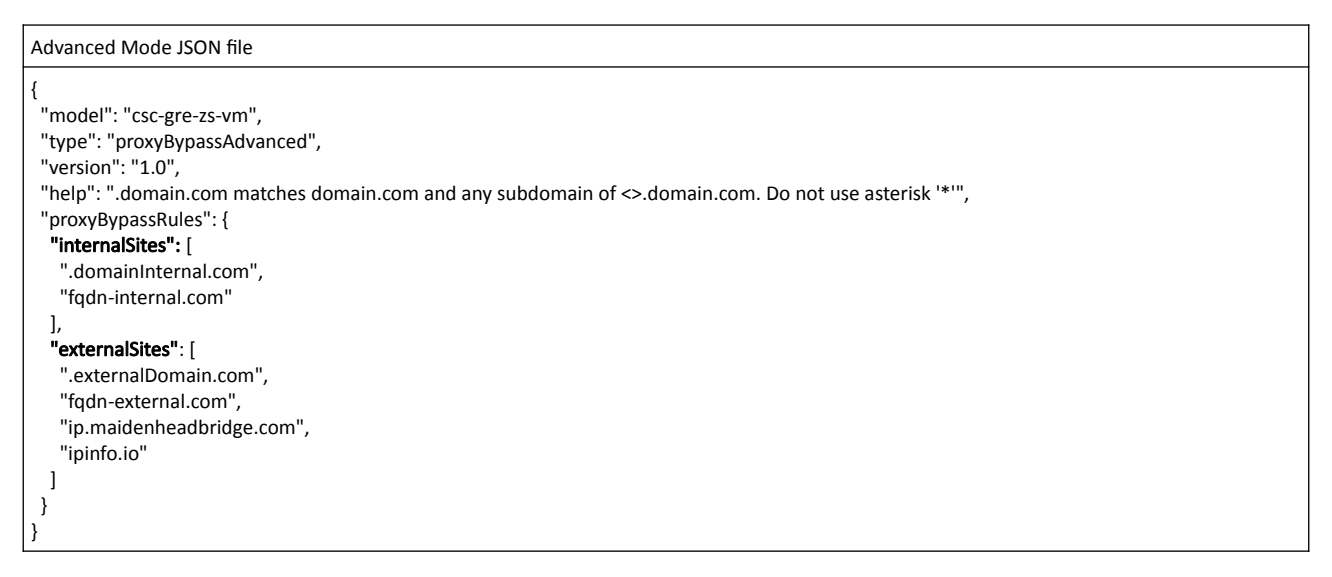

On your devices, you need to setup the explicit Proxy for HTTP and HTTPS traffic. For example, in a Linux Server is:

| Settings Variables for http, https and no_proxy <sup>2</sup>                                                                                             |
|----------------------------------------------------------------------------------------------------|
| export <sup>3</sup> http_proxy=http:// <csc bypass="" ip="" proxy="">:3128<br/>export https_proxy=http://<csc bypass="" ip="" proxy="">:3128</csc></csc> |
| export no_proxy= <your domains="" local=""><sup>4</sup></your>                                                                                           |

## Traffic to Zscaler:

By default, the CSC will send all destination domains **not** in the bypass list to Zscaler.

## Proxied Bypass traffic:

Domains in the bypass list will be routed externally or internally according the DNS resolution.

<sup>2</sup> Add this lines to "/etc/environment" to make this changes permanent.

<sup>3</sup> Use command \$unset <variable name> to clear the values.

<sup>4</sup> IF "no\_proxy" variable is blank, we sure to add your internal domains on the CSC bypass list.

# 6.4 Special cases:

# 6.4.1 Using "Global ZEN IP Addresses" as Proxy IP

The CSC can intercept the "Global ZEN IP Addresses" when this destination is routed via the CSC GW IP. If the destination port is 80/9400, the traffic will travel via the GRE tunnel to Zscaler. If the destination port is 3128, the traffic will be sent to the Proxy Bypass.

This method is commonly used in "no default route to the internet" scenarios.

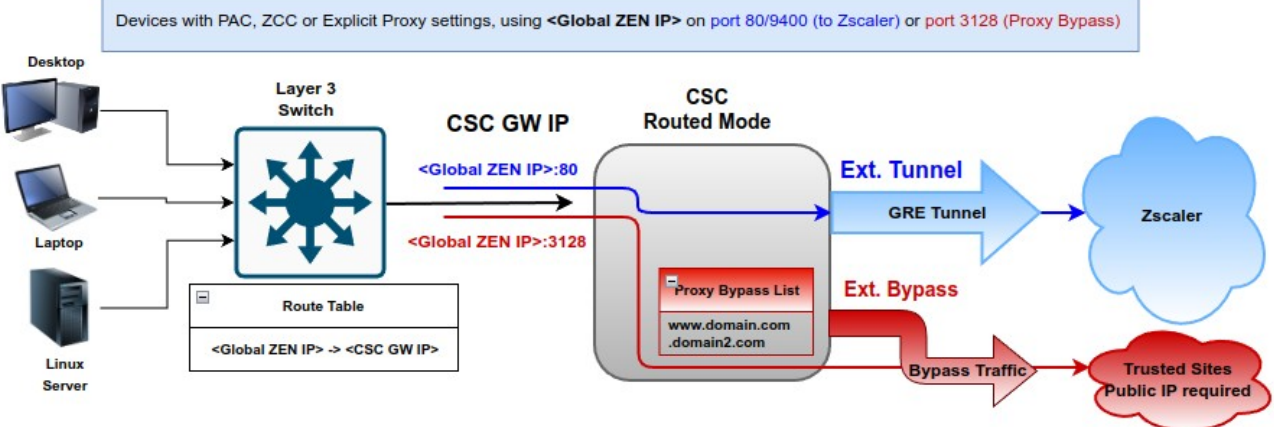

#### Global ZEN IP Addresses (8)

Zscaler has configured several Global, or Ghost, ZIA Public Service Edges (formerly Zscaler Enforcement Nodes or ZENs) across its clouds. These Public Service Edge addresses do not listen for traffic but are dummy addresses that every Public Service Edge knows about. They can be useful when working in no default route environments. To learn more, see Implementing Zscaler in No Default Route Environments.

| Global Zen IP Addresses |               |               | 🗘 Copy IPs    |
|-------------------------|---------------|---------------|---------------|
| 185.46.212.88           | 185.46.212.89 | 185.46.212.90 | 185.46.212.91 |
| 185.46.212.92           | 185.46.212.93 | 185.46.212.97 | 185.46.212.98 |

# 6.4.2 Using TCP port 8080.

Zscaler (ZIA) Public Service Edges accept web requests on ports 80, 443, 9400, 9480, and 9443 **but not in port 8080.** 

The CSC provides support for port tcp/8080. You can use proxy: <CSC VIP Proxy>:8080 or <Global Zen IP Address>:8080 and the CSC will convert to a port accepted by Zscaler ZIA.

If you have hardcoded or configured your proxy settings with port 8080, the CSC is the solution to the above mentioned problem.

# 7 Testing traffic to Zscaler and Bypass

The following test is using a Windows PC, with the following PAC file:

Test PAC file

```
function FindProxyForURL(url, host) {
 // Section 1: Zscaler standard PAC values
  var privateIP = /^(0|10|127|192\.168|172\.1[6789]|172\.2[0-9]|172\.3[01]|169\.254|192\.88\.99)\.[0-9.]+$/;
  var resolved_ip = dnsResolve(host);
    * Don't send non-FQDN or private IP auths to us */
 if (isPlainHostName(host) || isInNet(resolved_ip, "192.0.2.0", "255.255.255.0") || privatelP.test(resolved_ip))
    return "DIRECT";
 /* FTP goes directly */
if (url.substring(0, 4) == "ftp:")
    return "DIRECT";
  /* test with ZPA */
 if (isInNet(resolved_ip, "100.64.0.0", "255.255.0.0"))
    return "DIRECT";
 // -----
 // Section 2: Variables (CSC VIP: 172.19.0.61, CSC Bypass: 172.19.0.62)
 var tozscaler = "PROXY 172.19.0.61:80";
var bypassproxy = "PROXY 172.19.0.62:3128";
 // Section 3: Bypass via Cloud Security Connectors
  // O365 Domains for ConditionalAccess
  || (shExpMatch(host, "login.microsoftonline.com")) ||
(shExpMatch(host, "login.microsoft.com")) ||
(shExpMatch(host, "login.windows.net")) ||
    // IP Test Page
    (shExpMatch(host, "ipinfo.io"))) {
    return bypassproxy;
 _____
  // Section 4: Default Traffic
  /* Default Traffic Forwarding. Forwarding to Zen on port 80, but you can use port 9400 also */
  return tozscaler;
```

"Show Configuration and Status" menu provide the values of CSC VIP and CSC Proxy Bypass:

TRAFFIC REDIRECTION Options To Zscaler: VIP Proxy: 172.19.0.61:80 (or :9400) | Route all traffic via CSC GW IP | Zscaler Global Proxies (port 80/9400) via CSC GW IP Direct to Internet: Bypass Proxy: 172.19.0.62:3128 | Zscaler Global Proxies (port 3128) via CSC GW IP

The CSC has configured the PAC file for bypasses.

Selection: 8 Proxy Bypass Mode: standard This is the list of current Domains configured: login.microsoftonline.com login.microsoft.com login.windows.net ipinfo.io

# 7.1 To Zscaler traffic test

## 7.1.1 Using a browser

http://ip.zscaler.com test page.

NOTE: The page ip.zscaler.com doesn't provides the same information in all browsers.

#### Using Edge:

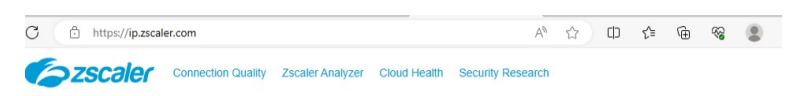

You are accessing the Internet via Zscaler Cloud: London III in the zscalerthree.net cloud.

Your request is arriving at this server from the IP address 147.161.167.2

The Zscaler proxy virtual IP is 165.225.16.36.

The Zscaler hostname for this proxy appears to be zs3-lon3-2c3-sme.

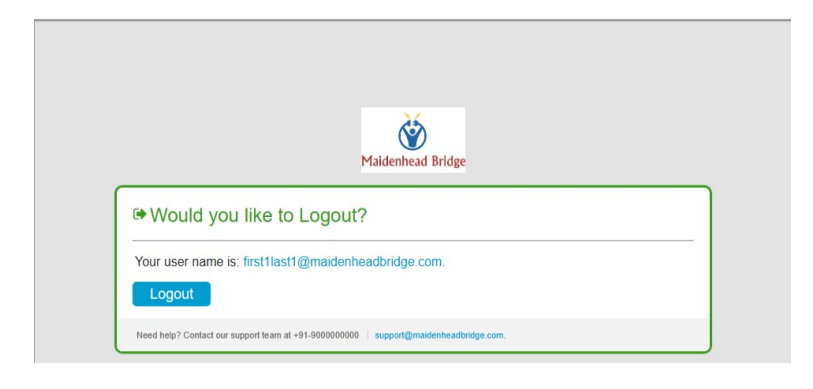

#### Using IE:

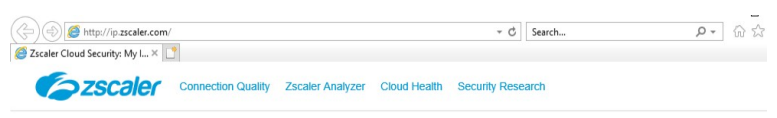

You are accessing the Internet via Zscaler Cloud: London III in the zscalerthree.net cloud.

Your request is arriving at this server from the IP address 147.161.167.2

The Zscaler proxy virtual IP is 165.225.16.36.

The Zscaler hostname for this proxy appears to be zs3-lon3-2c3-sme.

The request is being received by the Zscaler Proxy from the IP address 82.68.6.74

Your Gateway IP Address is 82.68.6.74

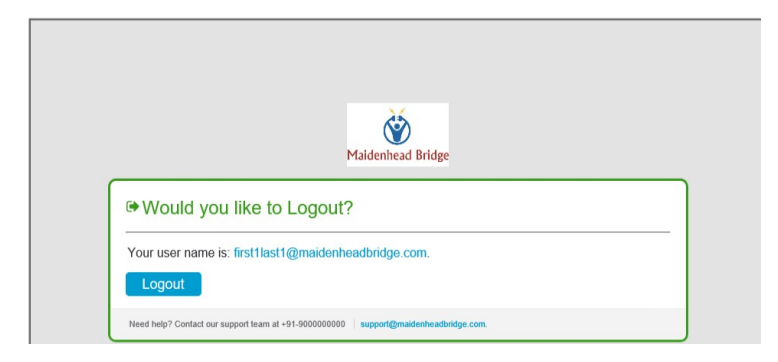

https://ip.maidenheadbridge.com test page.

← C https://ip.maidenheadbridge.com 82.68.6.74, 147.161.167.2

# 7.1.2 Using Curl Command via CMD

Open CMD and run the following command:

> curl -s --proxy http://<CSC VIP>:80 http://ip.zscaler.com | findstr "You"

# 7.2 Bypass Traffic test

# 7.2.1 Using a Browser

Go to the bypassed domain: "ipinfo.io". You will see your local public IP.

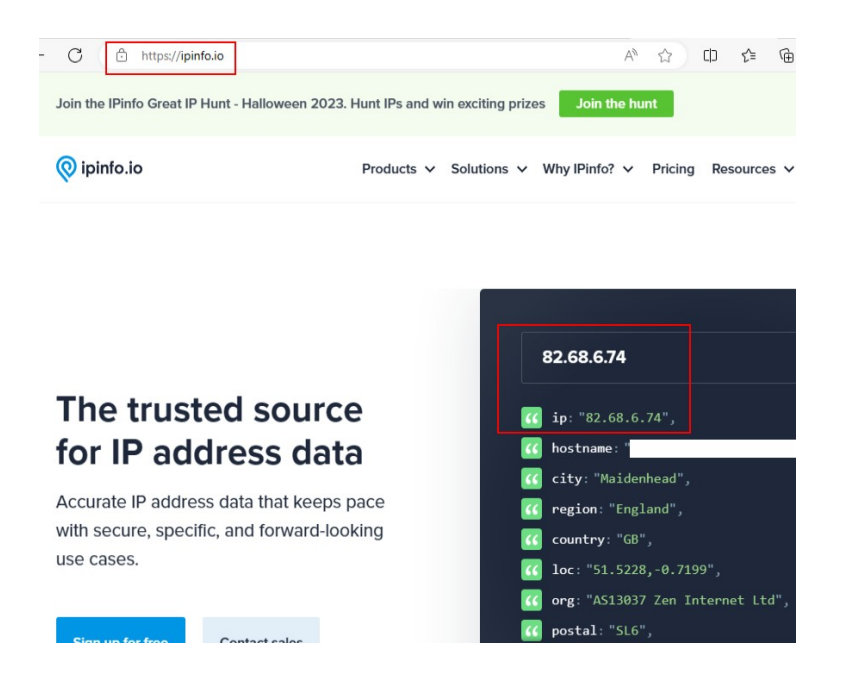

# 7.2.2 Using Curl Command via CMD

Open CMD and run the following command:

> curl -s --proxy http://<CSC Bypass Proxy IP>:3128 http://ipinfo.io

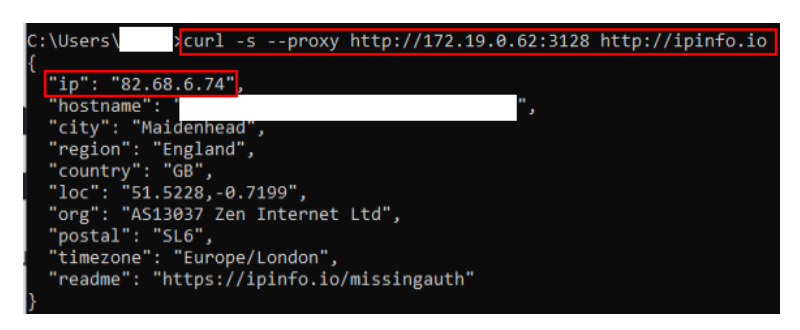

# 7.3 Speed test

You can run "Speed Test" from the SSH Console of the CSC. This test runs via the GRE tunnel

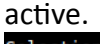

```
Selection: 4

SPEED TEST

This is experimental. We are using third party tools. (Speedtest.net)

Results can be inaccurate or none. The test takes a while

Retrieving speedtest.net configuration...

Testing from Amazon.com (44.222.9.224)...

Retrieving speedtest.net server list...

Selecting best server based on ping...

Hosted by GSL Networks (Ashburn, VA) [0.81 km]: 3.535 ms

Testing download speed......

Download: 2526.46 Mbit/s

Testing upload speed.....

Upload: 272.16 Mbit/s
```

# 8 The Cloud Security Connector Admin Console:

The CSC's SSH Console simplifies administrative tasks showing what is essential to administrators for operation and troubleshooting.

Access to SSH Admin Console: \$ssh -i <SSH Key> cscadmin@<CSC GW IP>

| Maidenhead Bridge                                                                                                    |
|----------------------------------------------------------------------------------------------------|
| Cloud Security Connector GRE AWS for Zscaler - Admin Console                                                                                                    |
| EC2 Instance ID :i-0c89374c5a3a0fbf4<br>AWS Availability Zone : us-east-1e<br>CSC Hostname : ip-10-3-2-192<br>Soft Version : 4.0.3                                                                  |
| Please select an option by typing its number                                                                                                    |
| Monitoring Tasks<br>1) Show Configuration and Status<br>2) Show Interfaces Traffic<br>3) Tcpdump, Traceroute/Latency Test and NetScanner<br>4) Speed Test (Experimental)                            |
| CSC Admin tasks<br>5) AWS SSM Agent (Register or De-Register)<br>6) Manage Administrators, Restrict SSH access and Radius Configuration<br>7) Configure DNS, SNMP, NTP and Timezone                 |
| Proxy Bypass<br>8) View Current Proxy Bypass List<br>9) Configure Proxy Bypass                                                                                                    |
| Routed Bypass<br>10) View Current Routed Bypass List<br>11) Configure Routed Bypass                                                                                                    |
| System and Traffic Logs<br>12) View System Logs<br>13) Configure Syslog and Traffic Logs                                                                                                    |
| Configuration Wizards<br>14) Configure Zscaler Nodes and GRE values<br>15) Switch Zscaler Tunnels - Primary / Secondary<br>16) High Availability Configuration                                      |
| Private Cloud Private Access (PriCPA)<br>17) Show PriCPA Configuration and Status<br>18) Configure PriCPA: Local and Peers Configuration<br>19) Configure CSC Remote Management Networks via PriCPA |
| e) Exit                                                                                                    |

The Main Sections are:

- **Monitoring Tasks:** To check configuration, statuses, real-time traffic, tcpdump, traceroute and speed..
- **CSC Admin Tasks:** To register the CSC for AWS management, manage administrators, restrict SSH, configure radius, DNS, SNMP, NTP and time-zone.
- Proxy Bypass: View and configure Proxy Bypass (Layer 7) functionality.
- Routed Bypass: View and configure Routed Bypass (Layer 4) functionality

- System and Traffic Logs: Shows Systems logs, configure Syslog Servers and enable/disable traffic logs.
- **Configuration Wizards:** Configure Zscaler Nodes, GRE Values, Switch tunnels and configure High Availability.
- **Private Cloud Private Access (PriCPA):** Show Configuration and Statuses, create Local Configuration, configure priCPA peers and add Remote Management Networks.

# 8.1 Monitoring Tasks

#### Monitoring Tasks

- Show Configuration and Status
- Show Interfaces Traffic
- Tcpdump, Traceroute/Latency Test and NetScanner
- Speed Test (Experimental)

## 8.1.1 Show Configuration and Status

GENERAL INFORMATION CSC Hostname : ip-10-3-2-192 Availability Zone: us-east-le EC2 Instance id: i-oc80374C5a3a0fbf4 | Instance Type: t2.small | ami-id: ami-067bd9f666359655e External Interface (eth0) Subnet-id: subnet-09fa17be9c948d4a9 | Interface-id: eni-067c93accf06c6c61 | Security-Group-id: sg-0650cdeb6403e915b Internal Interface (eth1) Subnet-id: subnet-012afe90f3ee719ad | Interface-id: eni-09b29fd44ccb479c3 | Security-Group-id: sg-0b4c310462330c184 CSC date: Wed 7 Feb 14:13:43 UTC 2024 Soft version : 4.0.3 INTERFACES INFORMATION External: Tunnel IP (eth0): 10.3.2.192/24 | Bypass Proxy Egress IP: 10.3.2.109 | Network Gateway: 10.3.2.1 is Alive Internal: CSC GW IP (eth1): 10.3.20.99/24 | Network Gateway: 10.3.20.1 is Alive TRAFFIC REDIRECTION Options To Zscaler: VIP Proxy: 10.3.20.179:80 (or :9400) | Route all traffic via CSC GW IP | Zscaler Global Proxies (port 80/9400) via CSC GW IP Direct to Internet: Bypass Proxy: 10.3.20.197:3128 | Zscaler Global Proxies (port 3128) via CSC GW IP ELASTIC (PUBLIC) IPs INFORMATION GRE tunnels Public IP: 44.222.9.224 Bypass Proxy Public IP: 18.214.102.160 DNS INFORMATION DNS Server (1) IP: 1.1.1.1 is Alive DNS Server (2) IP: 1.0.0.1 is Alive ZSCALER INFORMATION Zscaler Cloud: zscalerthree GRE tunnels egress Public IP: 44.222.9.224 Primary Tunnel: ZEN Public IP: 165.225.8.30 Tunnel IPs (local/zen): 172.20.11.225 / 172.20.11.226 Secondary Tunnel: t: ZEN Public IP: 170.85.68.129 Tunnel IPs (local/zen): 172.20.11.229 / 172.20.11.230 TUNNEL STATUS Primary Tunnel (reachability): Layer 7 Keepalive is: Alive GRE ZEN Tunnel IP is: Alive Secondary Tunnel (reachability): Layer 7 Keepalive is: Alive GRE ZEN Tunnel IP is: Alive Tunnel Status: Primary tunnel is active since: Tue 6 Feb 11:11:59 UTC 2024 http://ip.zscaler.com INFORMATION Node: Washington DC in the zscalerthree.net cloud. ZEN Instance IP: 136.226.69.13, via Public IP: 44.222.9.224 PROXY BYPASS PROXT BIPASS Proxy Bypass Mode: standard Default Traffic Behaviour: Block Proxy Bypass PAC URL is: https://pac.zscalerthree.net/RdwNltSPqBFN/az-csc-bypass.pac Proxy Bypass Rules configured via URL: 8 Proxy Bypass Egress Interface 10.3.2.109 can reach test page (https://ip.maidenheadbridge.com) via Public IP 18.214.102.160 ROUTED BYPASS Routed Bypass URL is: https://mhb-csc-pac.s3.amazonaws.com/routedBypassRulesFile.json Routed Bypass Rules configured via URL: 12 Routed Bypass URL https://mhb-csc-pac.s3.amazonaws.com/routedBypassRulesFile.json is reachable AWS SSM AGENT AWS SSM Agent is active (running) since Tue 2024-02-06 11:11:12 UTC; 1 day 3h ago Registration values: {"ManagedInstanceID":"mi-0c43f00e92e17735b","Region":"us-east-1"} SYSLOG INFORMATION Primary Syslog / SIEM (IP/TCP PORT): 10.63.1.10/5514 is Not reachable (ping failure) Secondary Syslog / SIEM IP: Not configured Traffic Logs (IP packets) are enabled. HIGH AVAILABILITY Information The HA service in NOT Active

**Maidenhead Bridge** 

CSC GRE with PriCPA for Zscaler - AWS

# 8.1.1.1 GENERAL INFORMATION

This section contains general information about the CSC:

| ami-id: ami-067bd9f666359655e       |                                                                                                    |
|-------------------------------------|----------------------------------------------------------------------------------------------------|
| Interface-id: eni-067c93accf06c6c61 | Security-Group-id: sg-0650cdeb6403e915b                                                                     |
| Interface-id: eni-09b29fd44ccb479c3 | Security-Group-id: sg-0b4c310462330c184                                                                     |
|                                     |                                                                                                    |
|                                     |                                                                                                    |
|                                     | ami-id: ami-067bd9f666359655e<br>Interface-id: eni-067c93accf06c6c61<br>Interface-id: eni-09b29fd44ccb479c3 |

Important: Please, note the "Interface-id:" value. You will need it if routing traffic via the CSC.

## 8.1.1.2 INTERFACES INFORMATION

This section contains the interfaces information and you can check here is the Gateways, external and internal, are reachable. (Network Gateway is Alive)

INTERFACES INFORMATION External: Tunnel IP (eth0): 10.3.2.192/24 | Bypass Proxy Egress IP: 10.3.2.109 | Network Gateway: 10.3.2.1 is Alive Internal: CSC GW IP (eth1): 10.3.20.99/24 | Network Gateway: 10.3.20.1 is Alive

## 8.1.1.3 TRAFFIC REDIRECTION Options.

The section contains information about how to steer traffic to Zscaler.

TRAFFIC REDIRECTION Options To Zscaler: VIP Proxy: 10.3.20.179:80 (or :9400) | Route all traffic via CSC GW IP | Zscaler Global Proxies (port 80/9400) via CSC GW IP Direct to Internet: Bypass Proxy: 10.3.20.197:3128 | Zscaler Global Proxies (port 3128) via CSC GW IP

The following diagram shows the multiple options available:

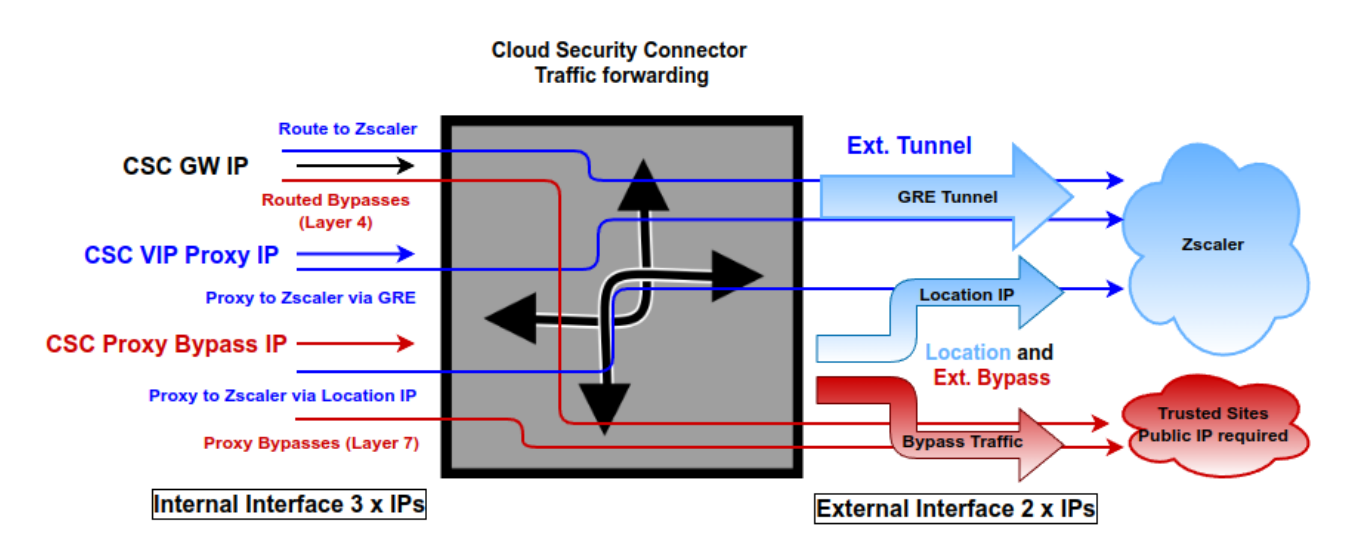

See section "Traffic forwarding to Zscaler ZIA and Bypasses." for more details.

# 8.1.1.4 ELASTIC (PUBLIC) IPs INFORMATION

This section displays the EIP used for the GRE tunnel and Bypasses.

```
ELASTIC (PUBLIC) IPs INFORMATION
GRE tunnels Public IP: 44.222.9.224
Bypass Proxy Public IP: 18.214.102.160
```

# 8.1.1.5 DNS INFORMATION

This section displays the DNS information.

| DNS | INFORMA | TIO | N   |         |    |       |
|-----|---------|-----|-----|---------|----|-------|
| DNS | Server  | (1) | IP: | 1.1.1.1 | is | Alive |
| DNS | Server  | (2) | IP: | 1.0.0.1 | is | Alive |

# 8.1.1.6 ZSCALER INFORMATION

This section shows the GRE tunnels IP information.

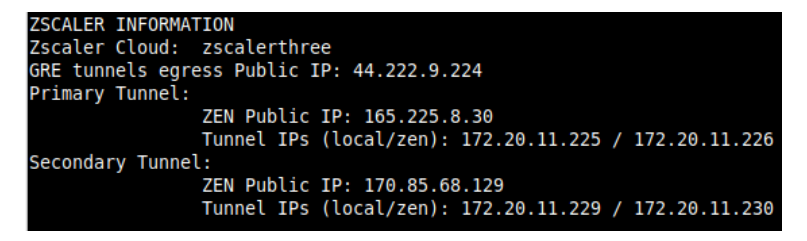

# 8.1.1.7 TUNNEL STATUS

This section shows the Keepalives statuses and the Tunnel status.

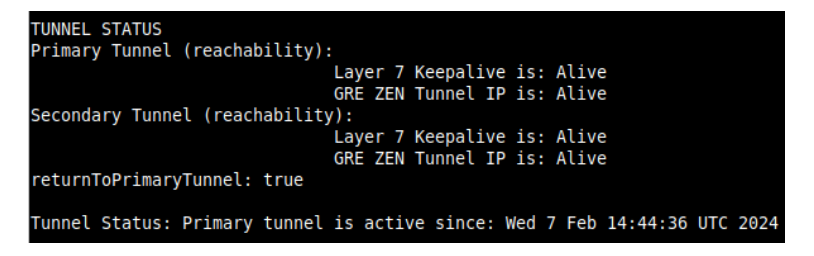

# 8.1.1.8 http://ip.zscaler.com INFORMATION

Zscaler recommends checking the page <u>http://ip.zscaler.com</u> to validate that you are using Zscaler and see Zscaler Node connected, Cloud and IP address. The CSC does this test for you.

http://ip.zscaler.com INFORMATION Node: Washington DC in the zscalerthree.net cloud. ZEN Instance IP: 136.226.107.81, via Public IP: 44.222.9.224

## 8.1.1.9 PROXY BYPASS

This section shows the Proxy Bypass Settings: Standard mode or Advanced mode.

#### Standard mode:

```
PROXY BYPASS
Proxy Bypass Mode: standard
Default Traffic Behaviour: Block
Proxy Bypass PAC URL is: https://pac.zscalerthree.net/maidenheadbridge.com/zs-cgc001001.pac
Proxy Bypass Rules configured via URL: 4
Proxy Bypass Egress Interface 192.168.1.61 can reach test page (https://ip.maidenheadbridge.com) via Public IP 82.68.6.74
```

Advanced mode:

| PROXY BYPASS                                                                                                    |
|----------------------------------------------------------------------------------------------------|
| Proxy Bypass Mode: advanced                                                                                               |
| Default Traffic Behaviour: To Zscaler - autoPrimary (165.225.16.37) / autoSecondary (147.161.141.129)                     |
| Proxy Bypass JSON file URL is: https://mhb-csc-pac.s3.amazonaws.com/proxyBypassRulesFile.json                             |
| Proxy Bypass Rules Internal Rules configured via JSON file URL: 2                                                         |
| Proxy Bypass Rules External Rules configured via JSON file URL: 4                                                         |
| Proxy Bypass Egress Interface 192.168.1.61 can reach test page (https://ip.maidenheadbridge.com) via Public IP 82.68.6.74 |
|                                                                                                    |

# 8.1.1.10 ROUTED BYPASS

This section shows the configuration of Routed Bypasses and check if the routed bypass URL is reachable.

```
ROUTED BYPASS
Routed Bypass URL is: https://mhb-csc-pac.s3.amazonaws.com/routedBypassRulesFile.json
Routed Bypass Rules configured via URL: 12
Routed Bypass URL https://mhb-csc-pac.s3.amazonaws.com/routedBypassRulesFile.json is reachable
```

# 8.1.1.11 AWS SSM AGENT

This section shows the status of the AWS SSM Agent.

```
AWS SSM AGENT
AWS SSM Agent is active (running) since Mon 2023-11-06 18:06:33 UTC; 1 day 15h ago
Registration values: {"ManagedInstanceID":"mi-0f8fcb40f04117844","Region":"eu-west-2"}
```

## 8.1.1.12 SYSLOG INFORMATION

When configured, this section will show the IP/s and TCP port of your Syslog/SIEM server and if Traffic Logs are enabled. (Note: Systems Logs are always enabled)

#### SYSLOG INFORMATION Primary Syslog / SIEM (IP/TCP PORT): 10.63.1.10/5514 is Alive Secondary Syslog / SIEM IP: Not configured Traffic Logs (IP packets) are enabled.

All CSC's logs are tagged with (MHB-CSC)(<action>). The values of <action> are:

SystemLogs:

- UP
- DOWN
- INFO
- ALERT
- ERROR

Traffic Logs:

- ALLOW
- BLOCK

## 8.1.1.12.1 System Logs example:

To obtain your System Logs, you can search by CSC name plus the following TAG. For example:

Using GrayLog Server: source:zs\-csc\-mux\-4\-as\-d\-1 AND ("UP" OR "DOWN" OR "INFO" OR "ALERT" OR "ERROR")

| O         From: 2 days ago         Until: Now         Select streams the search should include. Searches in all streams if empty.         Import           Q         source:r14-c5c1-max1-d1-ash-d1-1 M0 (*UP* 06 *00M* 06 *1ME0* 06 *1ME0* 10 *1ME0* 06 *1ME0* 10 *1ME0* 06 *1ME0* 10 *1ME0* 06 *1ME0* 06 *1ME0* 06 *1ME0* 10 *1ME0* 06 *1ME0* 10 *1ME0* 06 *1ME0* 10 *1ME0* 06 *1ME0* 10 *1ME0* 06 *1ME0* 10 *1ME0* 06 *1ME0* 10 *1ME0* 06 *1ME0* 10 *1ME0* 06 *1ME0* 10 *1ME0* 06 *1ME0* 10 *1ME0* 06 *1ME0* 10 *1ME0* 06 *1ME0* 06 *1ME0* 10 *1ME0* 06 *1ME0* 10 *1ME0* 06 *1ME0* 06 *1M                                                                                               |                                                                                                    | obards Enterprise + Security                                                                                                    | y System • 💋                                                                                                    |                                                                                                    |                                    |               |         | 5 out                                                                                                    |
|----------------------------------------------------------------------------------------------------|----------------------------------------------------------------------------------------------------|----------------------------------------------------------------------------------------------------|----------------------------------------------------------------------------------------------------|----------------------------------------------------------------------------------------------------|------------------------------------|---------------|---------|----------------------------------------------------------------------------------------------------|
| Q       surret:z1-czc.hw.4-4-s1-d1-1 M0 (*UP* 0K *00M* 0K *1160* 0K *14E0* 0K *1580K*)       Image: Count       Image: Count                                                                                                    | 🗴 👻 From: 2 days ago                                                                                                    | Until: Now                                                                                                    |                                                                                                    | Select streams the search sho                                                                                                    | uld include. Searches in all strea | ams If empty. |         | - Not u                                                                                                    |
| Message Count                                                                                                    | Q source:zs\-csc\-mux\-4\-as\-d\-                                                                                                    | 1 AND ("UP" OR "DOWN" OR "INFO                                                                                                    | O" OR "ALERT" OR "ERROR                                                                                                    | ")                                                                                                    |                                    |               | 🌻 🌟 Sav | ve 🗅 Load 🎥 Sł                                                                                                    |
| 0       0       12:00       18:00       00:00       00:00       12:00       18:00         10       0:000       0:000       12:00       18:00       0:000       12:00       18:00         10       10:000       0:000       0:000       12:00       18:00       0:000       12:00       18:00         10       10:000       0:000       0:000       12:00       18:00       0:000       12:00       18:00         10       10:000       0:000       0:000       0:000       0:000       0:000       10:00       10:00       10:00       10:00       10:00       10:00       10:00       10:00       10:00       10:00       10:00       10:00       10:00       10:00       10:00       10:00       10:00       10:00       10:00       10:00       10:00       10:00       10:00       10:00       10:00       10:00       10:00       10:00       10:00       10:00       10:00       10:00       10:00       10:00       10:00       10:00       10:00       10:00       10:00       10:00       10:00       10:00       10:00       10:00       10:00       10:00       10:00       10:00       10:00       10:00       10:00       10:00       10:                                                                                                    | Message Count                                                                                                    |                                                                                                    |                                                                                                    |                                                                                                    |                                    |               |         | 45                                                                                                    |
| 0       0       0       0       0       0       0       0       0       0       0       0       0       0       0       0       0       0       0       0       0       0       0       0       0       0       0       0       0       0       0       0       0       0       0       0       0       0       0       0       0       0       0       0       0       0       0       0       0       0       0       0       0       0       0       0       0       0       0       0       0       0       0       0       0       0       0       0       0       0       0       0       0       0       0       0       0       0       0       0       0       0       0       0       0       0       0       0       0       0       0       0       0       0       0       0       0       0       0       0       0       0       0       0       0       0       0       0       0       0       0       0       0       0       0       0       0       0       0                                                                                                          |                                                                                                    |                                                                                                    |                                                                                                    |                                                                                                    |                                    |               |         |                                                                                                    |
| 0         0         1200         1800         00000         0600         1200         1800           All Messages         00000         0600         1200         1800         00000         0600         1200         1800           All Messages         00000         0000         1200         1800         00000         0600         1200         1800           Messages         00000         0000         1200         1800         00000         0600         1200         1800           Messages         00000         00000         1800         00000         0600         1200         1800           Messages         00000         1900         1800         00000         0600         1200         1800           Messages         00000         1200         1800         00000         00000         1200         1800           Messages         00000         1900         1900         1900         1900         1900         1900         1900         1900         1900         1900         1900         1900         1900         1900         1900         1900         1900         1900         1900         1900         1900         19000         19000                                                                                                    | 60                                                                                                    |                                                                                                    |                                                                                                    |                                                                                                    |                                    |               |         |                                                                                                    |
| 24<br>26<br>27<br>27<br>27<br>27<br>27<br>27<br>27<br>27<br>27<br>27                                                                                                    | 40                                                                                                    |                                                                                                    |                                                                                                    |                                                                                                    |                                    |               |         |                                                                                                    |
| 0000         0000         1200         1800         0000         0600         1200         1800         0000         0600         1200         1800           NP1, 2002         0000         0000         1200         1800         0000         0600         1200         1800           NP1, 2002         0000         0000         0000         0000         0600         1200         1800           Status         0000         0000         0000         0000         0000         0000         1000         1000         1000         1000         1000         1000         1000         1000         1000         1000         1000         1000         1000         1000         1000         1000         1000         1000         1000         1000         1000         1000         1000         1000         1000         1000         1000         1000         1000         1000         1000         1000         1000         1000         1000         1000         1000         1000         1000         1000         1000         1000         1000         1000         1000         1000         1000         1000         1000         1000         1000         1000         1000                                                                                                    | 20                                                                                                    |                                                                                                    |                                                                                                    |                                                                                                    |                                    |               |         |                                                                                                    |
| All Messages                                                                                                    | 00:00<br>Jun 2, 2023                                                                                                    | 06:00                                                                                                    | 12:00                                                                                                    | 18:00                                                                                                    | 00:00<br>Jun 3, 2023               | 06:00         | 12:00   | 18:                                                                                                    |
| Namesanges         Commesanges         Commesanges <thcommesanges< th=""> <thcommesanges< th=""></thcommesanges<></thcommesanges<>                                                                                                    | All Morengoe                                                                                                    |                                                                                                    |                                                                                                    |                                                                                                    |                                    |               |         |                                                                                                    |
| المعلمية وال         المعلمة         المعلمة           20266013022555000         Control-data         Control-data           2026601352255000         Control-data         Control-data           2026601352255000         Control-data         Control-data           2026601352255000         Control-data         Control-data           2026601352255000         Control-data         Control-data           2026601352255000         Control-data         Control-data           2026601352255000         Control-data         Control-data           2026601352255000         Control-data         Control-data           202660135225000         Control-data         Control-data           202660135225000         Control-data         Control-data           202660135225000         Control-data         Control-data           202660135225000         Control-data         Control-data           202660135225000         Control-data         Control-data           2026601352254000         Control-data         Control-data           2026601352254000         Control-data         Control-data           2026601352254000         Control-data         Control-data           2026601352254000         Control-data         Control-data           2026601                                                                                                    | mertamo tF                                                                                                    |                                                                                                    |                                                                                                    |                                                                                                    |                                    |               |         | rource 17                                                                                                    |
| Name of the State of the State of                         | 023-06-03 19:52:59 000                                                                                                    |                                                                                                    |                                                                                                    |                                                                                                    |                                    |               |         | zs-csc-mux-4-as-d-                                                                                                    |
| 2022-06-03 195-259.000         25 ccc mux-4-sec-6-1         25 ccc mux-4-sec-6-1           2022-06-03 195-259.000         25 ccc mux-4-sec-6-1         25 ccc mux-4-sec-6-1           2022-06-03 195-259.000         25 ccc mux-4-sec-6-1         25 ccc mux-4-sec-6-1           2022-06-03 195-259.000         25 ccc mux-4-sec-6-1         25 ccc mux-4-sec-6-1           2022-06-03 195-259.000         25 ccc mux-4-sec-6-1         25 ccc mux-4-sec-6-1           2022-06-03 195-259.000         25 ccc mux-4-sec-6-1         25 ccc mux-4-sec-6-1           2022-06-03 195-259.000         25 ccc mux-6-sec-6-1         25 ccc mux-4-sec-6-1           2022-06-03 192-264.000         25 ccc mux-6-sec-6-1         25 ccc mux-4-sec-6-1           2022-06-03 192-264.000         25 ccc mux-6-sec-6-1         25 ccc mux-4-sec-6-1           2022-06-03 192-264.000         25 ccc mux-6-sec-6-1         25 ccc mux-4-sec-6-1           2022-06-03 192-264.000         25 ccc mux-6-sec-6-1         25 ccc mux-6-sec-6-1           2022-06-03 192-264.000         25 ccc mux-6-sec-6-1         25 ccc mux-6-sec-6-1           2022-06-03 192-264.000         25 ccc mux-6-sec-6-1         25 ccc mux-6-sec-6-1           2022-06-03 192-264.000         25 ccc mux-6-sec-6-1         25 ccc mux-6-sec-6-1           2022-06-03 192-264.000         25 ccc mux-6-sec-6-1         25 ccc mux-6-sec-6-1 <t< td=""><td>zs-csc-mux-4-as-d-1 root: (MHB-CSC)(INFO) Pi</td><td>rivate Access - Management Netwo</td><td>ork 172.19.0.0/24 was add</td><td>led on zs-csc-mux-4-as-d-1</td><td></td><td></td><td></td><td></td></t<>                                                                                                    | zs-csc-mux-4-as-d-1 root: (MHB-CSC)(INFO) Pi                                                                                                    | rivate Access - Management Netwo                                                                                                    | ork 172.19.0.0/24 was add                                                                                                    | led on zs-csc-mux-4-as-d-1                                                                                                    |                                    |               |         |                                                                                                    |
|                                                                                                    |                                                                                                    |                                                                                                    |                                                                                                    |                                                                                                    |                                    |               |         |                                                                                                    |
| كذي تحديث العربي المحرية المحرية المح<br>المحرية المحرية المحرية المحرية المحرية المحرية المحرية المحرية المحرية المحرية المحرية المحرية المحرية المحرية المحرية المحرية المحرية المحرية المحرية المحرية المحرية المحرية المحرية المحرية المحرية المحرية المحرية المحرية المحرية ا     | 023-06-03 19:52:59.000                                                                                                    |                                                                                                    |                                                                                                    |                                                                                                    |                                    |               |         | zs-csc-mux-4-as-d-                                                                                                    |
|                                                                                                    | 2023-06-03 19:52:59.000<br>s-csc-mux-4-as-d-1 root: (MHB-CSC)(INFO) Pr                                                                                                    | rivate Access - Management Netwo                                                                                                    | ork 192.168.1.0/24 was ac                                                                                                    | ided on zs-csc-mux-4-as-d-1                                                                                                    |                                    |               |         | zs-csc-mux-4-as-d-1                                                                                                    |
| 2023-060 1952:253.000 25-000 25-00000 25-000 25-000 | 2023-06-03 19:52:59.000<br>:s-csc-mux-4-as-d-1 root: (MHB-CSC)(INFO) Pr<br>:023-06-03 19:52:59.000                                                                                                    | rivate Access - Management Netwo                                                                                                    | ork 192.168.1.0/24 was ac                                                                                                    | lded on zs-csc-mux-4-as-d-1                                                                                                    |                                    |               |         | zs-csc-mux-4-as-d-<br>zs-csc-mux-4-as-d-                                                                                                    |
| States The Constraint (MBH-CSC)(UP) Note to State Change to Next Hep; 10.2.2.1 b of CDC 12:-csc-max-4-ss-d-1         States The Constraint (MBH-CSC)(UP) Note to State Change to Next Hep; 10.2.2.1 b of CDC 12:-csc-max-4-ss-d-1         States The Constraint (MBH-CSC)(UP) Note to State Change to Next Hep; 10.2.2.1 b of CDC 12:-csc-max-4-ss-d-1         States The Constraint (MBH-CSC)(UP) Note to State Constraint (MBH-CSC)(UP) Note to State Constraint (MBH-CSC)(UP) Note to State Constraint (MBH-CSC)(UP) Note To State State Sta                                                                                                    | 2023-06-0319:52:59.000<br>:s-csc-mux-4-as-d-1 root: (MHB-CSC)(INFO) Pr<br>1023-06-0319:52:59.000<br>s-csc-mux-4-as-d-1 root: (MHB-CSC)(INFO) Pr                                                                                                    | rivate Access - Management Netwo<br>rivate Access - Management Netwo                                                                                                    | ork 192.168.1.0/24 was ac                                                                                                    | lded on zs-csc-mux-4-as-d-1<br>lded on zs-csc-mux-4-as-d-1                                                                                                    |                                    |               |         | zs-csc-mux-4-as-d-<br>zs-csc-mux-4-as-d-                                                                                                    |
| W22-06-03 192454.000         ColorMark-act           W22-06-03 192454.000         ColorMark-act           W22-06-03 192454.000         Statuments           W22-06-03 192454.000         Statuments <td>2023-06-03 19:52:59.000<br/>Is-csc-mux-4-as-d-1 root: (MHB-CSC)(INFO) Pr<br/>1023-06-03 19:52:59.000<br/>Is-csc-mux-4-as-d-1 root: (MHB-CSC)(INFO) Pr<br/>1023-06-03 19:52:53.000</td> <td>rivate Access - Management Netwo</td> <td>ork 192.168.1.0/24 was ac</td> <td>ided on zs-csc-mux-4-as-d-1<br/>ided on zs-csc-mux-4-as-d-1</td> <td></td> <td></td> <td></td> <td>zs-csc-mux-4-as-d-</td>                                                                                                    | 2023-06-03 19:52:59.000<br>Is-csc-mux-4-as-d-1 root: (MHB-CSC)(INFO) Pr<br>1023-06-03 19:52:59.000<br>Is-csc-mux-4-as-d-1 root: (MHB-CSC)(INFO) Pr<br>1023-06-03 19:52:53.000                                                                                                    | rivate Access - Management Netwo                                                                                                    | ork 192.168.1.0/24 was ac                                                                                                    | ided on zs-csc-mux-4-as-d-1<br>ided on zs-csc-mux-4-as-d-1                                                                                                    |                                    |               |         | zs-csc-mux-4-as-d-                                                                                                    |
| Construction       Construction       Construction <td< td=""><td>2023-06-03 19:52:59.000<br/>1s-csc-mux-4-as-d-1 root: (MHB-CSC)(INFO) Pr<br/>1023-06-03 19:52:59.000<br/>1s-csc-mux-4-as-d-1 root: (MHB-CSC)(INFO) Pr<br/>2023-06-03 19:52:53.000<br/>s-csc-mux-4-as-d-1 cscadmin: (MHB-CSC)(INFO</td><td>rivate Access - Management Netwo<br/>rivate Access - Management Netwo<br/>O) Route to Zscaler Changed to P</td><td>ork 192.168.1.0/24 was ac<br/>ork 192.168.6.0/24 was ac<br/>Next Hop: 10.2.2.15 of CS</td><td>lded on zs-csc-mux-4-as-d-1<br/>lded on zs-csc-mux-4-as-d-1<br/>IC: zs-csc-mux-4-as-d-1</td><td></td><td></td><td></td><td>zs-csc-mux-4-as-d-<br/>zs-csc-mux-4-as-d-<br/>zs-csc-mux-4-as-d-</td></td<>                             | 2023-06-03 19:52:59.000<br>1s-csc-mux-4-as-d-1 root: (MHB-CSC)(INFO) Pr<br>1023-06-03 19:52:59.000<br>1s-csc-mux-4-as-d-1 root: (MHB-CSC)(INFO) Pr<br>2023-06-03 19:52:53.000<br>s-csc-mux-4-as-d-1 cscadmin: (MHB-CSC)(INFO                                                                                                    | rivate Access - Management Netwo<br>rivate Access - Management Netwo<br>O) Route to Zscaler Changed to P                                                                                                    | ork 192.168.1.0/24 was ac<br>ork 192.168.6.0/24 was ac<br>Next Hop: 10.2.2.15 of CS                                                                                        | lded on zs-csc-mux-4-as-d-1<br>lded on zs-csc-mux-4-as-d-1<br>IC: zs-csc-mux-4-as-d-1                                                                                                    |                                    |               |         | zs-csc-mux-4-as-d-<br>zs-csc-mux-4-as-d-<br>zs-csc-mux-4-as-d-                                                                                       |
| Vision State Action         State Action         State                                                                                                    | 1023-06-03 19:52:59.000<br>1023-06-03 19:52:59.000<br>10:023-06-03 19:52:59.000<br>10:023-06-03 19:52:59.000<br>10:023-06-03 19:52:53.000<br>10:023-06-03 19:52:53.000<br>10:023-06-03 19:52:53.000<br>10:023-06-03 19:24:54.000<br>10:023-06-03 19:24:54.000<br>10:025-06-05-06-05-06-06-06-06-06-06-06-06-06-06-06-06-06-                                                                                                    | rivate Access - Management Netwo<br>rivate Access - Management Netwo<br>0) Route to Zscaler Changed to M                                                                                                    | ork 192.168.1.0/24 was ac<br>ork 192.168.6.0/24 was ac<br>Next Hop: 10.2.2.15 of CS                                                                                        | Ided on zs-csc-mux-4-as-d-1<br>Ided on zs-csc-mux-4-as-d-1<br>IC: zs-csc-mux-4-as-d-1                                                                                                    |                                    |               |         | zs-csc-mux-4-as-d-<br>zs-csc-mux-4-as-d-<br>zs-csc-mux-4-as-d-<br>zs-csc-mux-4-as-d-                                                                 |
| 2023-06-03 19-24:54.000 zs-co-mux-4-ss-cd-1 root: (MB-CSC)(UP) Load Balancer: Ztun3 is active since: Sat 3 Jun 19:24:54 UTC 2023 using primary node 25-co-mux-4-ss-cd-1 root: (MB-CSC)(UP) Load Balancer: Ztun4 is active since: Sat 3 Jun 19:24:54 UTC 2023 using primary node 25-co-mux-4-ss-cd-1 root: (MB-CSC)(UP) Load Balancer: Ztun4 is active since: Sat 3 Jun 19:24:54 UTC 2023 using primary node 25-co-mux-4-ss-cd-1 root: (MB-CSC)(UP) Load Balancer: Ztun4 is active since: Sat 3 Jun 19:24:54 UTC 2023 using primary node 25-co-mux-4-ss-cd-1 root: (MB-CSC)(UP) Load Balancer: Ztun4 is active since: Sat 3 Jun 19:24:54 UTC 2023 using primary node                                                                                                    | 2023-06-03 19:52:59:000<br>1023-06-03 19:52:59:000<br>1023-06-03 19:52:59:000<br>1023-06-03 19:52:59:000<br>1023-06-03 19:52:53:000<br>15:*c:sc-mu:-4:-as-d-1 cost: (MH-CSC)(IMC<br>15:*c:sc-mu:-4:-as-d-1 cost: (MH-CSC)(IMC<br>25:06-03 19:22:44:400<br>2:*c:sc-mu:-4:-as-d-1 root: (MH-CSC)(IMC<br>2:*c:sc-mu:-4:-as-d-1 root: (MH-CSC)(IMC<br>2:*c:s                                                                                               | rivate Access - Management Netwo<br>rivate Access - Management Netwo<br>O) Route to Zscaler Changed to M<br>d Balancer: Balanced tunnels cha                                                                         | ork 192.168.1.0/24 was ac<br>ork 192.168.6.0/24 was ac<br>Next Hop: 10.2.2.15 of CS<br>ange on: Sat 3 Jun 19:24:                                                           | lded on zs-csc-mux-4-as-d-1<br>lded on zs-csc-mux-4-as-d-1<br>liC: zs-csc-mux-4-as-d-1<br>54 UTC 2023                                                                                       |                                    |               |         | zs-csc-mux-4-as-d-<br>zs-csc-mux-4-as-d-<br>zs-csc-mux-4-as-d-<br>zs-csc-mux-4-as-d-                                                                 |
| se-scs-mus-4-ss-d-1 root: (MB-CSC)(UP) Load Balancer: Ztund is active since: Sat 3 Jun 19:24:54 UTC 2023 using primary node<br>22:06:09:19:24:54:00<br>z-scs-mus-4-sc-d-1 root: (MB-CSC)(UP) Load Balancer: Ztund is active since: Sat 3 Jun 19:24:54 UTC 2023 using primary node<br>z-scs-mus-4-sc-d-1 root: (MB-CSC)(UP) Load Balancer: Ztund is active since: Sat 3 Jun 19:24:54 UTC 2023 using primary node<br>z-scs-mus-4-sc-d-1 root: (MB-CSC)(UP) Load Balancer: Ztund is active since: Sat 3 Jun 19:24:54 UTC 2023 using primary node<br>z-scs-mus-4-sc-d-1 root: (MB-CSC)(UP) Load Balancer: Ztund is active since: Sat 3 Jun 19:24:54 UTC 2023 using primary node<br>z-scs-mus-4-sc-d-1 root: (MB-CSC)(UP) Load Balancer: Ztund is active since: Sat 3 Jun 19:24:54 UTC 2023 using primary node                                                                                                    | 0022-66-03 1952:59:000<br>1022-66-03 1952:59:000<br>1022-66-03 1952:59:000<br>1022-66-03 1952:59:000<br>1022-66-03 1952:59:000<br>1022-66-03 1952:45:000<br>1022-66-03 1952:45:000<br>1022-66-03<br>1022-66-03<br>1022-6 | rivate Access - Nanagement Netwo<br>rivate Access - Nanagement Netwo<br>O) Route to Zscaler Changed to M<br>d Balancer: Balanced tunnels chu<br>d Balancer: Ztun2 is active sin                                      | ork 192.168.1.0/24 was ac<br>ork 192.168.6.0/24 was ac<br>Next Hop: 10.2.2.15 of Ct<br>ange on: Sat 3 Jun 19:24:<br>ce: Sat 3 Jun 19:24:54 UT                              | lded on zs-csc-mux-4-as-d-1<br>lded on zs-csc-mux-4-as-d-1<br>lic: zs-csc-mux-4-as-d-1<br>S4 UTC 2023<br>C2023 using primary node                                                           |                                    |               |         | zs-csc-mux-4-as-d-<br>zs-csc-mux-4-as-d-<br>zs-csc-mux-4-as-d-<br>zs-csc-mux-4-as-d-<br>zs-csc-mux-4-as-d-                                           |
| 225-056-031924:54.000 zs-co-mux-4-as-d-1 root: (MHB-CSC)(UP) Load Balancer: Ztum4 is active since: Sat 3 Jun 19:24:54 UTC 2023 using primary mode                                                                                                    | 2022-04-03 1552:55.000 2022-04-03 1552:55.000 214:55:000 214:55:00                                                                                                    | rivate Access - Management Netwo<br>rivate Access - Management Netwo<br>O) Route to Zscaler Changed to M<br>d Balancer: Balanced tunnels chu<br>d Balancer: ZturQ is active sino                                     | ork 192.168.1.0/24 was ac<br>ork 192.168.6.0/24 was ac<br>Next Hop: 10.2.2.15 of Cf<br>ange on: Sat 3 Jun 19:24:54 UT                                                      | ded on zs-csc-mux-4-as-d-1<br>kled on zs-csc-mux-4-as-d-1<br>C: zs-csc-mux-4-as-d-1<br>S4 UTC 2023<br>C: 2023 using primary node                                                            |                                    |               |         | zs-csc-mux-4-as-d-<br>zs-csc-mux-4-as-d-<br>zs-csc-mux-4-as-d-<br>zs-csc-mux-4-as-d-<br>zs-csc-mux-4-as-d-<br>zs-csc-mux-4-as-d-                     |
| ts-csc-mux-4-as-d-1 root: (MHB-CSC)(UP) Load Balancer: Ztun4 is active since: Sat 3 Jun 19:24:54 UTC 2023 using primary mode                                                                                                    | XX22-06-03 159:52:59.000           XX22-06-03 159:52:59.000           XX20-06 159:52:59.000           XX20-06 159:52:59.000           XX20-06 159:52:59.000           XX20-06 159:52:59.000           XX20-06 159:52:59.000           XX20-06 159:52:59.000           XX20-06 159:52:59.000           XX20-06 159:52:54.000           x=rcs-mux-4-as-d-1 rost: (MH-GSC)(UHC<br>XX20-06:319:24:64.000           x=rcs-mux-4-as-d-1 rost: (MH-GSC)(W) Lost<br>XX20-06:319:24:64.000           x=rcs-mux-4-as-d-1 rost: (MH-GSC)(W) Lost<br>XX20-06:319:24:64.000                                                                                                    | rivate Access - Management Netwo<br>rivate Access - Management Netwo<br>O) Route to Zscaler Changed to H<br>d Balancer: Balanced tummels chu<br>d Balancer: Ztun2 is active sim<br>d Balancer: Ztun3 is active sim   | ork 192.168.1.0/24 was ar<br>ork 192.168.6.0/24 was ar<br>Next Hop: 10.2.2.15 of Cf<br>ange on: Sat 3 Jun 19:24:<br>ce: Sat 3 Jun 19:24:54 UT<br>ce: Sat 3 Jun 19:24:54 UT | ded on zs-csc-mux-4-as-d-1<br>lded on zs-csc-mux-4-as-d-1<br>IC: zs-csc-mux-4-as-d-1<br>IC: zs-csc-mux-4-as-d-1<br>IC: zoza<br>IC: zoza: using primary node<br>IC: zoza: using primary node |                                    |               |         | 25-55-mux-4-as-d-<br>25-55-mux-4-as-d-<br>25-55-mux-4-as-d-<br>25-55-mux-4-as-d-<br>25-55-mux-4-as-d-<br>25-55-mux-4-as-d-                           |
|                                                                                                    | 2022-06-03 19:52:59:000 2022-06-03 19:52:59:000 2022-06-03 19:52:59:000 2022-06-03 19:52:59:000 2022-06-03 19:52:59:000 2022-06-03 19:52:53:000 2022-06-03 19:22:45:400 2022-06-03 19:22:45:400 20:22:06-03 19:24:45:400 20:22:06-03 19:24:45:400 20:22:06-03 19:24:45:400 20:22:06-03 19:24:45:400 20:22:06-03 19:24:45:400 20:22:06-03 19:24:45:400 20:22:06-03 19:24:45:400 20:20:06-03 19:24:45:400 20:20:06-03 19:24:400 20:20:06-03 19:24:400 20:20:06-03 19:24:400 20:20:06-03 19:24:400 20:20:06-03 19:24:400 20:20:06-03 19:24:400 20:20:07 20:20:06-03 19:24:400 20:20:06-03 19:24:400 20:20:06-03 19:24:400 20:20:07 20:20:06-03 19:24:400 20:20:07 20:20:06:07 20:20:06:07 20:20:06:07 20:20:07 20:20:06:07 20:20:07 20:20:20 20:20:07 20:20:20 20:20:20 20:20 20:20:20 20:20:20 20:20 20:20 20:20:20 20:20 20:20 20:20:20 20:20 20:20 20:20 20:20:20 20:20 20:20 20:20 20:20 20:20 20:20 20:20 20:20 20:20 20:20 20:20 20:20 20:20 20:20 20:20 20:20 20:20 20:20 20:20 20:20 20:20 20:20 20:20 20:20 20:20 20:20 20:20 20:20                                                                                                     | rivate Access - Management Netwo<br>rivate Access - Management Netwo<br>O) Route to Zacaler Changed to N<br>d Balancer: Balanced tunnels chi<br>d Balancer: Ztun2 is active sino<br>d Balancer: Ztun2 is active sino | ork 192.168.1.0/24 was ac<br>ork 192.168.6.0/24 was ac<br>Next Hop: 10.2.2.15 of Ct<br>ange on: Sat 3 Jun 19:24:54 UT<br>ce: Sat 3 Jun 19:24:54 UT                         | dded on za-ese-mux-4-aar-d-1<br>dded on za-ese-mux-4-aar-d-1<br>C: za-ese-mux-4-aar-d-1<br>S4 UTC 2023<br>C 2023 using primary mode<br>C 2023 using primary mode                            |                                    |               |         | 25-55-mux-4-as-d-<br>25-55-mux-4-as-d-<br>25-55-mux-4-as-d-1<br>25-55-mux-4-as-d-1<br>25-55-mux-4-as-d-1<br>25-55-mux-4-as-d-1<br>25-55-mux-4-as-d-1 |

## 8.1.1.12.2 Traffic Logs example:

Using GrayLog Server: source:zs\-csc\-mux\-4\-as\-d\-1 AND ("ALLOW" OR "BLOCK")

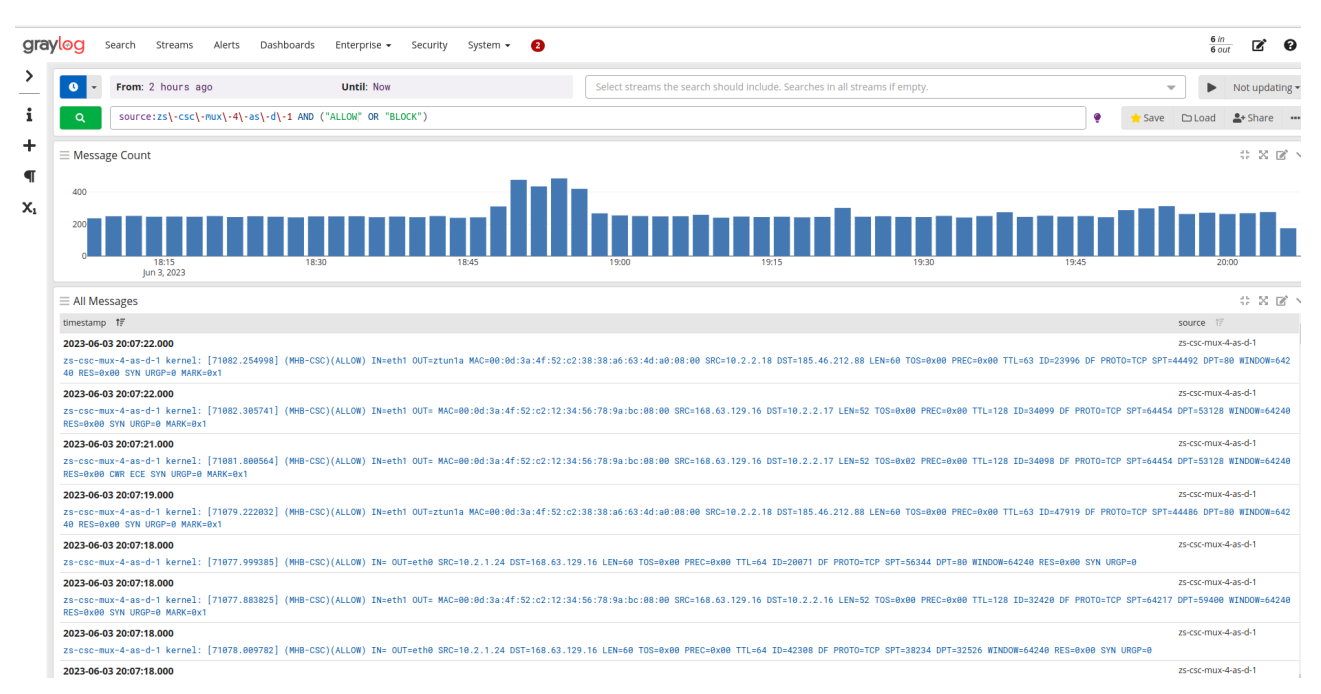

# 8.1.1.13 HIGH AVAILABILITY Information

This section all the information when the CSC are configured on HA pair:

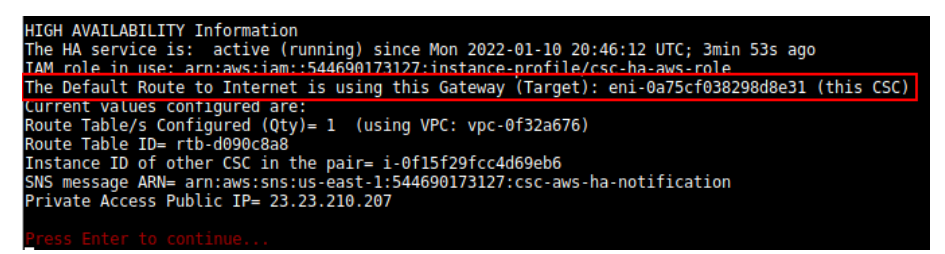

- If HA service is active.
- The IAM role in use.
- The current "eni-xxyy" that is the default GW to the Internet for the Route Table/s.
- Amount of Route Tables configured and VPC in use.
- The Route table ID/s.
- Which is the Instance ID of other CSC on the HA pair.
- The SNS message used for notification.
- PriCPA Floating Public IP.

# 8.1.2 Show Interfaces Traffic

Use this section to see the traffic in real time.

| eth0      |        |         |            |                  |             |                  |                 |         |               |       |       | bmor |
|-----------|--------|---------|------------|------------------|-------------|------------------|-----------------|---------|---------------|-------|-------|------|
| Interface | S      |         | RX bps     | pps <sup>s</sup> | % TX bps    | pps <sup>s</sup> | ó               |         |               |       |       |      |
| >eth0     |        |         | 9.05K      | b 0              | 17.98Kb     |                  |                 |         |               |       |       |      |
| eth1      |        |         | 12.10K     | b 0              | 21.31Kb     | 13               |                 |         |               |       |       |      |
| tun0      |        |         | 128b       |                  | 128b        |                  |                 |         |               |       |       |      |
| tun1      |        |         |            |                  |             |                  |                 |         |               |       |       |      |
| wg0       |        |         | 5.61K      | b 0              | 14.93Kb     |                  |                 |         |               |       |       |      |
| Mb        |        |         | (RX Bvtes/ | second)          |             |                  | Mb              | (       | TX Bvtes/seco | nd)   |       |      |
| 461.71    |        |         |            |                  |             |                  | 116.80          |         |               |       |       |      |
| 384.76    |        |         |            |                  |             |                  | 97.33           |         |               |       |       |      |
| 307.81    |        |         |            |                  |             |                  | 77.87           |         |               |       |       |      |
| 230.85    |        |         |            |                  |             |                  | 58.40           |         |               |       |       |      |
| 153.90    |        |         |            |                  |             |                  | 38.93           |         |               |       |       |      |
| 76.95     |        |         |            |                  |             |                  | 19.47 ::::::::: |         |               |       |       |      |
|           | 151    | 10 15 2 | 20 25 30   | 35 40 45         | 50 55       | 60               | 1 5 10          | 15 20   | 25 30 35      | 40 45 | 50 55 | 60   |
|           |        |         |            |                  |             |                  |                 |         |               |       |       |      |
|           |        |         |            |                  |             |                  |                 |         |               |       |       |      |
|           |        |         |            |                  |             |                  |                 |         |               |       |       |      |
|           |        |         |            |                  |             |                  |                 |         |               |       |       |      |
|           |        |         |            |                  |             |                  |                 |         |               |       |       |      |
|           |        |         |            |                  |             |                  |                 |         |               |       |       |      |
|           |        |         |            |                  |             |                  |                 |         |               |       |       |      |
|           |        |         |            |                  |             |                  |                 |         |               |       |       |      |
|           |        |         |            |                  |             |                  |                 |         |               |       |       |      |
|           |        |         |            |                  |             |                  |                 |         |               |       |       |      |
|           |        |         |            |                  |             |                  |                 |         |               |       |       |      |
|           |        |         |            |                  |             |                  |                 |         |               |       |       |      |
|           |        |         |            |                  |             |                  |                 |         |               |       |       |      |
|           |        |         |            |                  |             |                  |                 |         |               |       |       |      |
|           |        |         |            |                  |             |                  |                 |         |               |       |       |      |
|           |        | RX      | TX         |                  | RX          | ТХ               |                 | RX      | ТХ            |       |       |      |
| Bytes     |        | 47.55Gb | 24.66Gb    | Packets          |             | 9.55M            | Abort Error     |         |               |       |       |      |
| Carrier   | Error  |         | Θ          | Collisions       |             |                  | Compressed      |         |               |       |       |      |
| CRC Erro  | r      |         | -          | Dropped          |             |                  | Errors          |         |               |       |       |      |
| FIF0 Err  | or     |         | Θ          | Frame Error      |             |                  | Heartbeat Erro  |         |               |       |       |      |
| ICMPv6    |        |         | Θ          | ICMPv6 Checks    | u O         |                  | ICMPv6 Errors   |         |               |       |       |      |
| Ip6 Addr  | ess Er | Θ       | -          | Ip6 Broadcast    | Θ           | 0                | Ip6 Broadcast   | 0       | Θ             |       |       |      |
| Ip6 CE P  | ackets | Θ       | -          | Ip6 Checksum     | E O         |                  | Ip6 Delivers    | Θ       |               |       |       |      |
| Ip6 ECT(  | 0) Pac | 0       | -          | Ip6 ECT(1) Pa    | c 0         |                  | Ip6 Forwarded   |         | 0             |       |       |      |
| Ip6 Head  | er Err | 0       | -          | Ip6 Multicast    | 0           | O                | Ip6 Multicast   | 0       | 0             |       |       |      |
| Ip6 No R  | oute   | 0       | 0          | Ip6 Non-ECT P    | a O         |                  | Ip6 Reasm/Frag  | Θ       | Θ             |       |       |      |
| Ip6 Reas  | m/Frag | 0       | Θ          | 1p6 Reasm/Fra    | g O         | 0                | 1p6 Reassembly  | 0       |               |       |       |      |
| Ip6 Too   | Big Er | 0       | -          | 1p6 Truncated    | Θ           |                  | Ip6 Unknown Pr  | 0       |               |       |       |      |
| Ip6Disca  | ras    | 7.35K   | Θ          | 1p60ctets        | 4.75Mb      | Θ                | 1p6Pkts         | 7.35K   | 0             |       |       |      |
| Length E  | rror   | 0       | -          | Missed Error     | 0           |                  | Multicast       |         | 0             |       |       |      |
| No Handle | er     | 0       | -          | over Error       | Θ           |                  | Window Error    |         | Θ             |       |       |      |
| MTU       |        |         | 1500       | Flags            | broadcast.m | ulticast.up      | Operstate       |         | up            |       |       |      |
| IfIndex   |        |         | 2          | Address          | 52:54:      | 00:17:c6:53      | Broadcast       | ff:ff:f | f:ff:ff:ff    |       |       |      |
| Mode      |        |         | default    | TXQlen           |             | 1000             | Family          |         | unspec        |       |       |      |
| Alias     |        |         |            | Qdisc            |             | fq_codel         |                 |         |               |       |       |      |

# 8.1.3 Tcpdump, Traceroute/Latency Test and NetScanner

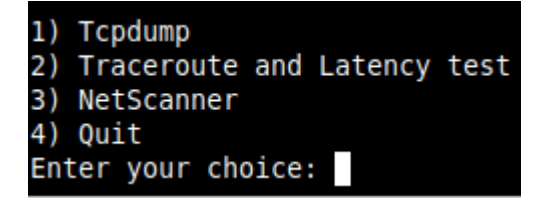

# 8.1.3.1 Tcpdump

The objective of this test is to have detailed visibility of any type of traffic via any interface.

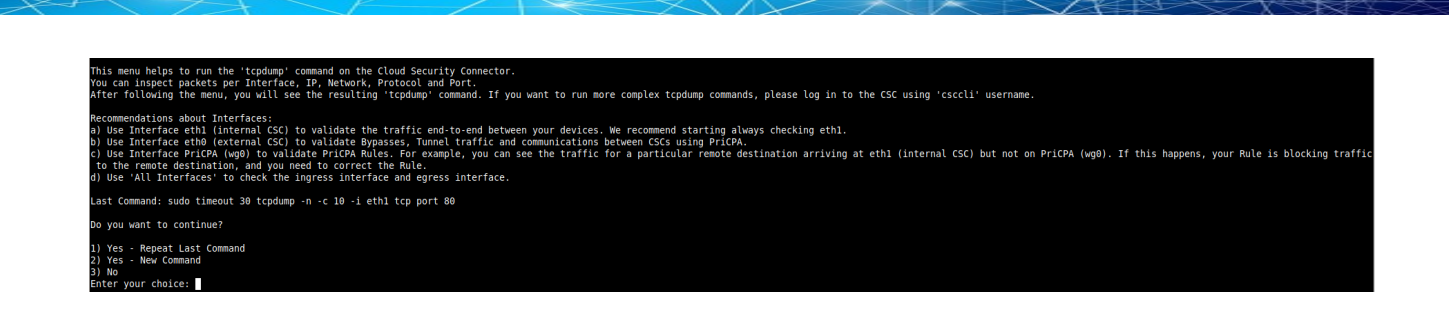

You can repeat the last command or running a new command. Example running a new command:

#### - Select the options:

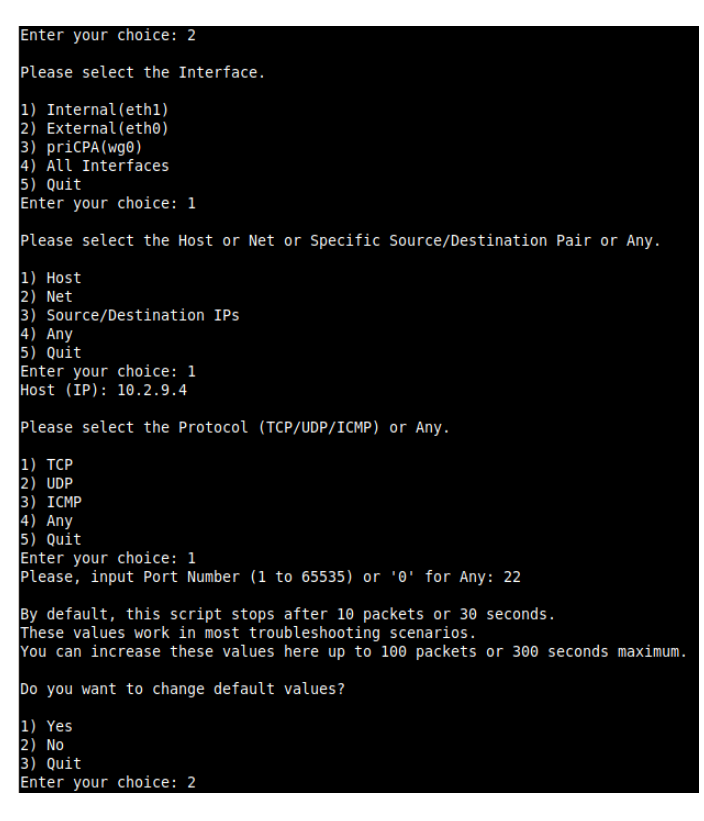

- The test will show the resulting tcpdump command and will show the traffic captured.

| Enter your choice: 2                                                                                                    |
|----------------------------------------------------------------------------------------------------|
| COMMAND: sudo timeout 30 tcpdump -n -l -c 10 -i eth1 host 10.2.9.4 and tcp port 22                                                                                                    |
| tcpdump: verbose output suppressed, use -v[v] for full protocol decode<br>Listening on ethl, link-type ENIOMB (Ethernet), snapshot length 262144 bytes<br>17-08-12 87271 TP 10 2 9 15 22 - 16 2 0 4 33304 Flace (D ) een 2538383611-32538380765 ark 2530124023 win 501 ontions (non non TS val 4053130764 err 36606820451 length 188                                                                                                    |
| 17:48:12.931384 IP 10:2:2:15.22 > 10:2:9.4:33304 > 10:2:2:15.22: Flags [P.], seq 188:544, ack 1, win 501, options [nop,nop,TS val 3665277 ccr 4053139764], length 0<br>17:48:12.931384 IP 10:2:2:15.22 > 10:2:9.4:33304: Flags [P.], seq 188:544, ack 1, win 501, options [nop,nop,TS val 4053139858 ccr 36606829777], length 356                                                                                                    |
| 17:48:12.932277 IP 10.2.9.4.33304 > 10.2.2.15.22: Flags [.], ack 544, win 561, options [nop,nop,TS val 3660683071 ecr 4053139948 cr 3660683071], length 0<br>17:48:13.021197 IP 10.2.2.15.22 > 10.2.9.4.33304: Flags [P.], seq 544:876, ack 1, win 501, options [nop,nop,TS val 4053139948 cr 3660683071], length 332<br>17:48:13.022134 IP 10.2.9.4.33304 > 10.2.2.15.22: Flags [.], ack 876, win 561, options [nop,nop,TS val 3660683161 ecr 4053139948], length 0 |
| 17:48:13.125393 IP 10.2.2.15.22 > 10.2.9.4.33304: Flags [P.], seq 876:1208, ack 1, win 501, options [nop,nop,TS val 4053140052 ecr 3660683161], length 332<br>17:48:13.126340 IP 10.2.9.4.33304 > 10.2.2.15.22: Flags [.], ack 1208, win 501, options [nop,nop,TS val 3660683265 ecr 4053140052], length 0<br>17:48:13.229322 IP 10.2.2.15.22 > 10.2.9.4.33304: Flags [P.], seq 1208:1540, ack 1, win 501, notions [non,nov,TS val 4053140052], length 0             |
| 17:48:13.231098 IP 10.2.9.4.33304 > 10.2.2.15.22: Flags [.], ack 1540, win 501, options [nop,nop,TS val 3660683370 ecr 4053140156], length 0<br>10 packets captured<br>10 packets resived by filter                                                                                                    |
| 0 packets dropped by kernel                                                                                                    |

## 8.1.3.2 Traceroute and Latency Test

This test can validate the quality of the Internet path between your location and Zscaler. You can run it with tunnels down or up. When the tunnels are up, it does a "Reverse Path" test from your active ZEN node to your location. This test is beneficial to check if there is any packet loss at some point.

| My TraceRoute (MTR) Test Report                                      |                |               |       |            |             |         |
|----------------------------------------------------------------------|----------------|---------------|-------|------------|-------------|---------|
| - MTR (TCP/80) DIRECT to the Primary                                 | ZEN and S      | Secondar      | v ZEN |            |             |         |
| - When the tunnel is UP, a MTR Revers                                | e Path te      | est from      | the   | active ZEN | to your Pul | olic IP |
| NOTE: Max Hops is equal 30. This test                                | can take       | e a whil      | e     |            |             |         |
| Testing Drivery ZEN 165 225 40 12                                    |                |               |       |            |             |         |
| Testing Primary ZEN 165.225.48.12<br>Start: 2021-06-23T13:31:30+0000 |                |               |       |            |             |         |
| H0ST: ip-172-31-96-70 Loss%                                          | Snt            | Last          | Ava I | Best Wrst  | StDev       |         |
| 1 ??? 100                                                            | .0 10          | 0.0           | 0.0   | 0.0 0      | .0 0.0      |         |
| 2 ??? 100                                                            | .0 10          | 0.0           | 0.0   | 0.0 0      | .0 0.0      |         |
| 3 ??? 100                                                            | .0 10          | 0.0           | 0.0   | 0.0 0      | .0 0.0      |         |
| 4 ??? 100                                                            | .0 10          | 0.0           | 0.0   | 0.0 0      | .0 0.0      |         |
| 5 /// 100                                                            | .0 10          | 0.0           | 0.0   | 0.0 0      | .0 0.0      |         |
| 7 - 222 100                                                          | 0 10           | 0.0           | 0.0   | 0.0 0      | 0.0         |         |
| 8 ??? 100                                                            | .0 10          | 0.0           | 0.0   | 0.0 0      | .0 0.0      |         |
| 9 ??? 100                                                            | .0 10          | 0.0           | 0.0   | 0.0 0      | .0 0.0      |         |
| 10 244.0.4.83 10.                                                    | 0% 10          | 0.4           | 3.5   | 0.4 27     | .8 9.1      |         |
| 11 240.0.36.21 0.                                                    | 0% 10          | 0.4           | 0.4   | 0.4 0      | .5 0.0      |         |
| 12 242.0.162.49 0.                                                   | 0% 10          | 0.4           | 1.2   | 0.4 7      | .6 2.3      |         |
| 13 52.93.28.193 0.                                                   | 0% 10          | 0.9           | 1.1   | 0.4 2      | .1 0.5      |         |
| 14 100.100.4.18 0.                                                   | 0% 10          | 1.0           | 1.2   | 1.0 1      | .9 0.3      |         |
| 16   165 225 48 12                                                   | U% 10<br>A% 1A | 2.2           | 2.4   | 1.1 1      | 1 16        |         |
| 10. 105.225.46.12 0.                                                 | 0.0 10         | 2.0           | 5.1   | 1.5 /      | .1 1.0      |         |
| Testing Secondary ZEN 165.225.38.51                                  |                |               |       |            |             |         |
| Start: 2021-06-23T13:31:45+0000                                      |                |               |       |            |             |         |
| HOST: ip-172-31-96-70                                                | Loss           | snt Snt       | Las   | t Avg Be   | est Wrst St | Dev     |
| 1 ???                                                                | 100            | 9.0 1         | 0 (   | 0.0 0.0    | 0.0 0.0     | 0.0     |
| 2 ???                                                                | 10             | 0.0 1         | 0     | 0.0 0.0    | 0.0 0.0     | 0.0     |
| 3 ???                                                                | 100            | 9.0 1         | 0 (   | 0.0 0.0    | 0.0 0.0     | 0.0     |
| 4 ???                                                                | 100            | 0.0 1         | 0 (   | 0.0 0.0    | 0.0 0.0     | 0.0     |
| 5   (((                                                              | 100            | 9.0 I         |       |            | 0.0 0.0     | 0.0     |
| 7                                                                    | 100            |               | 0 0   | 0.0 0.0    |             | 0.0     |
| 8.   ???                                                             | 100            | 0.0 1         | 0 0   | 0.0 0.0    | 0.0 0.0     | 0.0     |
| 9 ???                                                                | 10             | 0.0 1         | 0 (   | 0.0 0.0    | 0.0 0.0     | 0.0     |
| 10 244.0.4.223                                                       | 0              | .0% 1         | 0     | 0.4 3.5    | 0.4 31.6    | 9.9     |
| 11 240.0.36.23                                                       | 0              | .0% 1         | 0 (   | 0.4 0.4    | 0.4 0.5     | 0.0     |
| 12 242.0.162.161                                                     | 0              | .0% 1         | 0     | 0.7 0.5    | 0.4 0.7     | 0.1     |
| 13 242.0.163.33                                                      | 0              | .0% 1         | 0 13  | 3.1 2.8    | 0.4 13.1    | 4.1     |
| 14 100.100.28.98                                                     | 0              | .0% 1         | 0     | 1.8 3.1    | 1.0 11.1    | 3.9     |
|                                                                      | 0              | .0% 1         | 0     | 1.8 1.9    | 1.2 2.8     | 0.5     |
| 10.   52.95.114.1/8                                                  | 0              | .0% I<br>∩% I | 0.    | 2.0 11.0   | 1./ 20.2    | 8./     |
| 18   52 93 114 176                                                   | 50             | 0% 1          | 0 3   | 2.7 4.8    | 2 2 18 7    | 7 8     |
| 19 54.239.109.153                                                    | 0              | .0% 1         | 0 8   | 8.0 4.9    | 2.1 8.0     | 2.4     |
| 20 4.14.222.30                                                       | 40             | .0% 1         | 0     | 7.2 6.3    | 2.3 12.0    | 3.6     |
| 21 ae-2-3610.edge5.Newark1.Level                                     | 3.net 10       | .0% 1         | 0     | 6.8 7.5    | 6.8 8.5     | 0.6     |
| 22 4.14.222.30                                                       | 0              | .0% 1         | 0     | 7.1 7.3    | 6.9 7.7     | 0.3     |
| 23 165.225.38.51                                                     | 0              | .0% 1         | 0     | 7.5 7.8    | 7.1 8.3     | 0.4     |
|                                                                      |                |               |       |            |             |         |
| Powerse path from 165 225 48 12 to v                                 | our Bubl       |               | 4 163 | 224 160    |             |         |
| Reverse path from: 105.225.48.12 to y                                | our Publ.      | IC IP: 5      | 4.105 | .234.100   |             |         |
| H0ST: ip-172-31-96-70                                                | 055% 5         | nt Las        | t Δ   | va Best V  | Wrst StDev  |         |
| 1.   ip-172-18-96-106.ec2.internal                                   | 0.0%           | 10            | 4.4   | 3.3 2.5    | 4.4 0.6     | 5       |
| 2 165.225.48.3                                                       | 0.0%           | 10            | 4.0   | 4.3 3.4    | 5.9 0.7     | 7       |
| 3 equinix02-iad2.amazon.com                                          | 0.0%           | 10            | 4.7   | 4.5 3.4    | 5.4 0.7     | 7       |
| 4.   ???                                                             | 100.0          | 10            | 0.0   | 0.0 0.0    | 0.0 0.0     | )       |
| 5.   ???                                                             | 100.0          | 10            | 0.0   | 0.0 0.0    | 0.0 0.0     | )       |
| 6.   52.93.28.174                                                    | 0.0%           | 10            | 4.8   | 5.6 4.6    | 8.6 1.2     | 2       |
| 1.   ???                                                             | 100.0          | 10            | 0.0   | 0.0 0.0    | 0.0 0.0     | J       |

## 8.1.3.3 NetScanner

This test scans Network/s (or IPs) configured behind this node. This test is handy in finding active apps.

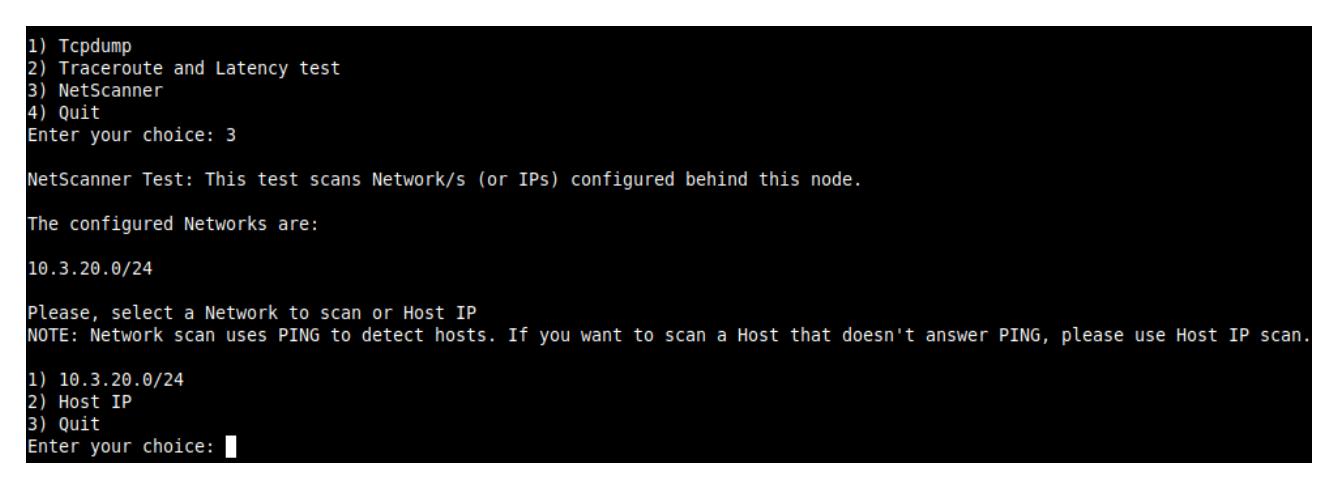

Selecting the Subnet in this case, NetScanner found 3 IPs with SSH enabled.

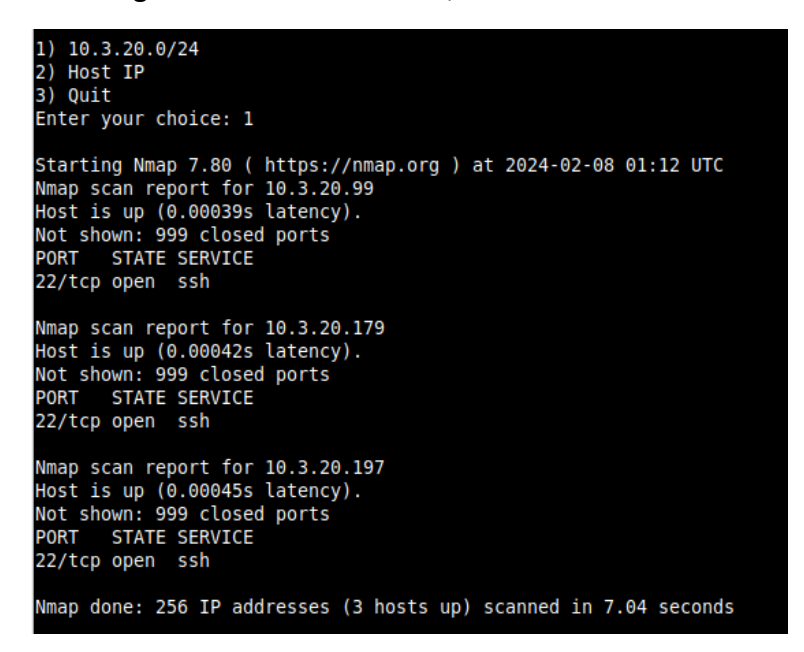

# 8.1.4 SPEED TEST

This test is experimental because we use third-party tools (speedtest.net), but it works fine in most cases.

| Selection: 4<br>SPEED TEST<br>This is experimental. We are using third party tools. (Speedtest.net)<br>Results can be inaccurate or none. The test takes a while<br>Retrieving speedtest.net configuration<br>Testing from Amazon.com (44.222.9.224)<br>Retrieving speedtest.net server list<br>Selecting best server based on ping<br>Hosted by GSL Networks (Ashburn, VA) [0.81 km]: 3.535 ms<br>Testing download speed<br>Download: 2526.46 Mbit/s<br>Testing upload speed<br>Upload: 272.16 Mbit/s |                                                                                                    |
|----------------------------------------------------------------------------------------------------|----------------------------------------------------------------------------------------------------|
| SPEED TEST<br>This is experimental. We are using third party tools. (Speedtest.net)<br>Results can be inaccurate or none. The test takes a while<br>Retrieving speedtest.net configuration<br>Testing from Amazon.com (44.222.9.224)<br>Retrieving speedtest.net server list<br>Selecting best server based on ping<br>Hosted by GSL Networks (Ashburn, VA) [0.81 km]: 3.535 ms<br>Testing download speed<br>Download: 2526.46 Mbit/s<br>Testing upload speed<br>Upload: 272.16 Mbit/s                 | Selection: 4                                                                                                    |
| Retrieving speedtest.net configuration<br>Testing from Amazon.com (44.222.9.224)<br>Retrieving speedtest.net server list<br>Selecting best server based on ping<br>Hosted by GSL Networks (Ashburn, VA) [0.81 km]: 3.535 ms<br>Testing download speed<br>Download: 2526.46 Mbit/s<br>Testing upload speed<br>Upload: 272.16 Mbit/s                                                                                                    | SPEED TEST<br>This is experimental. We are using third party tools. (Speedtest.net)<br>Results can be inaccurate or none. The test takes a while                                                                                                    |
| Upload: 272.16 Mbit/s                                                                                                    | Retrieving speedtest.net configuration<br>Testing from Amazon.com (44.222.9.224)<br>Retrieving speedtest.net server list<br>Selecting best server based on ping<br>Hosted by GSL Networks (Ashburn, VA) [0.81 km]: 3.535 ms<br>Testing download speed<br>Download: 2526.46 Mbit/s<br>Testing upload speed |
|                                                                                                    | Upload: 272.16 Mbit/s                                                                                                    |

Note: Using GRE tunnels you can reach up to 3 Gbps to Zscaler.

# 8.2 CSC Admin Tasks

| CSC | C Admin tasks                                                        |
|-----|----------------------------------------------------------------------|
| 5)  | AWS SSM Agent (Register or De-Register)                              |
| 6)  | Manage Administrators, Restrict SSH access and Radius Configuration. |
| 7)  | Configure DNS, SNMP, NTP and Timezone.                               |
|     |                                                                      |

# 8.2.1 AWS SSM Agent (Register or De-Register) (TBC Check Run Commands list)

The CSC AWS has installed the AWS SSM Agent that allows you to check remotely the status of the CSC and "Run Commands" using AWS Systems Manager. You can manage all CSCs models<sup>5</sup> using AWS Systems Manager.

Note: You can learn more about "Run Commands" on Appendix B

Steps to create a "Hybrid Activation" and "Register the CSC".

# 8.2.1.1 Create a "Hybrid Activation" from AWS console.

On your AWS Console, go to Services  $\rightarrow$  Systems Manager  $\rightarrow$  Node Management  $\rightarrow$  Hybrid Activations and click "Create". Fill the values on shown below:

| aws Services Q Search                                                                                               | [Alt+S]                                                                                                    |
|----------------------------------------------------------------------------------------------------|----------------------------------------------------------------------------------------------------|
| AWS Systems ×<br>Manager                                                                                            | AWS Systems Manager > Activations > Create activation                                                                                                    |
| Quick Setup                                                                                                    | Create activation <sup>2</sup>                                                                                                    |
| <ul> <li>Operations Management</li> <li>Explorer</li> </ul>                                                         | Activation setting<br>Create a new activation. After you complete the activation, you receive an activation code and ID. Use the code and ID to register SSM Agent<br>on hybrid and on-premises servers or virtual machines. Learn more C                                                                           |
| OpsCenter                                                                                                    | Activation description- Optional                                                                                                    |
| CloudWatch Dashboard                                                                                                | zs-cqc001001                                                                                                    |
| Incident Manager                                                                                                    | Maximum 256 characters.                                                                                                    |
| <ul> <li>Application Management</li> <li>Application Manager</li> <li>AppConfig</li> <li>Parameter Store</li> </ul> | Instance limit 4<br>Sectory the total number of servers and VMs that you want to register with AWS. The maximum is 1000.<br>2<br>Maximum number is 1000.<br>To register more than 1,000 managed instances in the current AWS account and<br>Change setting                                                          |
| Change Management     Change Manager     Automation     Change Calendar     Maintenance Windows                     | Advanced instances. Learn more generative and an advanced instances. Learn more generative advanced instances and AWS, specify an IAM role     Use the default role created by the system     (AmazonEC2RunCommandRoleForManagedInstances)     Select an existing custom IAM role that has the required permissions |
|                                                                                                    | Activation expiry date<br>This date specifies when the activation expires. If you want to register additional managed instances after the expiry date, you must create a                                                                                                    |
| ▼ Node Management                                                                                                   | new activation. This expiry date has no impact on already registered and running instances.                                                                                                    |
| Fleet Manager                                                                                                    | The expiry date must be in the future, and not more than 30 days into the future                                                                                                    |
| Compliance                                                                                                    | Default lectores name Ontional 5                                                                                                    |
| Inventory                                                                                                    | Specify a name to help you identify this managed instance when it is displayed in the console or when you call a List API.                                                                                                    |
| Hybrid Activations 1                                                                                                | zs-cgc001001                                                                                                    |
| Session Manager                                                                                                    | Maximum 256 characters.                                                                                                    |
| Run Command                                                                                                    | 0                                                                                                    |
| State Manager                                                                                                    | formal for a sharehouse                                                                                                    |
| Patch Manager                                                                                                    | Cancel Create activation                                                                                                    |

 $\rightarrow$  Click "Create Activation"

<sup>5</sup> For Vmware, Hyper-V, KVM, Azure, Gcloud and AWS.

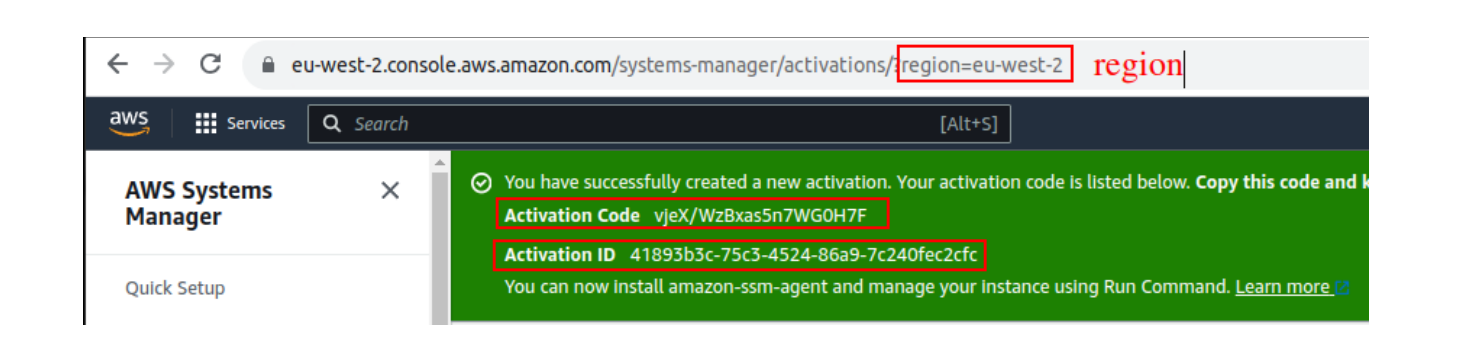

The values of Activation Code, Activation ID and Region are required to register the CSC. Keep this values on a safe place.

## 8.2.1.2 Register the CSCs

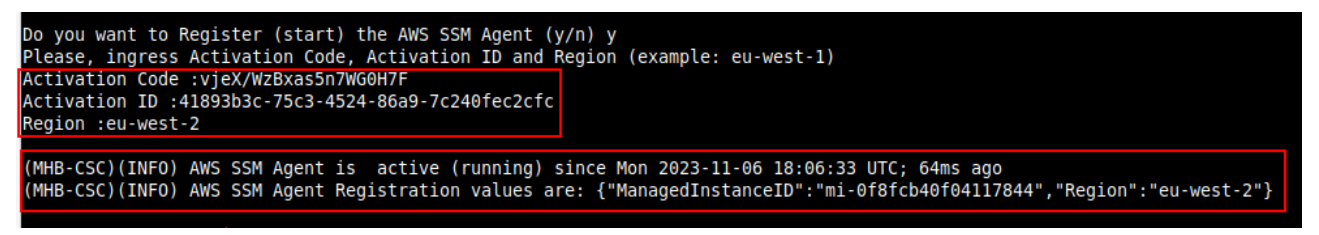

# 8.2.1.3 View the Registered CSC on AWS Systems Manager

| Fleet Manager Info                                                                             |                       |                   |           |                   |                 |                   |           | Setting        | gs ▼ Acco     |
|------------------------------------------------------------------------------------------------|-----------------------|-------------------|-----------|-------------------|-----------------|-------------------|-----------|----------------|---------------|
| Managed Nodes (15)                                                                             |                       |                   |           |                   |                 |                   |           | C              | 🕑 Report      |
| Q. Filter       Ping status = Online       X       Clear fill       Ø Last fetched at: 6:11 PM | ilters                | 15 matches        |           |                   |                 |                   |           |                |               |
| □ Node ID マ                                                                                    | Computer name 🛛 🔻 🗌 I | P address Var     | me 🗢      | Platform type 🛛 🔻 | Operating sys ▼ | Resource type 🛛 🗢 | Source ID | Ping status  ▼ | Agent version |
| mi-0250122976c406107                                                                           | zs-cgc001001-b 1      | 92.168.1.63 zs-0  | cgc001001 | Linux             | Ubuntu          | Managed Instance  | -         | ⊘ Online       | 3.1.501.0     |
| mi-0f8fcb40f04117844                                                                           | zs-cgc001001-a 1      | 192.168.1.62 zs-0 | cgc001001 | Linux             | Ubuntu          | Managed instance  | -         | ⊘ Online       | 3.1.501.0     |

# 8.2.2 Manage Administrators, Restrict SSH access and Radius Configuration

**IMPORTANT:** This section can be accessed only by the "cscadmin" user.

```
CSC Admin tasks
5) AWS SSM Agent (Register or De-Register)
6) Manage Administrators, Restrict SSH access and Radius Configuration
7) Configure DNS, SNMP, NTP and Timezone
```

## 8.2.2.1 Manage Administrators: cscadmin, csccli and ubuntu

The CSC GRE for AWS has 2 users enabled by default: "cscadmin" (for SSH Administrator Console Access) and "ubuntu" (Linux Terminal access). Additionally, you can enable the "csccli" user (Linux Terminal access).

From this menu, you can edit the SSH Keys or Password.

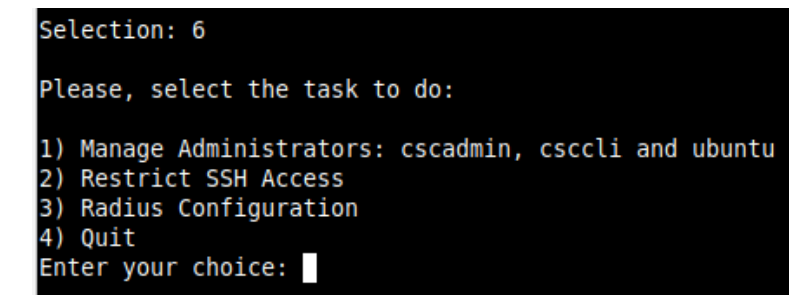

Note: the user "cscadmin" cannot be disabled.

#### 8.2.2.1.1 "cscadmin" settings

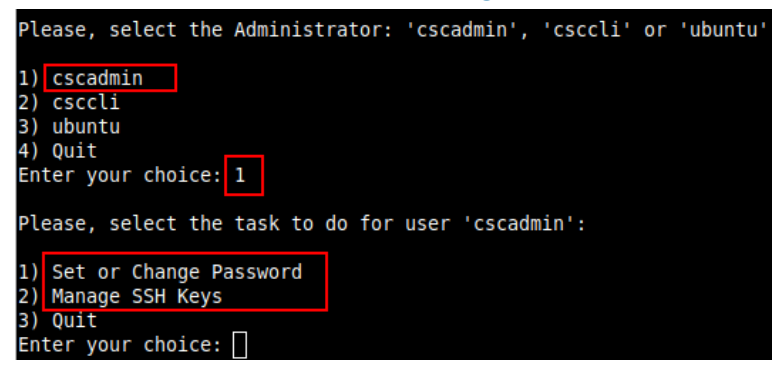

## 8.2.2.1.2 "csccli" settings

Note: the "csccli" user allows console access to the CSC. If you are managing the CSC using Rundeck, or Ansible, you will need to enabled the "csccli" user and to setup the SSH Key.

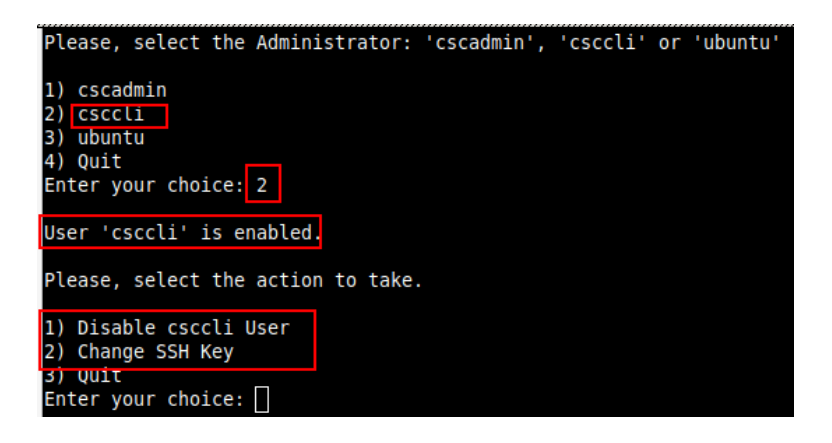

### 8.2.2.1.3 "ubuntu" settings

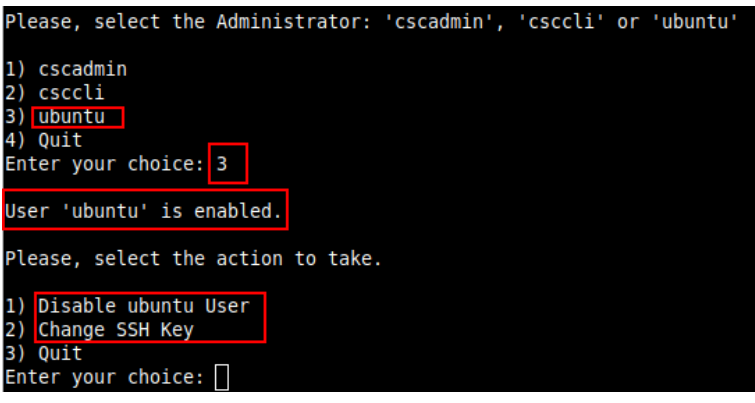

# 8.2.2.2 Restrict SSH Access

This functionality allows administrators to restrict SSH access to the CSC. You can setup restrictions for the Internal (eth1) and the PriCPA (wg0) interface. SSH to external (eth0) interface is always blocked.

**IMPORTANT (1): DEFAULT VALUES.** 

-> Internal Interface (eth1): SSH the CSC to CSC GW IP (<IP>) is allowed from any Host or Subnet.

-> External Interface (eth0): SSH the CSC to any eth0 IP is permanently blocked and cannot be changed.

-> PriCPA Interface (wg0): SSH the CSC to wg0 IP (<IP>) is allowed from any other PriCPA node that belongs to the PriCPA Subnet. (<Subnet>/<Bitmask>)

**IMPORTANT (2)**: If the Host or Subnet is reachable via PriCPA interface and not Internal Interface eth1, you must add these Hosts or Subnets as Management Networks on PriCPA configuration.

### Example of configuration:

1) Manage Administrators: cscadmin and csccli
2) Restrict SSH Access
3) Radius Configuration
4) Quit
Enter your choice: 2
This wizard allows restricting the SSH access to the CSC.
IMPORTANT (1): DEFAULT VALUES.
-> Internal Interface (ethi): SSH the CSC to CSC GW IP (10.2.2.15) is allowed from any Host or Subnet.
-> External Interface (ethi): SSH the CSC to any ethild IP is permanently blocked and cannot be changed.
-> PriCPA Interface (ethil): SSH the CSC to any ethild IP is permanently blocked and cannot be changed.
-> PriCPA Interface (wg0): SSH the CSC to wg0 IP (192.168.7.16) is allowed from any other PriCPA node that belongs to the PriCPA Subnet. (192.168.7.0/24)
WARNING: You can isolate this node if the configuration is wrong.
Be careful with these settings. We recommend being precise with the Host or Subnet configured here.
Subnet Prefixes less than /8 are not accepted.
IMPORTANT (2): If the Host or Subnet is reachable via PriCPA interface and not Internal Interface ethil, you must add these Hosts or Subnets as Management Networks on PriCPA configuration.
Current values configured are:
SSH to CSC GW IP (10.2.2.15) is allowed only from: 10.2.0.0/16 172.19.0.0/24 192.168.1.0/24
SSH to PriCPA IP (192.168.7.16) is allowed only from: 10.2.0.0/16 172.19.0.0/24 192.168.1.0/24
Do you want to change values?
I) Yes
I) Yes
I) Yes
I) Yes
I) Yes
I) Yes
I) Yes
I) Yes
I) Yes
I) Yes
I) Yes
I) Yes
I) Yes
I) Yes
I) Yes
I) Yes
I) Yes
I) Yes
I) Yes
I) Yes
I) Yes
I) Yes
I) Yes
I) Yes
I) Yes
I) Yes
I) Yes
I) Yes
I) Yes
I) Yes
I) Yes
I) Yes
I) Yes
I) Yes
I) Yes
I) Yes
I) Yes
I) Yes
I) Yes
I) Yes
I) Yes
I) Yes
I) Yes
I) Yes
I) Yes
I) Yes
I) Yes
I) Yes
I) Yes
I) Yes
I) Yes
I) Yes
I) Yes
I) Yes
I) Yes
I) Yes
I) Yes
I) Yes
I) Yes
I) Yes
I) Yes
I) Yes
I) Yes
I) Yes
I) Yes
I) Yes
I) Yes
I) Yes
I) Yes
I) Yes
I) Yes
I) Yes
I) Yes
I) Yes
I) Yes
I) Yes
I) Yes
I) Yes
I) Yes
I) Yes
I) Yes
I) Yes
I) Yes
I) Yes
I) Yes
I) Yes
I) Yes
I) Yes
I) Yes
I) Yes
I) Yes
I) Yes
I) Yes
I) Yes
I) Yes
I) Yes
I) Yes
I) Yes
I) Yes
I) Yes
I) Yes
I) Yes

) No ) Reset to Default nter your choice:

# 8.2.2.3 Radius Configuration

This functionality enables Radius Authentication for users accessing the Admin Console. The configuration requires the Radius Server IP and Secret. Optionally, you can add a secondary radius server as backup.

-> Configuration on the CSC: Add Radius Server and User:

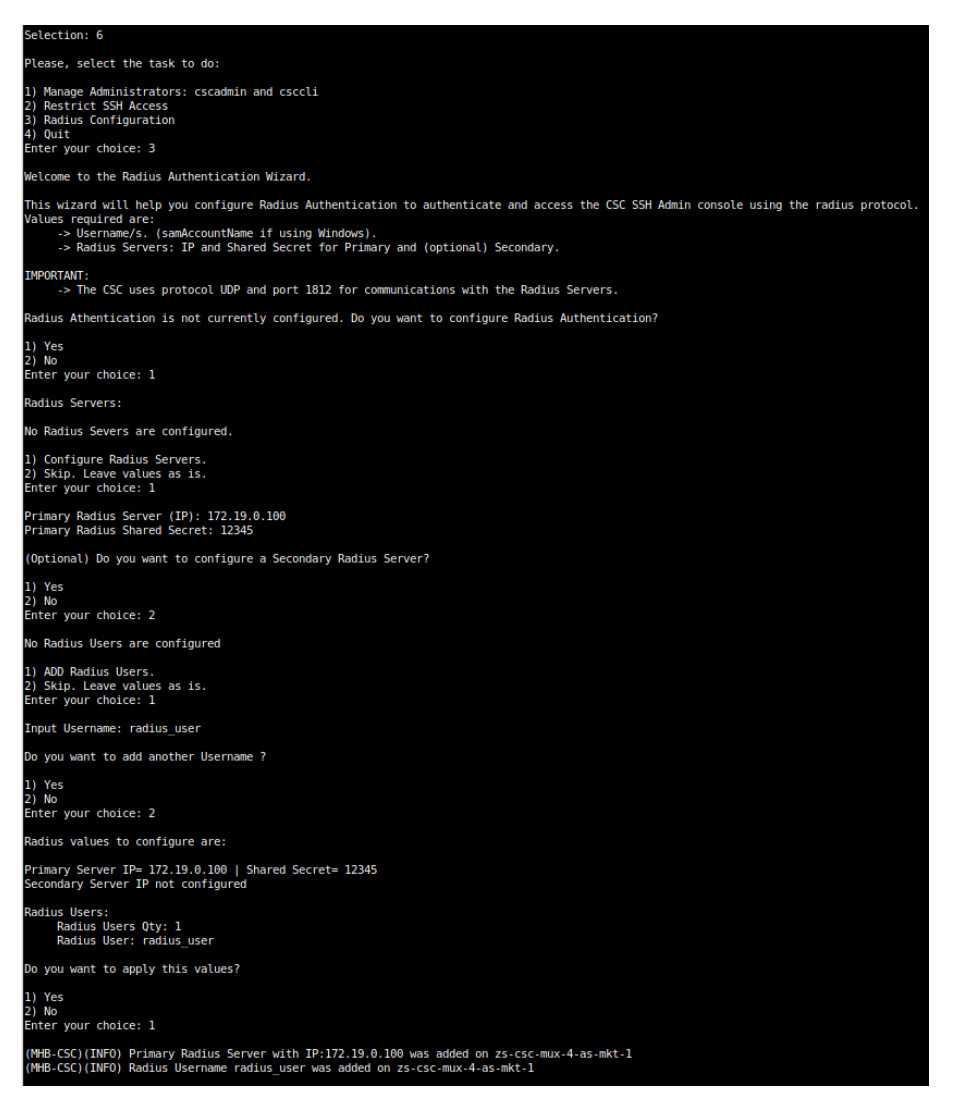

-> Example Configuration Windows NPS

1 - Create Network Policy

In this particular case we are allowing users on the Security Group = Radius Users to authenticate using radius protocol. Please, note the Authentication method required.

| Network Policy Server                                                                                                    |                                                                                                    | - 🗆                                       |
|----------------------------------------------------------------------------------------------------|----------------------------------------------------------------------------------------------------|-------------------------------------------|
| File Action View Help                                                                                                    |                                                                                                    |                                           |
| 🗢 🔿 🞽 📰 🚺                                                                                                    |                                                                                                    |                                           |
| NPS (Local)     RADIUS Clients and Servers     RADIUS Clients     Remote RADIUS Server     Policies                                                | Network Policies           Network policies allow you to designate who is authorized to connect to the network and the circumstance or cannot connect.                                                                                                    | s under which they                        |
| Connection Request Po                                                                                                    | Policy Name 2 Status Processing Order Access Type                                                                                                    | Source                                    |
| Accounting     Accounting     Accounting     Accounting     Accounting     Accounting     Acnolus Clients     Remote RADIUS Servers     IP Filters | UnuxAuthenticator         Enabled         1         Grant Access           Connections to Microsoft Routing and Remote Access server         Enabled         2         Deny Access           Connections to other access servers         Enabled         3         Deny Access                                                                   | Unspecified<br>Unspecified<br>Unspecified |
|                                                                                                    | Conditions - If the following conditions are met:                                                                                                    |                                           |
|                                                                                                    | Condition Value<br>User Groups MAIDENHEADBRIDG\RadiusUsers 4                                                                                                    |                                           |
|                                                                                                    | Settings - Then the following settings are applied:                                                                                                    |                                           |
|                                                                                                    | Setting         Value           Access Pemission         Grant Access           Extensible Authentication Protocol Method         Microsoft: Secured password (EAP-MSCHAP v2)           Authentication Method         EAP OR Unencrypted authentication (PAP, SPAP)           Trained-Protocol         PPP           Service-Type         Framed |                                           |

2 - Add the CSC as Radius Clients:

Note: The traffic will arrive to the NPS with source IP: CSC GW IP

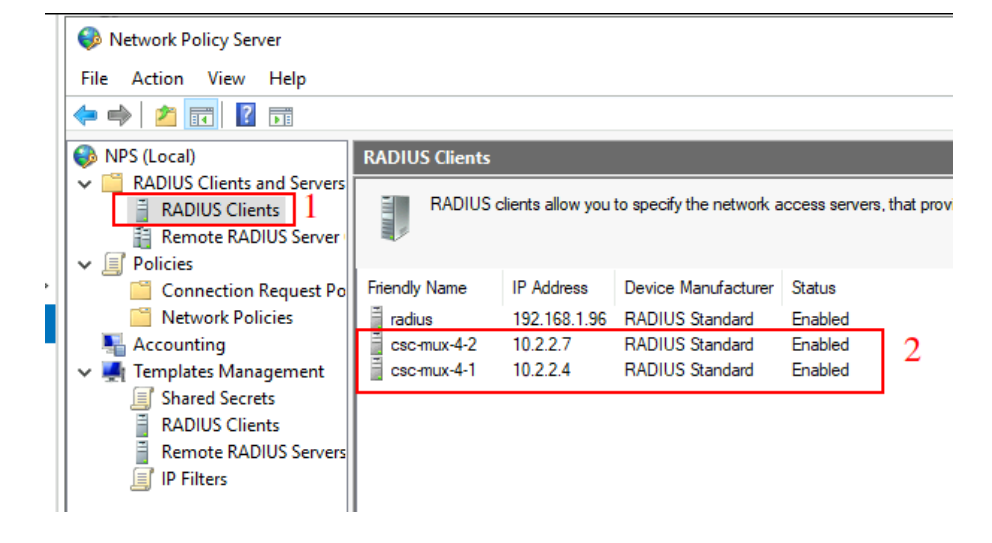

# 8.2.3 Configure DNS, SNMP, NTP and Timezone.

# 8.2.3.1 DNS

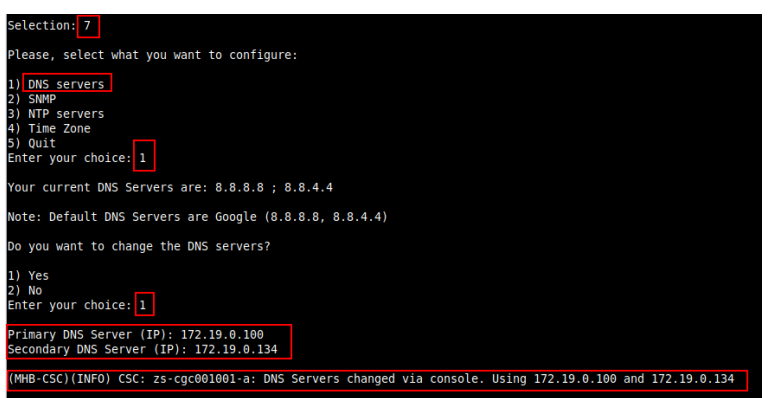

# 8.2.3.2 SNMP

The CSC uses Ubuntu Server as its OS and offers all SNMP values of a standard Ubuntu Server. The CSC supports SNMP v2c or v3. No special MIBs are required.

SNMP Traps are not supported. For information about tunnels up/down and other changes, please, use Systems Logs to trigger alarms or events.

## 8.2.3.2.1 Configure SNMP attributes

| Selection: 14                                                                                                    |
|----------------------------------------------------------------------------------------------------|
| Please, select what you want to configure:                                                                                                    |
| 1) Zscaler Nodes and VPM Credentials<br>2) ONS.servers<br>3) SMMP<br>4) Quit<br>Enter your choice: 3                                                                                                    |
| Welcome to the SNMP Wizard.                                                                                                    |
| This wirard will help you to configure SMMP Attributes (name, location, etc.), SMMP Version (v2c or v3) and Host (/32) or Subnet (IP/Subnet Prefix) allowed to access the CSC via SMMP.<br>The SMMP configuration is read only. Via SMMP, you can obtain all CSC Information and Statistics, but you cannot configure anything.<br>The CSC is based on Ubuntu OS. All SMMP values offreed by Ubuntu OS by default are available. Special MIBs are not required. |
| SWMP is not currently configured. Do you want to configure SNMP?                                                                                                    |
| 1) Yes<br>2) No<br>Enter your choice: 1                                                                                                    |
| Current SMMP Attributes configured are:<br>Name                                                                                                    |
| Location=                                                                                                    |
| description=<br>Contact=                                                                                                    |
| Do you want to configure SNMP Attributes?                                                                                                    |
| 1) Configure SNMP Attributes.<br>2) Skip. Leave values as is.<br>3) Reset ALL SNMP parameters to default.<br>Enter your choice: 1                                                                                                    |
| Please input Name for this device: zs-cs-mux-4-as-d-1<br>Please input Location for this device: Azure East US<br>Please input Description for this device: Zscaler Mux 4 on Azure East<br>Please input Contact for this device: support@maidenheadbridge.com                                                                                                    |

## 8.2.3.2.2 SNMP v2c configuration

SNMP version 2c requires the "read only community" and the IP or Subnet of the SNMP platform.

In this example, our SNMP server has IP: 172.19.0.8/32 and the rocommunity is "public".

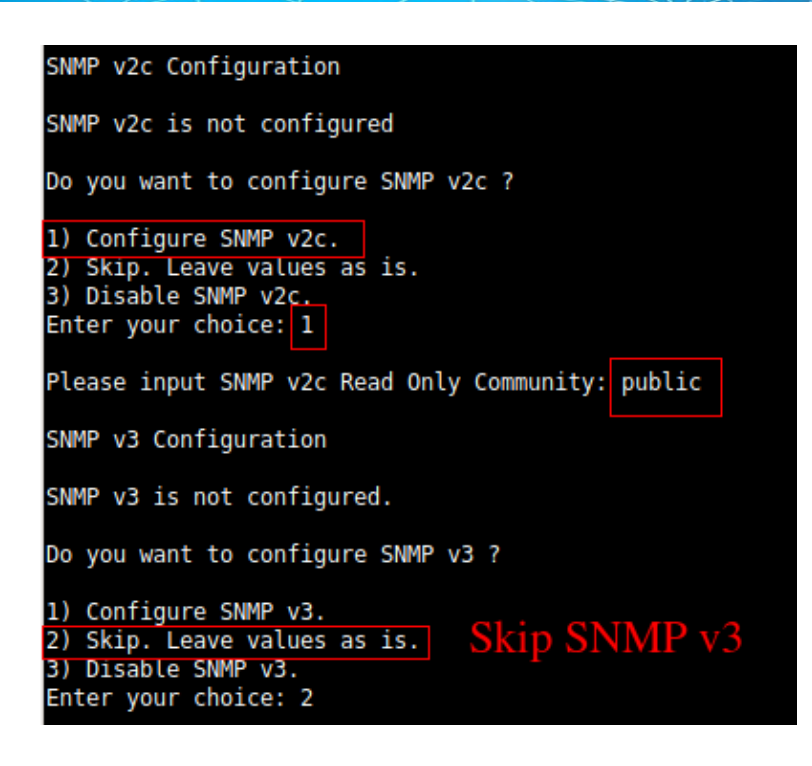

## 8.2.3.2.3 SNMP Networks

The CSC blocks all SNMP request by default. You need to enable the source IPs (or Subnets) that will query the CSC using SNMP. This setting is mandatory for SNMP v2c and v3.

| SIMP access is NOT allowed from any Host (/32) or Subnet (IP/Subnet Prefix).                                                                                                    |
|----------------------------------------------------------------------------------------------------|
| Please allow SMMP acess to specific Hosts (/32) or Subnets (IP/Subnet Prefix). This is a mandatory setting.                                                                                                    |
| 1) Configure Networks.<br>2) Skip. Leave Values as is.<br>3) Reset to Default.<br>Enter your choice: 1                                                                                                    |
| Input Host (/32) or Subnet (IP/Subnet Prefix): 172.19.0.8/32                                                                                                    |
| Do you want to add another Host (/32) or Subnet (IP/Subnet Prefix)?                                                                                                    |
| 1) Yes<br>2) No<br>Enter your choice: 2                                                                                                    |
| SNP values to configure are:                                                                                                    |
| Name= z5-c5c-mux-4-a5-d-1<br>Location= Azure East US<br>Description= ZScaler Mux 4 on Azure East<br>Contact= support@maidenheadbridge.com                                                                                                    |
| SNMP v2c:<br>Read-only Community name: public                                                                                                    |
| Networks:<br>Networks Qty: 1<br>Host or Subnet: 172.19.0.8/32<br>IMPORTANT: If the Host or Subnet is reachable via PriCPA interface and not Internal Interface eth1, you must add these Host or Subnet as Management Networks on PriCPA configuration.                        |
| Do you want to apply this values/                                                                                                    |
| 1) Yes<br>2) No<br>Enter your Choice: 1<br>(MHB-CSC)(INFO) SNMP Work 172.19.6.8/32 was added on zs-csc-mux-4-as-d-1<br>SNMP Status 1s: active (running) since Thu 2023-06-01 22:42:59 UTC; 807ms ago<br>(MHB-CSC)(INFO) SNMP configuration was changed on zs-csc-mux-4-as-d-1 |

## 8.2.3.2.4 SNMP v3 configuration

SNMP attributes and Networks are standard settings of SNMP v2c and SNMP v3. This section will show the specific values required for SNMP v3.

1. Security Name (or UserName) : <string>

- 2. Security Level: noAuthNoPriv|authNoPriv|authPriv
- 3. Authentication Passphrase: <string>
- 4. Authentication Protocol: MD5|SHA|SHA-512|SHA-384|SHA-256|SHA-224
- 5. Privacy Passphrase: <string>
- 6. Privacy Protocol: DES | AES

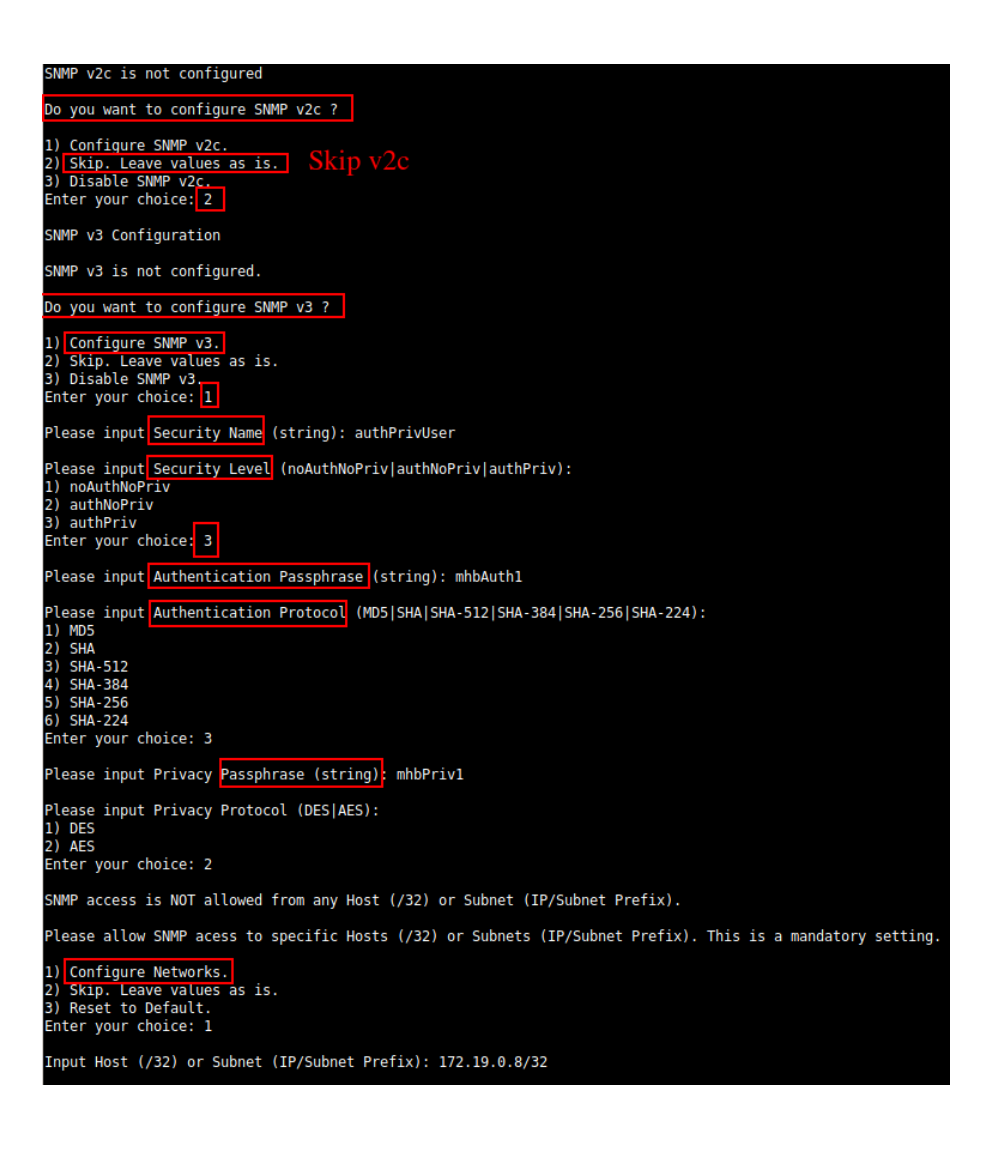

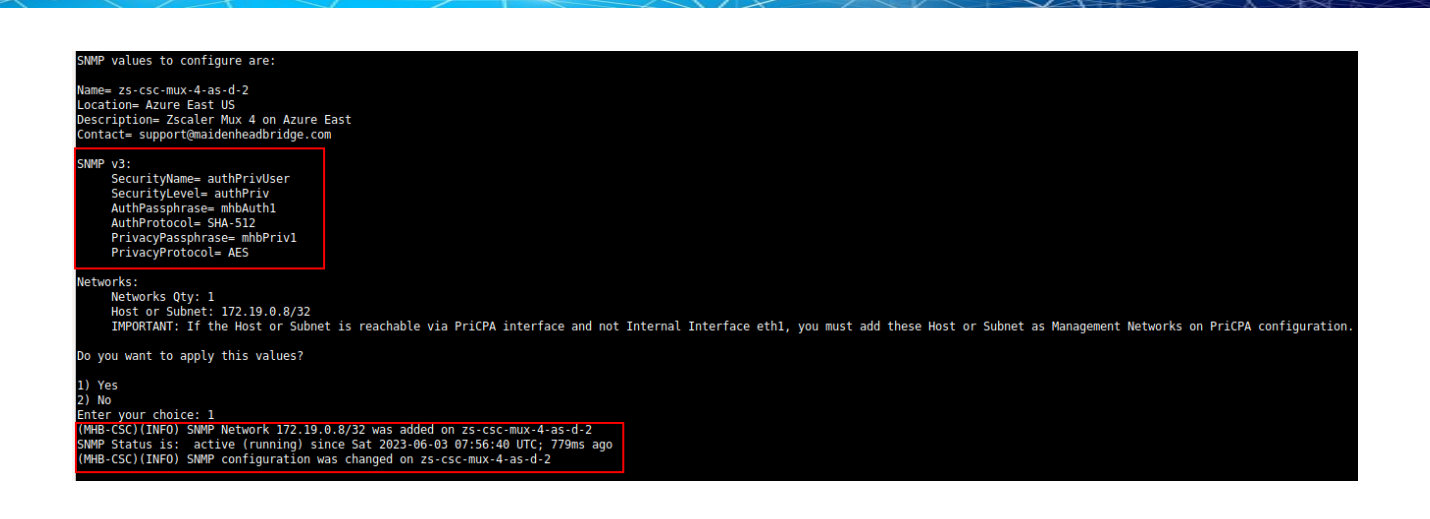

## 8.2.3.2.5 What can you do with SNMP?

Here some examples of monitoring the CSC Mux via SNMP, using OpenNMS.

### 8.2.3.2.5.1 Node Information

| SNMP Attributes |                              |
|-----------------|------------------------------|
| Name            | zs-cgc001001-a               |
| sysObjectID     | .1.3.6.1.4.1.8072.3.2.10     |
| Location        | MHB-DC - KVM07               |
| Contact         | support@maidenheadbridge.com |
| Description     | Test for Documentation       |

## 8.2.3.2.5.2 Node Availability

# Node: zs-cgc001001-a (ID: 13)

| A۱ | ailability    |         |       |       |       |       |       |       |       |       |       |       |       |       |       |       |       |         |       |         |         |       |       |          |    |         |
|----|---------------|---------|-------|-------|-------|-------|-------|-------|-------|-------|-------|-------|-------|-------|-------|-------|-------|---------|-------|---------|---------|-------|-------|----------|----|---------|
| Av | ailability (l | ast 24  | hours | s)    |       |       |       |       |       |       |       |       |       |       |       |       |       |         |       |         |         |       |       |          | \$ | 99.284% |
| 17 | 2.19.0.63     | 00;80 C | 00;00 | 10¦00 | 11¦00 | 12¦00 | 13;00 | 14;00 | 15¦00 | 16:00 | 17¦00 | 18,00 | 19;00 | 20¦00 | 21;00 | 22;00 | 23:00 | 00¦00 ( | 01;00 | 02¦00 ( | 03¦00 0 | 04;00 | 05¦00 | 06¦00 07 | 0  | 99.284% |
|    | ICMP          |         |       |       |       |       |       |       |       |       |       |       |       |       |       |       |       |         |       |         |         |       |       |          | •  | 99.284% |
|    | SNMP          |         |       |       |       |       |       |       |       |       |       |       |       |       |       |       |       |         |       |         |         |       |       |          |    | 99.284% |

# 8.2.3.2.5.3 Node Interfaces (IP & SNMP)

| Node Interfaces            |               |              |                 |  |  |  |  |  |  |
|----------------------------|---------------|--------------|-----------------|--|--|--|--|--|--|
|                            | IP Interfaces | SN           | SNMP Interfaces |  |  |  |  |  |  |
| Search/Filter IP Interface | es            |              | Q               |  |  |  |  |  |  |
| IP Address 1               | IP Host Name  | SNMP ifIndex | Managed         |  |  |  |  |  |  |
| 172.17.4.217               | 172.17.4.217  | 8            | М               |  |  |  |  |  |  |
| 172.17.4.221               | 172.17.4.221  | 9            | М               |  |  |  |  |  |  |
| 172.19.0.60                | 172.19.0.60   | 3            | М               |  |  |  |  |  |  |
| 172.19.0.61                | 172.19.0.61   | 3            | М               |  |  |  |  |  |  |
| 172.19.0.62                | 172.19.0.62   | 3            | М               |  |  |  |  |  |  |
| 172.19.0.63                | 172.19.0.63   | 3            | М               |  |  |  |  |  |  |
| 192.168.1.60               | 192.168.1.60  | 2            | М               |  |  |  |  |  |  |
| 192.168.1.61               | 192.168.1.61  | 2            | М               |  |  |  |  |  |  |
| 192.168.1.62               | 192.168.1.62  | 2            | М               |  |  |  |  |  |  |
| 192.168.7.4                | 192.168.7.4   | 10           | М               |  |  |  |  |  |  |
| First Previous 1 2         | Next Last     |              |                 |  |  |  |  |  |  |

# 8.2.3.2.5.4 Node Statistics (CPU, Memory, etc)

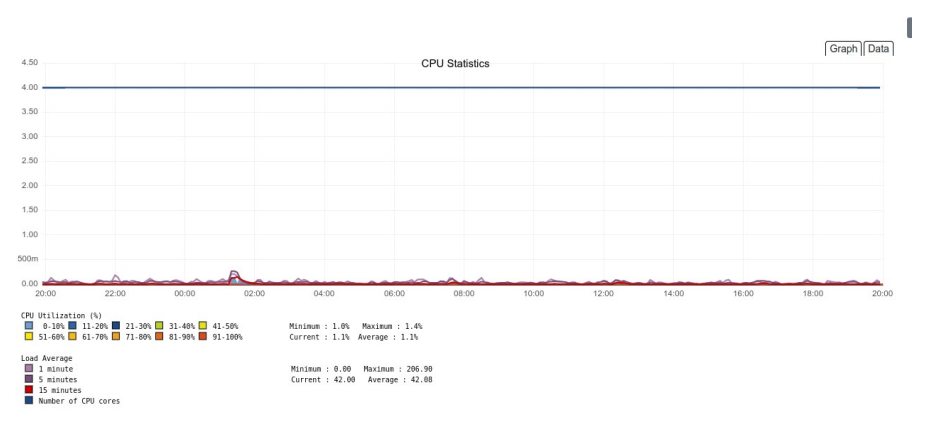

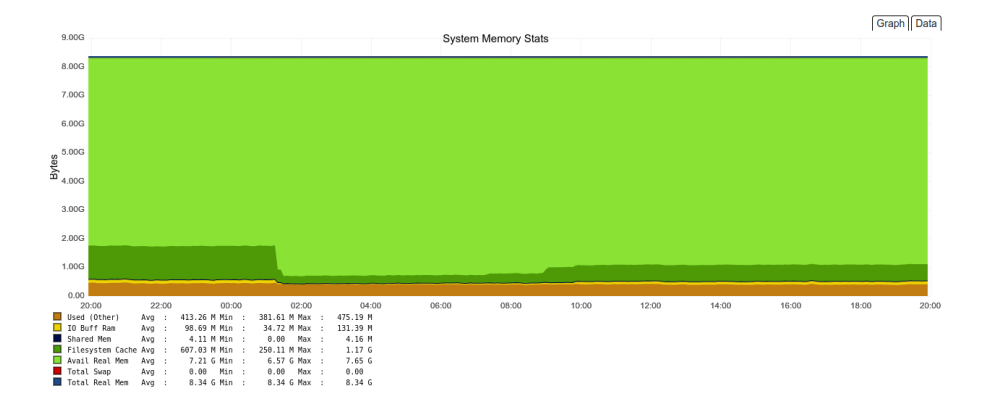

### 8.2.3.2.5.5 Interfaces Traffic

You can see the traffic per physical interfaces (eth0, eth1), tunnel interfaces (tunx), and PriCPA interface (wg0).

SNMP Interface Data

 eth0 (192.168.1.61, 192.168.1.60, 192.168.1.62)

 eth1 (172.19.0.62, 172.19.0.61, 172.19.0.63, 172.19.0.60)

 tun0 (172.17.4.217)

 tun1 (172.17.4.221)

 wg0 (192.168.7.4)

 zum1 (198.51.100.1)

#### Example of real time traffic on PriCPA interface:

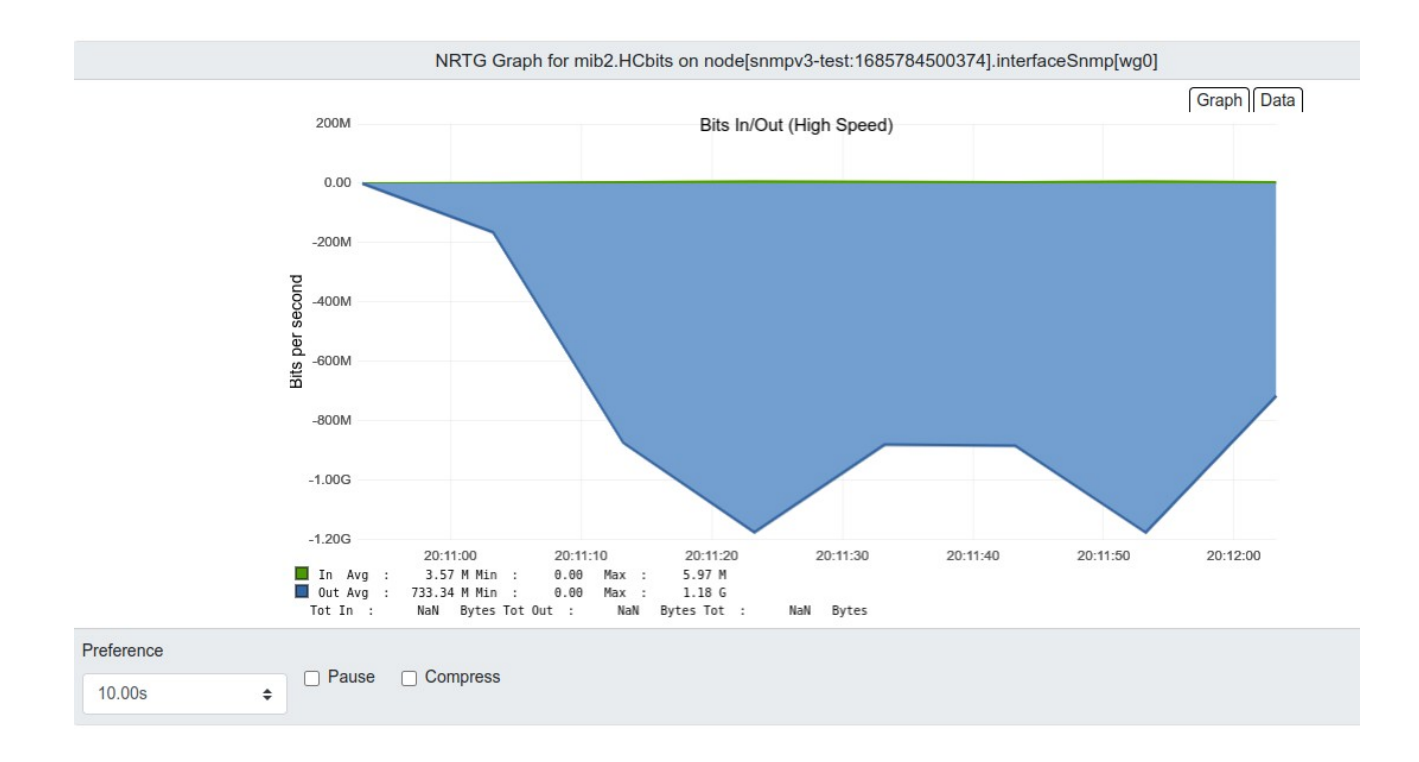

# 8.2.3.3 NTP

By default, the CSC PriCPA uses "ntp.ubuntu.com". You can configure here your NTP Servers.

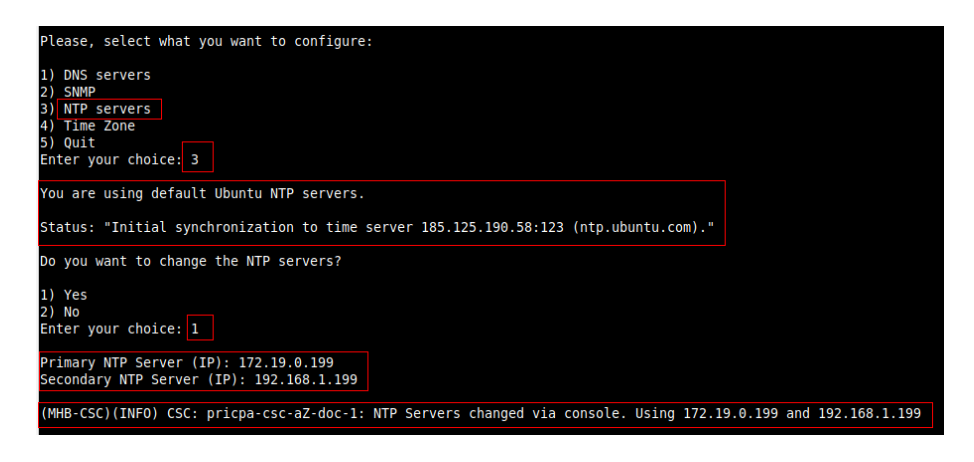

## Check the Status:

| Selection: 10                                                                     |
|-----------------------------------------------------------------------------------|
| Please, select what you want to configure:                                        |
| 1) DNS servers                                                                    |
| 2) SNMP                                                                           |
| 3) NTP servers                                                                    |
| 4) Time Zone                                                                      |
| 5) Quit                                                                           |
| Enter your choice: 3                                                              |
| Your current NTP Servers are: 172.19.0.199 ; 192.168.1.199                        |
| Status: "Initial synchronization to time server 172.19.0.199:123 (172.19.0.199)." |

The NTP Server connects correctly when the Status is: "Initial synchronization to time server xxxx".

## 8.2.3.4 Time Zone

Use this menu to select the timezone of the CSC.

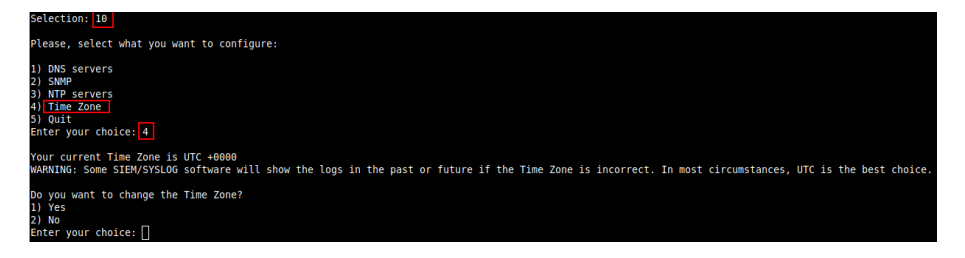

**WARNING:** Some SIEM/SYSLOG software will show the logs in the past or future if the Time Zone is incorrect. In most circumstances, UTC is the best choice.
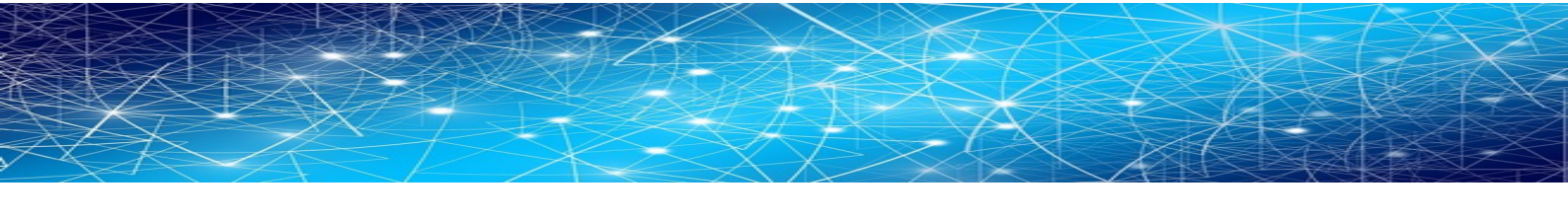

| Please select the geographic area in which you live. Subsequent configuration questions will narrow this down by presentir                                       | g a list of cities, representing the time zones in which they are located. |
|----------------------------------------------------------------------------------------------------|----------------------------------------------------------------------------|
| Geographic area:                                                                                                    |                                                                            |
| Africa<br>America<br>Antaretica<br>Antaretica<br>Antaretica<br>Antaretica<br>Antaretica<br>Antaretica<br>Todam Ocean<br>Pacific Ocean<br>US<br>None of the above |                                                                            |
| <0k>                                                                                                    | <cancel></cancel>                                                          |

# 8.3 Proxy Bypass

| Proxy Bypass                 |      |
|------------------------------|------|
| 8) View Current Proxy Bypass | List |
| 9) Configure Proxy Bypass    |      |

There are two main modes of Proxy Bypass: Standard and Advanced. The default behaviour of Standard mode is to block all domains that are not on the bypass list. In contrast, the default behaviour of Advanced mode is to send all domains to Zscaler (upstream proxy) that are not on the bypass list.

See Chapter "Traffic forwarding to Zscaler ZIA and Bypasses." for a detailed explanation of different use cases.

# 8.3.1 Standard Mode

## 8.3.1.1 Network Diagram

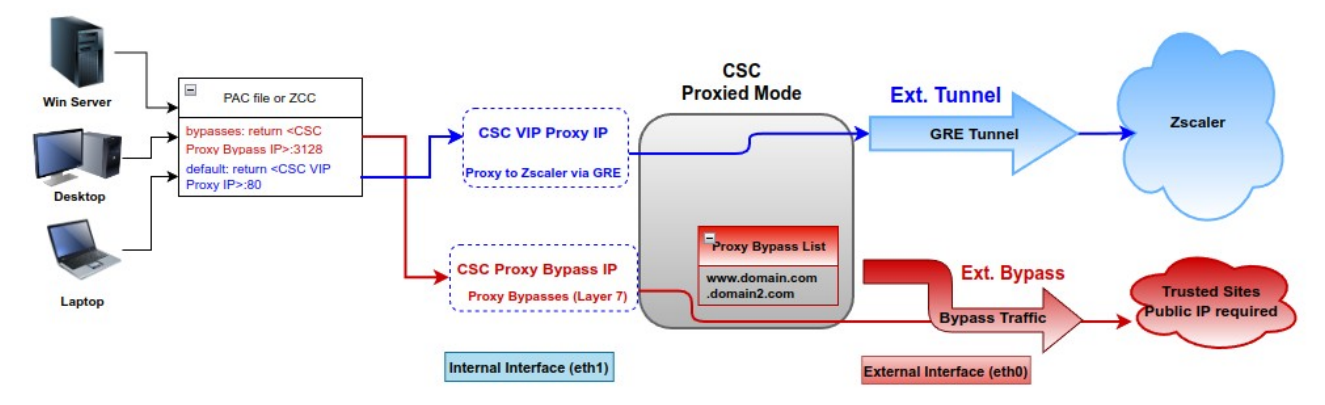

# 8.3.1.2 Configuration using PAC file

Select "Configure Standard Mode"

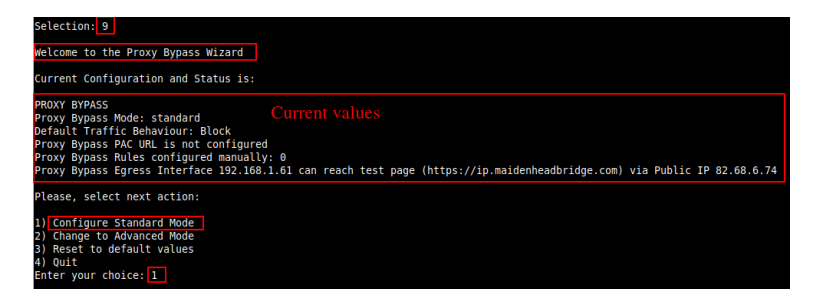

Select method: PAC URL

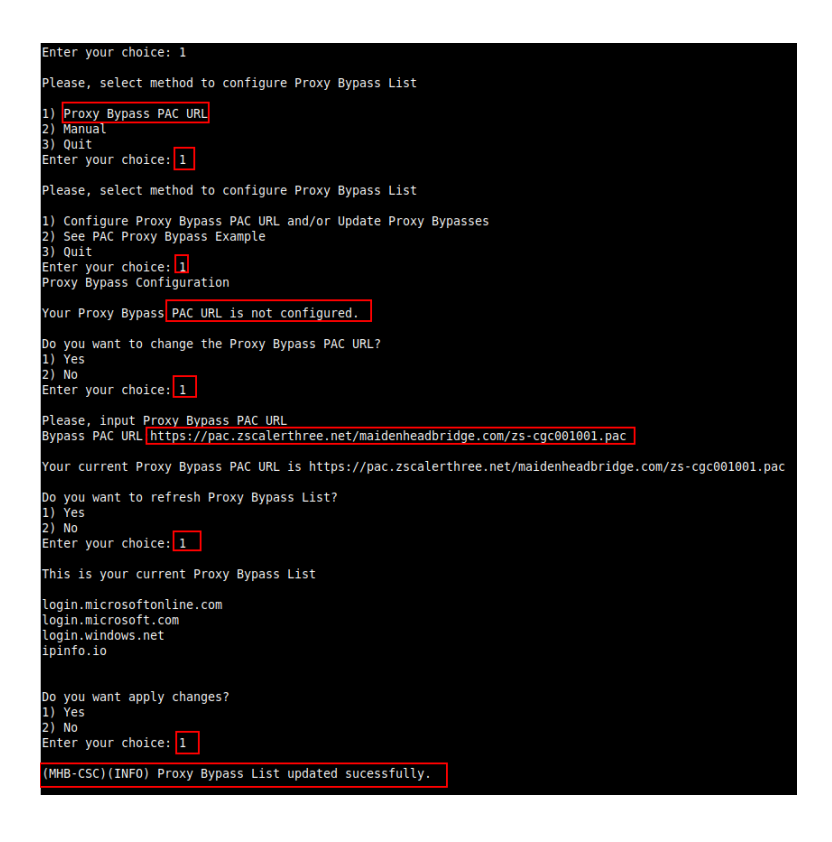

# 8.3.1.3 Manual Configuration.

If you want to update manually your Proxy Bypass list, follow this steps.

1. Select Option 2)

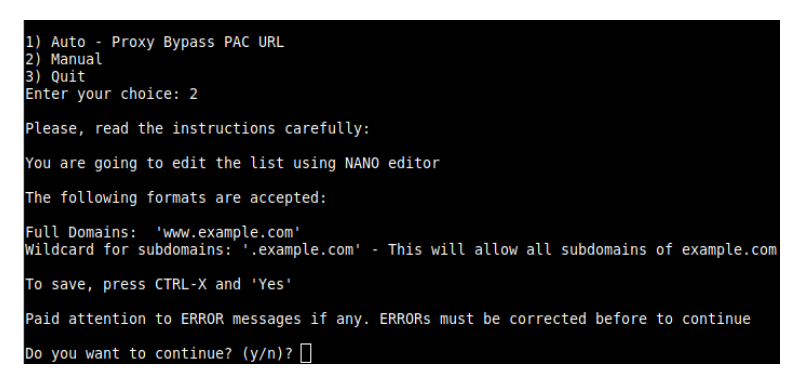

2. Input "y"

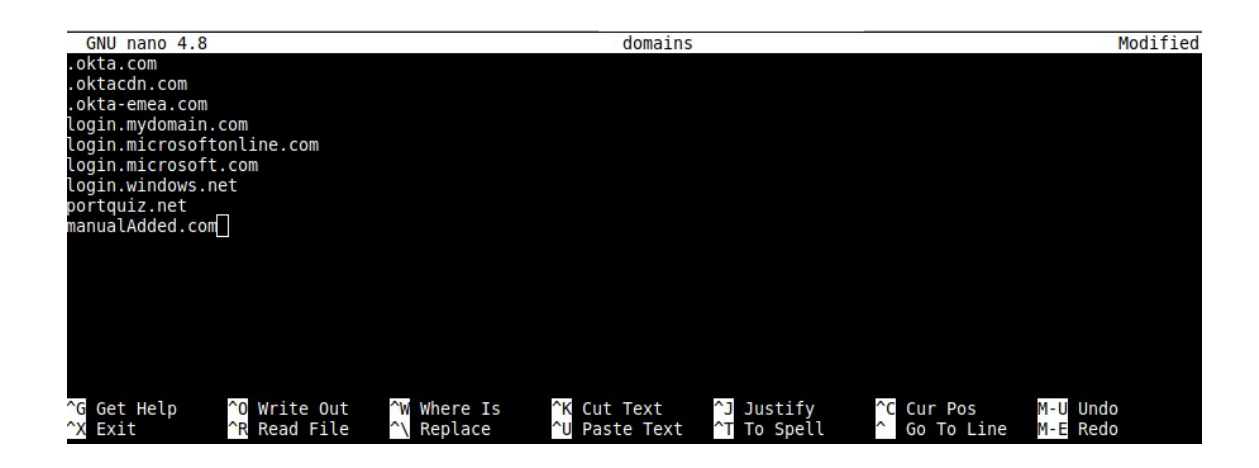

- 3. Add / Delete / Modify your full domains and subdomains
- 4. Please, CTL+X and "Yes" (and after next prompt Enter) to Save
- 5. The modified Bypass List will be displayed.

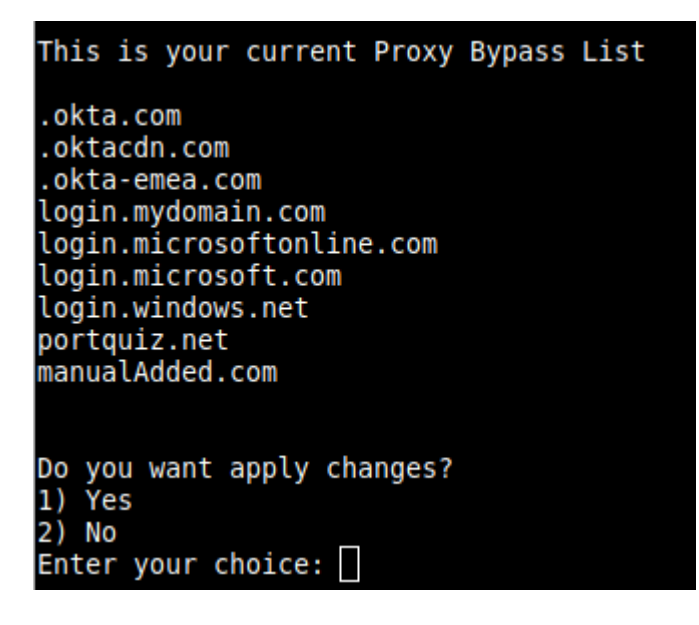

6. Apply Changes Yes or No. If "1" you will receive the following message:

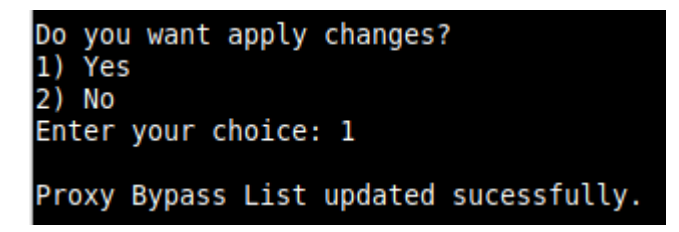

# 8.3.1.4 "View Current Proxy Bypass List"

Selection: 8

Proxy Bypass Mode: standard

This is the list of current Domains configured:

login.microsoftonline.com login.microsoft.com login.windows.net ipinfo.io

# 8.3.2 Advanced Mode

## 8.3.2.1 Network Diagram

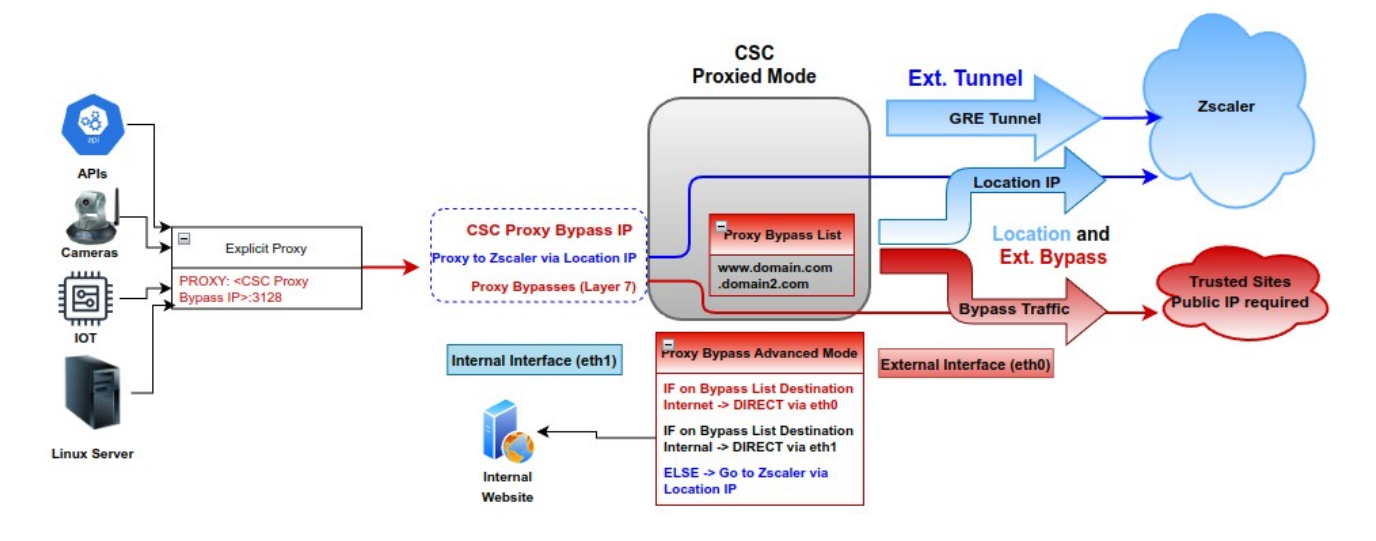

# 8.3.2.2 Create a "Location IP" on the Zscaler console

Run "Show Configuration and Status" and get your "Bypass Proxy Public IP"

```
ELASTIC (PUBLIC) IPS INFORMATION
GRE tunnels Public IP: 44.222.9.224
Bypass Proxy Public IP: 18.214.102.160
```

On your Zscaler console, go to Administration -> Static IPs & GRE Tunnels and add the "Bypass Proxy Public IP"

Associate the Static IP created to a Location. You can create a new one or add this Static IP to the Location created for the GRE tunnel.

#### **IMPORTANT:**

1 - Enable "Use XFF from Client Request. " This will allow you to see your devices' internal IPs and apply rules per source IP.

2 - The CSC will use the Zcaler nodes as "upstream proxies" and send the traffic using port TCP 9840. Zscaler Cloud exempts all traffic arriving from a known location on TCP/9840 from authentication, even if your Location settings enable Enforce Authentication.

| ADDRESSING    |                                |              |               |                              |  |
|---------------|--------------------------------|--------------|---------------|------------------------------|--|
| Static IP Add | iresses and GRE Tur            | inels        |               |                              |  |
| 18.214.102.1  | 160; <mark>44.222.9.224</mark> | ~            |               |                              |  |
| Static II     | P<br>tials                     |              |               |                              |  |
| None          |                                | ~            |               |                              |  |
| GRE Tunnel I  | Information                    |              |               |                              |  |
| No.           | Tunnel Sour                    | Primary Des  | Secondary     | Primary Destination Internal |  |
| 1             | 44.222.9.224                   | 165.225.8.30 | 170.85.68.129 | 172.20.11.224 - 172.20.11.22 |  |
| Virtual Servi | ce Edges                       |              |               | Virtual Service Edge Clust   |  |
| None          |                                | ~            |               | None                         |  |
|               |                                |              | Authentic     | ation not enforced           |  |
| GATEWAY OPT   | TIONS                          |              | for traffic   | from Static IP               |  |
| Use XFF from  | n Client Request               | Enable       | [             | Enforce Authentication       |  |

# 8.3.2.3 Configuration using JSON URL

Change from Standard to Advanced Mode

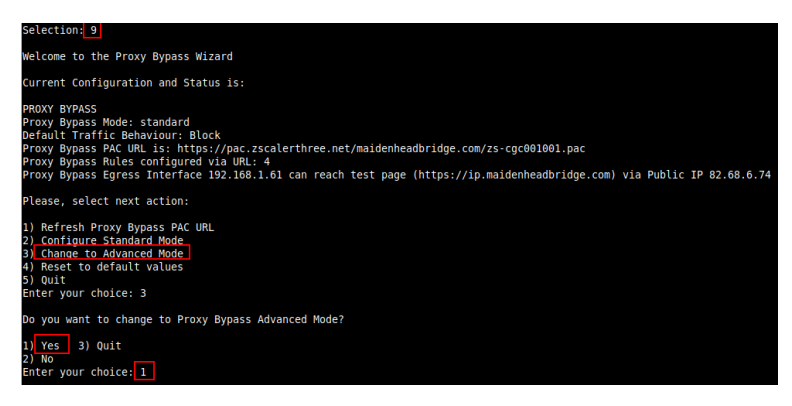

## Select your Zscaler Cloud and Nodes. (Primary and Secondary.)

| Checking ZEN Databases<br>This CSC has the latest version: 4.63                                             |                                                       |                                 |                                |                                                |
|----------------------------------------------------------------------------------------------------|-------------------------------------------------------|---------------------------------|--------------------------------|------------------------------------------------|
| Please, select your Cloud                                                                                   |                                                       |                                 |                                |                                                |
| 1) zscalerthree<br>2) zscloud<br>Enter your choice: 1                                                       | <ol> <li>3) zscalertwo</li> <li>4) zscaler</li> </ol> | 5) zscalerone<br>6) zscalerbeta | 7) zscalergov<br>8) zscalerten | 9) Not in the list? Input Manually<br>10) Quit |
| Please, select Manual or Auto Node Se                                                                       | lection                                               |                                 |                                |                                                |
| 1) Manual<br>2) Auto<br>3) Quit<br>Enter your choice: 2                                                     |                                                       |                                 |                                |                                                |
| You have chosen the following:                                                                              |                                                       |                                 |                                |                                                |
| Cloudname: zscalerthree<br>Primary node: autoPrimary (gateway.zso<br>Secondary Node: autoSecondary (seconda | calerthree.net)<br>ary.gateway.zscalerthree.net)      |                                 |                                |                                                |

#### Configure Proxy Bypass JSON file URL

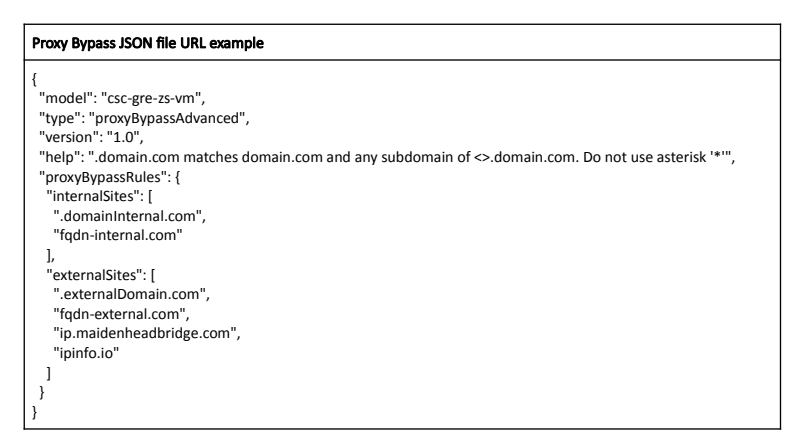

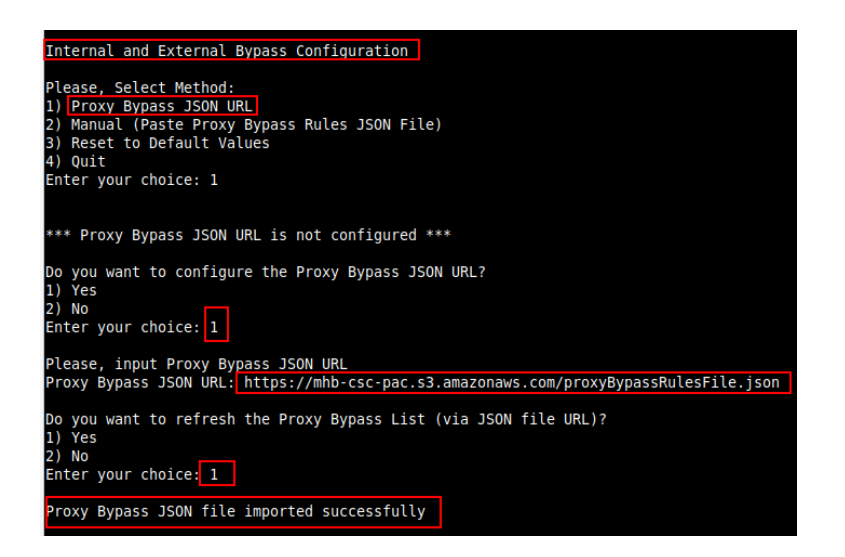

#### Review and Apply values

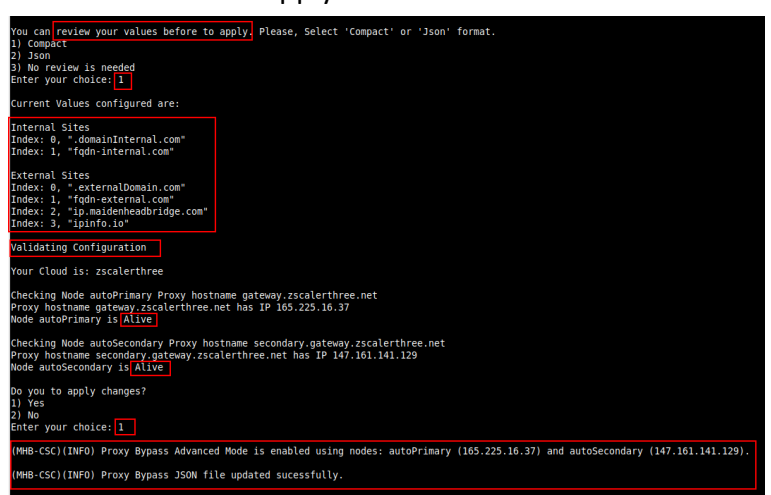

## 8.3.2.4 Configuration pasting JSON file

Go to 9) Configure Proxy Bypass -> 3) Configure Advanced Mode -> Select No to change the Zscaler nodes -> Internal and External Bypass Configuration -> Manual

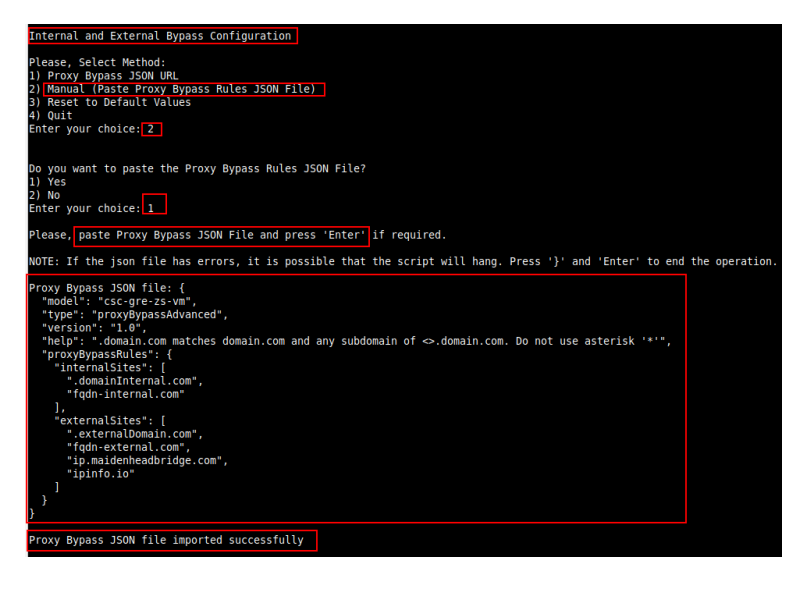

Review and Apply the configuration.

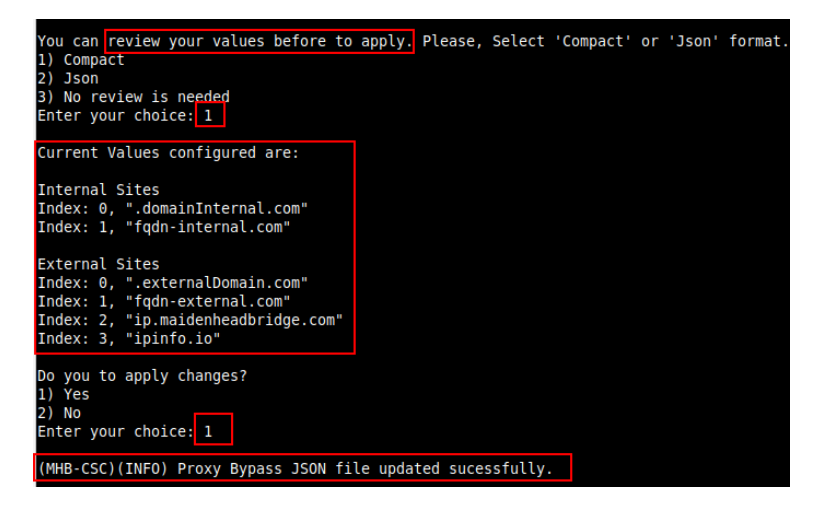

# 8.3.2.5 "View Current Proxy Bypass List"

Selection: 8 Proxy Bypass Mode: advanced This is the list of current Domains configured: External domains .externalDomain.com fqdn-external.com ip.maidenheadbridge.com ipinfo.io

Internal domains

.domainInternal.com fqdn-internal.com

# 8.4 Routed Bypass

When routing all traffic via the CSC GW IP, the Routed Bypass functionality allows you to connect specific destinations (IP/Subnet) direct to the Internet using your Public IP. By default, all destinations will travel via the tunnels to Zscaler. If you want to bypass the tunnel, you need to create a Routed Bypass Rule.

| Rout | ted Bypass                      |
|------|---------------------------------|
| 10)  | View Current Routed Bypass List |
| 11)  | Configure Routed Bypass List    |

# 8.4.1 Routed Bypass - Traffic Flow

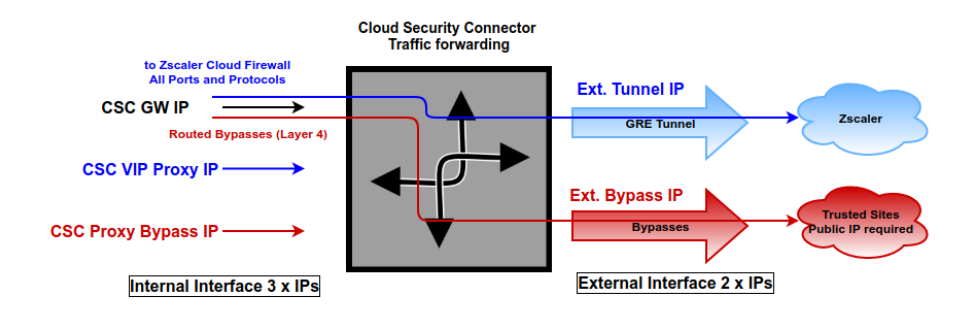

## 8.4.2 View Current Routed Bypass List

You can select to view the Routed Bypass Rules in Compact format or JSON.

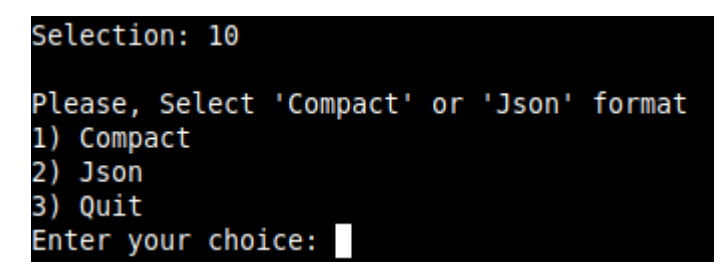

## 8.4.2.1 Compact

| Enter  | your | choice: 1     |             |             |                  |                                                                                         |
|--------|------|---------------|-------------|-------------|------------------|-----------------------------------------------------------------------------------------|
| Curren | t Va | lues configur | ed are:     |             |                  |                                                                                         |
| Index: | 0,   | Protocol: icm | , SourceIP  | : 0.0.0.0/0 | , DestinationIP: | 1.1.1.1/32, FromPort: , To Port: , Description: "Test ICMP"                             |
| Index: | 1,   | Protocol: tcp | SourceIP:   | 0.0.0.0/0,  | DestinationIP:   | 20.190.128.0/18, FromPort: 443, To Port: 443, Description: "0365 Login URLs 2"          |
| Index: | 2,   | Protocol: tcp | SourceIP:   | 0.0.0.0/0,  | DestinationIP:   | 40.126.0.0/18, FromPort: 80, To Port: 80, Description: "0365 Login URLs 3"              |
| Index: | З,   | Protocol: tcp | SourceIP:   | 0.0.0.0/0,  | DestinationIP:   | 52.47.209.216/32, FromPort: 80, To Port: 80, Description: "portquiz.net"                |
| Index: | 4,   | Protocol: tcp | SourceIP:   | 0.0.0.0/0,  | DestinationIP:   | 40.126.0.0/18, FromPort: 443, To Port: 443, Description: "0365 Login URLs 4"            |
| Index: | 5,   | Protocol: udp | SourceIP:   | 0.0.0.0/0,  | DestinationIP:   | 13.107.64.0/18, FromPort: 3478, To Port: 3481, Description: "Skype and Teams UDP 1"     |
| Index: | 6,   | Protocol: udp | SourceIP:   | 0.0.0.0/0,  | DestinationIP:   | 52.112.0.0/14, FromPort: 3478, To Port: 3481, Description: "Skype and Teams UDP 2"      |
| Index: | 7,   | Protocol: udp | SourceIP:   | 0.0.0.0/0,  | DestinationIP:   | 52.120.0.0/14, FromPort: 3478, To Port: 3481, Description: "Skype and Teams UDP 3"      |
| Index: | 8,   | Protocol: tcp | SourceIP:   | 0.0.0.0/0,  | DestinationIP:   | 216.239.38.21/32, FromPort: 443, To Port: 443, Description: "ip.maidenheadbridge.com 1" |
| Index: | 9,   | Protocol: tcp | SourceIP:   | 0.0.0.0/0,  | DestinationIP:   | 216.239.36.21/32, FromPort: 443, To Port: 443, Description: "ip.maidenheadbridge.com 2" |
| Index: | 10,  | Protocol: tc  | ), SourceIP | : 0.0.0.0/0 | , DestinationIP: | 216.239.34.21/32, FromPort: 443, To Port: 443, Description: "ip.maidenheadbridge.com 3" |
| Index: | 11,  | Protocol: tc  | , SourceIP  | : 0.0.0.0/0 | , DestinationIP: | 216.239.32.21/32, FromPort: 443, To Port: 443, Description: "ip.maidenheadbridge.com 4" |

## 8.4.2.2 Json

```
Selection: 10
Please, Select 'Compact' or 'Json' format

    Compact

Json
3) Quit
Enter your choice: 2
  "routedBypassRules":
    ł
       "description": "Test ICMP",
       "ipProtocol": "icmp",
       "sourceCirdIp": "0.0.0.0/0",
       "destinationCirdIp": "1.1.1.1/32",
      "fromPort": "",
"toPort": ""
    },
     ł
       "description": "0365 Login URLs 2",
       "ipProtocol": "tcp",
"sourceCirdIp": "0.0.0.0/0",
       "destinationCirdIp": "20.190.128.0/18",
       "fromPort": "443",
"toPort": "443"
    },
     {
       "description": "0365 Login URLs 3",
       "ipProtocol": "tcp",
"sourceCirdIp": "0.0.0.0/0",
       "destinationCirdIp": "40.126.0.0/18",
       "fromPort": "80",
"toPort": "80"
```

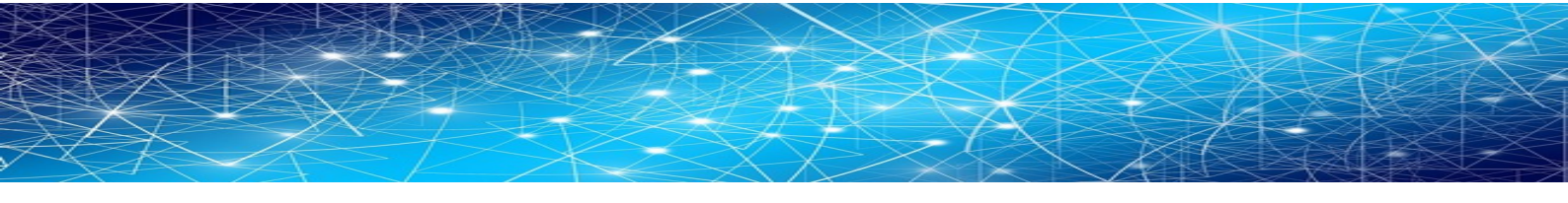

## 8.4.3 Configure Routed Bypass List

There are two methods to configure the Routed Bypass List: Routed Bypass URL and Manual. The recommended method is to use Routed Bypass URL.

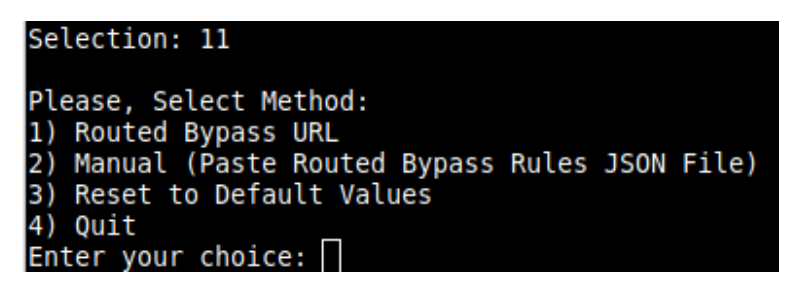

## 8.4.3.1 Routed Bypass URL

Routed Bypass URL is the recommended method. Create an AWS bucket or Azure Blob and place your JSON file on it. Here an example:

https://mhb-csc-pac.s3.amazonaws.com/routedBypassRulesFile.json

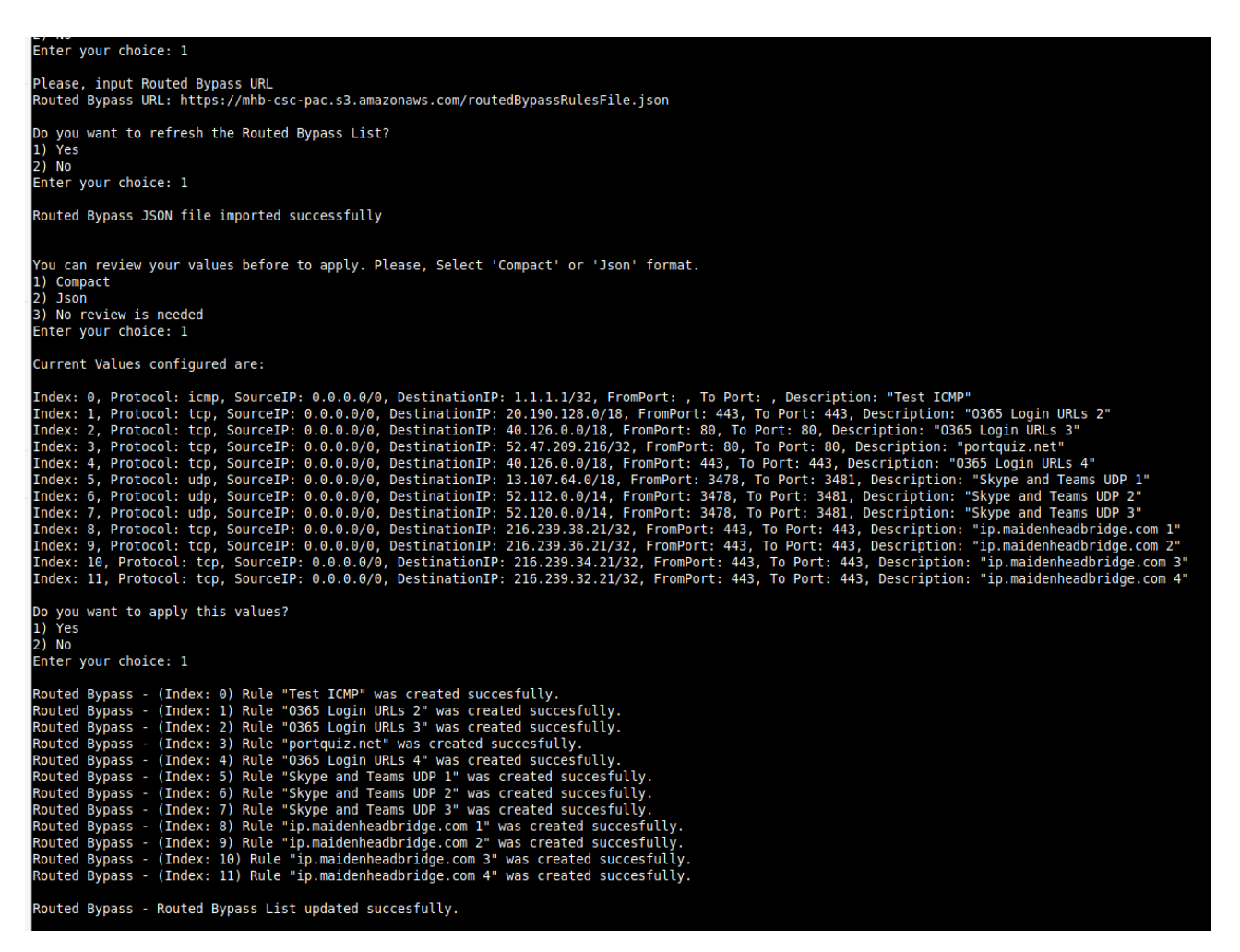

## 8.4.3.2 Manual (Paste Routed Bypass JSON file)

Another option to configure Routed Bypass Rules is to paste the JSON file using the following menu:

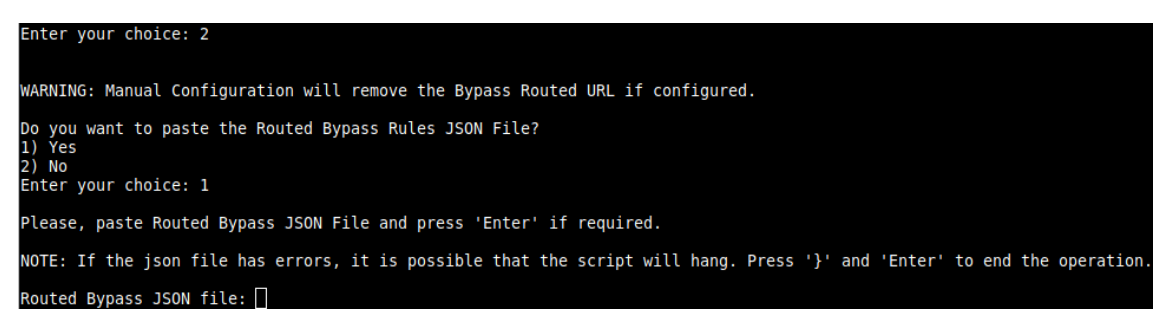

and paste the JSON file. The JSON file will be displayed, and if no errors are found, you can apply the changes:

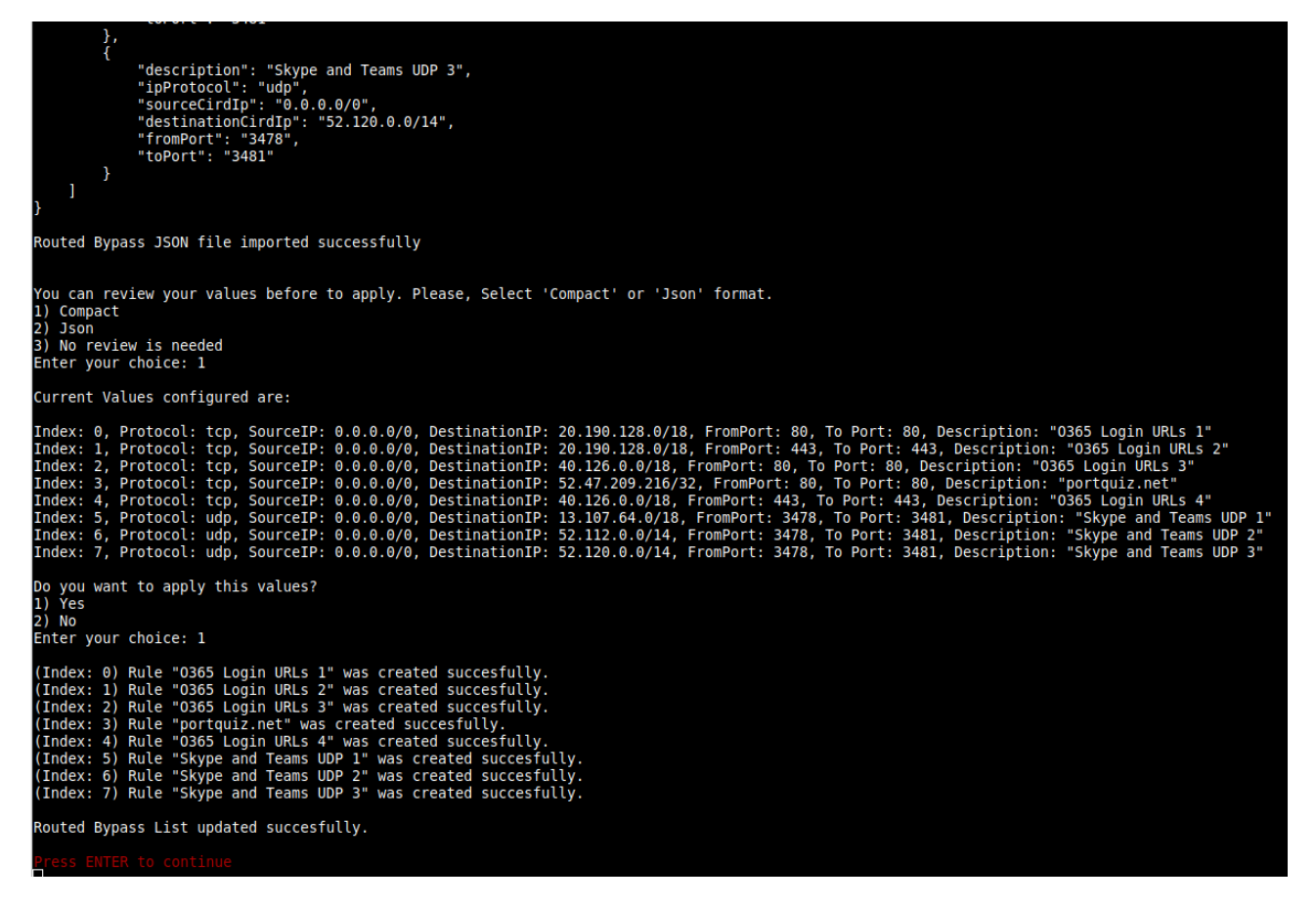

# 8.5 System and Traffic Logs

In this section you can view System Logs, configure Syslog Servers and enable/disable traffic logs.

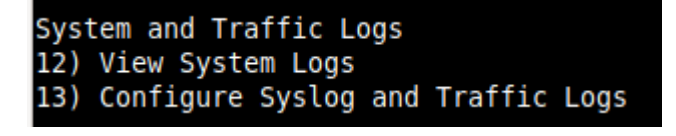

# 8.5.1 View System Logs

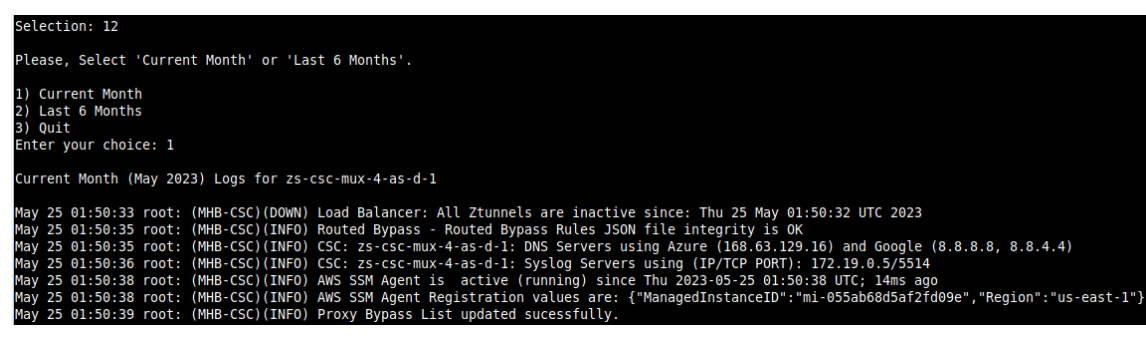

# 8.5.2 Configure Syslog and Traffic Logs

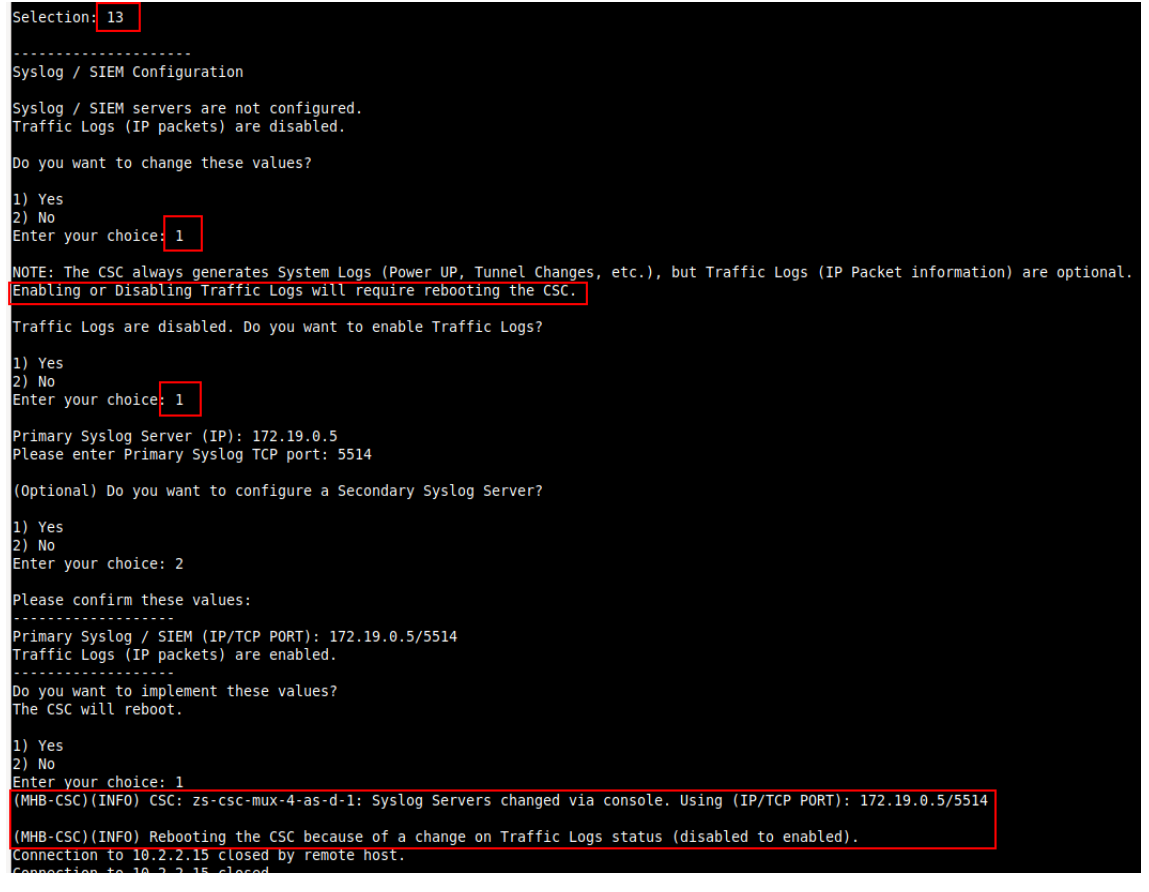

# 8.6 Configuration Wizards

In this section, you can run the Configuration Wizard to change Zscaler Nodes and GRE values. It also provides a simple way to Switch tunnels.

```
Configuration Wizards
14) Configure Zscaler Nodes and GRE values.
15) Switch Zscaler Tunnels - Primary / Secondary.
16) Reserved for future use.
```

# **8.6.1 Configure Zscaler Nodes and GRE values.**

This wizard allows you to change the current values configured. The initial screen shows the values required. Please see the section "Creating the CSC GRE Cluster" for detailed information about creating the values of "Static IP", "GRE tunnel", and "Location."

Initial screen.

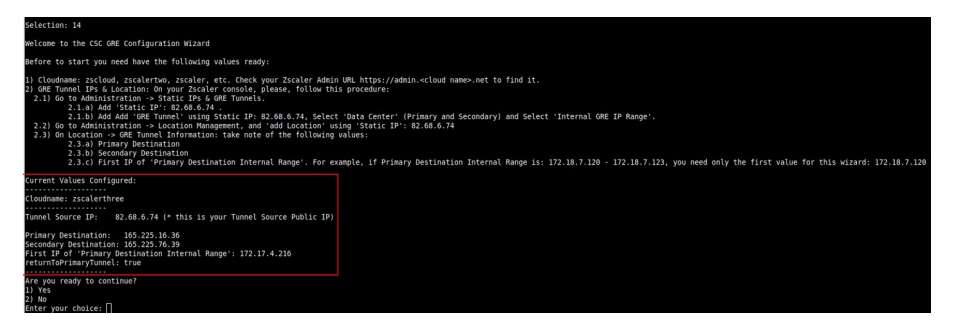

## Configuring values

| Cloud Configuration                                                                                                    |                                                                        |                                                                |                                                                        |                |
|----------------------------------------------------------------------------------------------------|------------------------------------------------------------------------|----------------------------------------------------------------|------------------------------------------------------------------------|----------------|
| Your current Cloud is: zscalerthree                                                                                                    |                                                                        |                                                                |                                                                        |                |
| Do you want to change the Cloud Name?<br>1) Yes<br>2) No<br>Enter your choice: 1                                                                                 |                                                                        |                                                                |                                                                        |                |
| Please select or input your Cloud Nam<br>1) zscalerthree<br>2) zscloud<br>Enter your choice: 1                                                                   | ne<br>3) zscalertwo<br>4) zscaler                                      | 5) zscalerone<br>6) zscalerbeta                                | 7) Not in the list? Ing<br>8) Quit                                     | gress Manually |
| GRE tunnels Configuration                                                                                                    |                                                                        |                                                                |                                                                        |                |
| Your current GRE tunnels configuratio                                                                                                    | on is:                                                                 |                                                                |                                                                        |                |
| Tunnel Source IP: 82.68.6.74                                                                                                    |                                                                        |                                                                |                                                                        |                |
| Primary Destination: 165.225.16.36<br>Secondary Destination: 165.225.76.39<br>First IP of 'Primary Destination Inte<br>returnToPrimaryTunnel: true               | ernal Range': 172.17.4.216                                             |                                                                |                                                                        |                |
| Do you want to change the GRE tunnels<br>1) Yes<br>2) No                                                                                                    | configuration?                                                         |                                                                |                                                                        |                |
| Enter your choice: 1                                                                                                    | GRE values configurat                                                  |                                                                |                                                                        |                |
| Please, Insert the GRE values:                                                                                                    |                                                                        |                                                                |                                                                        |                |
| Tunnel Source Public IP (IP): 82.68.6<br>Primary Destination (IP): 165.225.16.<br>Secondary Destination (IP): 165.225.7<br>First IP of 'Primary Destination Inte | 5.74<br>36<br>76.39<br>rrnal Range': 172.17.4.216                      |                                                                |                                                                        |                |
| 'returnToPrimaryTunnel' variable:<br>Please select 'true' if you want the<br>Select 'false' if you want to remain                                                | CSC to return to Primary tunnel (<br>using Secondary Tunnel and not to | (after 10 min of stability) w<br>o return to Primary.(Secondar | when using Secondary tunnel.<br>ry will be nominated as 'new' Primary) |                |
| 1) true "retur<br>2) false Enter your choice: []                                                                                                    |                                                                        |                                                                |                                                                        |                |

Confirm values (the CSC will reboot)

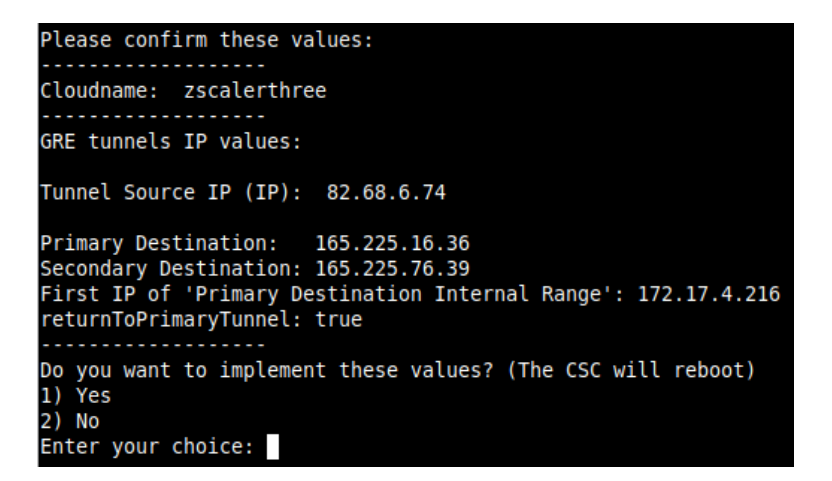

## 8.6.2 Switch Tunnels - Primary / Secondary.

This Wizard allows to Switch Tunnels Primary to Secondary and vice-versa.

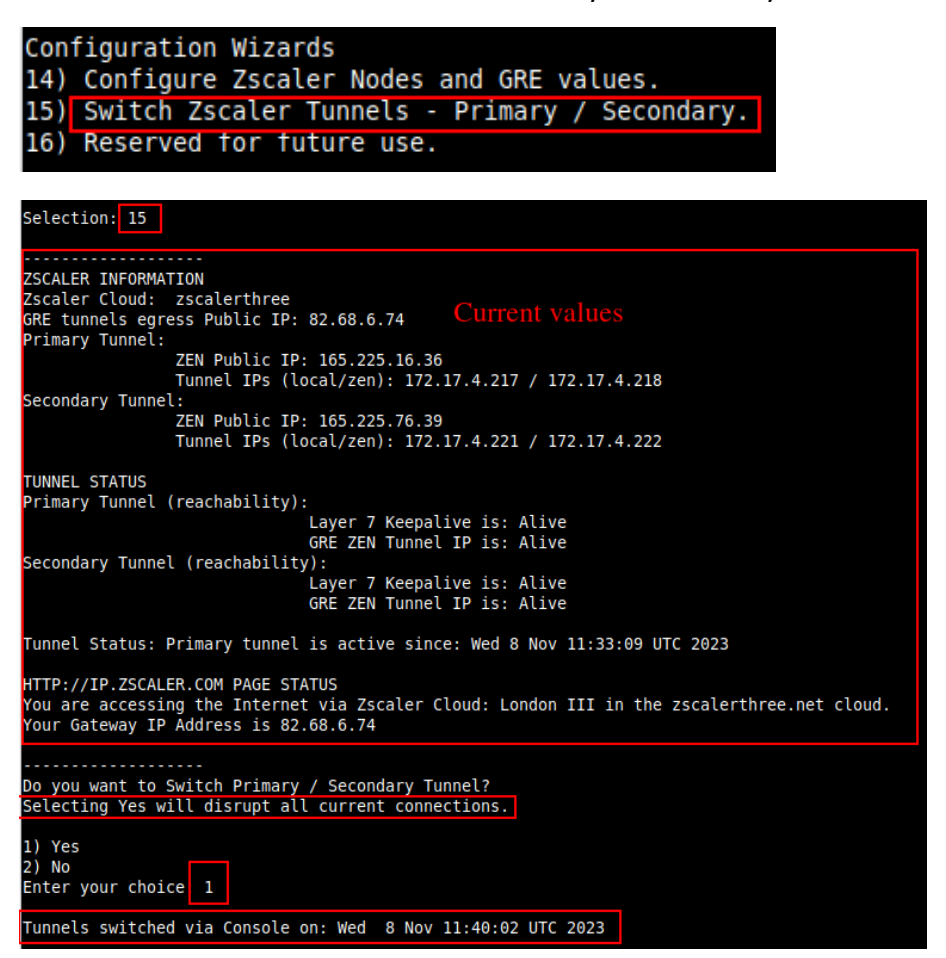

# 8.6.3 High Availability configuration

In this section, you can configure the CSC on the HA pair to manage the default route to the Internet automatically.

```
Selection: 16
This Wizard is for High Availability scenarios when changing default route to Internet.
How to configure:

    Deploy a pair of CSCs with the following conditions:

    1.1) There is connectivity each other via their internal interfaces. (Mandatory)
    1.2) They are in different availability zones. (Recommended)

2) Create an IAM role with the following permissions and apply it to each CSC:
     "Version": "2012-10-17",
"Statement": [
               "Sid": "VisualEditor0",
              "Effect": "Allow",
"Action": [
                   "ec2:DisassociateAddress",
                   "ec2:AuthorizeSecurityGroupEgress",
"ec2:AuthorizeSecurityGroupIngress",
                   "ec2:DescribeAddresses",
                   "ec2:DescribeInstances"
                   "sns:ListSubscriptionsByTopic",
                   "ec2:CreateTags",
"ec2:DescribeSecurityGroups",
                   "ec2:ReplaceRoute",
                   "ec2:RevokeSecurityGroupIngress",
                   "sns:Publish",
"ec2:DescribeSecurityGroupRules",
                   "ec2:RevokeSecurityGroupEgress",
                   "ec2:AssociateAddress"
                   "ec2:DescribeRouteTables"
               ],
"Resource": "*"
3) Get the 'Route Table ID' of the Route Table/s where there is Default Route (0.0.0.0/0) to Internet
4) Get the 'Instance ID' of the other CSC on the pair
Create a SNS notification and get the 'ARN'
6) Run the Wizard on the FIRST CSC and input the following values manually: (all values are mandatory)
  6.1) Route Table ID/s (where there is Default Route to internet).
  6.2) Instance ID of other CSC on the pair.6.3) ARN of the SNS message for Notications of Route changes.
7) Run the Wizard on the SECOND CSC pasting the JSON file obtained from the FIRST CSC
How it works:
The CSCs on the HA pair will automatically select the Gateway (Target) for the Default Route on the Route Table/s.
When a change occurs, you will receive a SNS message notifying the new Gateway (Target).
On the routing table you can check Destination: 0.0.0.0/0 Target: eni-xxxyyyzzz
The 'Private Access Public IP' will be moved to the CSC with the default route to the Internet.
The HA service in NOT Active
Do you want to configure it?

    Yes

2) No
Enter your choice:
```

Help provided:

#### How to configure:

- 1) Deploy a pair of CSCs with the following conditions:
  - 1.1) There is connectivity each other via their internal interfaces. (Mandatory)
  - 1.2) They are in different availability zones. (Recommended)
- 2) Create an IAM role with the following permissions and apply it to each CSC:

```
{
  "Version": "2012-10-17",
  "Statement": [
    {
      "Sid": "VisualEditor0",
      "Effect": "Allow",
      "Action": [
        "ec2:DisassociateAddress",
        "ec2:AuthorizeSecurityGroupEgress",
        "ec2:AuthorizeSecurityGroupIngress",
        "ec2:DescribeAddresses",
        "ec2:DescribeInstances",
        "sns:ListSubscriptionsByTopic",
        "ec2:CreateTags",
        "ec2:DescribeSecurityGroups",
        "ec2:ReplaceRoute",
        "ec2:RevokeSecurityGroupIngress",
        "sns:Publish",
        "ec2:DescribeSecurityGroupRules",
        "ec2:RevokeSecurityGroupEgress",
        "ec2:AssociateAddress",
        "ec2:DescribeRouteTables"
      1,
      "Resource": "*"
    }
 1
}
```

- 3) Get the 'Route Table ID' of the Route Table/s where there is Default Route (0.0.0/0) to Internet
- 4) Get the 'Instance ID' of the other CSC on the pair
- 5) Create a SNS notification and get the 'ARN'.

- 6) Run the Wizard on the FIRST CSC and input the following values manually: (all values are mandatory)
  - 6.1) Route Table ID/s (where there is Default Route to internet).
  - 6.2) Instance ID of other CSC on the pair.
  - 6.3) ARN of the SNS message for Notications of Route changes.
- 7) Run the Wizard on the SECOND CSC pasting the JSON file obtained from the FIRST CSC

### How it works:

The CSCs on the HA pair will automatically select the Gateway (Target) for the Default Route on the Route Table/s.

When a change occurs, you will receive a SNS message notifying the new Gateway (Target).

On the routing table you can check Destination: 0.0.0/0 Target: eni-xxxyyyzzz

The 'Private Access Public IP' will be moved to the CSC with the default route to the Internet.

# 8.6.3.1 High Availability configuration on detail

This section shows in detail how to deploy a pair of CSC on High Availability.

## 8.6.3.1.1 Deploy a pair of CSC on the different availability zones.

| Insta    | ances (3) Info        |     |                     |                |          |                   |                     |              | Conne             |
|----------|-----------------------|-----|---------------------|----------------|----------|-------------------|---------------------|--------------|-------------------|
| Q Search |                       |     |                     |                |          |                   |                     |              |                   |
| Insta    | nce state = running × | Cle | ar filters          |                |          |                   |                     |              |                   |
|          | Name                  |     | Instance ID         | Instance state | $\nabla$ | Instance type 🛛 🗢 | Status check        | Alarm status | Availability Zone |
|          | csc-gre-f pn-aw       | s-a | i-0283558d4cfb35311 | ⊘ Running      | ଢ଼ୠ      | t3a.medium        | ⊘ 2/2 checks passed | No alarms 🕂  | us-east-1d        |
|          | csc-gre-fon-aw        | s-b | i-08cd4663125d25b0e | ⊘ Running      | ଢ଼ୠ      | t3a.medium        | ⊘ 2/2 checks passed | No alarms 🕂  | us-east-1a        |

## 8.6.3.1.2 Create an IAM role with the following policies

| aws Services Q Search for s                                                        | ervices, features, blogs, docs, and more [Alt+S]                                    |                                                                                                    |
|------------------------------------------------------------------------------------|-------------------------------------------------------------------------------------|----------------------------------------------------------------------------------------------------|
| Identity and Access<br>Management (IAM)                                            | Roles > csc-ha-aws-role<br>Summary                                                  |                                                                                                    |
| Dashboard  Access management                                                       | Roi<br>Roie desc                                                                    | International and anticast and anticast anticast anticast an |
| Users 2                                                                            | Creatio                                                                             | Path /<br>n time 2019-10-26 09:18 UTC                                                                                                    |
| Policies<br>Identity providers<br>Account settings                                 | Last a<br>Maximum session du<br>Permissions Trust relationshins Tans Arraes Advisor | aration 1 hour Edit Revoke sessions                                                                                                    |
| <ul> <li>Access reports</li> <li>Access analyzer</li> <li>Archive rules</li> </ul> | Permissions policies (1 policy applied)     Attach policies 3                       |                                                                                                    |
| Analyzers<br>Settings                                                              | Policy name  Cosc-ha-aws-iam                                                        |                                                                                                    |
| Organization activity<br>Service control policies (SCPs)                           | Policy summary () JSON Edit policy                                                  |                                                                                                    |
| Q Search IAM<br>AWS account ID:<br>544690173127                                    | <pre>1 • {</pre>                                                                    | 4 - Copy/Paste the Policy                                                                                                    |

Next, apply the Role created to each CSC on the pair.

Right click the instance  $\rightarrow$  Security  $\rightarrow$  Modify IAM role

| Modify IAM r                                | ole Info                                 |                             |                         |            |                                    |        |
|---------------------------------------------|------------------------------------------|-----------------------------|-------------------------|------------|------------------------------------|--------|
|                                             | o your instance.                         |                             |                         |            |                                    |        |
| nstance ID                                  |                                          |                             |                         |            |                                    |        |
| D I-0283558d4                               | cfb35311 (csc-gre                        | -for-netskope-on-aws-       | a)                      |            |                                    |        |
| AM role                                     |                                          |                             |                         |            |                                    |        |
| elect an IAM role to<br>urrently attached t | attach to your insta<br>o your instance. | nce or create a new role if | you haven't created any | The role y | you select replaces any roles that | it are |
| csc-ha-aws-ro                               | le                                       |                             | •                       | C          | Create new IAM role                |        |

Select the Role and Save. Do the same for the other CSC.

# 8.6.3.1.3 Get the 'Route Table ID' of the Route Table/s where there is Default Route (0.0.0.0/0) to Internet

Go to VPC  $\rightarrow$  Route Tables and get the 'Route Table ID' of the Route Table/s where there is Default Route (0.0.0.0/0) to Internet.

Create or modify the route 0.0.0/0 via Target  $\rightarrow$  eni-xxyy (select the eni number from the internal interface of one CSC on the pair)

| aws                                    | Services Q S                 | earch for services, feat | tures, blogs, docs, and more | [Alt              | •S]                     |    |                                      |          |
|----------------------------------------|------------------------------|--------------------------|------------------------------|-------------------|-------------------------|----|--------------------------------------|----------|
| New VP                                 | C Experience<br>at you think | VPC > Rol                | ute tables > rtb-d090c8a8    | 3                 |                         |    |                                      |          |
| VPC Dashb                              | board                        | rtb-d0                   | 90c8a8 / CSC                 | Internal RT       |                         |    |                                      |          |
| Filter by VP                           |                              | 4                        |                              |                   |                         |    |                                      |          |
| Q vpc-0f                               | f32a676 🛛                    | Details                  | Info                         |                   |                         |    |                                      |          |
| vpc-0f32a6<br>Net 172-31<br>Owner: 544 | 4690173127                   | Route tab                | ole ID<br>090c8a8            |                   | Main<br>🗗 No            |    | Explicit subnet associa<br>2 subnets | ations   |
|                                        | PRIVATE                      | VPC<br>vpc-0f32a         | a676   Net 172-31            |                   | Owner ID                |    |                                      |          |
| Subnets                                | '                            |                          |                              |                   |                         |    |                                      |          |
| Route Tab                              | bles<br>iateways             | Routes                   | Subnet associations          | Edge associations | Route propagation Tags  |    |                                      |          |
| Egress Onl<br>Gateways                 | ly Internet                  |                          |                              |                   |                         |    |                                      |          |
| Carrier Gat                            | teways                       | Routes                   | (4)                          |                   |                         |    |                                      |          |
| DHCP Opt                               | tions Sets                   | Q Filte                  | er routes                    |                   |                         | Bo | th 🔻                                 |          |
| Elastic IPs                            |                              |                          |                              |                   |                         |    |                                      |          |
| Managed F                              | Prefix Lists                 | Destinati                | ien                          |                   | Tayaat                  |    |                                      | Status   |
| Endpoints                              |                              | Destinatio               | 1011                         | v                 | Target                  |    | v                                    | Status   |
| Endpoint S                             | Services                     | 217.155.1                | 196.81/32                    |                   | igw-04fa065a58fbe0e32   |    |                                      | ⊘ Active |
| NAT Gatev                              | ways                         | 82.68.6.72               | 2/29                         |                   | lgw-04fa065a58fbe0e32   |    |                                      | ⊘ Active |
| Peering Co                             | onnections                   | 172.31.0.0               | .0/16                        |                   | local                   |    |                                      | ⊘ Active |
| ▼ SECURITY                             | Y                            | 0.0.0/0                  |                              |                   | eni-0c122595d457ffce6 🗹 |    |                                      | ⊘ Active |

**Note 1:** The CSC pair will modify the "Target" of Route 0.0.0/0. Other Destinations will remain untouched.

**Note 2:** Be sure to add other destinations, like your internal subnets or your public IPs, via the proper "Target" to avoid losing connectivity to the VPC

Next, apply the Subnet Associations to the Routing Table:

| PC > Route tables > rtb-d090c8a8           |                                     |
|--------------------------------------------|-------------------------------------|
| tb-d090c8a8 / CSC Inte                     | rnal RT                             |
|                                            |                                     |
| Details Info                               |                                     |
| Route table ID                             | Main                                |
| <b>D</b> rtb-d090c8a8                      | D No                                |
| VPC                                        | Owner ID                            |
| vpc-0f32a676   Net 172-31                  | <b>5</b> 44690173127                |
|                                            | 1 1                                 |
| Routes Subnet associations Edge            | associations Route propagation Tags |
|                                            |                                     |
| Explicit subnet associations (2)           |                                     |
| Q Find subnet association                  |                                     |
| Subnet ID                                  | ♥ IPv4 CIDR                         |
| subnet-Occfb2ee4ab05371b / csc-bkp-interna | l 172.31.202.0/24                   |
| subnet-8360ecd9 / net-172-31-200           | 172.31.200.0/24                     |

## 8.6.3.1.4 Create "Endpoints" to AWS services (EC2, SNS, S3, etc.)

When changing the default route to the internet via Zscaler, your subnets will potentially lose contact with some AWS services: EC2, SNS, S3, etc. The CSC on the HA requires creating two endpoints: EC2 and SNS.

|   | Creat                                                | te Endpoint Actio | ns | Y                      |   |                           |                             |     |              |   |
|---|------------------------------------------------------|-------------------|----|------------------------|---|---------------------------|-----------------------------|-----|--------------|---|
|   | Q Filter by tags and attributes or search by keyword |                   |    |                        |   |                           |                             |     |              |   |
|   |                                                      | Name              | *  | Endpoint ID            | • | VPC ID                    | Service name                | Er  | ndpoint type | - |
| 5 |                                                      | Connect to EC2    |    | vpce-0622dbb7101b32ccb |   | vpc-0f32a676   Net 172-31 | com.amazonaws.us-east-1.ec2 | Int | terface      |   |
|   |                                                      | Connect to SNS    |    | vpce-0d31184a05344fc2f |   | vpc-0f32a676   Net 172-31 | com.amazonaws.us-east-1.sns | Int | terface      |   |

## 8.6.3.1.5 Create SNS message for Alerts.

Go to Amazon SNS  $\rightarrow$  Topics and create a Topic. Obtain the ARN

| Details                                                                                  |                                     |                                                        |                     |
|------------------------------------------------------------------------------------------|-------------------------------------|--------------------------------------------------------|---------------------|
| Vame<br>ssc-aws-ha-notification<br>ARN<br>arraws-sncus-easts 1:                          | ARN                                 | Display name<br>csc-aws-ha-notification<br>Topic owner |                     |
| Type<br>Standard                                                                         |                                     |                                                        |                     |
|                                                                                          | namen (Ésrez                        | The second second                                      |                     |
| Access policy Delivery retry polici                                                      | cy (HTTP/S) Delivery status logging | Encryption Tags                                        |                     |
| Subscriptions Access policy Delivery retry polic                                         | cy (HTTP/5) Delivery status logging | Encryption Tags Edit Delete Request confirmation       | Confirm subscriptio |
| Subscriptions Access policy Delivery retry polic<br>Subscriptions (1)<br>Q. Search       | cy (HTTP/5) Delivery status logging | Encryption Tags Edit Delete Request confirmation       | Confirm subscriptio |
| Subscriptions Access policy Delivery retry polic<br>Subscriptions (1)<br>Q. Search<br>ID | v (HTTP/S) Delivery status logging  | Encryption Tags Edit Delete Request confirmation       | Confirm subscriptio |

## 8.6.3.1.6 Run the HA Wizard on the First CSC

Input the values manually on the First CSC.

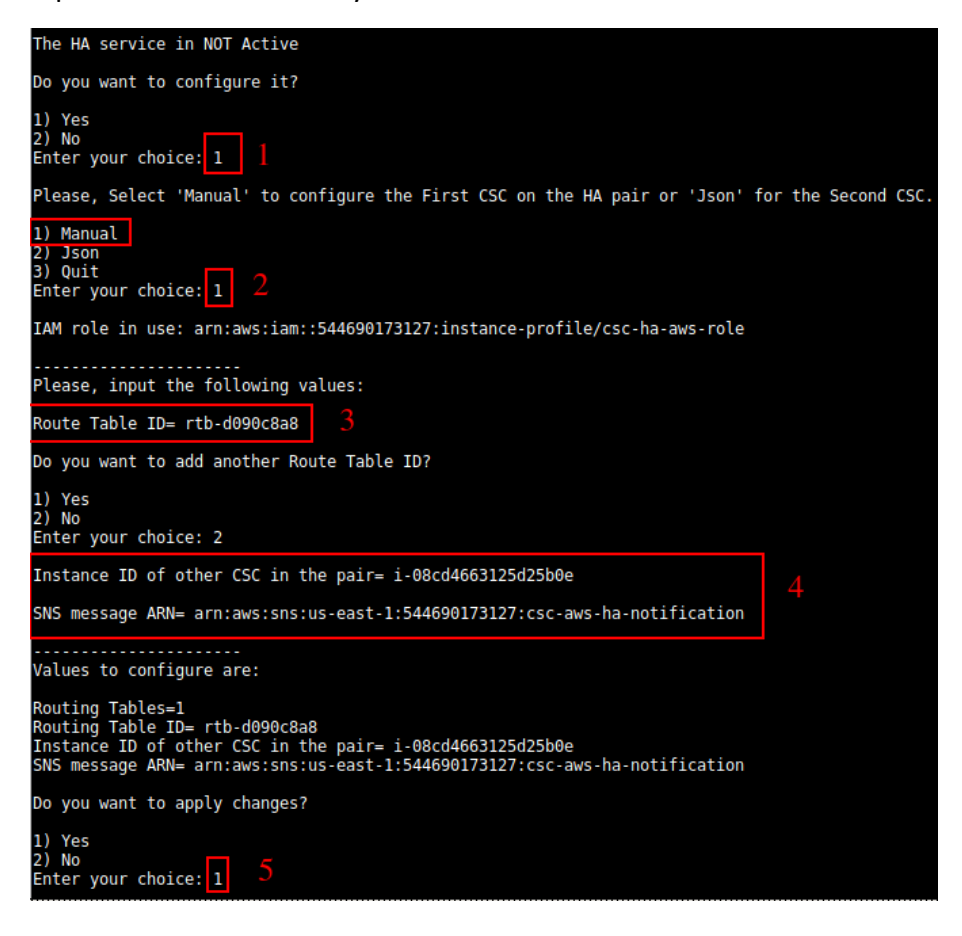

| Do you want to apply changes?<br>1) Yes<br>2) No<br>Enter your choice: 1                                                                                                    |                        |
|----------------------------------------------------------------------------------------------------|------------------------|
| Please, copy the following values in a safe place to configure the other CSC on the H                                                                                                    | igh Availability Pair. |
| High Availability JSON file:                                                                                                    |                        |
| <pre>{     "highAvailability": {         "haEnable": true,         "haIamRole": "arn:aws:iam::544690173127:instance-profile/csc-ha-aws-role",         "haSnsMessageArn": "arn:aws:sns:us-east-1;544690173127:csc-aws-ha-notification",         "haInstanceIdFirstCsc": "i-015127(ccd409eb6",         "haInstanceIdSecondcsc": "i-04063125425b0e",         "haBypassPublicIpFirstCsc": "23.23.210.207",         "haBypassPublicIpFirstCsc": "23.23.210.207",         "haPrivateAccessPublicIp": "23.23.210.207",         "haRouteTables": [         (</pre> |                        |
| CSC HA is : active (running) since Mon 2022-01-10 20:38:02 UTC; 20ms ago                                                                                                    |                        |
| Press Enter to continue                                                                                                    |                        |

Please, copy the JSON file. You will need to paste it on the second CSC on the HA Pair.

# 8.6.3.1.7 Configure the second CSC on the HA pair.

Run the HA Wizard on the second CSC.

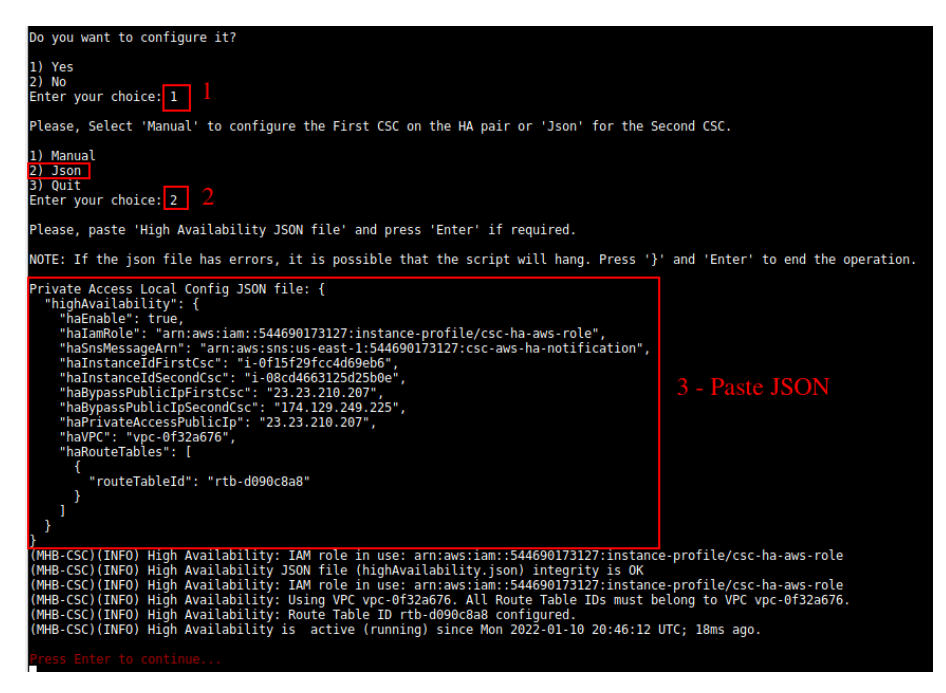

Done!

## 8.6.3.1.8 Checking HA Status

Run "Show Configuration and Status" and check High Availability Section.

| HIGH AVAILABILITY Information                                                                  |
|------------------------------------------------------------------------------------------------|
| The HA service is: active (running) since Mon 2022-01-10 20:46:12 UTC; 3min 53s ago            |
| IAM_role_in_use:_arn:aws:iam::544690173127:instance-profile/csc-ha-aws-role                    |
| The Default Route to Internet is using this Gateway (Target): eni-0a75cf038298d8e31 (this CSC) |
| Current values configured are:                                                                 |
| Route Table/s Configured (Qty)= 1 (using VPC: vpc-0f32a676)                                    |
| Route Table ID= rtb-d090c8a8                                                                   |
| Instance ID of other CSC in the pair= i-0f15f29fcc4d69eb6                                      |
| SNS message ARN= arn:aws:sns:us-east-1:544690173127:csc-aws-ha-notification                    |
| Private Access Public IP= 23.23.210.207                                                        |
|                                                                                                |
| Press Enter to continue                                                                        |

## 8.6.3.1.9 Notifications from CSC on HA

Each CSC on the pair will send notifications when:

 $\rightarrow$  There is no connectivity at all with Zscaler. No CSC is able to reach Zscaler.

 $\rightarrow$  At power up the CSC will notify the current "eni-xxyy" used as default GW to internet

 $\rightarrow$  On routing change, the CSCs will notify the changes.

#### Example of notifications:

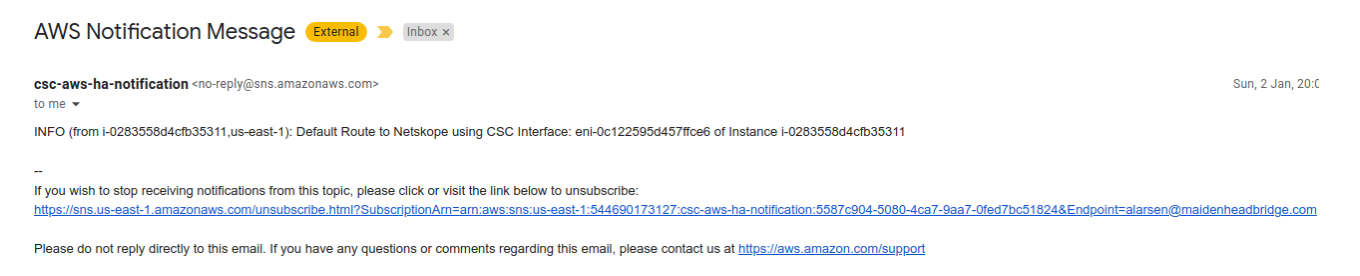

#### Logs generated:

Jan 2 20:05:19 ip-172-31-201-168 root: (MHB-CSC)(INFO) Default Route to Netskope using CSC Interface: eni-0c122595d457ffce6 of Instance i-0283558d4cfb35311 Jan 2 20:05:24 ip-172-31-96-172 root: (MHB-CSC)(INFO) Default Route to Netskope using CSC Interface: eni-0c122595d457ffce6 of Instance i-0283558d4cfb35311

# 9 Private Cloud Private Access

# 9.1 What is Private Cloud Private Access (PriCPA)?

Private Cloud Private Access (PriCPA) is a new functionality of the Cloud Security Connector. PriCPA allows you to create a Private Cloud among all CSCs for private traffic. In minutes, you can build a full mesh encrypted topology between your locations for private traffic with Zero Trust. After making the Private Cloud, you can set up your policies to define who will talk with whom inside your Private Cloud.

# 9.2 PriCPA Network Diagrams

## 9.2.1 High Level Network Diagram

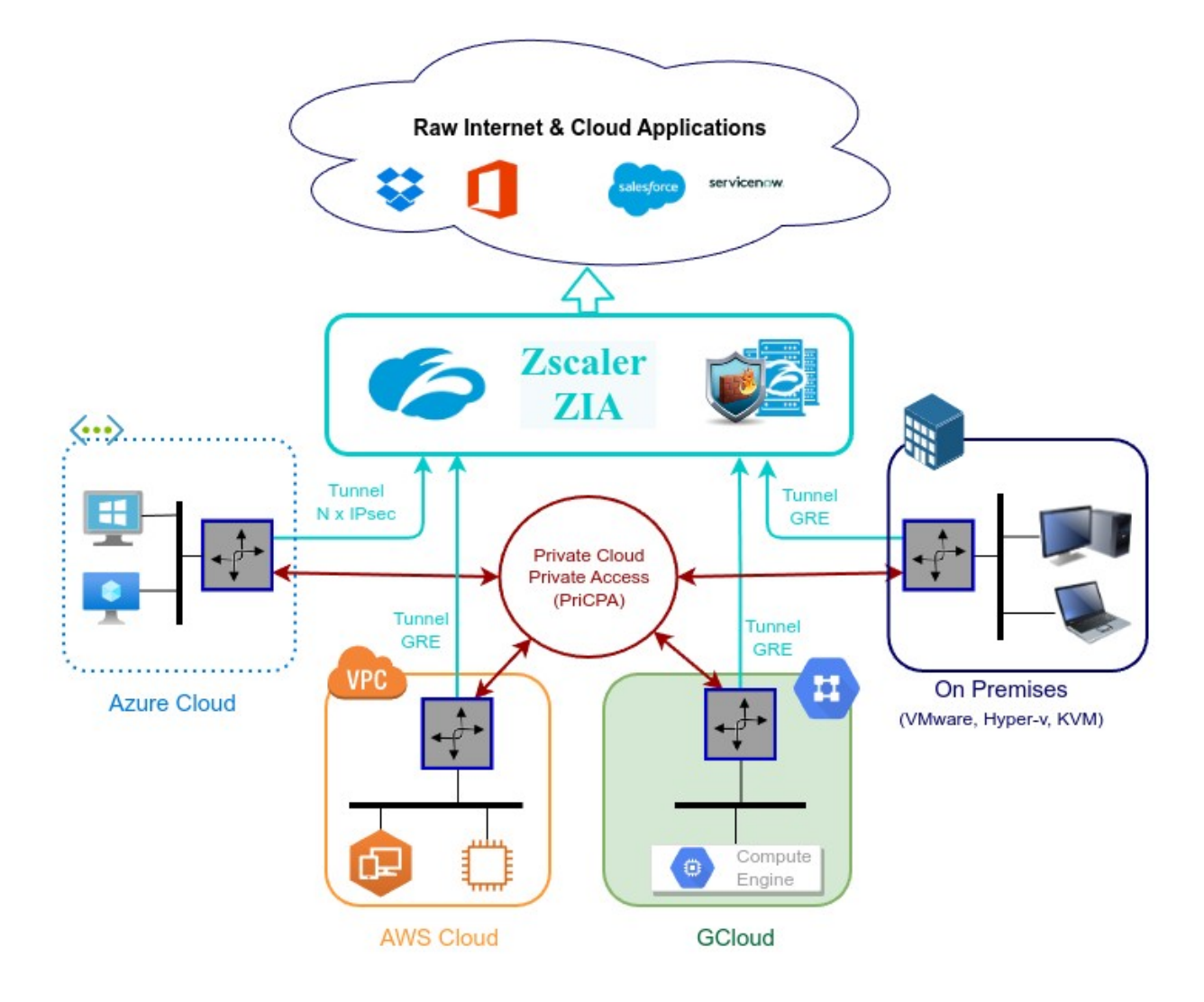

## 9.2.2 Low Level Network Diagram – PriCPA only

The following network diagram shows the IP addressing for PriCPA.

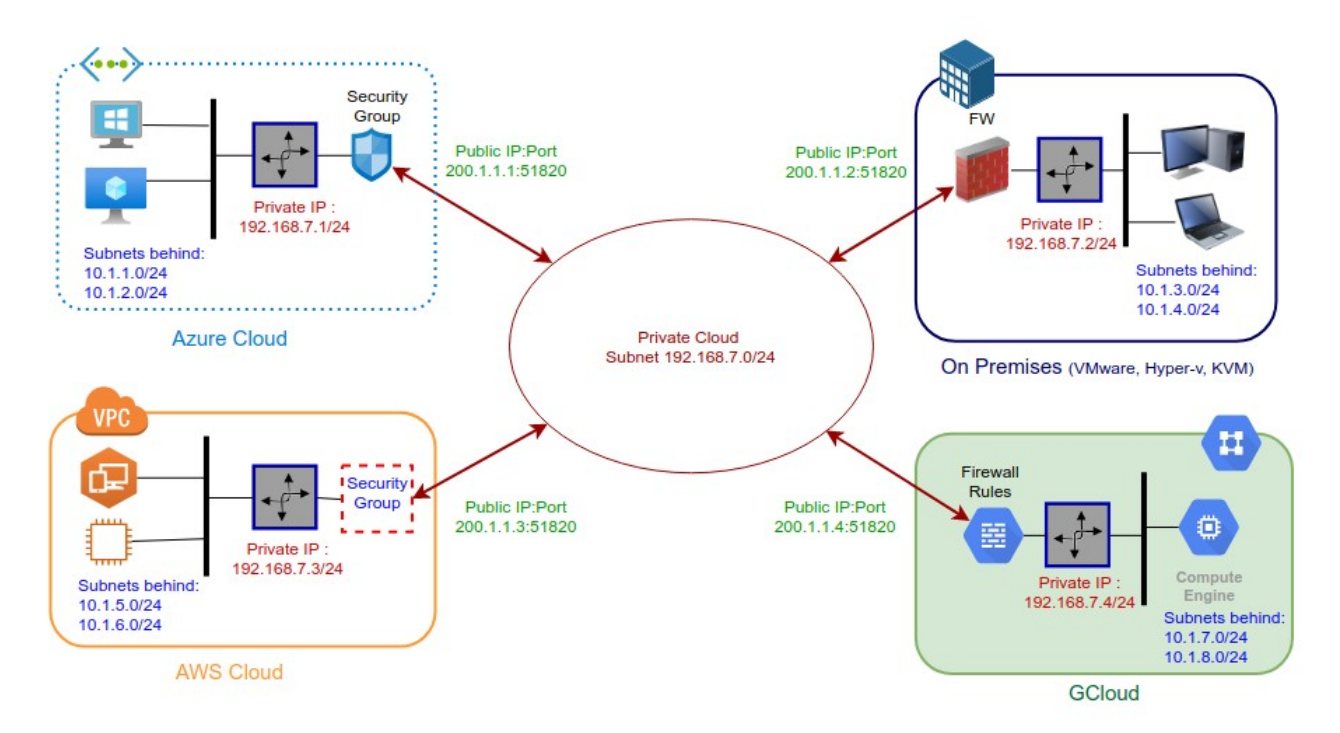

Steps to design your Private Cloud:

- 1. Select a Subnet for your Private Cloud. The example above is 192.168.7.0/24. Due to the Subnet is /24, up to 255 CSCs can participate in this Private Cloud.
- 2. Assign a Cloud Private IP to each CSC. In this example, we are assigning 192.168.7.1 to 192.168.7.4
- 3. The Public IP to be used will be the same assigned to the Bypass of each CSC. You can choose the UDP port to use at each location. For simplicity, it is recommended to use the same port at all locations.
- 4. Gather the information of the private Subnets behind each CSC. This information will be required when configuring the Peers.
- Firewall Rules (or Security Groups Rules): The CSC for Azure, AWS and Gcloud will implement the firewall rules automatically. Manual FW rules are required when the CSC is "On-Premises". The CSC provides a JSON file with the rules required.

# 9.3 Configuring PriCPA

The Main Menu has a section for Private Access:

```
Private Cloud Private Access (PriCPA)
17) Show Configuration and Status PriCPA.
18) Configure PriCPA (Local and Peers Configuration).
19) Configure CSC Remote Management via PriCPA.
```

In a few simple steps, you can configure PriCPA:

- Create the Local Node configuration. This step will initialize and enable Private Access on the Node. The result of this operation will show a "Token" and "Private Access Local JSON file".
- 2. Initialize the second Node of the HA pair using the "Token" and "Private Access Local JSON file".
- 3. Create and distribute the Private Access Peers JSON file to all nodes.

**IMPORTANT:** We strongly recommend using software with a JSON formatter to create the Peers JSON file, like Visual Code or Notepad ++ . See Appendix D for more detail about how to install these programs and the plugins required.

# 9.3.1 Create the Local configuration (First node of the HA pair)

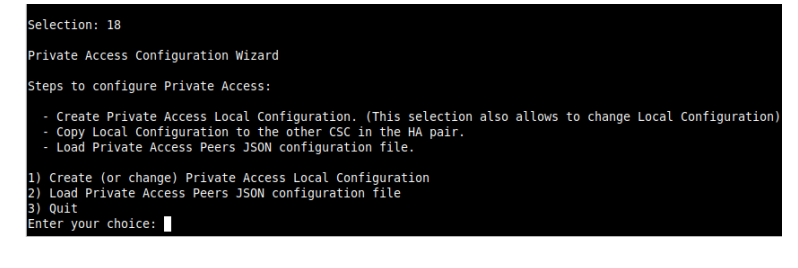

- From Main Menu, select "18) Configure Private Access."
- Select "1) Create (or change) Private Access Local Configuration"

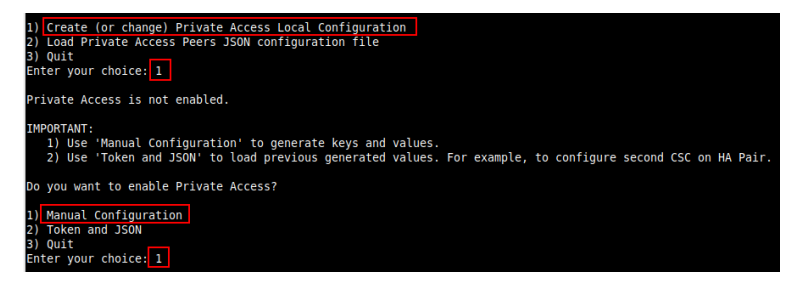

> Select "1) Manual Configuration" and input the values requested.

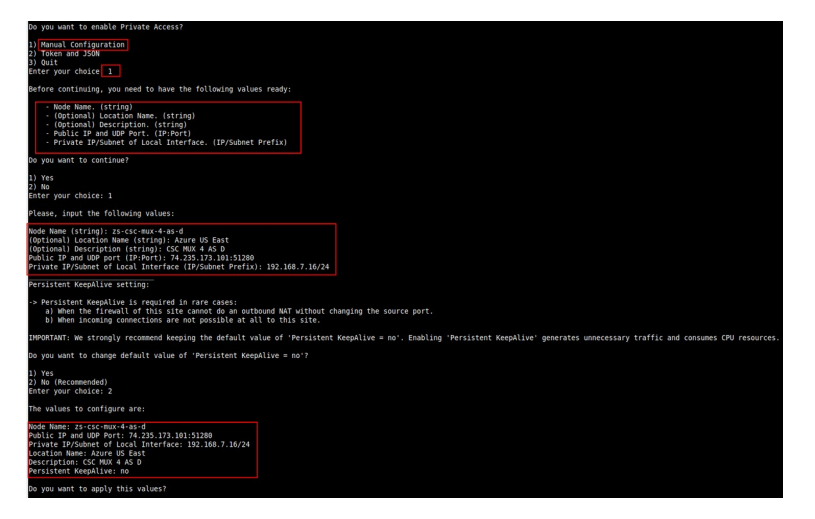

## Apply values

| Do you want to apply this values?                                           |                                                                                              |
|-----------------------------------------------------------------------------|----------------------------------------------------------------------------------------------|
| 1) Yes<br>2) No<br>Enter your choice: 1                                     |                                                                                              |
| (MHB-CSC)(INFO) Private Access - Private Access service is enabled on zs-cs | sc-mux-4-as-d-1.                                                                             |
| Please, copy the following values in a safe place to configure the other CS | SC on the High Availability Pair. Discard this message if you are doing a single deployment. |
| Token: YU9WVk9zSUdkRVNnb1UzVmZNZXZISDIvU2RYSWVpdHFpOG01aTAyU04zTT0K         |                                                                                              |
| Private Access Local Config JSON file:                                      |                                                                                              |
| <pre>     pagers:: [         f</pre>                                        |                                                                                              |

*IMPORTANT:* The "Token" and "Private Access Local Config JSON file" will be used to create the local configuration on the second node of the HA pair. Please, keep these values in a safe place. You can use these values to reconfigure any node of the HA Pair if necessary in the future. For example, if you want to change the IPs or descriptions.

# 9.3.2 Create the Local configuration (second node of HA Pair)

SSH the second node of the HA Pair and input the "Token" and "Private Access Local Config JSON file".

Go to 18) Configure Private Access.  $\rightarrow$  1) Create (or change) Private Access Local Configuration  $\rightarrow$  2) Token and JSON

| Private Access Configuration Wizard                                                                                                    |
|----------------------------------------------------------------------------------------------------|
| Steps to configure Private Access:                                                                                                    |
| <ul> <li>Create Private Access Local Configuration. (This selection also allows to change Local Configuration)</li> <li>Copy Local Configuration to the other CSC in the HA pair.</li> <li>Load Private Access Peers JSON configuration file.</li> </ul> |
| 1) Create (or change) Private Access Local Configuration<br>2) Load Private Access Peers JSON configuration file<br>3) Ouit<br>Enter your choice: 1                                                                                                    |
| Private Access is not enabled.                                                                                                    |
| IMPORTANT:<br>1) Use 'Manual Configuration' to generate keys and values.<br>2) Use 'Token and JSON' to load previous generated values. For example, to configure second CSC on HA Pair.                                                                  |
| Do you want to enable Private Access?                                                                                                    |
| 1) Manual Configuration<br>2) Token and JSON                                                                                                    |
| Enter your choice: 2                                                                                                    |
| Before continuing, you need to have ready the values generated on the Fist CSC on the HA Pair.:                                                                                                    |
| 1 - Token (string)<br>2 - Private Access Local Config JSON file. (JSON File)                                                                                                    |
| Do you want to continue?                                                                                                    |
| 1) Yes<br>2) No<br>Enter your choice: 1                                                                                                    |
|                                                                                                    |
|                                                                                                    |
| Do you want to continue?                                                                                                    |
| 1) Yes<br>2) No<br>Enter your choice: 1                                                                                                    |
| Please, input the following values:                                                                                                    |
| Token (string): YU9WVk9zSUdkRVNnb1UzVmZNZXZISDIvU2RYSWVpdHFp0G01aTAyU04zTT0K                                                                                                    |
| Please, paste 'Private Access Local Config JSON file' and press 'Enter' if required.                                                                                                    |
| NOTE: If the json file has errors, it is possible that the script will hang. Press '}' and 'Enter' to end the operation.                                                                                                    |
| Private Access Local Config JSON file: {<br>"peers": [                                                                                                    |
| "nodeName": "zs-csc-mux-4-as-d",<br>"location": "Azure US East",<br>"description": "CSC MUX 4 AS D",                                                                                                    |
| "publicKey": "40,770PswdTx+mrlMbglBube0/rw3sSun7780kijTZig=",<br>"publicfkphdu6pport: "74.235.13.101:51280",<br>"privateCirdTp": "192.168.7.16/24",<br>"persistentKeenAlive": "non".                                                                     |
| "networks": [],<br>"privateApps": []<br>}                                                                                                    |
| }                                                                                                    |
| Private Access Local Config JSON file imported successfully                                                                                                    |

#### alues to configure are

"Z5-C5C-mUX-4-a5-d" and UDP Port: 74.235.173.101:51280 /YSUhet of Local Interface: 192.168.7.16/24 Jame: "Azure US East" no: "CSC MUX 4 AS D" t KeepAlive: no

you want to apply this values?

1) Yes 2) No Enter your choice: 1

HHB-CSC)(INFO) Private Access - Private Access service is enabled on zs-csc-mux-4-as-d-2.

# 9.3.3 Create the Private Access Peers JSON file

The Private Access Peers JSON file contains:

- 1. The Local configuration of each Peer.
- 2. The "networks" behind each Peer.
- 3. The "privateApps" allowed to be reached on each Peer.

Here some examples.

## 9.3.3.1 Full mesh Private Access Peers JSON file

Consider the following example:

We have 3 nodes and we want to allow full communication between sites for all port and protocols.

The Local Config JSON file of each node is:

#### ns-cgc00001

```
{
    "peers": [
    {
        "nodeName": "ns-cgc00001",
        "description": "Node on VMware Server 1",
        "location": "HQ",
        "publicKey": "yAnz5TF+IXXJte14tji3zIMNq+hd2rYUIgJBgB3fBmk=",
        "publicIpAndUdpPort": "200.1.1.1:51821",
        "privateCirdIp": "192.168.7.1/24",
        "persistentKeepAlive": "no",
        "networks": [],
        "privateApps": []
    }
]
```

#### ns-cgc00002

}

```
{
    "peers": [
    {
        "nodeName": "ns-cgc00002",
        "description": "Node on VMware Server 2",
        "location": "Datacentre 2",
        "publicKey": "xTIBA5rboUvnH4htodjb6e697QjLERt1NAB4mZqp8Dg=",
        "publicIpAndUdpPort": "200.1.1.2:51821",
        "privateCirdlp": "192.168.7.2/24",
        "persistentKeepAlive": "no",
        "networks": [],
        "privateApps": []
    }
]
```

| ns-cgc00003                                                                                                    |  |  |
|----------------------------------------------------------------------------------------------------|--|--|
| <pre>ns-cgc00003 {     "peers": [         {             "nodeName": "ns-cgc00003",             "description": "Node on VMware Server 3",             "location": "Branch",             "publicKey": "TrMvSoP4jYQIY6RIzBgbssQqY3vxl2Pi+y71lOWWXX0=",             "publicIpAndUdpPort": "200.1.1.3:51821",             "privateCirdlp": "192.168.7.3/24",             "persistentKeepAlive": "no",             "networks": [],             "privateApps": []         }     ] </pre> |  |  |

Firstly, we need to create our "basic" Peers Configuration JSON file: It contains the Local Configuration of each Node plus the "networks" behind each node.

```
Basic Peers Configuration JSON file
{
 "peers": [
    {
      "nodeName": "ns-cgc00001",
      "description": "Node on VMware Server 1",
      "location": "HQ",
      "publicKey": "yAnz5TF+IXXJte14tji3zIMNq+hd2rYUIgJBgB3fBmk=",
      "publicIpAndUdpPort": "200.1.1.1:51821",
      "privateCirdIp": "192.168.7.1/24",
      "persistentKeepAlive": "no",
      "networks": [
        "10.1.1.0/24",
        "10.1.2.0/24"
      ],
      "privateApps": []
   },
   {
      "nodeName": "ns-cgc00002",
      "description": "Node on VMware Server 2",
      "location": "Datacentre 2",
      "publicKey": "xTIBA5rboUvnH4htodjb6e697QjLERt1NAB4mZqp8Dg=",
      "publicIpAndUdpPort": "200.1.1.2:51821",
      "privateCirdIp": "192.168.7.2/24",
      "persistentKeepAlive": "no",
      "networks": [
        "10.2.1.0/24",
        "10.2.2.0/24"
      ],
      "privateApps": []
   },
```

{ "nodeName": "ns-cgc00003", "description": "Node on VMware Server 3", "location": "Branch", "publicKey": "TrMvSoP4jYQIY6RIzBgbssQqY3vxI2Pi+y71IOWWXX0=", "publicIpAndUdpPort": "200.1.1.3:51821", "privateCirdIp": "192.168.7.3/24", "persistentKeepAlive": "no", "networks": [ "10.3.1.0/24", "10.3.2.0/24" "privateApps": [] } ] }

In this "Basic Peers Configuration JSON file" we have:

- Green: The Local values generated at each node.
- Yellow: The Subnets behind each node
- Red: Nothing. No private Apps configured.

If you deployed this "Basic Peers Configuration JSON file" to all CSCs, you have created the Private Cloud. All Peers will be visible to each other, but no traffic between subnets will be allowed because there is no "privateApps" configured.

If we want to allowed traffic any to any between subnets, we need to add the corresponding "privateApps" to each node. For example for node: "ns-cgc00001"

| ns-cgc00001 |                                                            |  |
|-------------|------------------------------------------------------------|--|
| {           |                                                            |  |
| "n          | odeName": "ns-cgc00001",                                   |  |
| "d          | escription": "Node on VMware Server 1",                    |  |
| "le         | pcation": "HQ",                                            |  |
| "p          | ublicKey": "yAnz5TF+lXXJte14tji3zlMNq+hd2rYUIgJBgB3fBmk=", |  |
| "p          | ublicIpAndUdpPort": "200.1.1.1:51821",                     |  |
| "p          | rivateCirdIp": "192.168.7.1/24",                           |  |
| "p          | ersistentKeepAlive": "no",                                 |  |
| "n          | etworks": [                                                |  |
|             | "10.1.1.0/24",                                             |  |
|             | "10.1.2.0/24"                                              |  |
| ],          |                                                            |  |
| "p          | rivateApps": [                                             |  |
|             | {                                                          |  |
|             | "description": "Allow all traffic to this site",           |  |
|             | "ipProtocol": "all",                                       |  |
|             | "sourceCirdIp": [                                          |  |
|             | "0.0.0/0"                                                  |  |

| ],                          |  |
|-----------------------------|--|
| "destinationCirdIp": [      |  |
| "10.1.1.0/24",              |  |
| "10.1.2.0/24"               |  |
| ],                          |  |
| "destinationSinglePorts": [ |  |
|                             |  |
| ],                          |  |
| "destinationPortRange": {   |  |
| "fromPort": "",             |  |
| "toPort": ""                |  |
| }                           |  |
| }                           |  |
|                             |  |
| },                          |  |

In this case, we added a "privateApp" that allows any source IPs (0.0.0.0/0) to reach the "networks" (10.1.1.0/24 and 10.1.2.0/24) using "all" protocols ("ipProtocol" : "all".)

Now, completing our "Peers Configuration JSON file":

| ull Mesh Peers Configuration JSON file.                      |
|--------------------------------------------------------------|
|                                                              |
| peers: [                                                     |
| t<br>"nodeName": "nc.car00001"                               |
| noderainte : instguouori ;<br>"descrinte : instguouori ;     |
| "location": "HO".                                            |
| "oublickev": "vAnz5TF+IXXIte14tii32lMNa+hd2rYUleJBeB3fBmk=". |
| "publicipAndUdpPort": "200.1.1.1:51821".                     |
| "privateCirdlp": "192.168.7.1/24",                           |
| "persistentKeepAlive": "no",                                 |
| "networks": [                                                |
| "10.1.1.0/24",                                               |
| "10.1.2.0/24"                                                |
|                                                              |
| "privateApps": [                                             |
| t<br>Hideonalastan V. HAllauru II. Anaffa An Abia sinal      |
|                                                              |
|                                                              |
| "0.0.0/0"                                                    |
| L .                                                          |
| "destinationCirdip": [                                       |
| "10.1.1.0/24",                                               |
| "10.1.2.0/24"                                                |
| L                                                            |
| "destinationSinglePorts": [                                  |
|                                                              |
| j,<br>"dectorto:Detto:pertPage", (                           |
| uesunauonroi trange . j                                      |
| Tomport ,                                                    |
|                                                              |
|                                                              |
|                                                              |
| ).                                                           |
| {                                                            |
| "nodeName": "ns-cgc00002",                                   |
| "description": "Node on VMware Server 2",                    |
| "location": "Datacentre 2",                                  |
| publickey: XIIBASTGOUVNHAHTGOJDBEGY/QLEKLINAB4IIZQDBUBE; ,   |
| publicipAniuoupPoit: 200.11.2.31621,                         |
| inericiante andien ineri                                     |
| "networks": [                                                |
| "10.2.1.0/24",                                               |
| "10.2.2.0/24"                                                |
|                                                              |
| "privateApps": [                                             |
|                                                              |

Maidenhead Bridge

CSC GRE with PriCPA for Zscaler - AWS

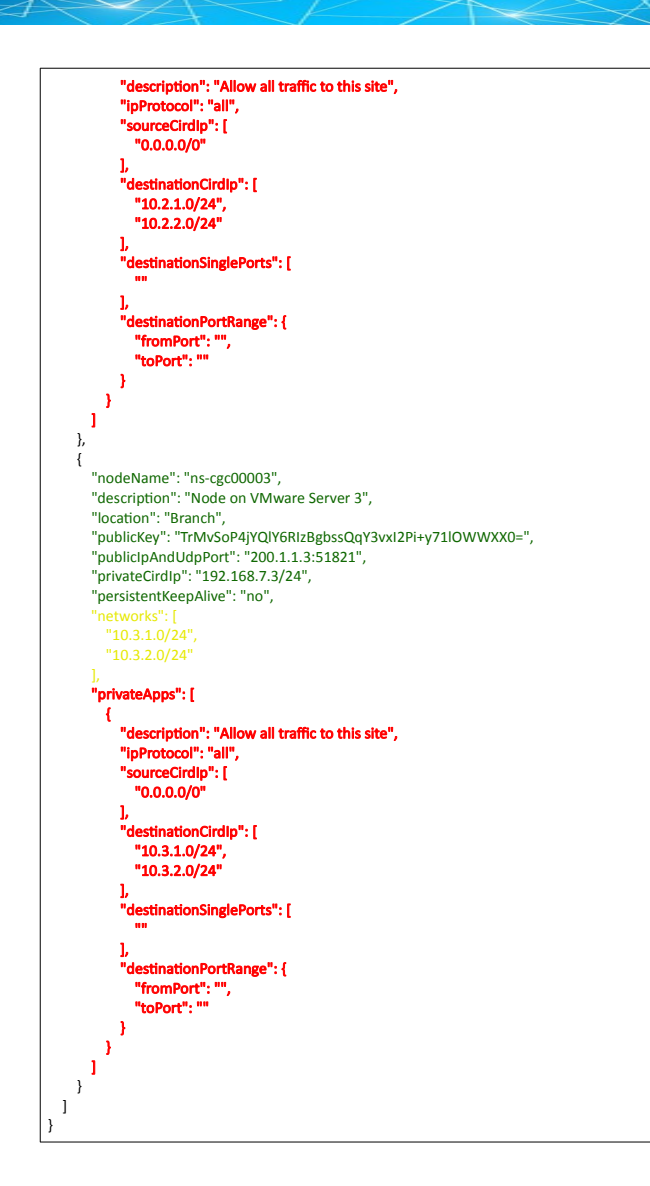

Done! Your task is to implement this JSON file on all CSCs and you will have full connectivity any to any for all protocols.
# 9.3.3.2 Understanding "privateApps" configuration and values

#### Question 1: Where to configure the "privateApps"?

Only on the node that has the "destinationCirdIp": [], that belongs to its "networks".

Example: I want to allow access to "destinationCirdIp": ["10.1.1.50/32"]. The rule must be created on node ns-cgc00001 that has "networks": ["10.1.1.0/24","10.1.2.0/24"]

#### Question 2 : What about the values to configure?

On "privateApps" section there are two types of values to input:

Accepts single value only -> ""

#### Accepts single or multiple values -> []

#### Examples:

Single value (""):

"description": " Intranet Servers", "ipProtocol": "tcp",

Single or Multiple values ([]):

```
"sourceCirdIp": ["0.0.0.0/0"],
```

"destinationCirdIp": ["10.1.1.100/32", "10.1.2.100/32"], "destinationSinglePorts": [ "80", "443" ],

The following table shows all fields and values accepted:

| Field                                                             | Value Type            | Values to configure                                                                               | Example                                                                                        |
|-------------------------------------------------------------------|-----------------------|---------------------------------------------------------------------------------------------------|------------------------------------------------------------------------------------------------|
| "description": "",                                                | Single                | String                                                                                            | "description": "Intranet Server Access",                                                       |
| "ipProtocol": "",                                                 | Single                | tcp,udp,icmp or all                                                                               | "ipProtocol": "tcp",                                                                           |
| "sourceCirdlp": [],                                               | Single or<br>Multiple | Networks in the<br>range of:<br>10.0.0.0/8<br>172.16.0.0/12<br>192.168.0.0/16<br>and<br>0.0.0.0/0 | "sourceCirdIp": [<br>"10.2.1.0/24",<br>"10.2.2.0/24",<br>"10.3.1.0/24",<br>"10.3.2.0/24"<br>], |
| "destinationCirdIp": [],                                          | Single or<br>Multiple | Networks in the<br>range of <sup>6</sup> :<br>10.0.0.0/8<br>172.16.0.0/12<br>192.168.0.0/16       | "destinationCirdIp": [<br>"10.1.1.100/32",<br>"10.1.1.200/32"<br>],                            |
| "destinationSinglePorts": [],                                     | Single or<br>Multiple | Single Port of the range 1 to 65535                                                               | "destinationSinglePorts": [<br>"80",<br>"443"<br>],                                            |
| "destinationPortRange": {<br>"fromPort": "",<br>"toPort": ""<br>} | Single                | Single Port of the range 1 to 65535                                                               | "destinationPortRange": {<br>"fromPort": "3780",<br>"toPort": "3784"<br>}                      |

*IMPORTANT:* For PriCPA, 0.0.0.0/0 represent the private network segments: 10/8, 172.16/12, 192.168/16 and not the entire internet addresses.

<sup>6</sup> The expected value here is a value that belongs to the "network" defined behind the CSC. For example, of the network behind the CSC is 10.1.1.0/24, any destination configured must belong to 10.1.1.0/24, like 10.1.1.100/32.

# 9.3.3.3 Example of "privateApps" for a Windows Domain controller

The following example shows how to create rules to allow access to your Domains Controllers.

The port information was taken from this article:

https://docs.microsoft.com/en-us/troubleshoot/windows-server/identity/config-firewall-for-ad-domains-and-trusts

```
Example: Domain Controllers IPs: "10.2.1.100/32" and "10.2.2.100/32" on Node ns-cgc00002 of previous example
"privateApps": [
           "description": "Domain Controllers TCP",
           "ipProtocol": "tcp",
           "sourceCirdIp": [ "0.0.0.0/0" ],
           "destinationCirdIp": [ "10.2.1.100/32", "10.2.2.100/32" ],
           "destinationSinglePorts": [ "135", "464", "389", "636", "3268", "3269", "53", "88", "445" ],
           "destinationPortRange": { "fromPort": "49152", "toPort": "65535" }
         },
         {
           "description": "Domain Controllers UDP",
           "ipProtocol": "udp",
           "sourceCirdIp": [ "0.0.0.0/0" ],
           "destinationCirdIp": [ "10.2.1.100/32", "10.2.2.100/32" ],
           "destinationSinglePorts": [ "123", "464", "389", "53", "88" ],
           "destinationPortRange": { "fromPort": "", "toPort": "" }
        },
         {
           "description": "Domain Controllers Ping",
           "ipProtocol": "icmp",
           "sourceCirdIp": [ "0.0.0.0/0" ],
           "destinationCirdIp": [ "10.2.1.100/32", "10.2.2.100/32" ],
           "destinationSinglePorts": [],
           "destinationPortRange": { "fromPort": "", "toPort": "" }
        }
      ]
```

## 9.3.3.4 Example of "privateApps" for Internal Web Server.

In this example, we are showing how to configure access to users on ns-cgc00001 to an Internal Web server located behind node Node ns-cgc00003.

## 9.3.4 Load the "Private Access Peers JSON file" to the CSCs.

After the Local Configuration is done and the "Private Access Peers JSON file" is created, the next task is to distribute and apply it on each CSC.

There are three methods available:

- 1. URL: (Recommended) Using "Private Access Peers URL" and running the command "Refresh Private Access Peers URL" using AWS Systems Manager, Rundeck or Azure CLI commands.
- 2. DevOps: Distribute the JSON file on all CSC and run the command "Reload Private Access Peers URL" using AWS Systems Manager or Rundeck.
- 3. Manual: Copy/Paste the JSON file on each CSCs.

In this section we are going to explain two methods: URL and Manual Copy. The DevOps method is explained on Section11: DevOps operations.

#### 9.3.4.1 Using "Private Access Peers URL"

This is the recommended method. The steps to configure are:

1. Place the Private Access Peers JSON file on an internal web server or an AWS bucket<sup>7</sup> or similar. Obtain the download URL.

Example of AWS bucket:

| Amazon S3 $\rangle$ mhb-netskope-private $\rangle$ privateAccessPeersConfig-LAB2.json                                                                |                                                                                                    |
|----------------------------------------------------------------------------------------------------|----------------------------------------------------------------------------------------------------|
| privateAccessPeersConfig-LAB2.json Info                                                                                                    | D Copy S3 URI Download Open [2] Object act                                                                                                    |
| Properties Permissions Versions Object overview                                                                                                    |                                                                                                    |
| Owner<br>sales<br>AWS Region<br>EU (Ireland) eu-west-1<br>Last modified<br>November 20, 2021, 10:26:09 (UTC+00:00)<br>Size<br>6.6 KB<br>Type<br>json | S3 URI S3 URI S3://mlb-netskope-private/privateAccessPeersConfig-LAB2.json Amazon Resource Name (ARN) arm:aws:33::mlb-netskope-private/privateAccessPeersConfig-LAB2.json Entity tag (Etag) d3aeba11003b98bf5622d9b948f151d9 Object URL https://mlb-netskope-private.s3.eu-west-1.amazonaws.com/privateAccessPeersConfig-LAB2.json |
| Key  rivateAccessPeersConfig-LAB2.Json                                                                                                    |                                                                                                    |

2. Configure the URL on each CSC.

Ssh the each CSC and go to Main Menu -> 18) Configure Private Access

<sup>7</sup> See Appendix D to learn how to secure an AWS S3 bucket by Source IP.

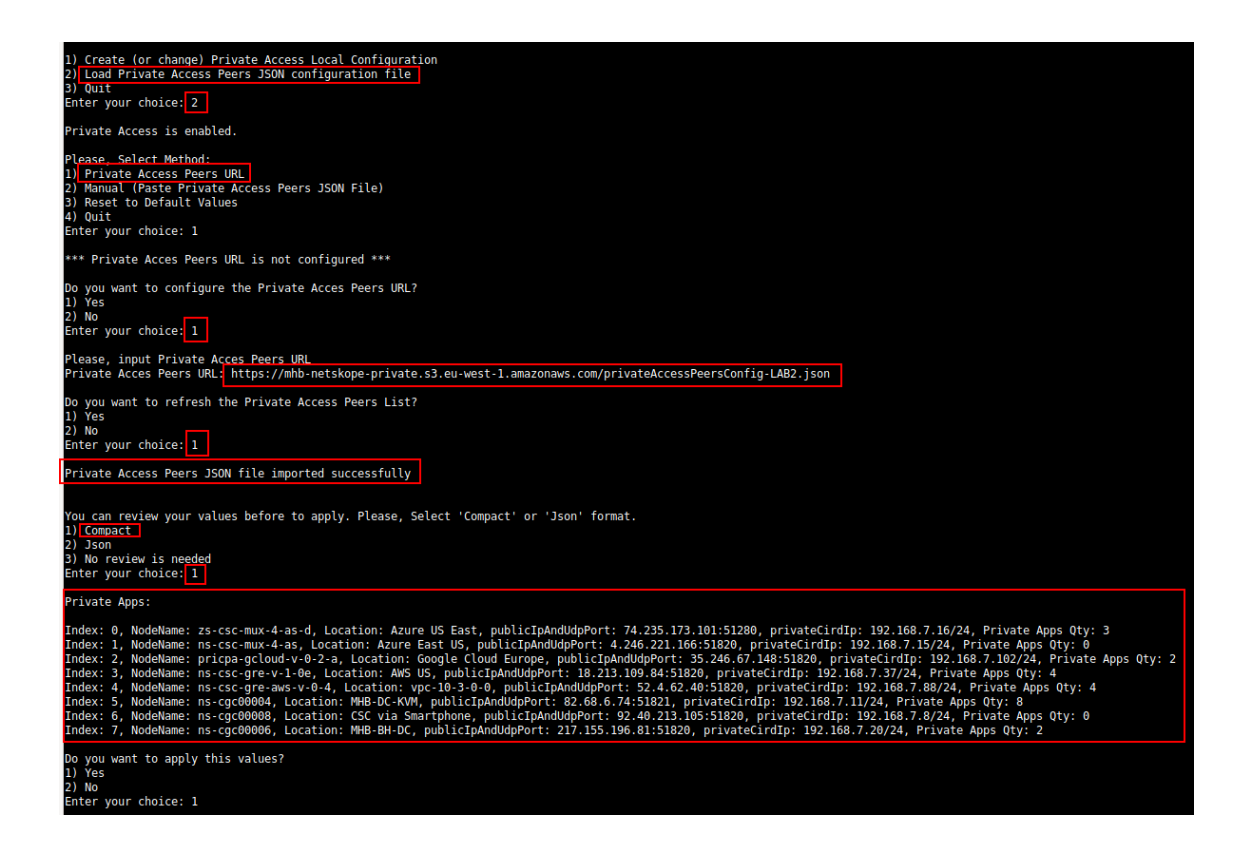

At this moment, you have the option to review the privateApps to configure in Compact or JSON format and to apply the values.

| Do you want to apply this values?<br>1) Yes<br>2) No<br>Enter your choice: 1                                                                                                    |
|----------------------------------------------------------------------------------------------------|
| <pre>Creating Private Apps:<br/>(MHS-CSC)(INFO) Private Access - (Index: 0, Node: zs-csc-mux-4-as-d) Private App 'Allow all to Azura' was created succesfully.<br/>(MHS-CSC)(INFO) Private Access - (Index: 0, Node: zs-csc-mux-4-as-d) Private App 'SSH and RDP from KGMT Networks' was created succesfully.<br/>(MHS-CSC)(INFO) Private Access - (Index: 2, Node: pricpa-gCloud-v-0-2-3) Private App 'Allow all to Google' was created succesfully. (destinationSinglePorts)<br/>(MHS-CSC)(INFO) Private Access - (Index: 2, Node: pricpa-gCloud-v-0-2-3) Private App 'Allow all to Google Cloud'. not applicable to this node.<br/>(MHS-CSC)(INFO) Private Access - (Index: 3, Node: ns-csc-grev-1-0e) Private App 'Allow all to Google Cloud'. not applicable to this node.<br/>(MHS-CSC)(INFO) Private Access - (Index: 3, Node: ns-csc-grev-1-0e) Private App 'MNS - ICmp' not applicable to this node.<br/>(MHS-CSC)(INFO) Private Access - (Index: 3, Node: ns-csc-grev-1-0e) Private App 'Allow iperf tcp' not applicable to this node.<br/>(MHS-CSC)(INFO) Private Access - (Index: 3, Node: ns-csc-grev-1-0e) Private App 'Allow iperf tcp' not applicable to this node.<br/>(MHS-CSC)(INFO) Private Access - (Index: 4, Node: ns-csc-grev-1-0e) Private App 'Allow iperf up' not applicable to this node.<br/>(MHS-CSC)(INFO) Private Access - (Index: 4, Node: ns-csc-grev-sv-0-4) Private App 'Allow iperf up' not applicable to this node.<br/>(MHS-CSC)(INFO) Private Access - (Index: 4, Node: ns-csc-grev-sv-0-4) Private App 'Allow iperf up' not applicable to this node.<br/>(MHS-CSC)(INFO) Private Access - (Index: 4, Node: ns-csc-grev-sw-0-4) Private App 'Allow iperf up' not applicable to this node.<br/>(MHS-CSC)(INFO) Private Access - (Index: 4, Node: ns-csc-grev-sw-0-4) Private App 'Allow iperf up' was created succesfully. (destinationSinglePorts)<br/>(MHS-CSC)(INFO) Private Access - (Index: 4, Node: ns-csc-grev-sw-0-4) Private App 'Allow iperf up' was created succesfully. (destinationSinglePorts)<br/>(MHS-CSC)(INFO) Private Access - (Index: 5, Node: ns-cgergrevade Private App 'Domain Controllers TCP' was created succesfully. (de</pre> |
| Adding Peers:<br>(MHB-CSC)(IMFO) Private Access - Node: ns-csc-mux-4-as added successfuly.<br>(MHB-CSC)(IMFO) Private Access - Node: ns-csc-grev-1-0e added successfuly.<br>(MHB-CSC)(IMFO) Private Access - Node: ns-csc-grev-asw-v-0-4 added successfuly.<br>(MHB-CSC)(IMFO) Private Access - Node: ns-csc-grev-asw-v-0-4 added successfuly.<br>(MHB-CSC)(IMFO) Private Access - Node: ns-csc-greve-asw-v-0-4 added successfuly.<br>(MHB-CSC)(IMFO) Private Access - Node: ns-csc-greve-asw-v-0-4 added successfuly.<br>(MHB-CSC)(IMFO) Private Access - Node: ns-csc-greve-asw-v-0-4 added successfuly.<br>(MHB-CSC)(IMFO) Private Access - Node: ns-csc-greve-asw-v-0-4 added successfuly.<br>(MHB-CSC)(IMFO) Private Access - Node: ns-csc-greve-asw-v-0-4 added successfuly.<br>Changes Security Group External:<br>Private Access - Inbound Port Rules 'mhb-csc-private-access-051820, mbb-csc-private-access-051821' added to Security Group 'zs-csc-mux-4-as-d-eth0-NSG-1'<br>Private Access - Outbound Port Rules 'mhb-csc-private-access-051821, added to Security Group 'zs-csc-mux-4-as-d-eth0-NSG-1'<br>(MHB-CSC)(IMFO) Private Access - Private Access Peers List updated succesfully.                                                                                                    |

3. The next time you want to refresh the Private Access Peers JSON file, update the file, deploy it on the same location URL and Run Command: "Refresh Private Access Peers URL" using AWS SSM Agent or Rundeck.

#### AWS System Manager:

Go to AWS Systems Manager -> Run Command -> and Select "MHB-CSC-Refresh-Private-Access-Peers-URL"

| AWS Systems Manager > Run Command > Run a command                    |  |  |  |  |
|----------------------------------------------------------------------|--|--|--|--|
| Run a command                                                        |  |  |  |  |
| Command document<br>Select the type of command that you want to run. |  |  |  |  |
| Q Search by keyword or filter by tag or attributes                   |  |  |  |  |
| Name                                                                 |  |  |  |  |
| Copy-AWS-RunShellScript                                              |  |  |  |  |
| MHB-CSC-Refresh-Private-Access-Peers-URL                             |  |  |  |  |
| MHB-CSC-Refresh-Proxy-Bypass-URL                                     |  |  |  |  |

Move down the screen and select all CSCs:

| Targets<br>Choose a m | ethod for selecting targe                              | ts. 1                                  |                |                                  | 2                                     |                       |
|-----------------------|--------------------------------------------------------|----------------------------------------|----------------|----------------------------------|---------------------------------------|-----------------------|
| Spectra               | ecify instance tags<br>cify one or more tag key-<br>s. | value pairs to select instances that s | hare those     | Choose instan<br>Manually select | ces manually<br>the instances you war | nt to register as tar |
| mi-0f38               | 37028ad9fcdf8 🗙                                        | mi-0b9178c22b03ce2bf                   | K mi-0e234     | If4278cd74e27 🗙                  | mi-Obeef6eaa7                         | 1c2f0bf 🗙             |
| Insta                 | nces                                                   |                                        |                |                                  |                                       |                       |
| Q                     |                                                        |                                        |                |                                  |                                       |                       |
| Ping                  | status: Online 🗙                                       | Clear filters 3                        |                |                                  |                                       |                       |
|                       | Name                                                   | Instance ID                            | Instance state | e Availab                        | ility zone                            | Ping status           |
|                       | ns-cgc00006-b                                          | mI-0f3837028ad9fcdf8                   |                | -                                |                                       | Online                |
|                       | ns-cgc00004-b                                          | ml-0b9178c22b03ce2bf                   | -              | -                                |                                       | Online                |
|                       | ns-cgc00005-a                                          | mi-0e234f4278cd74e27                   | -              | -                                |                                       | Online                |
|                       | ns-cgc00004-a                                          | mi-Obeef6eaa71c2f0bf                   |                | -                                |                                       | Online                |
|                       | ns-cgc00006-a                                          | mi-08c465d750d2689ae                   |                | -                                |                                       | Online                |
|                       | ns-cgc00005-b                                          | mi-0650bce2872f405c0                   |                | -                                |                                       | Online                |
| 21                    |                                                        |                                        |                |                                  |                                       |                       |

Go to the bottom of the page and click "Run". The next page shows the status of the command on each CSC.

|          | mand ID: e7c8bfa2-e045-4df0-8216-4721be8d4249 was successfully sent!                                                                                                   |                                                                                                    |                                                                                     |                                                                                                    |  |
|----------|----------------------------------------------------------------------------------------------------|----------------------------------------------------------------------------------------------------|-------------------------------------------------------------------------------------|----------------------------------------------------------------------------------------------------|--|
| AWS Syst | S Systems Manager 📏 Run Command 〉 Command ID: e7c8bfa2-e045-4df0-8216-4721be8d4249                                                                                     |                                                                                                    |                                                                                     |                                                                                                    |  |
| Com      | ommand ID: e7c8bfa2_e045_4df0_8216_4721be8d4249                                                                                                    |                                                                                                    |                                                                                     |                                                                                                    |  |
|          |                                                                                                    |                                                                                                    |                                                                                     |                                                                                                    |  |
| Com      | mand status                                                                                                    |                                                                                                    |                                                                                     |                                                                                                    |  |
| Overa    | ll status<br>ccess                                                                                                    | Detailed status<br>Success                                                                         | # targets<br>6                                                                      | # completed<br>6                                                                                                    |  |
| Q        | ets and outputs                                                                                                    |                                                                                                    |                                                                                     |                                                                                                    |  |
|          | Instance ID                                                                                                    | Instance name                                                                                      | Status                                                                              | Detailed Status                                                                                                    |  |
|          | Instance ID<br>mi-0650bce2872f405c0                                                                                                    | Instance name                                                                                      | Status                                                                              | Detailed Status                                                                                                    |  |
|          | Instance ID<br>mi-0650bce2872f405c0<br>mi-08c465d750d2689ae                                                                                                    | Instance name<br>ns-cgc00005-b<br>ns-cgc00006-a                                                    | Status<br>Success<br>Success                                                        | Detailed Status       Success       Success                                                                                                   |  |
|          | Instance ID           mi-0650bce2872f405c0           mi-08c465d750d2689ae           mi-0beef6eaa71c2f0bf                                                               | Instance name<br>ns-cgc00005-b<br>ns-cgc00006-a<br>ns-cgc00004-a                                   | Status<br>Success<br>Success<br>Success<br>Success                                  | Detailed Status  Success  Success  Success  Success  Success                                                                                  |  |
|          | Instance ID           mi-0650bce2872f405c0           mi-08c465d750d2689ae           mi-0beef6eaa71c2f0bf           mi-0e234f4278cd74e27                                | Instance name<br>ns-cgc00005-b<br>ns-cgc00006-a<br>ns-cgc00004-a<br>ns-cgc00005-a                  | Status<br>Status<br>Success<br>Success<br>Success<br>Success<br>Success             | Detailed Status       O Success       O Success       O Success       O Success       O Success       O Success                               |  |
|          | Instance ID           mi-0650bce2872f405c0           mi-08c465d750d2689ae           mi-0beef6eaa71c2f0bf           mi-0e234f4278cd74e27           mi-0b9178c22b03ce2bf | Instance name<br>ns-cgc00005-b<br>ns-cgc00006-a<br>ns-cgc00004-a<br>ns-cgc00005-a<br>ns-cgc00005-a | Status<br>Success<br>Success<br>Success<br>Success<br>Success<br>Success<br>Success | Detailed Status       Success       Success       Success       Success       Success       Success       Success       Success       Success |  |

To see the individual result, right click on the Instance ID and open it on a new TAB. Check the "Output"

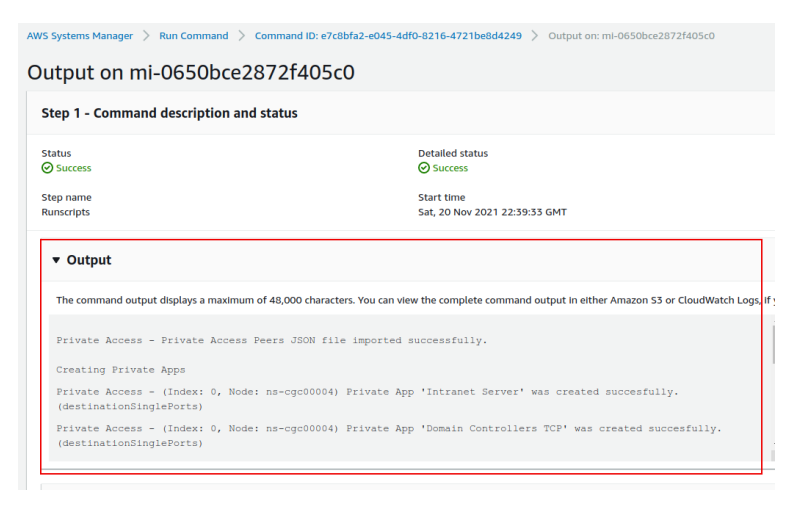

#### Using Rundeck

➢ Go to the Project <name> -> All Jobs -> Run " Refresh Private Access Peers URL"

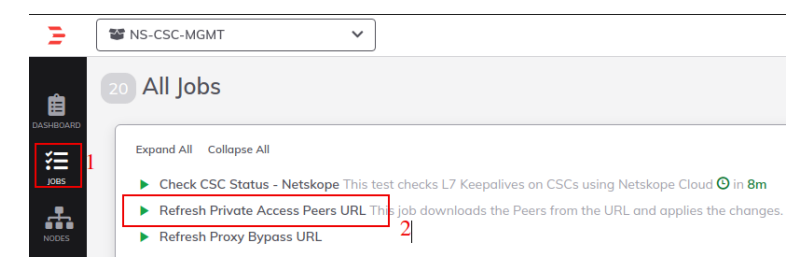

#### Select ALL nodes and click Run.

| Execute Job                                                                                                    | × |
|----------------------------------------------------------------------------------------------------|---|
| Refresh Private Access Peers URL<br>This job downloads the Peers from the URL and applies the changes.         |   |
| Nodes       Change the Target Nodes (6)         Select Nodes (6)       Select None         Matched Nodes (6) ♥ |   |
| Z ■ ns-cgc00004-a Z ■ ns-cgc00004-b Z ■ ns-cgc00005-a Z ■ ns-cgc00005-b Z ■ ns-cgc00006-a Z ■ ns-cgc00006-b    | , |
| Cancel Follow execution Nodes ~                                                                                | ~ |

> Wait to succeeded. You can click on "command" to see the results node by node.

| <ul> <li>NS-CSC-MGMT</li> <li>Refresh Priva</li> <li>This job downloads</li> </ul> | v te Access Peers URL  v the Peers from the URL and applies the changes.                     | Succeeded 10 0.00.38 of 10.57 pm >                                                         |
|------------------------------------------------------------------------------------|----------------------------------------------------------------------------------------------|--------------------------------------------------------------------------------------------|
| Log Output »                                                                       |                                                                                              |                                                                                            |
| 100% 6/6 COMPLE                                                                    | re 0 Failed                                                                                  | 0 INCOMPLETE Stort time                                                                    |
| ✓                                                                                  | a All Steps O                                                                                | ĸ                                                                                          |
| V 🗖 Command                                                                        | ок                                                                                           | 10:56:35 pm                                                                                |
| 22:56:39                                                                           |                                                                                              |                                                                                            |
| 22:56:39                                                                           | Private Access - Private Access Peers JSON                                                   | ile imported successfully.                                                                 |
| 22:56:39                                                                           |                                                                                              |                                                                                            |
| 22:56:39                                                                           | Creating Private Apps                                                                        |                                                                                            |
| 22:56:42                                                                           | Private Access - (Index: 0, Node: ns-cgc000                                                  | 34) Private App 'Intranet Server' was created succesfully. (destinationSinglePorts)        |
| 22:56:44                                                                           | Private Access - (Index: 0, Node: ns-cgc000                                                  | H) Private App 'Domain Controllers TCP' was created succesfully. (destinationSinglePorts)  |
| 22:56:44                                                                           | Private Access - (Index: 0, Node: ns-cgc000                                                  | H) Private App 'Domain Controllers TCP' was created succesfully. (destinationPortRange)    |
| 22:56:47                                                                           | Private Access - (Index: 0, Node: ns-cgc000)                                                 | 14) Private App 'Domain Controllers UDP' was created succesfully. (destinationSinglePorts) |
| 22:56:48                                                                           | Private Access - (Index: 0, Node: ns-cgc000)                                                 | 14) Private App 'Domain Controllers PING' was created succesfully.                         |
| 22:56:51                                                                           | Private Access - (Index: 0, Node: ns-cgc000)                                                 | 4) Private App 'Syslog server' was created succesfully. (destinationSinglePorts)           |
| 22:56:53                                                                           | Private Access - (Index: 0, Node: ns-cgc000)                                                 | (4) Private App 'ICMP to 172.19.0.133' was created succesfully.                            |
| 22:56:54                                                                           | Private Access - (Index: 0, Node: ns-cgc000)                                                 | (4) Private App 'All protocol 192.168.6.0/24' was created succesfully.                     |
| 22:56:58                                                                           | Private Access - (Index: 2, Node: ns-cgc000                                                  | /6) Private App 'BH - SSH and RDP' was created succesfully. (destinationSinglePorts)       |
| 22:57:00                                                                           |                                                                                              |                                                                                            |
| 22:57:00                                                                           | Adding Peers:                                                                                |                                                                                            |
| 22:57:03                                                                           | Private Access - Node: hs-cgc00005 added su                                                  | cessfuly.                                                                                  |
| 22:57:03<br>22:57:05                                                               | Private Access - Node: ns-cgc00005 added sur<br>Private Access - Node: ns-cgc00006 added sur | .cessfuly.<br>cessfuly.                                                                    |
| > 📾 ns-cgc00004-                                                                   | b All Steps 0                                                                                | ĸ                                                                                          |
| > 🛋 ns-cgc00005-                                                                   | a All Steps C                                                                                | к                                                                                          |
| > 📾 ns-cgc00005-                                                                   | b All Steps O                                                                                | к                                                                                          |
| > 📾 ns-cgc00006-                                                                   | a All Steps O                                                                                | ĸ                                                                                          |
| > 🛋 ns-cac00006-                                                                   | b All Steps O                                                                                | ĸ                                                                                          |

### 9.3.4.2 Manual: Copy and Paste "Private Access Peers Json file"

From Main Menu, go to 18) Configure Private Access, follow the steps below and Paste the Private Access Peers Json File:

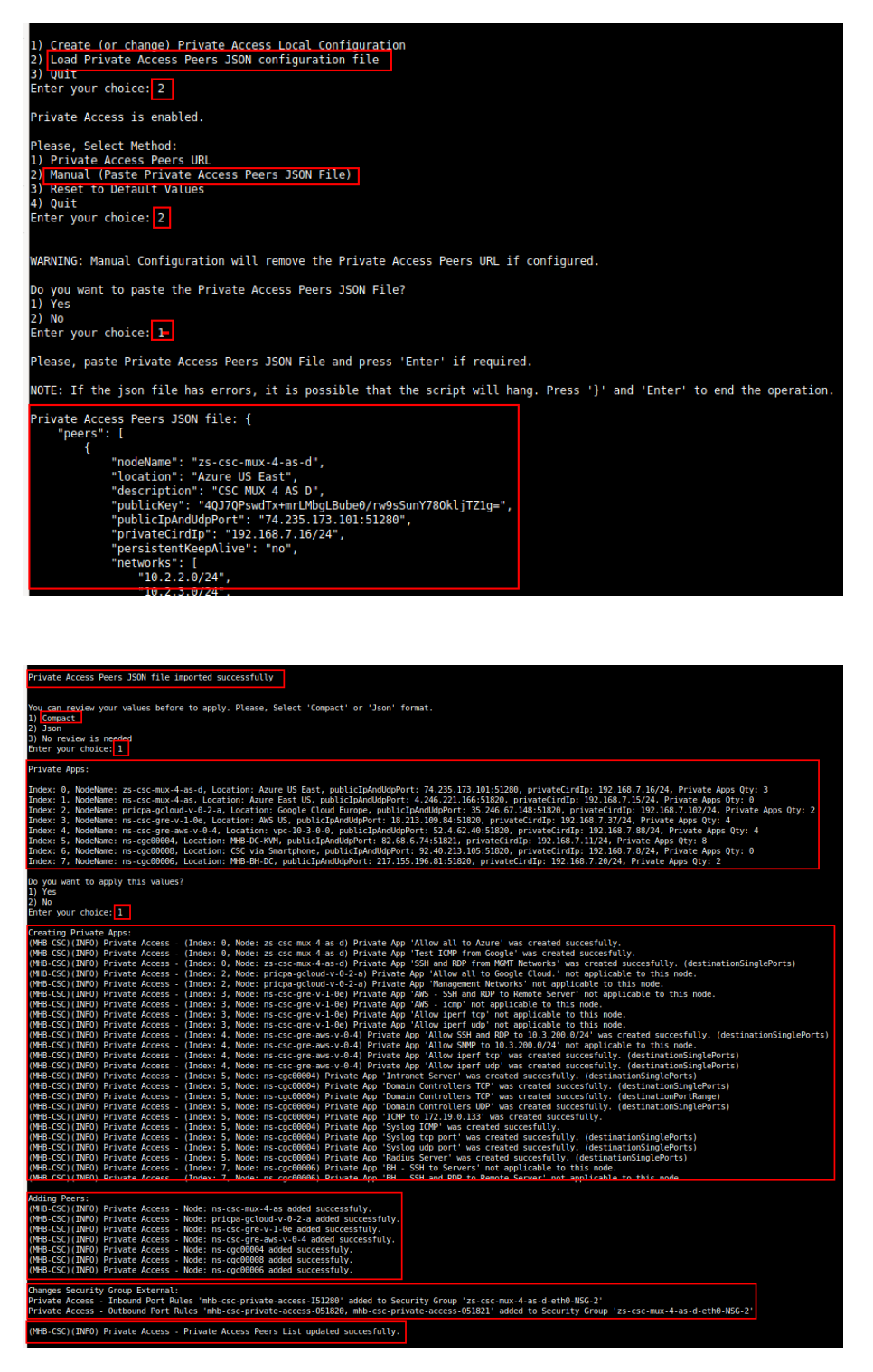

Done!

# 9.4 Show Configurations and Status Private Access.

## 9.4.1 Using SSH Admin console

From Main Menu, go to 17) Show Configurations and Status Private Access.

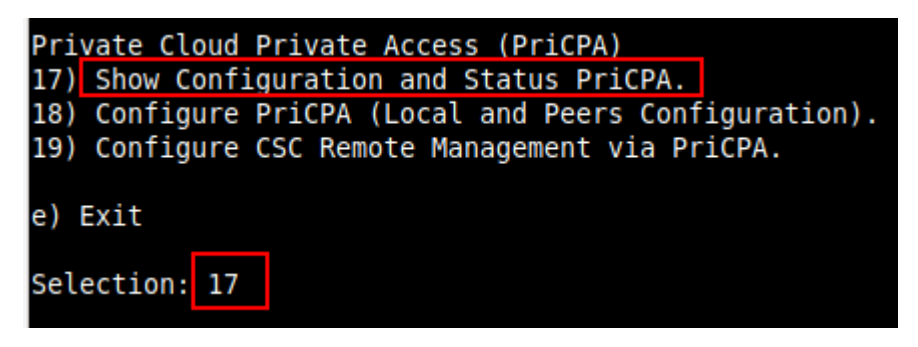

#### 9.4.1.1 Show Peer/s Status

In this menu you can see "All Peers Status" or by peer "Select Peer".

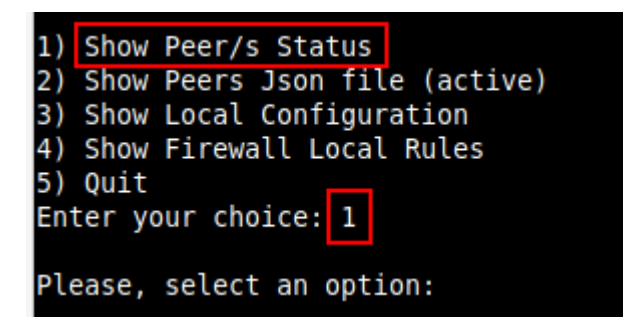

1. Show All Peers Status

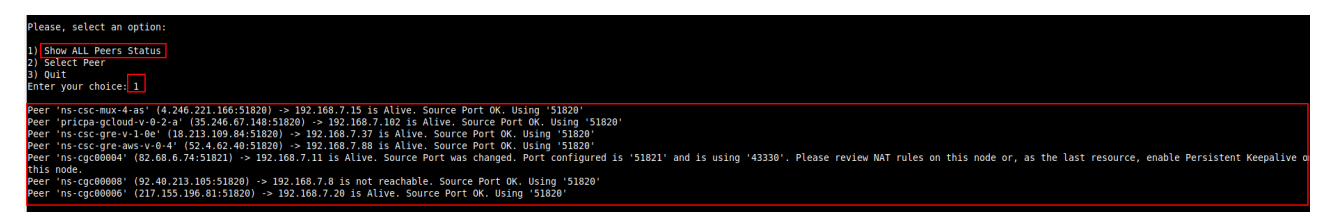

**IMPORTANT:** This section show is the Peer is Alive and the "Source Port" that arrives at this node from the Peer. The Source Port information is essential to validate that the NAT on the Remote Peer is correct or if the FW on the other end is changing the Source Port. Please, correct the NAT on the remote Peer if you see that the Source Port differs from the expected.

2. Select Peer

This section shows a more detailed information about the Peer.

| Please, select an option:                                                                                   |                                                |
|----------------------------------------------------------------------------------------------------|------------------------------------------------|
| 1)_Show ALL Peers Status                                                                                    |                                                |
| 2) Select Peer                                                                                              |                                                |
| 3) Quit                                                                                                    |                                                |
| Enter your choice: 2                                                                                        |                                                |
| Please, select a Peer                                                                                       |                                                |
| 1) "ns-csc-mux-4-as"                                                                                        |                                                |
| 2) "pricpa-gcloud-v-0-2-a"                                                                                  |                                                |
| 3) <u>"ns-csc-gre-y-1-0e"</u>                                                                               |                                                |
| 4) "ns-csc-gre-aws-v-0-4"                                                                                   |                                                |
| 6) "ns-cgc00004"                                                                                            |                                                |
| 7) "ns-cqc00006"                                                                                            |                                                |
| 8) Quit                                                                                                    |                                                |
| Enter your choice: 4                                                                                        |                                                |
| Peer Status:<br>Peer '"ns-csc-gre-aws-v-0-4"' (52.4.62.40:51820) -> 192.16                                  | 8.7.88 is Alive. Source Port OK. Using '51820' |
| Peer Counters:<br>Latest Communication: Thu 1 Jun 21:00:06 UTC 2023<br>Transfer: 1.2Gi received, 5.9Mi sent |                                                |
| Peer Configuration:                                                                                         |                                                |
|                                                                                                    |                                                |
|                                                                                                    |                                                |
| "location": "vpc-10-3-0-0".                                                                                 |                                                |
| "description": "Node en US east VPC 10.3.0.0/24",                                                           |                                                |
| "publicKey": "mU4StCAt4sW13xVXaMXcRZjZTuP9G9l/OSL2bsFCh2o=",                                                |                                                |
| "publicIpAndUdpPort": "52.4.62.40:51820",                                                                   |                                                |
| "privatelirdip": "192.108.7.88/24",<br>"persistentKeenAlive": "po"                                          |                                                |
| "networks": [                                                                                               |                                                |
| "10.3.200.0/24"                                                                                             |                                                |
| 1,                                                                                                    |                                                |
| "privateApps":                                                                                              |                                                |
| <pre> 'description': "Allow SSH and RDP to 10.3 200 0/24". </pre>                                           |                                                |
| "ipProtocol": "tcp",                                                                                        |                                                |
| "sourceCirdIp": [                                                                                           |                                                |

# 9.4.1.2 Show Peers Json file (active)

This menu shows the active Private Access Peers Json file.

```
Selection: 17
Show Configuration and Status Private Access
Please, select an option:
1) Show Peer/s Status
Show Peers Json file (active)
3) Show Local Configuration
Show Firewall Local Rules
5) Quit
Enter your choice: 2
ł
   "peers": [
     peers : 1
{
    "nodeName": "zs-csc-mux-4-as-d",
    "location": "Azure US East",
    "description": "CSC MUX 4 AS D",
    "publicKey": "40J70PswdTx+mrLMbgLBube0/rw9sSunY780kljTZ1g=",
    "publicIpAndUdpPort": "74.235.173.101:51280",
    "privateCirdIp": "192.168.7.16/24",
    "persistentKeepAlive": "no",
    "networks": [
            "10.2.2.0/24",
"10.2.3.0/24",
"10.2.4.0/24"
          ],
          "privateApps": [
             ł
                "description": "Allow all to Azure",
"ipProtocol": "all",
                "sourceCirdIp": [
                1,
                 "destinationCirdIp": [
                 ],
                 "destinationSinglePorts": [
```

# 9.4.1.3 Show Local Configuration

This menu shows the Local configuration of the node.

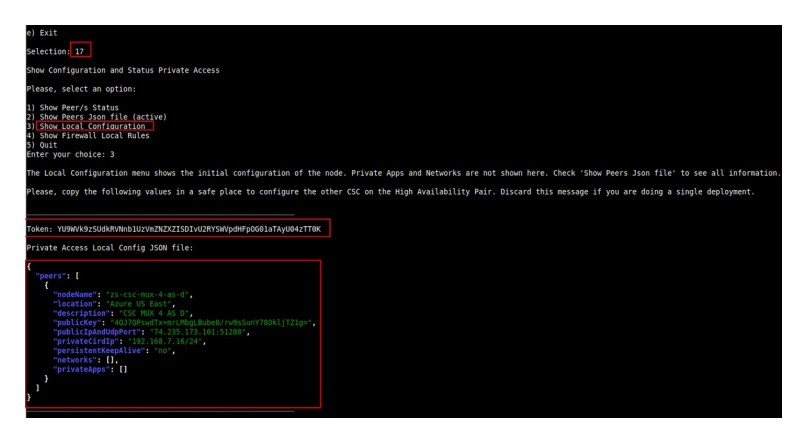

### 9.4.1.4 Show Firewall Local Rules

This menu shows in JSON format the Rules required on the Security Group of the external interface of the CSC.

**Note:** The CSC does the refresh of the External Security Group every time you update the Peers configuration. No manual configuration is required.

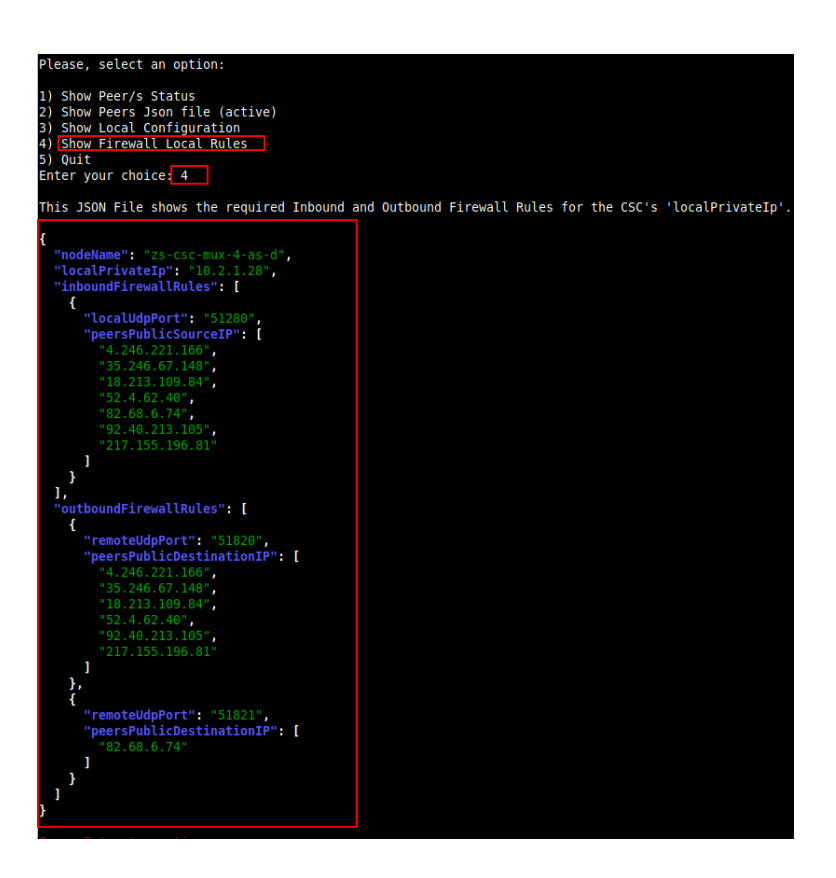

## 9.4.2 Using AWS Systems Manager or Rundeck

In this case, the information provided is only "Show ALL Peer Status"

#### 9.4.2.1 AWS Systems Manager

Go to AWS Systems Manager and Run Command: "MHB-CSC-Show-Private-Access-ALL-Peers-Status" and select the Nodes. The result will show:

| AWS Systems Manager $>$ Run Command $>$ Command ID: caa5bcf8-3946-440                                                    | 8-b394-d92dd45cb49e > Output on: mI-08c465d750d2689ae             |
|----------------------------------------------------------------------------------------------------|-------------------------------------------------------------------|
| Output on mi-08c465d750d2689ae                                                                                           |                                                                   |
| Step 1 - Command description and status                                                                                  |                                                                   |
| Status<br>⊘ Success                                                                                                    | Detailed status<br>⊗ Success                                      |
| Step name<br>Runscripts                                                                                                  | Start time<br>Sun, 21 Nov 2021 09:46:15 GMT                       |
| ▼ Output                                                                                                    |                                                                   |
| The command output displays a maximum of 48,000 characters. You can view                                                 | v the complete command output in either Amazon 53 or CloudWatch I |
| Peer 'ns-cgc00004' -> 192.168.7.11 is Alive. Source Port C<br>Peer 'ns-cgc00005' -> 192.168.7.21 is Alive. Source Port C | K. Using '51821'<br>K. Using '51820'                              |

## 9.4.2.2 Rundeck

On Rundeck, run Job: "Show Private Access ALL Peers Status". Select the nodes. The output will show:

| Show Private Access ALL Peers Status 🗐 -                                                                                                    |     |  |
|----------------------------------------------------------------------------------------------------|-----|--|
| Log Output +                                                                                                    |     |  |
| 100% 6/6 COMPLETE 0 FAILED<br>Node                                                                                                    | 0 1 |  |
| ✓ ♣ ns-cgc00004-a All Steps OK                                                                                                    |     |  |
| OK           09:50:20           09:50:21           Peer 'ns-cgc00005' -> 192.168.7.21 is Alive. Source Port 0K. Using '51820'           09:50:22           Peer 'ns-cgc00006' -> 192.168.7.20 is Alive. Source Port 0K. Using '51820' |     |  |
| ✓ 📾 ns-cqc00004-b All Steps OK                                                                                                    |     |  |
| > Command OK                                                                                                    |     |  |
| > ➡ ns-cgc00005-a All Steps OK                                                                                                    |     |  |
| > 🛋 ns-cgc00005-b All Steps OK                                                                                                    |     |  |
| > <b>a</b> ns-cgc00006-a All Steps OK                                                                                                    |     |  |
| > <b>a</b> ns-cgc00006-b All Steps OK                                                                                                    |     |  |

# 9.5 Configure CSC Remote Management via Private Access.

When the CSC is in HA pair, only the active node belongs to the Private Cloud. For this reason, if you want to reach "the Other CSC" node using SSH, you must configure Remote Management on both CSCs of the HA pair.

The configuration is via SSH Main Menu. You need to add the "Management Networks". For example, in your primary Datacentre, you have the Subnet 172.19.0.0/24, and from that Subnet, you want to reach ALL CSCs on the Private Cloud.

The configuration will be:

| 18) Configure PriCPA (Local and Peers Configuration).                                                                                                    |
|----------------------------------------------------------------------------------------------------|
| 19) Configure CSC Remote Management via PriCPA.                                                                                                    |
| e) Exit<br>Selection: 19                                                                                                    |
| WARNING! You can isolate this node if the configuration is wrong.<br>Be careful with this settings. We recommend to be precise with the Host or Subnet configured here.<br>Subnet Prefixes less than /17 are not accepted. |
| No Management Networks are configured.                                                                                                    |
| Do you want to configure Management Networks?                                                                                                    |
| 1) Yes<br>2) No<br>3) Reset to Default<br>Enter your choice: 1                                                                                                    |
| Input Management Network (IP/Subnet Prefix): 172.19.0.0/24                                                                                                    |
| Do you want to add another Management Network?                                                                                                    |
| 1) Yes<br>2) No<br>Enter your choice: 2                                                                                                    |
| Management Networks to configure:                                                                                                    |
| Management Networks Qty = 1<br>Management Network= 172.19.0.0/24                                                                                                    |
| Do you want to apply changes?                                                                                                    |
| 1) Yes<br>2) No<br>Enter your choice: 1<br>Private Access - Management Network 172.19.0.0/24 was added on zs-csc-mux-4-as-d-1                                                                                              |

# 10 Remote Management

You can use several tools to Remote Manage the CSC. In this chapter, we are showing how to use AWS Systems Manager (Fleet Manager) and Rundeck.

Both AWS Systems Manager and Rundeck can "Run Commands". If you want to use another system, here is the commands table with the tests and commands to run.

#### **Commands table**

| Test # | Descritption                                 | CSC Command                                             |
|--------|----------------------------------------------|---------------------------------------------------------|
| 1      | MHB-CSC-ShowConfigurationAndStatus           | /home/cscadmin/aws-mt4                                  |
| 2      | MHB-CSC-SpeedTest                            | /home/cscadmin/aws-mt7                                  |
| 3      | MHB-CSC-TraceRouteAndLatencyTest             | /home/cscadmin/aws-mt6                                  |
| 4      | MHB-CSC-Refresh-Proxy-Bypass-URL             | /home/cscadmin/aws-bp-refresh-list                      |
| 5      | MHB-CSC-ShowLogCurrentMonth                  | /home/cscadmin/aws-l-current-month                      |
| 6      | MHB-CSC-Refresh-Routed-Bypass-URL            | /home/cscadmin/aws-refresh-routed-bypass-url            |
| 7      | MHB-CSC-ShowLogLastSixMonths                 | /home/cscadmin/aws-I-last-6-months                      |
| 8      | MHB-CSC-SwitchTunnels                        | /home/cscadmin/aws-tun-switch                           |
| 9      | MHB-CSC-Reload-High-Availability             | /home/cscadmin/aws-reload-high-availability-json        |
| 10     | MHB-CSC-Reload-Routed-Bypass-json            | /home/cscadmin/aws-reload-routed-bypass-json            |
| 11     | MHB-CSC-Refresh-Private-Access-Peers-URL     | /home/cscadmin/aws-refresh-private-access-peers-url     |
| 12     | MHB-CSC-Reload-Private-Access-JSON-file      | /home/cscadmin/aws-reload-private-access-peers-json     |
| 13     | MHB-CSC-Show-Private-Access-ALL-Peers-Status | /home/cscadmin/aws-show-private-access-all-peers-status |
| 14     | MHB-CSC-Update-Nodes-Database                | /home/cscadmin/aws-node-region-update                   |

# **10.1 AWS Systems Manager**

The easiest and accessible way to manage the Cloud Security Connectors is to use AWS Systems Manager. AWS official documentation is available here: <u>https://aws.amazon.com/systems-manager/</u>. The CSC has preinstalled the SSM Agent. You need to register the CSC using "Hybrid Activations" and "Run Documents" afterwards.

With AWS Systems Manager, you can manage the CSC remotely. To do it, you need to create "Documents" in advance. "Documents" are a series of commands used by the "Run Command" functionality.

This section explains how to create the "Documents" and "Run Commands".

### **10.1.1** Create Documents

We provide a CloudFormation template to create all "Documents" in one shot.

Steps:

1. Download the CloudFormation template from:

https://maidenheadbridge.freshdesk.com/support/solutions/articles/33000280930-createdocuments-to-manage-the-csc-via-aws-systems-manager

2. Deploy Stack. Go to Cloudformation  $\rightarrow$  Create Stack $\rightarrow$  Upload a template file

| Services V                               | Q Search for services, features, marketplace products, and docs [Alt+S]                                                                                                    |
|------------------------------------------|----------------------------------------------------------------------------------------------------|
| CloudFormation > Stacks > Create stack   |                                                                                                    |
| Step 1<br>Specify template               | e stack                                                                                                    |
| Step 2 Prereq Specify stack details      | uisite - Prepare template                                                                                                    |
| Step 3<br>Configure stack options 2      | template       K       based on a template. A template is a JSON o         WAML. Rie that contains configuration information about the AWS resources you want to include in the stack.         emplate is ready       O Use a sample template         O trace template in Designer |
| Step 4<br>Review<br>Specifi<br>A templat | y template<br>It is a SON or YAMI. file that describes your stack's resources and properties.                                                                                                    |
| Templat<br>Selecting                     | e source<br>tampate generates an Amazon 53 URL where it will be stored.<br>nazon 53 URL Upload a template file                                                                                                    |
| 4 Upload a                               | template file see file MHB-CSC-AWS-Systems-Manager-Documents-v-1-0/son AMI formatted file                                                                                                    |
| S3 URL:<br>ger-Docu                      | https://sius-east-2.amazonaws.com/cf-templates-zo3c488/4wul-us-east-2/20211752Uf-MH8-CSC-AWS-Systems-Mana View in<br>uments-v-1-0.json Designer                                                                                                    |
|                                          | 5 Cancel Ne                                                                                                    |

- 3. Click next.
- 4. Put the Stack Name

| av<br>E | Services ▼<br>CloudFormation > Stacks > | Q.     Search for services, features, marketplace products, and docs     [Alt+5]                                        |
|---------|-----------------------------------------|----------------------------------------------------------------------------------------------------|
|         | Step 1<br>Specify template              | Specify stack details                                                                                                   |
|         | Step 2<br>Specify stack details         | Stack name                                                                                                    |
|         | Step 3<br>Configure stack options       | Stack name MHB-CSC-Documents-for-SSM-Agent Stack name can include letters (A-2 and a-2), numbers (D-9), and dashes (-). |
|         | Step 4<br>Review                        | Parameters Parameters and allow you to input custom values when you create or update a stack.                           |
|         |                                         | No parameters<br>There are no parameters defined in your template                                                       |
|         |                                         | Cancel Previous Noxt                                                                                                    |

- 5. Click Next -> Next -> Create Stack.
- 6. Wait the Stack to complete.

| ē | aws | Services 🔻                                                                         |                   | <b>Q</b> Search for services, features, marketplace products, and docs |
|---|-----|------------------------------------------------------------------------------------|-------------------|------------------------------------------------------------------------|
| = |     | CloudFormation > Stacks > MHB-CSC-Do                                               | cuments-for-SSM-A | gent                                                                   |
|   |     | ⊡ Stacks (1)                                                                       | C                 | MHB-CSC-Documents-for-SSM-Agent                                        |
|   |     | Q Filter by stack name                                                             |                   | Stack info Events Resources Outputs Parameters Ter                     |
|   |     | Active                                                                             | < 1 >             | Events (41)                                                            |
|   |     | MHB-CSC-Documents-for-SSM-Agent<br>2021-06-24 10:39:55 UTC+0100<br>CREATE_COMPLETE | •                 | Q Search events                                                        |

 Now go to Services -> Systems Manager -> and click "Documents" and choose "Owned by me"

| aws Services 🕶                                                                                                    | ٩                                                                                                    | Search for services, features, marketplace products, and docs                                                                                  | [Alt+S]                                                                                                    | 🔀 👃 Adrian Larsen 🔻 Ohio 🔻                                                                                                    |
|----------------------------------------------------------------------------------------------------|----------------------------------------------------------------------------------------------------|----------------------------------------------------------------------------------------------------|----------------------------------------------------------------------------------------------------|----------------------------------------------------------------------------------------------------|
| Application Management     Application Manager New     AppConfig     Parameter Store                               | AWS Systems Manager > Documents Owned by Amazon Documents 2                                                            | Shared with me All documents                                                                                                    |                                                                                                    | Preferences Actions V Create document V                                                                                                  |
| Change Management     Change Manager New                                                                           | Q Search by keyword or filter by tog or attrib                                                                         | butes 3 - Documents                                                                                                    |                                                                                                    | < 1 2 >                                                                                                    |
| Automation<br>Change Calendar<br>Maintenance Windows                                                               | MHB-CSC-Any-UpdateZscalerVPNnodes<br>Document type Owner<br>Command \$44690173127                                      | MHB-CSC-Refresh-Proxy-Bypass-URL         O           Document type         Owner           Command         544690173127                        | MHB-CSC-Refresh-Routed-Bypass-URL<br>Document type Owner<br>Command 544690173127                                                | MHB-CSC-Reload-Config-ison<br>Document type Owner<br>Command 544690173127                                                                |
| ▼ Node Management<br>Fleet Manager New<br>Compliance                                                               | Platform types<br>Unux<br>Default version<br>1                                                                         | Platform types<br>Linux<br>Default version<br>1                                                                                                | Platform types<br>Linux<br>Default version<br>1                                                                                 | Platform types<br>Linux<br>Default version<br>1                                                                                          |
| Inventory<br>Hybrid Activations<br>Session Manager<br>Run Command<br>State Manager<br>Patch Manager<br>Distributor | MHB-CSC-Reload-High-Availability<br>Document type<br>Command 544690173127<br>Platform types<br>Unix<br>Default version | Hitle:CSC-Refeast-Reuted-Bypase-jon     Decement type     Convar     Command     S44650173127     Platform types     Linux     Default version | MHB-CSC-ShowConfigurationAndStatus<br>Document type Owner<br>Command 544690173127<br>Platform types<br>Unrux<br>Default version | HHB-CSC-ShowConfigurationAndStatus-WWS     Destination Type     Command     S44650173127     Platform types     Unax     Default vestion |
| Shared Resources     Documents                                                                                     | MHB-CSC-ShowLogCurrentMonth                                                                                            | MHB-CSC-ShowLogLastSktMonths                                                                                                    | MHB-CSC-SpeedTest                                                                                                    | MHB-CSC-SwitchTunnels                                                                                                    |

8. Done!

### **10.1.2** Run Commands

After you have created the Documents, you are ready to Run Commands on the CSC.

You can see the operation results on the "Output" section or store the results on S3 Buckets for further inspection.

To "Run Commands", go to AWS Systems Manager  $\rightarrow$  Instances & Nodes  $\rightarrow$  Run Command.

Here is an example of Running: MHB-CSC-ShowConfigurationAndStatus

- 1. Run a Command
- 2. Select the Document created (Tip: Select "Owned by me")

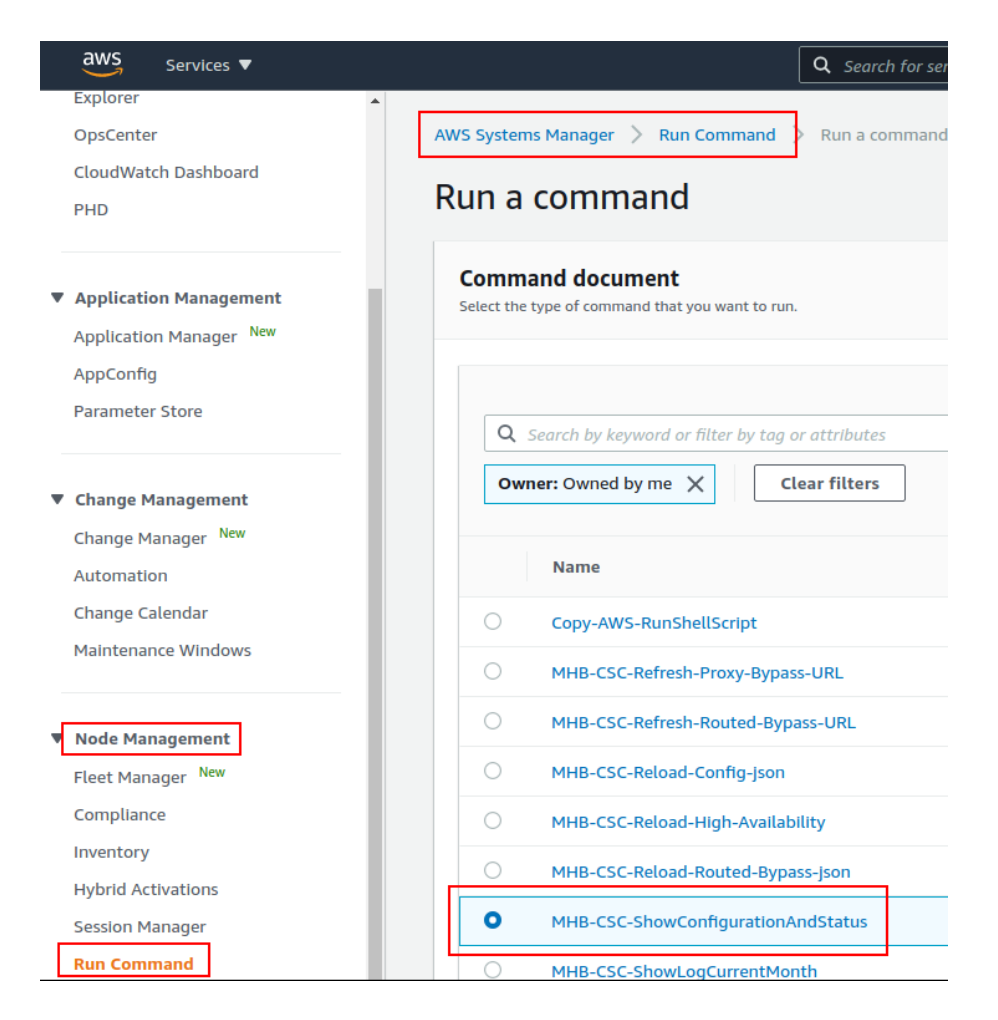

3. Scroll down and Select the Instances

| aws Services V    |                                             | Q Search for s                           | ervices, features, marketp | lace products, and docs           | [Alt+S]                      |          |
|-------------------|---------------------------------------------|------------------------------------------|----------------------------|-----------------------------------|------------------------------|----------|
| iorer             | Command parameter                           | rs                                       |                            |                                   |                              |          |
| Center            |                                             |                                          |                            |                                   |                              |          |
| Natch Dashboard   |                                             |                                          |                            |                                   |                              |          |
|                   | Targets                                     |                                          |                            |                                   |                              |          |
| cation Management | Targets<br>Choose a method for selecting to | roets                                    |                            |                                   |                              |          |
| tion Management   |                                             |                                          |                            | Characteristic and a second line  |                              |          |
| Manager           | Specify one or more tags                    | cey-value pairs to select instances that | t share those              | Manually select the instances you | want to register as targets. |          |
|                   | tags.                                       |                                          |                            |                                   |                              |          |
| tore              |                                             |                                          |                            |                                   |                              |          |
|                   | mi-0160555d766bf22c6                        | X mi-0100c70a3ad29e8b                    | 5 ×                        |                                   |                              |          |
| inagement         |                                             |                                          |                            |                                   |                              |          |
| Manager New       | Instances                                   |                                          |                            |                                   |                              |          |
| on                |                                             |                                          |                            |                                   |                              |          |
| lendar            | Q                                           |                                          |                            |                                   |                              |          |
| rs                | Ping status: Online 🗙                       | Clear filters                            |                            |                                   |                              |          |
|                   |                                             |                                          |                            |                                   |                              |          |
| agement           | Name Name                                   | Instance ID                              | Instance state             | Availability zone                 | Ping status                  | Last pir |
| er New            | s-cgc00002-a                                | mi-0160555d766bf22c6                     |                            |                                   | Online                       | 14/10/   |
|                   |                                             |                                          |                            |                                   |                              |          |
|                   | ns-cgc00002-b                               | mi-0100c70a3ad29e8b5                     | -                          | -                                 | Online                       | 14/10/   |
| vations           |                                             |                                          |                            |                                   |                              |          |
| Managor           |                                             |                                          |                            |                                   |                              |          |
| rmanager          |                                             |                                          |                            |                                   |                              |          |

4. Click "Run" . Wait for the Command Status "success"

| aws Services 🔻                                     |                                            | <b>Q</b> Search for services, featur | es, marketplace products, | and docs [/    |
|----------------------------------------------------|--------------------------------------------|--------------------------------------|---------------------------|----------------|
| Explorer 🔺                                         | O Command ID: 17f0c6ea-d610-43cd-a90       | 0-3e0d12af4dc0 was successfully sen  | ntl                       |                |
| CloudWatch Dashboard<br>PHD                        | AWS Systems Manager > Run Comm             | and > Command ID: 17f0c6ea-d61       | 0-43cd-a900-3e0d12af4c    | dc0            |
|                                                    | Command ID: 1/f0c                          | 6ea-d610-43cd-a9                     | 00-3e0d12a                | r4dc0          |
| Application Management     Application Manager New | Command status                             |                                      |                           |                |
| AppConfig<br>Parameter Store                       | Overall status <ul> <li>Success</li> </ul> | Detailed status<br>Success           | # targets<br>2            |                |
| Change Management     Change Manager New           | Targets and outputs                        |                                      |                           |                |
| Automation<br>Change Calendar                      | ٩                                          |                                      |                           |                |
| Maintenance Windows                                | Instance ID                                | Instance name                        | Status                    | Detailed Statu |
| ▼ Node Management                                  | O mi-0100c70a3ad29e8b5                     | ns-cgc00002-b                        | ⊘ Success                 | ⊘ Success      |
| Fleet Manager New                                  | O mi-0160555d766bf22c6                     | ns-cgc00002-a                        | ⊘ Success                 | ⊘ Success      |
| Compliance                                         |                                            |                                      |                           |                |

5. Right click on Instance ID (mi-xxxx) and open in new tab. Check Output.

| aws III Services Q Search                                               |                                                                                  | [Alt+\$]                                                                                          | D 🗘 🕅 N. California 🔻                                                                  |
|-------------------------------------------------------------------------|----------------------------------------------------------------------------------|---------------------------------------------------------------------------------------------------|----------------------------------------------------------------------------------------|
| AWS Systems ×<br>Manager                                                | Command ID: 9860586a-6645-4844-b422-96740a9f                                     | a59b was successfully sentt                                                                       |                                                                                        |
| Quick Setup                                                             | AWS Systems Manager > Run Command > Com<br>Output on mi-065b5204b                | xmand ID: 9860586a-6645-4844-b422-96740a9fa59b         Output on: mi-065b5204b           5d721644 | 56721644                                                                               |
| <ul> <li>Operations Management</li> <li>Explorer</li> </ul>             | Step 1 - Command description and st                                              | atus                                                                                              |                                                                                        |
| OpsCenter<br>CloudWatch Dashboard                                       | Status<br>Success                                                                | Detailed status<br>@ Success                                                                      | Response code<br>0                                                                     |
| Incident Manager                                                        | Step name<br>Runscripts                                                          | Start time<br>Sun, 04 Jun 2023 06:21:23 GMT                                                       | Finish time<br>Sun, 04 Jun 2023 06:21:30 GMT                                           |
| <ul> <li>Application Management</li> <li>Application Manager</li> </ul> | ▼ Output                                                                         |                                                                                                   |                                                                                        |
| AppConfig<br>Parameter Store                                            | The command output displays a maximum of 4                                       | 18,000 characters. You can view the complete command output in either Amazon 53 or                | CloudWatch Logs, if you specify an S3 bucket or a logs group when you run the command. |
| Change Management                                                       | GENERAL INFORMATION<br>Name: zs-csc-mux-4-as-d-2                                 |                                                                                                   | D copy                                                                                 |
| Change Manager<br>Automation                                            | Region: eastus   SubscriptionId: ffde02<br>CSC date: Sun 4 Jun 06:21:24 UTC 2023 | fb-c38f-43fb-9e31-89e5303be5f1   vmSize: Standard_f4s_v2                                          |                                                                                        |
| Change Calendar<br>Maintenance Windows                                  | Soft version: 4.0   CSC Model: CSC MUX<br>Azure Cloud: AzureCloud                | 4 (1.6 Gbps) for Zscaler with PriCPA                                                              | i.                                                                                     |

6. Done! (Note: You can copy the output and to display on a text editor for more visibility)

Maidenhead Bridge

CSC GRE with PriCPA for Zscaler - AWS

| File Edit View Search Tools Documents Help                                                                                                    |
|----------------------------------------------------------------------------------------------------|
|                                                                                                    |
| E *Unsaved Document 1 ×                                                                                                    |
| GENERAL INFORMATION<br>Name: zs-csc-mux-4-as-d-2<br>Region: eastus   SubscriptionId: ffde02fb-c38f-45fb-9e31-89e5303be5f1   vm5ize: Standard_F4s_v2<br>CSC date: Sun 4 Jun 06:21:24 UTC 2023<br>Soft version: 4.0   CSC Model: CSC MUX 4 (1.6 Gbps) for Zscaler with PriCPA                                                                                                    |
| Azure Cloud: AzureCloud                                                                                                    |
| INTERFACES INFORMATION<br>External: Tunnel IPs (eth0): 10.2.1.19-[20,21,22]/24   Bypass Proxy Egress IP 10.2.1.23   Network Gateway: 10.2.1.1<br>Internal: CSC GW IP (eth1): 10.2.2.18/24   Network Gateway: 10.2.2.1                                                                                                    |
| TRAFFIC REDIRECTION Options<br>To Zscaler: VIP Proxy: 10.2.2.19:80 (or :9400)   Route all traffic via CSC GW IP   Zscaler Global Proxies (port 80/9400) via CSC GW IP<br>Direct to Internet: Bypass Proxy: 10.2.2.20:3128   Zscaler Global Proxies (port 3128) via CSC GW IP                                                                                                    |
| PUBLIC IP Address INFORMATION<br>IPsec tunnels Public IP: 74.235.175.176, 20.163.185.99, 74.235.173.170, 20.163.185.151<br>Bypass Public IP: 74.235.173.101                                                                                                    |
| DNS INFORMATION<br>Using Azure DNS (168.63.129.16) and Google DNS (8.8.8.8, 8.8.4.4)                                                                                                    |
| ZSCALER INFORMATION<br>Zscaler Cloud: zscalerthree<br>Primary ZEN node: AutoPrimary   Hostname: vpn.zscalerthree.net   IP: 165.225.8.35 is Alive<br>Secondary ZEN node: AutoSecondary   Hostname: secondary.vpn.zscalerthree.net   IP: 165.225.38.52 is Alive                                                                                                    |
| LOAD BALANCING INFORMATION<br>Last change: Sat 3 Jun 19:54:28 UTC 2023<br>(UP) Ztunl is active, using primary.<br>(UP) Ztun2 is active, using primary.<br>(UP) Ztun4 is active, using primary.                                                                                                    |
| IPSEC INFORMATION<br>Ztun1 connected to: AutoPrimary, IPsec uptime uptime: 10 hours, since Jun 03 19:53:19 2023, Last Security Association: ESTABLISHED 2 hours ago<br>Ztun2 connected to: AutoPrimary, IPsec uptime uptime: 10 hours, since Jun 03 19:53:19 2023, Last Security Association: ESTABLISHED 2 hours ago<br>Ztun3 connected to: AutoPrimary, IPsec uptime uptime: 10 hours, since Jun 03 19:53:19 2023, Last Security Association: ESTABLISHED 2 hours ago<br>Ztun4 connected to: AutoPrimary, IPsec uptime uptime: 10 hours, since Jun 03 19:53:19 2023, Last Security Association: ESTABLISHED 2 hours ago |

CREDENTIALS INFORMATION Username: zs-csc-mux-4-as-d-2@maidenheadbridge.com | PSK: Not shown. Please, read it from 'Configuration Wizards' Menu

http://ip.zscaler.com INFORMATION Ztunl Node: Washington DC in the zscalerthree.net cloud. ZEW Instance IP: 136.226.68.253, via Public IP: 74.235.175.176 Ztun2 Node: Washington DC in the zscalerthree.net cloud. ZEW Instance IP: 136.226.69.77, via Public IP: 20.163.185.99 Ztun3 Node: Washington DC in the zscalerthree.net cloud. ZEW Instance IP: 136.225.9.19, via Public IP: 74.235.173.170 Ztun4 Node: Washington DC in the zscalerthree.net cloud. ZEW Instance IP: 136.225.9.19, via Public IP: 20.163.185.151

# **10.1.3** List of Documents available for "Run Command"

- 1. "MHB-CSC-ShowConfigurationAndStatus": Executes "Show Configuration and Status"
- 2. "MHB-CSC-SpeedTest": Performs speedtest.net on the CSC.
- 3. "MHB-CSC-TraceRouteAndLatencyTest": Performs MyTraceRoute test against the Primary and Secondary ZEN. It also does a Reverse Test from the tunnel active to your Public IP if the tunnel is up.
- 4. "MHB-CSC-Refresh-Proxy-Bypass-URL": Refresh the Proxy Bypass list using the values of the Proxy Bypass PAC file stored in the URL configured.
- 5. "MHB-CSC-Refresh-Routed-Bypass-URL": Refresh the Routed Bypass list using the values of the JSON file stored in the URL configured.
- 6. "MHB-CSC-ShowLogCurrentMonth": Shows current month logs.
- 7. "MHB-CSC-ShowLogLastSixMonths": Shows last six month logs.
- 8. "MHB-CSC-SwitchTunnels": Switch tunnels.
- 9. "MHB-CSC-Reload-Config-json": Reloads the values of config.json file. (deprecated)
- 10. "MHB-CSC-Reload-High-Availability": Reloads the values of highAvailability.json file. (deprecated)
- 11. "MHB-CSC-Reload-Routed-Bypass-json": Reloads the values of routedBypassRulesFile.json.
- 12. "MHB-CSC-Update-Nodes-Database": Updates the Zscaler Node Database.
- 13. "MHB CSC Refresh Private Access Peers URL": Refresh the Private Access Peers list using the values of the JSON file stored in the URL configured.
- 14. "MHB CSC Reload Private Access Peers JSON file": Reloads the values of privateAccessPeersConfig.json
- 15. "MHB CSC Show Private Access ALL Peers status": Show the Status of all Private Access Peers.

# **10.2 Rundeck**

Rundeck (https://www.rundeck.com/) is an open-source software Job scheduler and Run Book Automation system for automating routine processes across development and production environments. It combines task scheduling multi-node command execution workflow orchestration and logs everything that happens.

Installation Steps:

- 1. Install Rundeck. Intructions at: https://www.rundeck.com/open-source
- 2. Create a Project.
- 3. Enable user "csccli" and setup the SSH Public key on each CSC.
- 4. On the Project, setup the SSH Private and define the nodes:

| ll.       | S-CSC-MGMT V                                                                                                    | ject                                                         |
|-----------|----------------------------------------------------------------------------------------------------|--------------------------------------------------------------|
| Dasheoard | Edit Nodes File 2<br>/home/rundeck06/.rundeck/NS-CSC-MGMT-NODES.jso                                                                                                    | n                                                            |
| јовs      | Source 2. File R                                                                                                    | ads a file containing node definitions in a supported format |
|           | Format json                                                                                                    |                                                              |
|           | Description /home/ru                                                                                                    | ndeck06/rundeck/NS-CSC-MGMT-NODES.json                       |
|           | Soft Wrap                                                                                                    | 7                                                            |
| VVEBHOOKS | <pre>2 - ""s-cgc00002.a": {     "hostname": 172.19.0.63",     "description": "CSC GRE Cluster A",     "tags": csc.gre-cluster,metskope,active",     "username": csc.lit,     "osVersion: "1.0",     "osVersion: "1.0",     "osVersion</pre> | 3                                                            |
|           | Cancel Save                                                                                                    |                                                              |

5. Create the jobs. Please, contact Support at http://support.maidenheadbridge.com for the latest Job List.

## 10.2.1 Jobs

The following screen shows the list of Jobs available.

| Э.       | NS-CSC-MGMT V                                                                                                    |
|----------|----------------------------------------------------------------------------------------------------|
| Ê        | 17 All Jobs                                                                                                    |
| ASHBOARD | Expand All Collopse All                                                                                                    |
| joes     | ▶ Check CSC Status - Netskope This test checks L7 Keepalives on CSCs using Netskope Cloud ③ in 11m                                                        |
| ÷.       | Refresh Proxy Bypass URL                                                                                                    |
| NODES    | Refresh Proxy Bypass URL - CSCs with tags:active This job executes Refresh Proxy Bypass List command on all CSCs with tags:active                         |
| >_       | Refresh Routed Bypass URL This job updates the Routed Bypass Configuration on the CSC using the Routed Bypass URL.                                        |
| COMMANDS | Fafresh Routed Bypass URL - CSCs with tags:active This job updates the Routed Bypass Configuration on the CSCs with tags:active using the Routed Bypass U |
| 5        | Reload Config Json File This job reloads the values of the config.json file onto the CSC.                                                                 |
| ACTIVITY | Reload High Availability Json File This job is valid only for CSCs on AWS, Azure and Gcloud.                                                              |
| <b>#</b> | Reload Routed Bypass Json File                                                                                                    |
| WEBHOOKS | Show Configuration and Status This job provides all configuration and statuses information of the CSC.                                                    |
|          | Show Configuration and Status - CSC with tag:active This job executes Show Configuration and Status command on all CSCs with tag:active                   |
|          | ► Show Logs Current Month                                                                                                    |
|          | Show Logs Last 6 Months                                                                                                    |
|          | Speed Test This job executes Speed Test from the CSC to speedtest.net                                                                                     |
|          | Switch Tunnels This Job Switches tunnels Primary / Secondary                                                                                              |
|          | Test Email Use this job to check that you are receiving olerts via email.                                                                                 |
|          | Traceroute and Latency Test Use this Job to check the quality of the path to the Cloud - hop by hop                                                       |
|          | ► Update Nodes Database                                                                                                    |

# **10.2.2** Running job "Show Configuration and Status"

| Show Configut    | ration and Status - CSC with tags:active                     | Succeeded № 0.00.09 of 7:38 pm ><br>£ you                  |                                  |
|------------------|--------------------------------------------------------------|------------------------------------------------------------|----------------------------------|
| Log Output »     |                                                              |                                                            |                                  |
| 100% 2/2 COMPLET | e 0 FAILED                                                   | 0 INCOMPLETE                                               | 0 NOT STARTED                    |
| Node             |                                                              |                                                            | Start time I                     |
| ✓                | All Steps OK                                                 |                                                            | c                                |
|                  | OK                                                           |                                                            | 7:38:08 pm                       |
| 10.20.22         | UK CK                                                        |                                                            | rississ print                    |
| 18:38:11         | CENEDAL THEODINATION                                         |                                                            |                                  |
| 18:38:11         | GENERAL INFORMATION                                          |                                                            |                                  |
| 10:30:11         | company : Matuenneau Bridge                                  |                                                            |                                  |
| 10:30:11         |                                                              |                                                            |                                  |
| 10:30:11         | CSC date: Thu 14 Oct 10:28:10 PCT 2021                       |                                                            |                                  |
| 10.30.11         | Coft version : 1.0                                           |                                                            |                                  |
| 18.38.11         | 5010 VEISION . 1.0                                           |                                                            |                                  |
| 10.30.11         | INTERFACES INFORMATION                                       |                                                            |                                  |
| 18:38:11         | External - Tunnel TP - 192 168 1 60   Bynass Proxy Earess TE | P. 192 168 1 61   CSC TP(eth0). 192 168 1 62/24   Network  | Gateway: 192 168 1 240 is Alive  |
| 18:38:11         | Internal: CSC GW IP: 172 19 0 60   CSC IP(eth1): 172 19 0    | 63/24   Network Gateway: 172 19 A 133 is Alive             | Gateway. 152.100.1.240 15 Active |
| 18:38:11         |                                                              | ios/21   Actaona dateady: 1/2/15/0/155 15 Active           |                                  |
| 18:38:11         | TRAFFIC REDIRECTION Options                                  |                                                            |                                  |
| 18:38:11         | To Netskope: VIP Proxy: 172.19.0.61:80   Route all traffic   | c via CSC GW TP   Netskope Global Proxy TP: 163,116,128,86 | a:80 via CSC GW TP               |
| 18:38:11         | Direct to Internet: Bypass Proxy: 172,19,0,62:3128   Nets    | kope Global Proxy IP: 163.116.128.80:3128 via CSC GW IP    |                                  |
| 18:38:11         |                                                              | ,                                                          |                                  |
| 18:38:11         | DNS INFORMATION                                              |                                                            |                                  |
| 18:38:11         | DNS Server (1) IP: 172.19.0.100 is Alive                     |                                                            |                                  |
| 18:38:11         | DNS Server (2) IP: 1.1.1.1 is Alive                          |                                                            |                                  |
| 18:38:11         |                                                              |                                                            |                                  |
| 18:38:11         | NETSKOPE INFORMATION                                         |                                                            |                                  |
| 18:38:11         | GRE tunnels egress Public IP: 82.68.6.74                     |                                                            |                                  |
| 18:38:11         |                                                              |                                                            |                                  |
| 18:38:11         | Primary Tunnel:                                              |                                                            |                                  |
| 18:38:11         | Node : GB,London,LON1                                        |                                                            |                                  |
| 18:38:11         | Node Public IP: 163.116.162.36                               |                                                            |                                  |
| 18:38:11         | Node Probe: 10.162.6.209                                     |                                                            |                                  |
| 18:38:11         | Secondary Tunnel:                                            |                                                            |                                  |

# 11 DevOps operations

The CSC is delivered will all configurations and is ready for production. Even so, during the life cycle of the CSC, some parametrization may be required to be changed or modified. For this reason, we provide some configuration utilities that will help with further parametrization and change management.

The CSC offers an option to do some changes using JSON config files. The operation is simple and is three steps:

- 1. Obtain the current JSON file from the CSC.
- 2. Download the modified JSON file to the CSC.
- 3. "Run Command" (AWS Systems Manager) of the specific "reload" document. (or use Rundeck Job or Azure Run Command)

The JSON files are available are:

- 1. **routedBypassRulesFile.json**: Allows administrators to manually configure Routed Bypass Rules if not using the Routed Bypass URL method.
- 2. **privateAccessPeersConfig.json:** Use this Json file to configure "networks" and "privateApps" on your Private Cloud.

In this chapter, we are going to explain the procedures.

# 11.1 routedBypassRulesFile.json

You can use this file to create Routed Bypass Rules manually instead of using the automatic method via Routed Bypass URL.

1. Obtain the current "routedBypassRulesFile.json" from the CSC, running "Run Command" (AWS-RunShellScript.). For example:

```
cat /usr/local/etc/mhb-csc/routedBypassRulesFile.json
   "routedBypassRules": [
     {
         "description": "O365 Login URLs 1",
          "ipProtocol": "tcp",
         "sourceCirdIp": "0.0.0.0/0",
"destinationCirdIp": "20.190.128.0/18",
         "fromPort": "80",
"toPort": "80"
     },
     {
         "description": "O365 Login URLs 2",
"ipProtocol": "tcp",
          "sourceCirdIp": "0.0.0.0/0",
          "destinationCirdIp": "20.190.128.0/18",
         "fromPort": "443",
"toPort": "443"
     },
     {
         "description": "O365 Login URLs 3",
          "ipProtocol": "tcp",
         "sourceCirdIp": "0.0.0.0/0",
"destinationCirdIp": "40.126.0.0/18",
         "fromPort": "80",
"toPort": "80"
     },
     {
         "description": "portquiz.net",
"ipProtocol": "tcp",
          "sourceCirdIn": "0 0 0 0/0"
          "destinationCirdIp": "52.47.209.216/32",
         "fromPort": "80",
"toPort": "80"
     },
     {
         "description": "O365 Login URLs 4",
         "ipProtocol": "tcp",
"sourceCirdIp": "0.0.0.0/0",
"destinationCirdIp": "40.126.0.0/18",
         "fromPort": "443",
"toPort": "443"
     }
     {
         "description": "Skype and Teams UDP 1",
         "ipProtocol": "udp",
"sourceCirdIp": "0.0.0.0/0",
         "destinationCirdlp": "13.107.64.0/18",
"fromPort": "3478",
"toPort": "3481"
     },
     {
         "description": "Skype and Teams UDP 2",
"ipProtocol": "udp",
"sourceCirdIp": "0.0.0.0/0",
"destinationCirdIp": "52.112.0.0/14",
"fromPort": "3478",
"toPort": "3481"
     }
     {
         "description": "Skype and Teams UDP 3",
"ipProtocol": "udp",
"sourceCirdIp": "0.0.0.0/0",
         "destinationCirdIp": "52.120.0.0/14",
"fromPort": "3478",
          "toPort": "3481"
     }
  1
```

- 2. Create a AWS bucket (or other place) and place on it the modified "routedBypassRulesFile.json" file.
- 3. Download the file to the CSC. Run Command "AWS-RunShellScript"

wget <Your bucket file URL> -O /usr/local/etc/mhb-csc/routedBypassRulesFile.json

4. Run Document "MHB-CSC-Reload-Routed-Bypass-json" to apply the changes.

# 11.2 privateAccessPeersConfig.json

You can use this file to create Private Access Peer Rules manually instead of using the automatic method via Private Access Peers URL.

 Obtain the current "privateAccessPeersConfig.json" from the CSC, running "Run Command" (AWS-RunShellScript.). For example:

```
cat /usr/local/etc/mhb-csc/privateAccessPeersConfig.json
  "peers": [
    {
        "nodeName": "ns-cgc00001".
        "description": "Node on VMware Server 1",
        "location": "HQ",
        "publicKey": "yAnz5TF+lXXJte14tji3zlMNq+hd2rYUlgJBgB3fBmk=",
        "publicIpAndUdpPort": "200.1.1.1:51821",
        "privateCirdIp": "192.168.7.1/24".
        "persistentKeepAlive": "no",
        "networks": ["10.1.1.0/24", "10.1.2.0/24" ],
        "privateApps": [
             "description": "Allow all traffic to this site",
"ipProtocol": "all",
             "sourceCirdIp": [ "0.0.0.0/0" ],
             "destinationCirdIp": [ "10.1.1.0/24", "10.1.2.0/24" ],
             "destinationSinglePorts": [ "
                                              "],
             "destinationPortRange": { "fromPort": "", "toPort": "" }
         }
      1
    }
        "nodeName": "ns-cgc00002",
"description": "Node on VMware Server 2",
        "location": "Datacentre 2",
       "publicKey": "xTIBA5rboUvnH4htodjb6e697QjLERt1NAB4mZqp8Dg=",
"publicIpAndUdpPort": "200.1.1.2:51821",
        "privateCirdIp": "192.168.7.2/24",
        "persistentKeepAlive": "no"
        "networks": [ "10.2.1.0/24", "10.2.2.0/24" ],
        "privateApps": [
          {
            "description": "Allow all traffic to this site",
"ipProtocol": "all",
"sourceCirdIp": [ "0.0.0.0/0" ],
             "destinationCirdlp": [ "10.2.1.0/24", "10.2.2.0/24" ],
             "destinationSinglePorts": [ "" ],
             "destinationPortRange": { "fromPort": "", "toPort": "" }
       1
        "nodeName": "ns-cgc00003",
       "description": "Node on VMware Server 3",
"location": "Branch",
        "publicKey": "TrMvSoP4jYQlY6RIzBgbssQqY3vxI2Pi+y71lOWWXX0=",
       "publicIpAndUdpPort": "200.1.1.3:51821",
"privateCirdIp": "192.168.7.3/24",
        "persistentKeepAlive": "no",
"networks": [ "10.3.1.0/24", "10.3.2.0/24" ],
        "privateApps": [
             "description": "Allow all traffic to this site",
"ipProtocol": "all",
"sourceCirdIp": [ "0.0.0.0/0" ],
             "destinationCirdIp": [ "10.3.1.0/24", "10.3.2.0/24" ],
             "destinationSinglePorts": [ "" ],
             "destinationPortRange": { "fromPort": "", "toPort": "" }
       1
    }
  1
```

- 2. Create a AWS bucket and place on it the modified "privateAccessPeersConfig.json" file.
- 3. Download the file to the CSC. Run Command "AWS-RunShellScript"

#### **Maidenhead Bridge**

CSC GRE with PriCPA for Zscaler - AWS

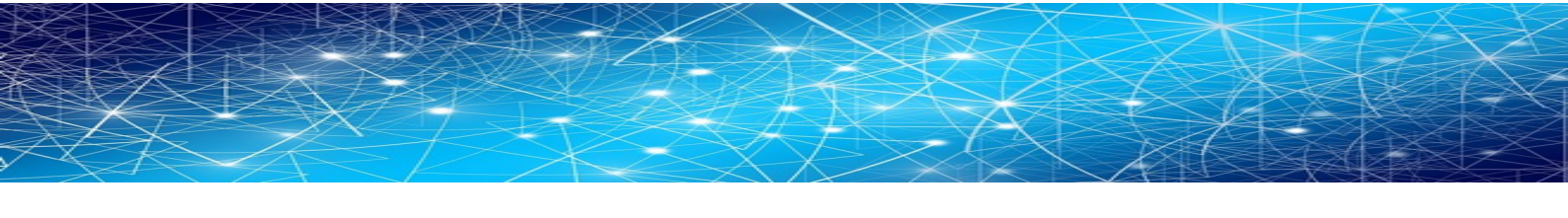

wget <Your bucket file URL> -O /usr/local/etc/mhb-csc/privateAccessPeersConfig.json

4. Run Document "MHB-CSC-Reload-Private-Access-JSON-file" to apply the changes.

# 12 Appendixes

# **12.1 Appendix A: Release Notes**

# 12.1.1 Version 4.0

Version 4.0 comes with the following enhancements:

- New! Private Cloud Private Access: PriCPA is a unique functionality of the Cloud Security Connector. PriCPA allows you to create a Private Cloud among all CSCs for private traffic. In a matter of minutes, you can build a full mesh encrypted topology between your locations for private traffic with Zero Trust. After making the Private Cloud, you can set up your policies to define who will talk with whom inside your Private Cloud.
- New! Proxy Bypass Advanced Mode: This functionality was created for servers and devices with Explicit Proxy settings. It provides connectivity to Zscaler (upstream Proxy), DIRECT via local public IP and also connectivity to internal websites.
- New! Traffic Logs: The CSC can send all traffic logs to a Syslog/SIEM server. The Traffic Logs provide visibility of all IP communications to Zscaler, Routed and Proxy Bypasses, PriCPA, and Local received and generated traffic. This functionality is essential to customers with a basic Zscaler Cloud Firewall license.
- New! SNMP support: The CSC can be monitored via SNMP v2c and v3.
- New! Radius integration: You can access the Admin console using your username and authenticating via Radius protocol to a Radius Server.
- New! The "csccli" user can be enabled and configured via the Admin console, allowing terminal access to the CSC using SSH keys.
- New! SSH access can be restricted per Subnet or IP. It applies to the CSC's Internal (eth1) and PriCPA interface. It is not required anymore to set up external security groups.
- New! TCPdump functionality is provided via the Admin console for easy troubleshooting of IP traffic.
- New! Netscanner functionality helps to find internal Apps behind the CSC.
- Base OS upgraded to Ubuntu 22.04

### 12.1.2 Version 3.0

Version 3.0 comes with the following enhancements:

- 1. New! Zscaler API integration for the automatic creation of Static IP, GRE Tunnels, ZEN node Selection and Location on the Zscaler console.
- 2. New! Routed Bypass functionality. Routed Bypass functionality allows to create Layer 4 bypasses when traffic is routed via the CSC's Gateway IP. You can do bypasses per Source/Destination IP/Subnet, protocol TCP or UDP and any port range.

- 3. New! When the CSC switches to the Secondary node, you can decide to remain using the Secondary node (returnToPrimaryTunnel=false) or change back to the Primary node (returnToPrimaryTunnel=true) after 10 minutes of stability of the Primary Tunnel.
- 4. Cloud DNS setting is now AWS DNS (primary) and Google DNS 8.8.8.8 (secondary)
- 5. Some cosmetic changes on Menus.
- 6. Base OS is now Ubuntu 20.04.

### 12.1.3 Version 2.8

Version 2.8 comes with the following enhancements:

- 1. New! You can configure multiple Route Tables on High Availability.
- 2. New! OS base system is Ubuntu 18.04.4 LTS (bionic).
- 3. Updated "Configuration and Status" Menu.
- 4. Forced route to AWS DNS via eth1.

### 12.1.4 Version 2.7

Version 2.7 comes with the following enhancements:

- 1. New! "High Availability changing default route". You can now configure a pair of CSC on High Availability to automatically manipulate the default route to the internet via Zscaler.
- 2. Updated "Configuration and Status" Menu.
- 3. MTR (MyTraceRoute Test) now runs directly via TCP/80 to the ZEN Primary and Secondary.

### 12.1.5 Version 2.6

Version 2.6 comes with the following enhancements:

- 1. Added to Wizard Configuration menu: From the Wizard, you can change the Syslog Servers and GRE tunnel IPs, DNS Servers and Bypass PAC URL.
- 2. New! Switch tunnels configuration wizard. In some circumstances, customers asked us an easy way to switch tunnels Primary / Secondary. Now is possible to do with a single command.
- 3. Logs to Syslog server. On version 2.6, you can set up one or two Syslog servers to send the information about Tunnel Status.
- 4. Updated "Configuration and Status" Menu.

# 12.2 Appendix B: configUserData.json file

## 12.2.1 configUserData.json file

{

```
"model": "zs-aws-csc-gre",
"type": "configUserData",
"version": "2.0",
"dns": {
  "useCloudDns": "yes",
  "primaryDnsIp": "",
  "secondaryDnsIp": ""
},
"awsSsmAgent": {
  "enable": "no",
  "activationCode": "",
  "activationId": "",
  "awsRegion": ""
},
"syslog": {
  "enable": "no",
  "primaryServer": {
    "ip": "",
    "port": ""
  },
  "secondaryServer": {
    "ip": "",
    "port": ""
  },
  "trafficLogs": {
    "enable": "no"
  }
},
"bypasses": {
  "proxyBypass": {
    "standardMode": {
      "pacUrl": ""
    }
  },
  "routedBypass": {
    "jsonUrl": ""
  }
},
"priCPA": {
  "enable": "no",
  "nodeName": "",
  "location": "",
  "description": "",
  "publicUdpPort": "",
  "privateCirdIp": "",
  "persistentKeepAlive": "no",
  "peersJsonFileUrl": "",
  "remoteManagementNetworks": []
},
"sshRestrictions": {
  "eth1": {
    "enable": "no",
    "allowedNetworks": []
```

```
},
    "wg0": {
      "enable": "no",
      "allowedNetworks": []
   }
  },
  "adminManagement": {
    "csccli": {
      "enable": "no",
      "sshPublicKey": ""
   }
  },
  "zscalerApi": {
    "apiTokenID": "",
    "cloudName": "",
    "tunnelRedundancy": {
      "returnToPrimaryTunnel": true
    },
    "nodeSelection": {
      "withinCountryPreferred": true
    },
    "location": {
      "name": "",
      "country": "",
      "tz": "",
      "ipAddresses": [
        "auto"
      ],
      "authRequired": true,
      "xffForwardEnabled": true,
      "surrogateIP": true,
      "idleTimeInMinutes": 480,
      "displayTimeUnit": "MINUTE",
      "surrogateIPEnforcedForKnownBrowsers": true,
      "surrogateRefreshTimeInMinutes": 120,
      "surrogateRefreshTimeUnit": "MINUTE",
      "ofwEnabled": true,
      "ipsControl": true
    }
 }
}
```

## 12.2.2 userDataConfig.json file fields and values

#### 12.2.2.1 Fixed values - do not change

"model": "zs-aws-csc-gre", "type": "configUserData", "version": "2.0",

# 12.2.2.2 DNS configuration

By default ("useCloudDns": "yes",) the CSC uses AWS DNS servers and Google (8.8.8.8, 8.8.4.4)

If you want to use your DNS servers, for example, 192.168.1.100 and 192.168.1.101, you need to configure this section in the following way:

```
"dns": {
	"useCloudDns": "no",
	"primaryDnsIp": "192.168.1.100",
	"secondaryDnsIp": "192.168.1.101"
},
```

### 12.2.2.3 AWS SSM Agent

The AWS SSM Agent is used to monitor de CSC via AWS Systems Manager (Fleet Manager).

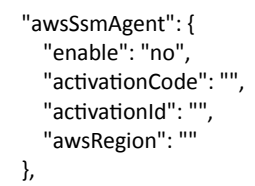

Set "enable": "yes" and input here the values of the Activation Code, Activation ID, and AWS Region of the "Hybrid Activation" of the AWS Systems Manager.

| Services ¥                                                                        |                                                                                                    | Q. Search for servic                                                                                              |
|-----------------------------------------------------------------------------------|----------------------------------------------------------------------------------------------------|----------------------------------------------------------------------------------------------------|
| Application Management<br>Application Manager New<br>AppConfig<br>Parameter Store | You have successfully created in<br>Activition Code M8755X7+E<br>Activition ED 94001765-9518<br>You can now install amazon-so | a new activation. Your activation o<br>ksVr88R9V3L<br>6-4924-b043-8fe1545b57d7<br>zn-agent and manage your instan |
| Change Management                                                                 | Activations                                                                                                    | Swattons                                                                                                    |
| Automation<br>Change Calendar<br>Maintenance Windows                              | Q. ID                                                                                                    | Description                                                                                                    |
| Node Management<br>Fleet Manager New                                              | O 9030015a5-9516-45<br>8043-8fe1545057                                                                                        | 124-<br>17 csc-ssm-activation                                                                                     |
| Compliance<br>Internet                                                            |                                                                                                    |                                                                                                    |

## 12.2.2.4 Syslog Configuration

By default, the CSC collects System Logs internally, and Traffic Logs are disabled. If you want to send the System Logs to a Syslog Server, please configure the IP and Port. If you will also send the Traffic Logs, please enable: "yes".

Example: I want to send "System Logs" to Syslog Servers are 192.168.1.100 and 192.168.1.101, using port 5514 and "Traffic Logs" are disabled.

```
"syslog": {
    "enable": "no",
    "primaryServer": {
        "ip": "192.168.1.100",
        "port": "5514"
    },
    "secondaryServer": {
        "ip": "192.168.1.101",
        "port": "5514"
    },
    "trafficLogs": {
        "enable": "no"
    }
},
```

## 12.2.2.5 Bypasses: Proxy and Routed Bypass

By default, Proxy and Routed bypasses are disabled. In this section you can configure the PAC URL for the Proxy Bypass (Standard Mode) and the JSON file URL for the Routed Bypass.

Example:

Proxy Bypass PAC URL: https://pac.zscalerthree.net/RdwNltSPqBFN/az-csc-bypass.pac

Route Bypass JSON file URL: https://mhb-csc-pac.s3.amazonaws.com/routedBypassRulesFile.json

```
"bypasses": {
    "proxyBypass": {
        "standardMode": {
            "pacUrl": "https://pac.zscalerthree.net/RdwNltSPqBFN/az-csc-bypass.pac"
        }
    },
    "routedBypass": {
        "jsonUrl": "https://mhb-csc-pac.s3.amazonaws.com/routedBypassRulesFile.json"
    }
},
```

# 12.2.2.6 Private Cloud Private Access (PriCPA)

By default, PriCPA is disabled on the CSC. Via configUserData.json file you can create the PriCPA Local Configuration, add the "peerJsonFileUrl" and "remoteManagementNetworks".

| "priCPA": {                    |
|--------------------------------|
| "enable": "no",                |
| "nodeName": "",                |
| "location": "",                |
| "description": "",             |
| "publicUdpPort": "",           |
| "privateCirdIp": "",           |
| "persistentKeepAlive": "no",   |
| "peersJsonFileUrl": "",        |
| "remoteManagementNetworks": [] |
| },                             |

If you pass PriCPA values via configUserdata.json and also enable the AWS SSM agent, you can get access to the CSC's SSH Admin console without requiring a bastion host behind the eth1 of the CSC.

Here an example:

```
"priCPA": {
  "enable": "yes",
  "nodeName": "zs-aws-csc-gre-single-v-4-0-2-a",
  "location": "AWS Virginia",
  "description": "Develpment Node Zscaler with PriCPA",
  "publicUdpPort": "51280",
  "privateCirdIp": "192.168.7.22/24",
  "persistentKeepAlive": "no",
  "peersJsonFileUrl": "https://mhb-zscaler-private.s3.eu-west-1.amazonaws.com/privateAccessPeersConfig-LAB2.json",
  "remoteManagementNetworks": [
    "10.63.0.0/24",
    "172.19.0.0/24",
    "192.168.1.0/24",
    "192.168.6.0/24"
 ]
},
```

After the initial boot of the CSC, via AWS SSM, run the "aws:runShellScript" with the command:

cat /usr/local/etc/mhb-csc/privateAccessLocalConfig.json

and retrieve the PriCPA Local configuration:
| aws | III Services Q. Scorch | (Alt+5] |  |
|-----|------------------------|---------|--|

| Services Q Search                                                                               |                                                   | [Alt+S]                                               |                                      |                                        |
|-------------------------------------------------------------------------------------------------|---------------------------------------------------|-------------------------------------------------------|--------------------------------------|----------------------------------------|
| OpsCenter  CloudWatch Dashboard Incident Manager                                                | AWS Systems Manager ><br>Output on mi             | Run Command > Command ID: 831412<br>-Oc43f00e92e17735 | adc-60af-4a4b-b270-bba5d456c67d<br>b | > Output on: mi-0c43f00e92e17735       |
| Application Management<br>Application Manager New                                               | Step 1 - Command                                  | description and status                                |                                      |                                        |
| AppConfig<br>Parameter Store                                                                    | Status<br>Ø Success                               | Detailed status<br>Success                            | Response code<br>O                   | Step name<br>aws:runShellScript        |
| Change Management<br>Change Manager<br>Automation New<br>Change Calendar<br>Maintenance Windows | ▼ Output<br>The command output<br>{<br>"peers": [ | displays a maximum of 48,000 character                | s. You can view the complete comma   | nd output in either Amazon 53 or Cloud |
| Node Management<br>Fleet Manager<br>Compliance<br>Inventory<br>Judvid Activations               | {<br>"nodeName": "<br>"location": "               | zs-aws-csc-gre-single-v-4-0<br>AWS Virginia",         | -2-a",                               |                                        |
| Hybrid Activations<br>Session Manager<br>Run Command                                            | ► Error                                           |                                                       |                                      |                                        |

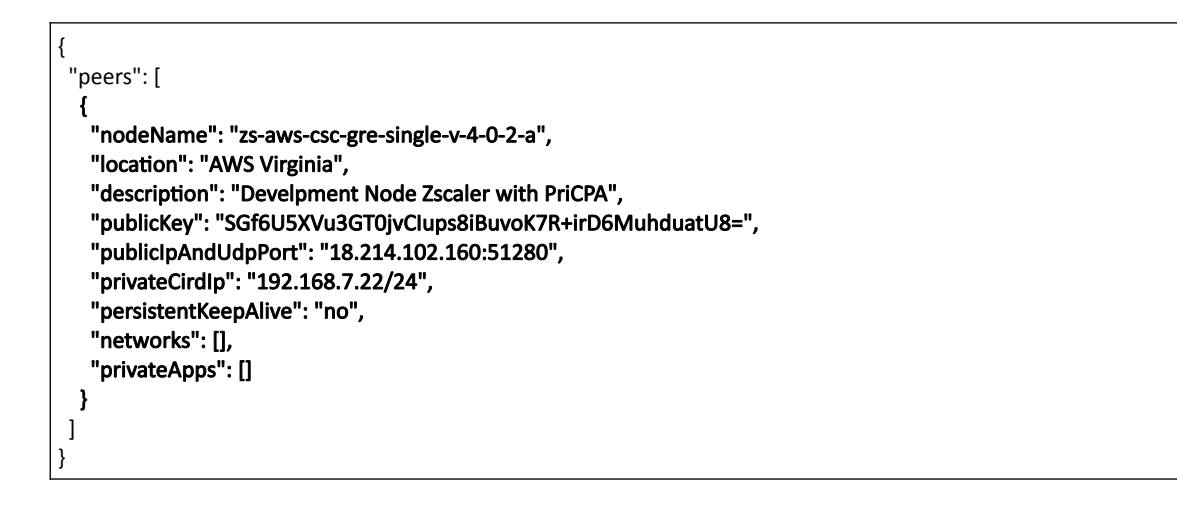

Copy the section in bold to your "privatePeersConfig.json" file, and add the "networks" behind the CSC and the "privateApps".

Example:

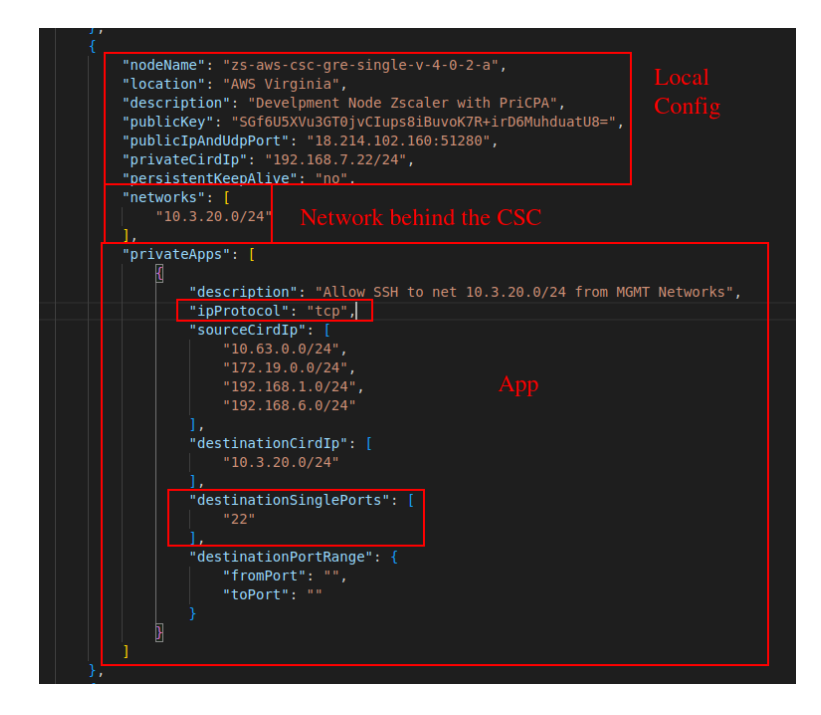

Before deploying the updated "privateAccessPeersFile.json " to all CSCs on the PriCPA Cloud, you need to apply an IAM role to this CSC.

Create an IAM role with the following permissions and apply it to the CSC:

{ "Version": "2012-10-17", "Statement": [ { "Sid": "VisualEditor0", "Effect": "Allow", "Action": [ "ec2:DisassociateAddress", "ec2:AuthorizeSecurityGroupEgress", "ec2:AuthorizeSecurityGroupIngress", "ec2:DescribeAddresses", "ec2:DescribeInstances", "sns:ListSubscriptionsByTopic", "ec2:CreateTags", "ec2:DescribeSecurityGroups", "ec2:ReplaceRoute", "ec2:RevokeSecurityGroupIngress", "sns:Publish", "ec2:DescribeSecurityGroupRules", "ec2:RevokeSecurityGroupEgress", "ec2:AssociateAddress", "ec2:DescribeRouteTables" ], "Resource": "\*" } ] }

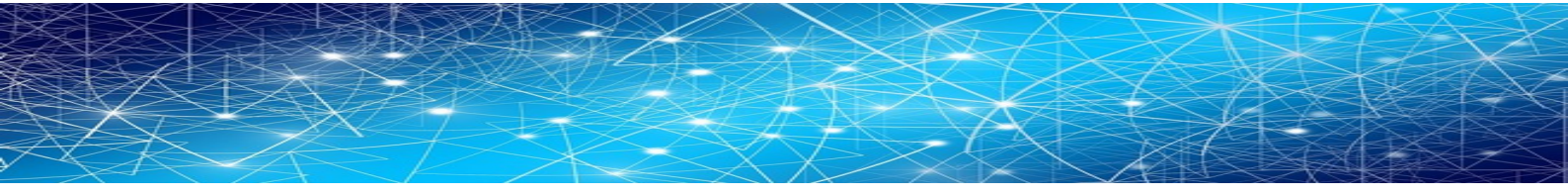

Apply the IAM role to the CSC. (Right click the Instance -> Security -> Modify IAM Role

| Services                       | Q Search                                                                                                    | [Alt+S]                                       |
|--------------------------------|----------------------------------------------------------------------------------------------------|-----------------------------------------------|
| EC2 > Insta                    | nces > I-0c89374c5a3a0fbf4 > Modify IAM role                                                                     |                                               |
| Modify                         | IAM role Info                                                                                                    |                                               |
| Attach an IAM                  | role to your instance.                                                                                           |                                               |
| Instance ID                    |                                                                                                    |                                               |
| D 1-0c893                      | 874c5a3a0fbf4 (zs-aws-csc-gre-single-v-4-0-2-a)                                                                  |                                               |
| Select an IAN<br>currently att | 4 role to attach to your instance or create a new role if you haven't created any. Th<br>ached to your instance. | e role you select replaces any roles that are |
| csc-ha-av                      | vs-role 🔻                                                                                                    | C Create new IAM role                         |
|                                |                                                                                                    |                                               |
|                                |                                                                                                    | Cancel Update IAM role                        |

#### Click "Update IAM Role"

For the next step, run the document "MHB-CSC-Refresh-Private-Access-Peers-URL" on all CSCs on the PriCPA cloud and wait to finish.

| cep i communa              | description and status                      |                            |                           |   |
|----------------------------|---------------------------------------------|----------------------------|---------------------------|---|
| atus<br>) Success          | Detailed status <ul> <li>Success</li> </ul> | Response code<br>O         | Step name<br>Runscripts   |   |
| <ul> <li>Output</li> </ul> |                                             |                            |                           |   |
| (MHB-CSC)(INFO             | )) Private Access - Private<br>te Apps:     | Access Peers JSON file imp | ported successfully.      | ĺ |
| (MHB-CSC)(INFC             | )) Private Access - (Index:                 | 0, Node: pricpa-japan-eas  | :) Private App 'Allow all |   |

#### Done!

You can SSH the CSC from the Management Networks defined.

# 12.2.2.7 SSH restrictions

By default, it is allowed to SSH the eth1 interface from anywhere and the wg0 from any other CSC that belongs to the PriCPA subnet.

Using this section, you can select the subnets from you want to SSH the CSC.

```
"sshRestrictions": {
    "eth1": {
        "enable": "no",
        "allowedNetworks": []
    },
    "wg0": {
        "enable": "no",
        "allowedNetworks": []
    }
},
```

#### Example:

```
"sshRestrictions": {
    "eth1": {
      "enable": "yes",
      "allowedNetworks": [
        "172.19.0.0/24",
        "192.168.1.0/24",
        "192.168.6.0/24",
        "10.3.200.0/24"
     ]
    },
    "wg0": {
      "enable": "yes",
      "allowedNetworks": [
        "172.19.0.0/24",
        "192.168.1.0/24",
        "192.168.6.0/24",
        "10.3.200.0/24"
      ]
   }
  },
```

## 12.2.2.8 Admin Management

After the initial launch, the user cscadmin and ubuntu are available. In this section, you can enable the user "csccli" and provide the SSH public key.

```
"adminManagement": {
    "csccli": {
        "enable": "no",
        "sshPublicKey": ""
    }
},
```

## 12.2.2.9 Zscaler APi values

Please, see next Appendix C for details.

```
"zscalerApi": {
  "apiTokenID": "",
  "cloudName": "",
  "tunnelRedundancy": {
    "returnToPrimaryTunnel": true
  },
  "nodeSelection": {
    "withinCountryPreferred": true
  },
  "location": {
    "name": "",
    "country": "",
    "tz": "",
    "ipAddresses": [
      "auto"
    ],
    "authRequired": true,
    "xffForwardEnabled": true,
    "surrogateIP": true,
    "idleTimeInMinutes": 480,
    "displayTimeUnit": "MINUTE",
    "surrogateIPEnforcedForKnownBrowsers": true,
    "surrogateRefreshTimeInMinutes": 120,
    "surrogateRefreshTimeUnit": "MINUTE",
    "ofwEnabled": true,
    "ipsControl": true
  }
}
```

# **12.3 Appendix C: Advanced Mode Deployment (using Zscaler API)**

In Advanced Mode Deployment, you will create the CSC, AWS resources and Zscaler Location in one shot.

# 12.3.1 Prerequisites

The prerequisites are the same as Basic Mode Deployment: External Subnet, Internet Subnet, SSH Key, plus the addition to pasting the contents of the "userDataConfig.json" file on the UserData field of the Cloudformation template.

# 12.3.2 zscalerApi values

In this Appendix C, we will explain the section of the Zscale API of the "userDataConfig.json" file. For other values, please see Appendix B.

```
userDataConfig.json - Zscaler API section
 "zscalerApi": {
    "apiTokenID": ""
    "cloudName": "",
    "tunnelRedundancy": {
      "returnToPrimaryTunnel": true
    },
    "nodeSelection": {
      "withinCountryPreferred": true
    },
    "location": {
      "name": ""
      "country": "",
      "tz": "",
      "ipAddresses": [
        "auto"
      ],
      "authRequired": true,
      "xffForwardEnabled": true,
      "surrogateIP": true,
      "idleTimeInMinutes": 480,
      "displayTimeUnit": "MINUTE",
      "surrogateIPEnforcedForKnownBrowsers": true,
      "surrogateRefreshTimeInMinutes": 120,
      "surrogateRefreshTimeUnit": "MINUTE",
      "ofwEnabled": true,
      "ipsControl": true
    }
  }
```

## 12.3.2.1 apiTokenID

"apiTokenID": "",

When launching the CSC using Zscaler API, you need to generate a "Token" to allow the CSC to talk with the Zscaler API.

Important: The TokenID is not valid after 20 minutes of created. Also, a new TokenID must be generated each time you launch a CSC due to the CSC logoff the session at the end of the auto-provision process.

You can find how to generate a "Token" at: https://help.zscaler.com/zia/api-getting-started, section "Authenticate and create an API session".

Alternatively, you can use, at your own risk, a utility page we created for this purpose. The page is here: https://z-api-token-generator.maidenheadbridge.com/

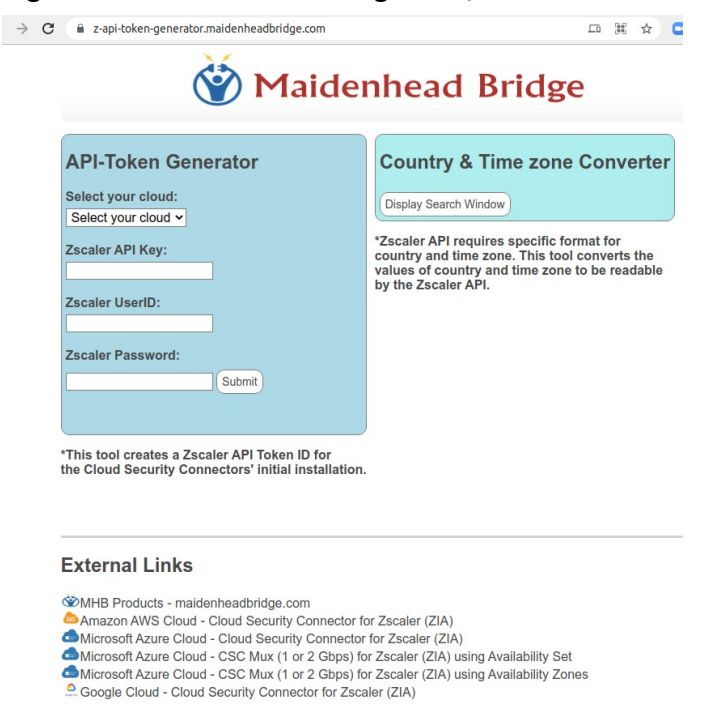

If you want to use the page <u>https://z-api-token-generator.maidenheadbridge.com/</u> to generate the "API Token, " you have two options for creating the values of the Zscaler API Key, Username and Password on the Zscaler console. Option one uses the "Organization API Key, " and option two uses any unused API "SD-WAN" Partner Key. We will explain both.

Using "Organization API Key":

1. Enable API Key for your Organization and "Add API key" (Administration  $\rightarrow$  API key Management).

Maidenhead Bridge

CSC GRE with PriCPA for Zscaler - AWS

 Create a "Role" for the Admin User. Go to Administration → Role Management → Add Role. Allow Permissions: "Policies Full Access" and Functional Scope: "Traffic Forwarding": Locations, Static IPs, GRE Tunnels (and VPN credentials if you want to use the same role for other CSC models).

| lit Administra | ator Role   |        |                                           |
|----------------|-------------|--------|-------------------------------------------|
| DMINISTRATO    | DR ROLE     |        |                                           |
| Name           |             |        | Enable Permissions for Executive Insights |
| CSC-API-Sta    | ndard       |        |                                           |
| ERMISSIONS     |             |        |                                           |
| Logs Limit (D  | ays)        |        |                                           |
| Unrestricted   | I.          | ~      |                                           |
| Dashboard A    | ccess       |        |                                           |
| Full           | 🤣 View Only |        |                                           |
| Reporting Ac   | cess        |        |                                           |
| Full           | View Only   | 🛛 None |                                           |
| Policy Access  | 6           |        |                                           |
| S Full         | View Only   | None   |                                           |
| Administrator  | rs Access   |        | ]                                         |
| Full           | View Only   | ✓ None |                                           |
| User Names     |             |        |                                           |
|                |             |        |                                           |

| Edit Administrator Role            |                                  |
|------------------------------------|----------------------------------|
| Virtual Service Edge Configuration | Firewall, DNAT, DNS & IPS        |
| NSS Configuration                  | Partner Integration              |
| Remote Assistance Management       |                                  |
| Access Control (Web and Mobile)    | Traffic Forwarding               |
|                                    |                                  |
| Policy and Resource Management     | ✓ Locations                      |
| Custom URL Category Management     | VPN Credentials                  |
| Override Existing Categories       | Hosted PAC Files                 |
| Tenant Profile Management          | eZ Agent Configurations          |
|                                    | Zscaler Client Connector Devices |
|                                    | Provy & Gateway                  |

You can deny other settings. The Role will look like this:

| No. | Name 📀           | Full Access | View-Only Access | User Names (a) | Functional Scope                                    | Туре           |  |
|-----|------------------|-------------|------------------|----------------|-----------------------------------------------------|----------------|--|
| 2   | CSC-API-Standard | Policy      | Dashboard        | Obfuscated     | GRE Tunnels, Locations, Static IPs, VPN Credentials | Standard Admin |  |

3. Create an Administrator User and apply the Role. Go to Administration  $\rightarrow$  Administrator Management  $\rightarrow$  Add Administrator. The Administrator User will look like this:

| No. | Login ID 📀                            | Name (a)               | Role             | Scope        | Login Type | Comments | Password Expired | Туре           |
|-----|---------------------------------------|------------------------|------------------|--------------|------------|----------|------------------|----------------|
| 6   | csc-api-standard@maidenheadbridge.com | CSC API Standard Admin | CSC-API-Standard | Organization | Password   |          | false            | Standard Admin |

Done! Now you are the values requested: Zscaler API Key, Zscaler User ID / Password.

Using any "SDWAN API Key":

- 1. Go to Administration  $\rightarrow$  Partner Integration  $\rightarrow$  SDWAN  $\rightarrow$  Add Partner Key. Select any vendor name that is not in use to create the key.
- 2. Create a Partner Role. Go to Administration  $\rightarrow$  Role Management  $\rightarrow$  Add Partner Administrator Role.

|             | $h \times h$ |
|-------------|--------------|
| 6AKX        |              |
| × / / > _ l |              |
|             | NS AN        |

| Add Partner Administrator Role | × |
|--------------------------------|---|
| ADMINISTRATOR ROLE             | Í |
| Name                           |   |
| CSC-API                        |   |
| PERMISSIONS                    |   |
| Access Control                 |   |
| Full View Only                 |   |
| PARTNER ACCESS                 |   |
| SD-WAN API Partner Access      |   |
|                                |   |
| Locations                      |   |
| VPN Credentials                |   |
| Static IP                      |   |
| GRE Tunnels                    |   |
|                                |   |
| Save Cancel                    |   |

 Create a Partner Administrator User and apply the Role. Go to Administration → Administrator Management → Add Partner Administrator. The Partner Administrator User will look like this:

| No. | Login ID                         | Name        | © Role  | Scope        | Login Type | Comments | Password Expired | Туре          |
|-----|----------------------------------|-------------|---------|--------------|------------|----------|------------------|---------------|
| 11  | mhb-partner@maidenheadbridge.com | MHB-PARTNER | CSC-API | Organization | Password   |          | false            | Partner Admin |

Done! Now you are the values requested: Zscaler API Key, Zscaler User ID / Password.

The next step is to fill the values at <u>https://z-api-token-generator.maidenheadbridge.com/</u> and to click "Submit" to obtain the "TokenID" value.

| API-Token Generator                       |
|-------------------------------------------|
| Select your cloud:<br>Select your cloud ~ |
| Zscaler API Key:                          |
| Zscaler UserID:                           |
| Zscaler Password:                         |
| Submit                                    |
| TokenID=83B713B094DB65D14A7F5FC060CBD4AD  |

Use this value for "apiTokenID".

#### 12.3.2.2 cloudName

"cloudName": "",

Insert here your Zscaler Cloud name: zscalerthree, zscloud, zscalertwo, zscaler, etc.

## 12.3.2.3 returnToPrimaryTunnel

| "tunnelRedundancy": {         |  |
|-------------------------------|--|
| "returnToPrimaryTunnel": true |  |
| },                            |  |

Please select 'true' if you want the CSC to return to Primary tunnel (after 10 min of stability) when using Secondary tunnel.

Select 'false' if you want to remain using Secondary Tunnel and not to return to Primary. (Secondary will be nominated as 'new' Primary)

## 12.3.2.4 nodeSelection

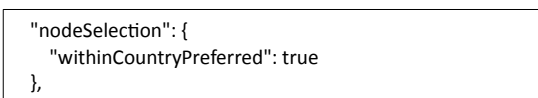

Select "withinCountryPreferred": true if you want the Primary and Secondary Node Zscaler ZEN nodes to belong to the same country as the preference of selection instead of geo-proximity.

#### 12.3.2.4.1 location

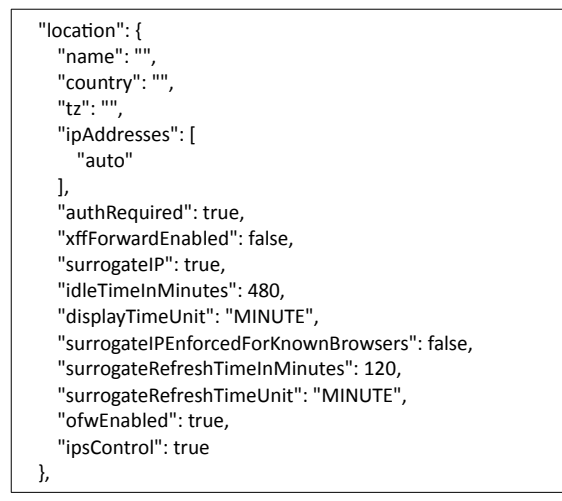

These values are the Location values to configure on the Zscaler Console. Except for ipAddress that is not configurable (leave "auto"), the rest of the values are configurable.

Values for "name", "country" and "tz"

*IMPORTANT:* The API requires special format for "country" and "tz". Use https://z-api-tokengenerator.maidenheadbridge.com/ to generate the proper values.

|  | >                        | X |
|--|--------------------------|---|
|  | $\epsilon \sim \epsilon$ |   |
|  |                          |   |
|  |                          |   |

| Country & Time zone Converter |    |
|-------------------------------|----|
| Country:                      |    |
| Search                        |    |
| Afghanistan 🗸 Submi           | t) |
| Timezone (City or GMT):       |    |
| Search                        |    |
| Africa/Abidjan 🗸 Submi        | t) |

\*Zscaler API requires specific format for country and time zone. This tool converts the values of country and time zone to be readable by the Zscaler API.

| E | dit Location    |      |  |                |         |   |
|---|-----------------|------|--|----------------|---------|---|
| L | OCATION         |      |  |                |         |   |
| 1 | Name            | name |  | Country        | country | , |
|   | aws-3-0-j-2     | name |  | United States  |         |   |
|   | City/State/Prov | nce  |  | Time Zone      | -<br>tz | z |
|   | Enter Text      |      |  | America/New Ye | ork     |   |

For example, if you want to use the values shown in the image above, you need to configure:

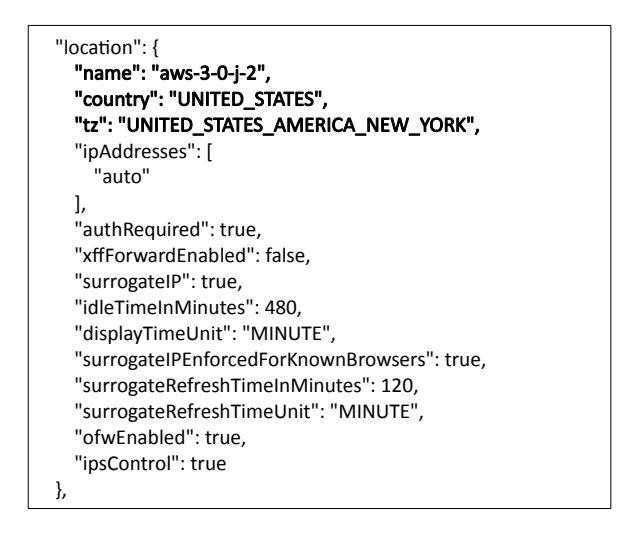

The rest of the values correspond to "GATEWAY OPTIONS."

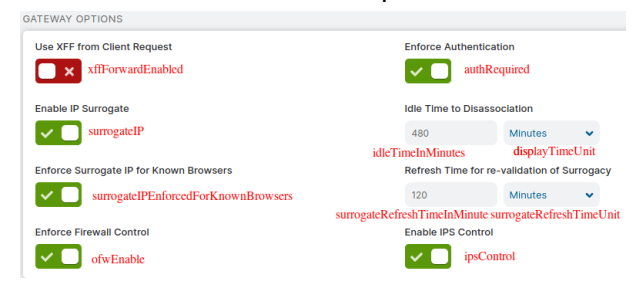

**Maidenhead Bridge** 

CSC GRE with PriCPA for Zscaler - AWS

# 12.3.3 Advanced Mode Deployment using CloudFormation

In Advanced Deployment, you must fill in the last section of the CloudFormation template. (UserData) with the Zscaler API data.

Copy the contents of the userDataConfig.json file and paste it into the section UserData.

| WS Services 🔻                      | Q Search for services, features, marketplace products, and docs [Alt+5]                                                           |
|------------------------------------|----------------------------------------------------------------------------------------------------|
| CloudFormation > Stacks > Create s | tack                                                                                                    |
| Step 1<br>Specify template         | Specify stack details                                                                                                    |
| Step 2 Specify stack details       | Stack name                                                                                                    |
|                                    | Stack name                                                                                                    |
| Step 3<br>Configure stack options  | aws-3-0-j-2                                                                                                    |
|                                    | Stack name can include letters (A-Z and a-z), numbers (0-9), and dashes (-).                                                      |
| Step 4<br>Review                   |                                                                                                    |
|                                    | Parameters<br>Parameters are defined in your template and allow you to input custom values when you create or update a stack.     |
|                                    | Network Configuration                                                                                                    |
|                                    | Which VPC should this be deployed to?<br>Select a VPC                                                                             |
|                                    | vpc-0f32a676 (172.31.0.0/16) (Net 172-31)                                                                                         |
|                                    | External Subnet<br>Select an External Subnet (WARNING !! must be the same availability zone than Internal Subnet)                 |
|                                    | subnet-818c0ddb (172.31.96.0/24) (Net-172-31-96)                                                                                  |
|                                    | Internal Subnet<br>Select an Internal Subnet (WARNING !! must be the same availability zone than External Subnet)                 |
|                                    | subnet-8360ecd9 (172.31.200.0/24) (net-172-31-200)                                                                                |
|                                    | Amazon EC2 Configuration                                                                                                    |
|                                    | Name<br>The name of the instance                                                                                                  |
|                                    | aws-3-0-j-2                                                                                                    |
|                                    | AWS Instance Type<br>Select one of the instance types                                                                             |
|                                    | t3a.large 🔻                                                                                                    |
|                                    | Key Name<br>Key Pair name                                                                                                    |
|                                    | us-east-key 🔻                                                                                                    |
| Paste userDataConfig.js            | 0<br>UserData                                                                                                    |
| Here ->                            | (Optional) Advanced Deployment: Paste here configUserData ison file content values.                                               |
| 1                                  | [ III00et : csc-gre-aws, version; "I.0", "cloudiname"; "zscalertnree", "apirokeniu"; "5580A850001A16/D5C217400AFA03539", "dns"; [ |
|                                    | Cancel Review                                                                                                    |
|                                    | cancel Previous Next                                                                                                    |

and Click "Next", "Next", "Create Stack".

If you have the Syslog configured, you will see the creation of the resources during the deployment.

| (MHB-CSC)(UP) CSC GRE for AWS was powered ON: Mon 21 Jun 15:34:58 UTC 2021                                                                                                    |
|----------------------------------------------------------------------------------------------------|
| (MHB-CSC)(INFO) Routed Bypass Rules JSON file integrity is OK                                                                                                    |
| (MHB-CSC)(INFO) DNS configured using AWS 169.254.169.253 and Google 8.8.8.8 servers                                                                                                    |
| (MHB-CSC)(INFO) SYSLOG configured using Primary= 172.31.200.163, Secondary= none and TCP port= 514                                                                                        |
| (MHB-CSC)(INFO) AWS SSM Agent is active (running) since Mon 2021-06-21 15:35:02 UTC; 539ms ago. Registration values: {"ManagedInstanceID": "mi-08c19346db4f4ce81", "Region": "us-east-1"} |
| (MHB-CSC)(INFO) Bypass List updated sucessfully.lusing PAC URL http://pac.zscalerthree.net/RdwNltSPqBFN/az-csc-bypass.pac)                                                                |
| (MHB-CSC)(INFO) Zscaler API: StaticIp 54.159.82.127 was added to your Zscaler console                                                                                                    |
| (MHB-CSC)(INFO) Zscaler API: GRE Tunnel with Source IP: 54.159.82.127 was added to your Zscaler console                                                                                   |
| (MHB-CSC)(INFO) Zscaler API: Location aws-3-0-j-1 with Source IP: 54.159.82.127 was added to your Zscaler console                                                                         |
| (MHB-CSC)(INFO) Zscaler API: Activation successful                                                                                                    |
| (MHB-CSC)(INFO) Zscaler API: API Session Ended                                                                                                    |
| (MHB-CSC)(INFO) Routed Bypass Rules JSON file created successfuly from configUserData.json (using Routed Bypass URL https://csc-gre-aws.s3.amazonaws.com/routedBypassRulesFile.json).     |
| (HUD CCC) (HD) CCC CDC for AWC use neurosed ON, New 11-26-20 FDT 2021                                                                                                    |

# 12.4 Appendix D: JSON formatters (Visual Code, Notepad ++)

We strongly recommend using Software that can show errors on your JSON file and also can format (beautify) the file for better visibility. Below two examples.

# 12.4.1 Visual Code

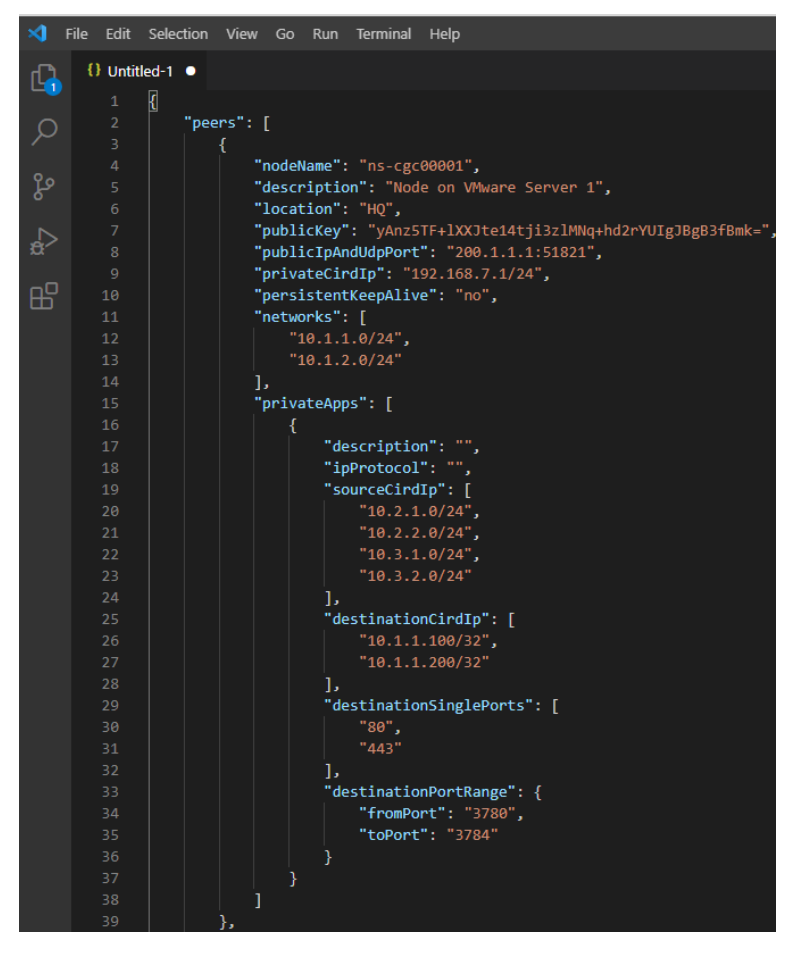

- 1. Download : https://code.visualstudio.com/download
- 2. Select your platform and install.
- 3. Create your JSON.
  - 3.1. Visual Code will show the errors in RED.
  - 3.2. To "Beautify" your JSON file press:
    - 3.2.1. On Windows: "Shift + Alt + F"
    - 3.2.2. On MAC: "Shift + Option + F"
    - 3.2.3. On Linux: " Ctrl + Shift + I"

**Maidenhead Bridge** 

# 12.4.2 Notepad ++

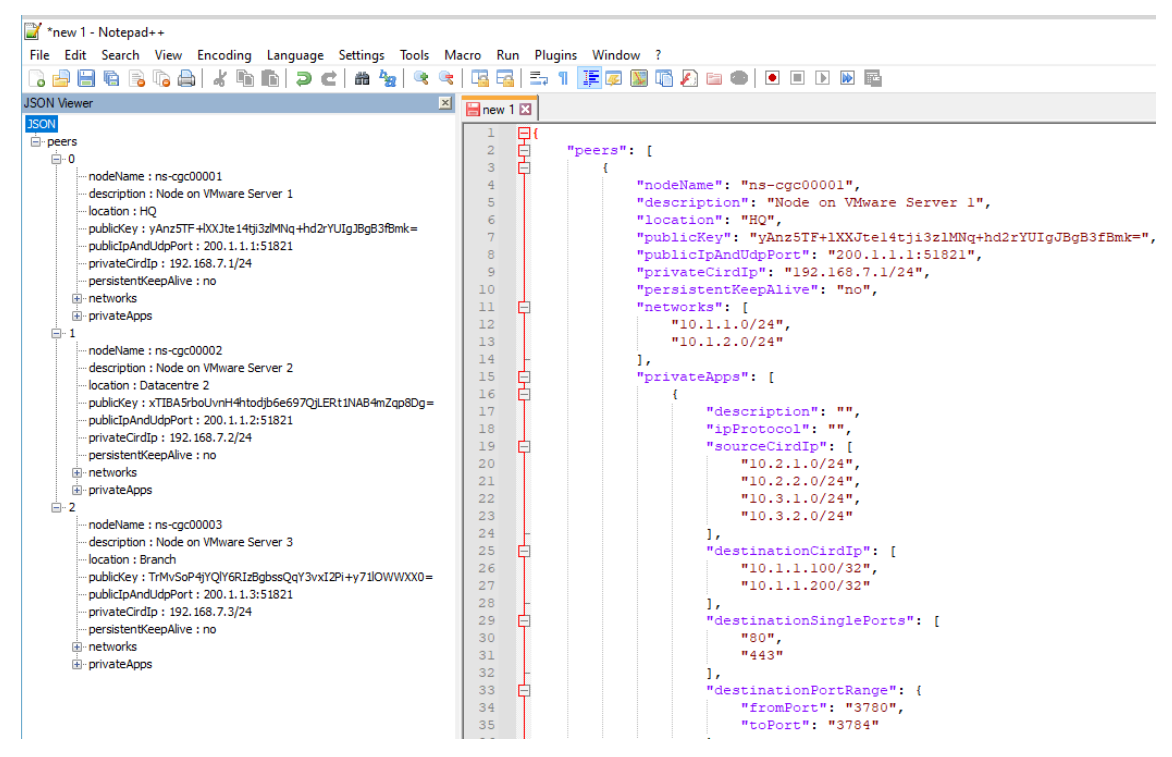

- 1. Download: https://notepad-plus-plus.org/downloads/
- 2. Install JSON Viewer Plug in.

| 📔 C:\ | Progra  | m Files\Notepad | ++\change.log - Notepad++              | -                     | 1                |         |
|-------|---------|-----------------|----------------------------------------|-----------------------|------------------|---------|
| File  | Edit    | Search View B   | ncoding Language Settings Too          | ls Macro Run          | Plugins Window ? |         |
|       |         | 🖻 🖻 🕞 📥         | k n n j z c m h                        | x 🛯 🛛 🖂               |                  | 17.4    |
|       |         | -               |                                        |                       |                  | -       |
| 📄 cha | nge log | N N             |                                        |                       |                  |         |
| 1     | Not     | epad++ v8.1     | Plugins Admin                          |                       |                  | ×       |
| 2     |         | Fin a room      | Available Lindates Installed           |                       |                  |         |
| 4     | 2.      | Fix a regr      |                                        |                       |                  |         |
| 5     | з.      | Make Funct      | Samutha Jawa                           |                       | March            | 3       |
| 6     | 4.      | Make UDL q      | Search: Json                           |                       | Next             | Install |
| 7     | 5.      | Fix phanto      | [                                      |                       |                  |         |
| 8     | 6.      | Enable bad      | Plugin                                 | Version               |                  | ^       |
| 9     |         |                 | jN Notepad++ Plugin                    | 2.2.185.6             |                  |         |
| 10    | Not     | enad++ v8 1     | JSON Viewer                            | 1.40                  | 2                |         |
| 12    |         | cpuult tota     | JSTool                                 | 1.2107.2              |                  |         |
| 13    | 1.      | Fix empty       | LanguageHelp                           | 1.7.5                 |                  |         |
| 14    | 2.      | Fix langua      | Linefilter3                            | 1                     |                  |         |
| 15    |         |                 | Linter                                 | 0.1                   |                  |         |
| 16    |         |                 | Location Navigate                      | 0.4.8.1               |                  |         |
| 17    | Not     | epad++ vs.1     | LuaScript                              | 0.11                  |                  | ~       |
| 19    | 1.      | Fix confid      | L                                      |                       |                  |         |
| 20    | 2.      | Workaround      | 200N viewer that diselans the selected | 200N otring in a tran | uinu:            |         |
| 21    |         |                 | Author: Kapil Ratnani                  | soon sung in a acc    |                  |         |
| 22    |         |                 | Homepage: https://github.com/kapilrat  | nani/JSON-Viewer      |                  |         |
| 23    | Not     | epad++ v8.1     |                                        |                       |                  |         |
| 24    |         | Fin one         |                                        |                       |                  | $\sim$  |
| 25    | 2       | Fix white       |                                        |                       |                  |         |
| 27    | 3.      | Enhance da      |                                        |                       |                  |         |
| 28    | 4.      | Fix "Run m      |                                        |                       |                  |         |
| 29    | 5.      | Fix toolti      |                                        |                       |                  |         |
| 30    | 6.      | Fix dockir      |                                        |                       | Close            |         |
| 31    |         |                 |                                        |                       |                  |         |
| 32    | View    |                 | Church Rivers                          |                       |                  |         |

- 3. Create your JSON file.
- 4. To Check your JSON file go to: Plugins -> JSON Viewer -> Show JSON Viewer.

| lun Pl | ugins Window ?    |          |     |                  |                  |   |
|--------|-------------------|----------|-----|------------------|------------------|---|
|        | MIME Tools        | >        | 10  | D 🗈 🕨 🄤          |                  |   |
|        | Converter         | >        |     |                  |                  |   |
| _      | NppExport         | >        | E   |                  |                  | - |
|        | JSON Viewer       | >        |     | Show JSON Viewer | Ctrl+Alt+Shift+J |   |
|        | Plugins Admin     |          |     | Format JSON      | Ctrl+Alt+Shift+M |   |
| on     | Open Plugins Fold | er       |     | Compress JSON    | Ctrl+Alt+Shift+C |   |
| ": "3  | Anz5TF+1XXJtel    | 4tji3zlM |     | About            |                  |   |
| ndUdr  | Port": "200.1.    | 1.1:5182 | l", |                  |                  |   |
| rdIn!  | • "192 168 7 1    | /24"     |     |                  |                  |   |

5. To format ("Beautify") your JSON go to: Plugins -> JSON Viewer -> Format JSON

# 12.5 Appendix E: Securing an AWS Bucket by source IP.

- On your AWS console create a bucket with default values for permissions: "Block *all* Public Access = on"
- 2. On Bucket Policy, add your Public IPs in "aws:SourceIp":[]

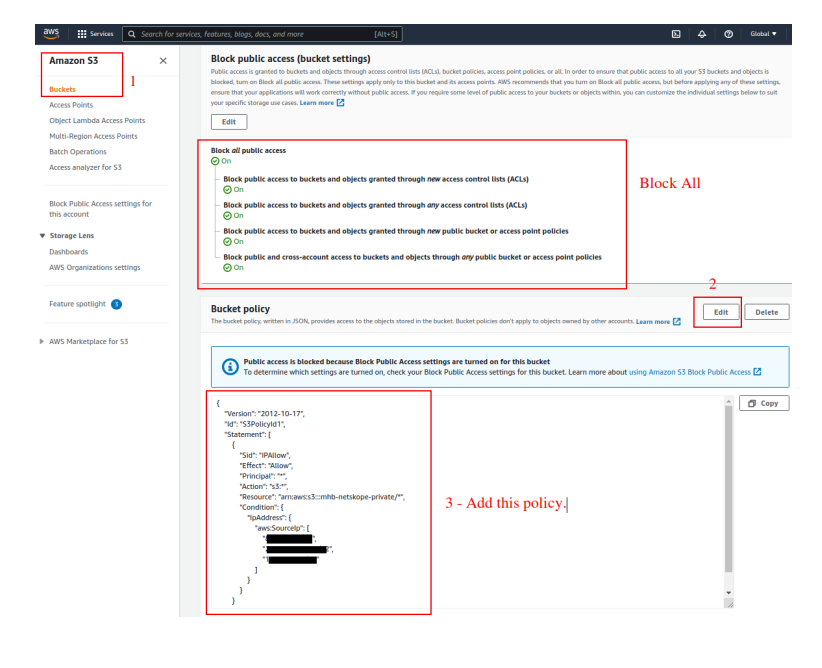

```
{
  "Version": "2012-10-17",
  "Id": "S3PolicyId1",
  "Statement": [
    {
      "Sid": "IPAllow",
      "Effect": "Allow",
      "Principal": "*",
      "Action": "s3:*",
      "Resource": "arn:aws:s3:::mhb-zscaler-private/*",
       "Condition": {
         "IpAddress": {
           "aws:Sourcelp": [
             "200.1.1.1/32",
             "200.1.1.2/32",
             "200.2.0.0/24"
           ]
        }
      }
    }
 ]
}
```

3. Done!

**Maidenhead Bridge**